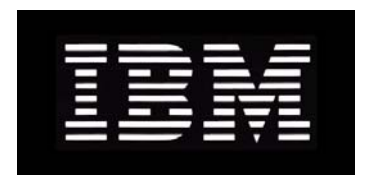

# IBM System Storage N series Data ONTAP 8.0 7-Mode File Access and Protocols Management Guide

GA32-0732-01 NA 210-05010\_A0

# Contents

| Copyright information                                                      | 11 |
|----------------------------------------------------------------------------|----|
| Trademark information                                                      | 13 |
| About this guide                                                           | 15 |
| Audience                                                                   | 15 |
| Supported features                                                         | 16 |
| Getting information, help, and services                                    | 16 |
| Before you call                                                            | 16 |
| Using the documentation                                                    | 17 |
| Web sites                                                                  | 17 |
| Accessing online technical support                                         | 17 |
| Hardware service and support                                               | 17 |
| Supported servers and operating systems                                    | 17 |
| Firmware updates                                                           | 18 |
| Accessing Data ONTAP man pages                                             | 18 |
| Where to enter commands                                                    | 19 |
| Keyboard and formatting conventions                                        | 19 |
| Special messages                                                           | 20 |
| How to send your comments                                                  | 20 |
| Introduction to file access management                                     | 21 |
| File protocols that Data ONTAP supports                                    | 21 |
| How Data ONTAP controls access to files                                    | 21 |
| Authentication-based restrictions                                          | 21 |
| File-based restrictions                                                    | 21 |
| File access using NFS                                                      | 23 |
| Exporting or unexporting file system paths                                 | 23 |
| Editing the /etc/exports file                                              | 24 |
| Using the exportfs command                                                 | 25 |
| Enabling and disabling fencing of one or more NFS clients from one or more |    |
| file system paths                                                          | 28 |
| Displaying the actual file system path for an exported file system path    | 29 |
|                                                                            |    |
| Displaying the export options for a file system path                       | 29 |

| Adding entries to the access cache                                    | 31 |
|-----------------------------------------------------------------------|----|
| Removing entries from the access cache                                | 31 |
| Viewing access cache statistics                                       | 32 |
| Optimizing access cache performance                                   | 32 |
| Setting access cache timeout values                                   | 33 |
| Enabling Kerberos v5 security services for NFS                        | 33 |
| Configuring Kerberos v5 security services for NFS to use an Active-   |    |
| Directory-based KDC                                                   | 34 |
| Configuring Kerberos v5 security services for NFS to use a UNIX-based |    |
| KDC                                                                   | 37 |
| NFS clients that support Kerberos v5 security services                | 42 |
| Debugging mounting problems                                           | 42 |
| Displaying mount service statistics                                   | 43 |
| Tracing mountd requests                                               | 43 |
| Displaying NFS statistics                                             | 44 |
| Enabling or disabling NFSv3                                           | 44 |
| Differences in file system ID (FSID) handling for NFSv3 and NFSv4     | 45 |
| Supporting NFSv4 clients                                              | 45 |
| About Data ONTAP support of NFSv4                                     | 46 |
| Limitations of Data ONTAP support for NFSv4                           | 46 |
| How the pseudo-fs in NFSv4 affects mountpoints                        | 47 |
| Enabling or disabling NFSv4                                           | 48 |
| Specifying the user ID domain for NFSv4                               | 48 |
| Managing NFSv4 ACLs                                                   | 48 |
| Managing NFSv4 open delegations                                       | 52 |
| Configuring NFSv4 file and record locking                             | 55 |
| Flushing the name server database cache                               | 57 |
| Supporting PC-NFS clients                                             | 58 |
| How the penfsd daemon works                                           | 58 |
| Enabling or disabling the penfsd daemon                               | 58 |
| Creating PC-NFS user entries in the storage system's local files      | 59 |
| How umask works with NFS file permissions                             | 59 |
| Defining the umask for files and directories that PC-NFS users create | 60 |
| Supporting WebNFS clients                                             | 60 |
| Enabling or disabling the WebNFS protocol                             | 61 |
| Setting a WebNFS root directory                                       | 61 |

| File access using CIFS                                             | 63  |
|--------------------------------------------------------------------|-----|
| Connecting the MMC to the storage system                           | 63  |
| Configuring CIFS on your storage system                            | 64  |
| Supported Windows clients and domain controllers                   | 64  |
| What the cifs setup command does                                   | 65  |
| Setting up your system initially                                   | 65  |
| Specifying WINS servers                                            | 66  |
| Changing the storage system domain                                 | 66  |
| Changing protocol modes                                            | 68  |
| Specifying Windows user account names                              | 69  |
| Considerations when reconfiguring CIFS                             | 70  |
| Reconfiguring CIFS on your storage system                          |     |
| Configuring SMB on your storage system                             | 72  |
| Support for the SMB 1.0 protocol                                   | 72  |
| Support for the SMB 2.0 protocol                                   |     |
| When to enable the SMB 2.0 protocol                                | 75  |
| Enabling or disabling the SMB 2.0 protocol                         | 75  |
| Enabling or disabling SMB 2.0 durable handles                      | 76  |
| Specifying the SMB 2.0 durable handle timeout value                | 76  |
| SMB signing                                                        | 76  |
| Enabling or disabling the storage system's SMB 2.0 protocol client |     |
| capability                                                         | 79  |
| Managing shares                                                    | 79  |
| Creating a share                                                   | 80  |
| Displaying and changing the properties of a share                  | 83  |
| Deleting a share                                                   | 91  |
| Managing access control lists                                      | 92  |
| About share-level ACLs                                             | 92  |
| Displaying and changing a share-level ACL                          | 93  |
| Displaying and changing a file-level ACL                           | 99  |
| Specifying how group IDs work with share-level ACLs                | 101 |
| Managing home directories                                          | 102 |
| About home directories on the storage system                       | 103 |
| How Data ONTAP matches a directory with a user                     | 103 |
| How symbolic links work with home directories                      | 104 |
| Specifying home directory paths                                    | 105 |

| Displaying the list of home directory paths                            | 106 |
|------------------------------------------------------------------------|-----|
| Specifying the naming style of home directories                        | 106 |
| Creating directories in a home directory path (domain-naming style)    | 107 |
| Creating directories in a home directory path (non-domain-naming       |     |
| style)                                                                 | 108 |
| Creating subdirectories in home directories when a home directory path |     |
| extension is used                                                      | 108 |
| Syntax for specifying a home directory using a UNC name                | 109 |
| Enabling users to access other users' home directories                 | 109 |
| Accessing your CIFS home directory using a share alias                 | 110 |
| Enabling or disabling wide symbolic links from a share                 | 110 |
| Disabling home directories                                             | 111 |
| Managing local users and groups                                        | 111 |
| Managing local users                                                   | 111 |
| Managing local groups                                                  | 113 |
| Applying Group Policy Objects                                          | 116 |
| Requirements for using GPOs with storage systems                       | 117 |
| Associating the storage system with an OU                              | 117 |
| Enabling or disabling GPO support on a storage system                  | 117 |
| Managing GPOs on the storage system                                    | 118 |
| Improving client performance with oplocks                              | 124 |
| Write cache data loss considerations when using oplocks                | 125 |
| Enabling or disabling oplocks on the storage system                    | 125 |
| Enabling or disabling oplocks on a qtree                               | 126 |
| Changing the delay time for sending oplock breaks                      | 126 |
| Managing authentication and network services                           | 127 |
| Understanding authentication issues                                    | 128 |
| Setting the storage system's minimum security level                    | 129 |
| Preventing Kerberos passive replay attacks                             | 130 |
| Selecting domain controllers and LDAP servers                          | 130 |
| Using null sessions to access storage in non-Kerberos environments     | 134 |
| Creating NetBIOS aliases for the storage system                        | 137 |
| Disabling NetBIOS over TCP                                             | 138 |
| Monitoring CIFS activity                                               | 139 |
| Different ways to specify a user                                       | 139 |
| Displaying a summary of session information                            | 140 |
|                                                                        |     |

| Timing out idle sessions                                          | 140 |
|-------------------------------------------------------------------|-----|
| Tracking statistics                                               | 140 |
| Viewing specific statistics                                       | 141 |
| Saving and reusing statistics queries                             | 142 |
| CIFS resource limitations                                         | 142 |
| Managing CIFS services                                            | 142 |
| Disconnecting clients using the MMC                               | 143 |
| Disconnecting a selected user from the command line               | 143 |
| Disabling CIFS for the entire storage system                      | 144 |
| Specifying which users receive CIFS shutdown messages             | 145 |
| Restarting CIFS service                                           | 145 |
| Sending a message to users on a storage system                    | 145 |
| Displaying and changing the description of the storage system     | 146 |
| Changing the computer account password of the storage system      | 146 |
| About file management using Windows administrative tools          | 147 |
| Troubleshooting access control problems                           | 148 |
| Adding permission tracing filters                                 | 148 |
| Removing permission tracing filters                               | 149 |
| Displaying permission tracing filters                             | 150 |
| Finding out why Data ONTAP allowed or denied access               | 151 |
| Using FPolicy                                                     | 152 |
| Introduction to FPolicy                                           | 152 |
| Use of FPolicy within Data ONTAP                                  | 159 |
| How to use native file blocking                                   | 160 |
| How to work with FPolicy                                          | 164 |
| FAQs, error messages, warning messages, and keywords              | 211 |
| File sharing between NFS and CIFS                                 | 227 |
| About NFS and CIFS file naming                                    | 227 |
| Length of file names                                              | 228 |
| Characters a file name can use                                    | 228 |
| Case-sensitivity of a file name                                   | 228 |
| Creating lowercase file names                                     | 228 |
| How Data ONTAP creates file names                                 | 229 |
| Controlling the display of dot files from CIFS clients            | 229 |
| Enabling file name character translation between UNIX and Windows | 230 |
| Character restrictions                                            | 231 |
|                                                                   |     |

| Clearing a character mapping from a volume                      | 231 |
|-----------------------------------------------------------------|-----|
| About file locking between protocols                            | 232 |
| About read-only bits                                            | 232 |
| Deleting files with the read-only bit set                       | 233 |
| Managing UNIX credentials for CIFS clients                      | 233 |
| How CIFS users obtain UNIX credentials                          | 234 |
| Ensuring that only intended CIFS users receive UNIX credentials | 235 |
| Managing the SID-to-name map cache                              | 245 |
| Enabling or disabling the SID-to-name map cache                 | 246 |
| Changing the lifetime of SID-to-name mapping entries            | 246 |
| Clearing all or part of the SID-to-name map cache               | 246 |
| Using LDAP services                                             | 247 |
| Configuring LDAP services                                       | 248 |
| Managing client authentication and authorization                | 255 |
| Managing LDAP user-mapping services                             | 256 |
| Specifying base and scope values for user-mapping               | 257 |
| Managing Active Directory LDAP servers                          | 257 |
| Managing LDAP schema                                            | 260 |
| Enabling Storage-Level Access Guard using the fsecurity command | 262 |
| About the fsecurity command                                     | 262 |
| Generating and editing the job definition file                  | 263 |
| Specifying job definition file elements                         | 264 |
| Creating a security job and applying it to the storage object   | 264 |
| Checking the status of or canceling a security job              | 265 |
| Displaying the security settings on files and directories       | 266 |
| Removing the Storage-Level Access Guard                         | 266 |
| Auditing system access events                                   | 267 |
| About auditing                                                  | 267 |
| Events that Data ONTAP can audit                                | 267 |
| Configuring system event auditing                               | 269 |
| Viewing and understanding event detail displays                 | 281 |
| Controlling CIFS access to symbolic links                       | 284 |
| Enabling CIFS clients to follow symbolic links                  | 285 |
| Specifying how CIFS clients interact with symbolic links        | 285 |
| Why you should avoid symbolic links to files                    | 286 |
| About Map entries                                               | 287 |
|                                                                 |     |

|                      | About Widelink entries                                                                                                    |                                                                                                    |
|----------------------|----------------------------------------------------------------------------------------------------|----------------------------------------------------------------------------------------------------|
|                      | About disabling share boundary checking for symbolic links                                                                                                    | 288                                                                                                    |
|                      | Redirecting absolute symbolic links                                                                                                    | 289                                                                                                    |
|                      | How the storage system uses Map and Widelink entries                                                                                                    | 291                                                                                                    |
| Optim                | izing NFS directory access for CIFS clients                                                                                                    | 291                                                                                                    |
|                      | Creating Unicode-formatted directories                                                                                                    | 292                                                                                                    |
|                      | Converting to Unicode format                                                                                                    | 292                                                                                                    |
| Preven               | nting CIFS clients from creating uppercase file names                                                                                                    | 293                                                                                                    |
| Acces                | sing CIFS files from NFS clients                                                                                                    | 293                                                                                                    |
|                      | Adding mapping entries to the WAFL credential cache                                                                                                    | 294                                                                                                    |
|                      | Deleting mapping entries from the WAFL credential cache                                                                                                    | 294                                                                                                    |
|                      | Setting how long mapping entries are valid                                                                                                    | 295                                                                                                    |
|                      | Monitoring WAFL credential cache statistics                                                                                                    | 296                                                                                                    |
|                      | Managing mapping inconsistencies                                                                                                    | 297                                                                                                    |
|                      | Tracing CIFS logins                                                                                                    | 298                                                                                                    |
|                      | Tracing domain controller connections                                                                                                    | 298                                                                                                    |
| Allow                | ing CIFS clients without UNIX "execute" permissions to run .dll and .                                                                                                    | exe                                                                                                    |
| file                 | 25                                                                                                    | 299                                                                                                    |
|                      |                                                                                                    |                                                                                                    |
| File access          | using FTP                                                                                                    | 301                                                                                                    |
| File access<br>Manag | using FTP                                                                                                    | <b> 301</b>                                                                                                    |
| File access<br>Manag | using FTP<br>ging FTP<br>Enabling or disabling the FTP server                                                                                                    | <b>301</b><br>301<br>301                                                                                                    |
| File access<br>Manaş | using FTP<br>ging FTP<br>Enabling or disabling the FTP server<br>Enabling or disabling the TFTP server                                                                                                    | <b> 301</b><br>301<br>301<br>302                                                                                                    |
| File access<br>Manag | using FTP<br>ging FTP<br>Enabling or disabling the FTP server<br>Enabling or disabling the TFTP server<br>Enabling or disabling FTP file locking                                                                                                    | <b> 301</b><br>301<br>301<br>302<br>302                                                                                                    |
| File access<br>Manaş | using FTP<br>ging FTP<br>Enabling or disabling the FTP server<br>Enabling or disabling the TFTP server<br>Enabling or disabling FTP file locking<br>Specifying the FTP authentication style                                                                                                    | 301<br>301<br>301<br>302<br>302<br>302<br>303                                                                                                    |
| File access<br>Manaş | using FTP<br>ging FTP<br>Enabling or disabling the FTP server<br>Enabling or disabling the TFTP server<br>Enabling or disabling FTP file locking<br>Specifying the FTP authentication style<br>Enabling or disabling the bypassing of FTP traverse checking                                                                                                    | 301<br>301<br>301<br>302<br>302<br>302<br>303<br>304                                                                                                    |
| File access<br>Manaş | using FTP<br>ging FTP<br>Enabling or disabling the FTP server<br>Enabling or disabling the TFTP server<br>Enabling or disabling FTP file locking<br>Specifying the FTP authentication style<br>Enabling or disabling the bypassing of FTP traverse checking<br>Restricting FTP access                                                                                                    | 301<br>301<br>302<br>302<br>303<br>303<br>304<br>305                                                                                                    |
| File access<br>Manaş | using FTP<br>ging FTP<br>Enabling or disabling the FTP server<br>Enabling or disabling the TFTP server<br>Enabling or disabling FTP file locking<br>Specifying the FTP authentication style<br>Enabling or disabling the bypassing of FTP traverse checking<br>Restricting FTP access<br>Managing FTP log files                                                                                                    | 301<br>301<br>301<br>302<br>302<br>303<br>303<br>304<br>305<br>307                                                                                                    |
| File access<br>Manaş | using FTP<br>ging FTP<br>Enabling or disabling the FTP server<br>Enabling or disabling the TFTP server<br>Enabling or disabling FTP file locking<br>Specifying the FTP authentication style<br>Enabling or disabling the bypassing of FTP traverse checking<br>Restricting FTP access<br>Managing FTP log files<br>Viewing SNMP traps that the FTP server generates                                                                                                    | 301<br>301<br>302<br>302<br>303<br>303<br>304<br>305<br>307<br>309                                                                                                    |
| File access<br>Manaş | using FTP<br>ging FTP<br>Enabling or disabling the FTP server<br>Enabling or disabling the TFTP server<br>Enabling or disabling FTP file locking<br>Specifying the FTP authentication style<br>Enabling or disabling the bypassing of FTP traverse checking<br>Restricting FTP access<br>Managing FTP log files<br>Viewing SNMP traps that the FTP server generates<br>Viewing FTP statistics                                                                                                    | 301<br>301<br>301<br>302<br>302<br>303<br>303<br>304<br>305<br>307<br>309<br>311                                                                                                    |
| File access<br>Manaş | using FTP<br>ging FTP<br>Enabling or disabling the FTP server<br>Enabling or disabling the TFTP server<br>Enabling or disabling FTP file locking<br>Specifying the FTP authentication style<br>Enabling or disabling the bypassing of FTP traverse checking<br>Restricting FTP access<br>Managing FTP log files<br>Viewing SNMP traps that the FTP server generates<br>Viewing FTP statistics<br>Resetting FTP statistics                                                                                                    | 301<br>301<br>302<br>302<br>303<br>304<br>305<br>307<br>309<br>311<br>311                                                                                                    |
| File access<br>Manaş | using FTP<br>ging FTP<br>Enabling or disabling the FTP server<br>Enabling or disabling the TFTP server<br>Enabling or disabling FTP file locking<br>Specifying the FTP authentication style<br>Enabling or disabling the bypassing of FTP traverse checking<br>Restricting FTP access<br>Managing FTP log files<br>Viewing SNMP traps that the FTP server generates<br>Viewing FTP statistics<br>Resetting FTP statistics<br>Specifying the maximum number of FTP connections                                                                                                    | 301           301           301           301           301           301           302           302           303           304           305           307           309           311           311                                                                                                   |
| File access<br>Manaş | using FTP<br>ging FTP<br>Enabling or disabling the FTP server<br>Enabling or disabling the TFTP server<br>Enabling or disabling FTP file locking<br>Specifying the FTP authentication style<br>Enabling or disabling the bypassing of FTP traverse checking<br>Restricting FTP access<br>Managing FTP log files<br>Viewing SNMP traps that the FTP server generates<br>Viewing FTP statistics<br>Resetting FTP statistics<br>Specifying the maximum number of FTP connections<br>Specifying the maximum number of TFTP connections                                                                                                    | 301           301           301           301           302           302           303           304           305           307           309           311           311           311           312                                                                                                   |
| File access<br>Manaş | using FTP<br>ging FTP<br>Enabling or disabling the FTP server<br>Enabling or disabling the TFTP server<br>Enabling or disabling FTP file locking<br>Specifying the FTP authentication style<br>Enabling or disabling the bypassing of FTP traverse checking<br>Restricting FTP access<br>Managing FTP log files<br>Viewing SNMP traps that the FTP server generates<br>Viewing FTP statistics<br>Resetting FTP statistics<br>Specifying the maximum number of FTP connections<br>Specifying the maximum number of TFTP connections<br>Setting the FTP connection threshold                                                                                                    | 301           301           301           301           301           301           301           301           302           302           303           304           305           307           309           311           311           312           312                                           |
| File access<br>Manaş | using FTP<br>ging FTP<br>Enabling or disabling the FTP server<br>Enabling or disabling the TFTP server<br>Enabling or disabling FTP file locking<br>Specifying the FTP authentication style<br>Enabling or disabling the bypassing of FTP traverse checking<br>Restricting FTP access<br>Managing FTP log files<br>Viewing SNMP traps that the FTP server generates<br>Viewing FTP statistics<br>Resetting FTP statistics<br>Specifying the maximum number of FTP connections<br>Specifying the maximum number of TFTP connections<br>Setting the FTP connection threshold<br>Specifying the TCP window size for FTP operations                                                                     | 301           301           301           301           302           302           303           304           305           307           309           311           311           312           312                                                                                                   |
| File access<br>Manaş | using FTP<br>ging FTP<br>Enabling or disabling the FTP server<br>Enabling or disabling the TFTP server<br>Enabling or disabling FTP file locking<br>Specifying the FTP authentication style<br>Enabling or disabling the bypassing of FTP traverse checking<br>Restricting FTP access<br>Managing FTP log files<br>Viewing SNMP traps that the FTP server generates<br>Viewing FTP statistics<br>Resetting FTP statistics<br>Specifying the maximum number of FTP connections<br>Specifying the maximum number of TFTP connections<br>Setting the FTP connection threshold<br>Specifying the TCP window size for FTP operations<br>Specifying the FTP idle timeout                                  | 301           301           301           301           301           301           301           301           302           302           303           304           305           307           309           311           311           311           312           312           312           313 |
| File access<br>Manaş | using FTP<br>ging FTP<br>Enabling or disabling the FTP server<br>Enabling or disabling the TFTP server<br>Enabling or disabling FTP file locking<br>Specifying the FTP authentication style<br>Enabling or disabling the bypassing of FTP traverse checking<br>Restricting FTP access<br>Managing FTP log files<br>Viewing SNMP traps that the FTP server generates<br>Viewing FTP statistics<br>Resetting FTP statistics<br>Specifying the maximum number of FTP connections<br>Specifying the maximum number of TFTP connections<br>Setting the FTP connection threshold<br>Specifying the TCP window size for FTP operations<br>Specifying the FTP idle timeout<br>Managing anonymous FTP access | 301           301           301           301           302           302           303           304           305           307           309           311           311           312           312           312           313                                                                       |

| File access using HTTP                                                       | 315 |
|------------------------------------------------------------------------------|-----|
| Managing the Data ONTAP HTTP server                                          | 315 |
| Enabling or disabling the Data ONTAP HTTP server                             | 315 |
| Enabling or disabling the bypassing of HTTP traverse checking                | 316 |
| Specifying the root directory for the Data ONTAP HTTP server                 | 317 |
| Specifying the maximum size of the log file for the Data ONTAP HTT           | Р   |
| server                                                                       | 317 |
| Testing the Data ONTAP HTTP server                                           | 317 |
| Specifying how the Data ONTAP HTTP server maps MIME content                  |     |
| types to file name extensions                                                | 318 |
| Specifying how the Data ONTAP HTTP server translates HTTP                    |     |
| requests                                                                     | 319 |
| Configuring MIME Content-Type values                                         | 322 |
| Maintaining security for the Data ONTAP HTTP server                          | 323 |
| Displaying HTTP server statistics                                            | 329 |
| Resetting statistics for the Data ONTAP HTTP server                          | 332 |
| Viewing HTTP server connection information                                   | 332 |
| Purchasing and connecting a third-party HTTP server to your storage system . | 334 |
| File access using WebDAV                                                     | 335 |
| Understanding WebDAV                                                         | 335 |
| Managing the Data ONTAP WebDAV server                                        | 336 |
| Enabling or disabling the Data ONTAP WebDAV server                           | 336 |
| Pointing a WebDAV client to a home directory                                 | 337 |
| Purchasing and connecting a third-party WebDAV server to your storage        |     |
| system                                                                       | 337 |
| CIFS resource limits by system memory                                        | 339 |
| Limits for the N7600, N7700, N7800, or N7900 storage systems                 | 339 |
| Limits for the N5000 series and N6040, N6060, or N6070 storage systems       | 340 |
| Limits for the N3400 storage system                                          | 341 |
| Event log and audit policy mapping                                           | 343 |
| Event Log mapping values                                                     | 343 |
| Audit mapping values                                                         | 344 |
| Glossary                                                                     | 347 |
| Index                                                                        | 353 |

## Copyright and trademark information

| Copyright   | Copyright ©1994 - 2010 NetApp, Inc. All rights reserved. Printed in the U.S.A.                                                                                                    |
|-------------|----------------------------------------------------------------------------------------------------|
| information | Portions copyright © 2010 IBM Corporation. All rights reserved.                                                                                                    |
|             | US Government Users Restricted Rights - Use, duplication or disclosure restricted by GSA ADP Schedule Contract with IBM Corp.                                                                                                    |
|             | No part of this document covered by copyright may be reproduced in any form or by any means—<br>graphic,electronic, or mechanical, including photocopying, recording, taping, or storage in an<br>electronic retrievalsystem—without prior written permission of the copyright owner.                                                                                                    |
|             | References in this documentation to IBM products, programs, or services do not imply that IBM intendsto make these available in all countries in which IBM operates. Any reference to an IBM product, program, or service is not intended to state or imply that only IBM's product, program, or service maybe used. Any functionally equivalent product, program, or service that does not infringe any of IBM'sor NetApp's intellectual property rights may be used instead of the IBM or NetApp product, program, or service. Evaluation and verification of operation in conjunction with other products, except thoseexpressly designated by IBM and NetApp, are the user's responsibility.                                                                   |
|             | No part of this document covered by copyright may be reproduced in any form or by any means—graphic,electronic, or mechanical, including photocopying, recording, taping, or storage in an electronic retrievalsystem—without prior written permission of the copyright owner.                                                                                                    |
|             | Software derived from copyrighted NetApp material is subject to the following license and disclaimer:                                                                                                    |
|             | THIS SOFTWARE IS PROVIDED BY NETAPP "AS IS" AND WITHOUT ANY EXPRESS<br>ORIMPLIED WARRANTIES, INCLUDING, BUT NOT LIMITED TO, THE IMPLIED<br>WARRANTIESOF MERCHANTABILITY AND FITNESS FOR A PARTICULAR PURPOSE,<br>WHICH ARE HEREBYDISCLAIMED. IN NO EVENT SHALL NETAPP BE LIABLE FOR ANY<br>DIRECT, INDIRECT, INCIDENTAL, SPECIAL, EXEMPLARY, OR CONSEQUENTIAL<br>DAMAGES (INCLUDING, BUTNOT LIMITED TO, PROCUREMENT OF SUBSTITUTE<br>GOODS OR SERVICES; LOSS OF USE, DATA, OR PROFITS; OR BUSINESS INTERRUPTION)<br>HOWEVER CAUSED AND ON ANYTHEORY OF LIABILITY, WHETHER IN CONTRACT,<br>STRICT LIABILITY, OR TORT(INCLUDING NEGLIGENCE OR OTHERWISE) ARISING IN<br>ANY WAY OUT OF THE USE OFTHIS SOFTWARE, EVEN IF ADVISED OF THE<br>POSSIBILITY OF SUCH DAMAGE. |
|             | NetApp reserves the right to change any products described herein at any time, and without notice.NetApp assumes no responsibility or liability arising from the use of products described herein, exceptas expressly agreed to in writing by NetApp. The use or purchase of this product does not convey alicense under any patent rights, trademark rights, or any other intellectual property rights of NetApp.                                                                                                    |
|             | The product described in this manual may be protected by one or more U.S.A. patents, foreign patents, or pending applications.                                                                                                    |
|             | RESTRICTED RIGHTS LEGEND: Use, duplication, or disclosure by the government is subject torestrictions as set forth in subparagraph (c)(1)(ii) of the Rights in Technical Data and Computer Softwareclause at DFARS 252.277-7103 (October 1988) and FAR 52-227-19 (June 1987).                                                                                                    |

#### Trademark IBM, the IBM logo, and ibm.com are trademarks or registered trademarks of International Business Machines Corporation in the United States, other countries, or both. A complete and current list of information other IBM trademarks is available on the Web at http://www.ibm.com/legal/copytrade.shtml Linux is a registered trademark of Linus Torvalds in the United States, other countries, or both. Microsoft, Windows, Windows NT, and the Windows logo are trademarks of Microsoft Corporation in the United States, other countries, or both. UNIX is a registered trademark of The Open Group in the United States and other countries. NetApp; the NetApp logo; the Network Appliance logo; Bycast; Cryptainer; Cryptoshred; DataFabric; Data ONTAP; Decru; Decru DataFort; FAServer; FilerView; FlexCache; FlexClone; FlexShare; FlexVol; FPolicy; gFiler; Go further, faster; Manage ONTAP; MultiStore; NearStore; NetCache; NOW (NetApp on the Web); ONTAPI; RAID-DP; SANscreen; SecureShare; Simulate ONTAP; SnapCopy; SnapDrive; SnapLock; SnapManager; SnapMirror; SnapMover; SnapRestore; SnapValidator; SnapVault; Spinnaker Networks; Spinnaker Networks logo; SpinAccess; SpinCluster; SpinFlex; SpinFS; SpinHA; SpinMove; SpinServer; SpinStor; StorageGRID; StoreVault; SyncMirror; Topio; vFiler; VFM; and WAFL are registered trademarks of NetApp, Inc. in the U.S.A. and/or other countries. Network Appliance, Snapshot, and The evolution of storage are trademarks of NetApp, Inc. in the U.S.A. and/or other countries and registered trademarks in some other countries. The StoreVault logo, ApplianceWatch, ApplianceWatch PRO, ASUP, AutoSupport, ComplianceClock, DataFort, Data Motion, FlexScale, FlexSuite, Lifetime Key Management, LockVault, NOW, MetroCluster, OpenKey, ReplicatorX, SecureAdmin, Shadow Tape, SnapDirector, SnapFilter, SnapMigrator, SnapSuite, Tech OnTap, Virtual File Manager, VPolicy, and Web Filer are trademarks of NetApp, Inc. in the U.S.A. and other countries. Get Successful and Select are service marks of NetApp, Inc. in the U.S.A. All other brands or products are trademarks or registered trademarks of their respective holders and should be treated as such. NetApp is a licensee of the CompactFlash and CF Logo trademarks.

NetApp NetCache is certified RealSystem compatible.

This information was developed for products and services offered in the U.S.A.

IBM may not offer the products, services, or features discussed in this document in other countries. Consult your local IBM representative for information on the products and services currently available in your area. Any reference to an IBM product, program, or service is not intended to state or imply that only that IBM product, program, or service may be used. Any functionally equivalent product, program, or service that does not infringe on any IBM intellectual property right may be used instead. However, it is the user's responsibility to evaluate and verify the operation of any non-IBM product, program, or service.

IBM may have patents or pending patent applications covering subject matter described in this document. The furnishing of this document does not give you any license to these patents. You can send license inquiries, in writing to:

IBM Director of Licensing IBM Corporation North Castle Drive Armonk, N.Y. 10504-1785 U.S.A.

For additional information, visit the web at: http://www.ibm.com/ibm/licensing/contact/

# The following paragraph does not apply to the United Kingdom or any other country where such provisions are inconsistent with local law:

INTERNATIONAL BUSINESS MACHINES CORPORATION PROVIDES THIS PUBLICATION "AS IS" WITHOUT WARRANTY OF ANY KIND, EITHER EXPRESS OR IMPLIED, INCLUDING, BUT NOT LIMITED TO, THE IMPLIED WARRANTIES OF NON-INFRINGEMENT, MERCHANTABILITY OR FITNESS FOR A PARTICULAR PURPOSE. Some states do not allow disclaimer of express or implied warranties in certain transactions, therefore, this statement may not apply to you.

This information could include technical inaccuracies or typographical errors. Changes are periodically made to the information herein; these changes will be incorporated in new editions of the publication. IBM may make improvements and/or changes in the product(s) and/or the program(s) described in this publication at any time without notice.

Any references in this information to non-IBM web sites are provided for convenience only and do not in any manner serve as an endorsement of those web sites. The materials at those web sites are not part of the materials for this IBM product and use of those web sites is at your own risk. IBM may use or distribute any of the information you supply in any way it believes appropriate without incurring any obligation to you.

Any performance data contained herein was determined in a controlled environment. Therefore, the results obtained in other operating environments may vary significantly. Some measurements may have been made on development-level systems and there is no guarantee that these measurements will be the same on generally available systems. Furthermore, some measurement may have been estimated through extrapolation. Actual results may vary. Users of this document should verify the applicable data for their specific environment.

Information concerning non-IBM products was obtained from the suppliers of those products, their published announcements or other publicly available sources. IBM has not tested those products and cannot confirm the accuracy of performance, compatibility or any other claims related to non-IBM products. Questions on the capabilities of non-IBM products should be addressed to the suppliers of those products.

If you are viewing this information in softcopy, the photographs and color illustrations may not appear.

## About this guide

You can use your product more effectively when you understand this document's intended audience and the conventions that this document uses to present information.

**Note:** This guide applies to systems, including systems with gateway functionality, running Data ONTAP 8.x 7-Mode. In the Data ONTAP 8.x 7-Mode product name, the term *7-Mode* signifies that the 8.x release has the same features and functionality found in the prior Data ONTAP 7.1, 7.2, and 7.3 release families.

**Note:** In this document, the term *gateway* describes IBM N series storage systems that have been ordered with gateway functionality. Gateways support various types of storage, and they are used with third-party disk storage systems—for example, disk storage systems from IBM, HP<sup>®</sup>, Hitachi Data Systems<sup>®</sup>, and EMC<sup>®</sup>. In this case, disk storage for customer data and the RAID controller functionality is provided by the back-end disk storage system. A gateway might also be used with disk storage expansion units specifically designed for the IBM N series models.

The term *filer* describes IBM N series storage systems that either contain internal disk storage or attach to disk storage expansion units specifically designed for the IBM N series storage systems. Filer storage systems do not support using third-party disk storage systems.

#### Next topics

Audience on page 15 Supported features on page 16 Getting information, help, and services on page 16 Accessing Data ONTAP man pages on page 18 Where to enter commands on page 19 Keyboard and formatting conventions on page 19 Special messages on page 20 How to send your comments on page 20

## Audience

This document is written with certain assumptions about your technical knowledge and experience.

This document is for system administrators who are familiar with operating systems such as UNIX and Windows, that run on the storage system's clients. It also assumes that you are familiar with how to configure the storage system and how Network File System (NFS), Common Internet File System (CIFS), Hypertext Transport Protocol (HTTP), File Transport Protocol (FTP), Secure File Transport Protocol (SFTP), File Transport Protocol over SSL (FTPS), and Web-based Distributed Authoring and Versioning (WebDAV) are used for file sharing or transfers. This guide doesn't cover basic

system or network administration topics, such as IP addressing, routing, and network topology; it emphasizes the characteristics of the storage system.

## Supported features

IBM<sup>®</sup> System Storage<sup>™</sup> N series storage systems are driven by NetApp<sup>®</sup> Data ONTAP<sup>®</sup> software. Some features described in the product software documentation are neither offered nor supported by IBM. Please contact your local IBM representative or reseller for further details. Information about supported features can also be found at the following Web site:

www.ibm.com/storage/support/nas/

A listing of currently available N series products and features can be found at the following Web site:

www.ibm.com/storage/nas/

## Getting information, help, and services

If you need help, service, or technical assistance or just want more information about IBM products, you will find a wide variety of sources available from IBM to assist you. This section contains information about where to go for additional information about IBM and IBM products, what to do if you experience a problem with your IBM N series product, and whom to call for service, if it is necessary.

#### Next topics

*Before you call* on page 16 *Using the documentation* on page 17 *Web sites* on page 17 *Accessing online technical support* on page 17 *Hardware service and support* on page 17 *Supported servers and operating systems* on page 17 *Firmware updates* on page 18

#### Before you call

Before you call, make sure that you have taken these steps to try to solve the problem yourself:

- Check all cables to make sure that they are connected properly.
- Check the power switches to make sure that the system is turned on.
- Use the troubleshooting information in your system documentation and use the diagnostic tools that come with your system.

#### Using the documentation

Information about N series hardware products is available in printed documents and a documentation CD that comes with your system. The same documentation is available as PDF files on the IBM NAS support Web site:

www.ibm.com/storage/support/nas/

Data ONTAP software publications are available as PDF files on the IBM NAS support Web site:

www.ibm.com/storage/support/nas/

#### Web sites

IBM maintains pages on the World Wide Web where you can get the latest technical information and download device drivers and updates.

- For NAS product information, go to the following Web site: www.ibm.com/storage/nas/
- For NAS support information, go to the following Web site: www.ibm.com/storage/support/nas/
- For AutoSupport information, go to the following Web site: www.ibm.com/storage/support/nas/
- For the latest version of publications, go to the following Web site: www.ibm.com/storage/support/nas/

#### Accessing online technical support

For online Technical Support for your IBM N series product, visit the following Web site:

www.ibm.com/storage/support/nas/

#### Hardware service and support

You can receive hardware service through IBM Integrated Technology Services. Visit the following Web site for support telephone numbers:

www.ibm.com/planetwide/

#### Supported servers and operating systems

IBM N series products attach to many servers and many operating systems. To determine the latest supported attachments, follow the link to the Interoperability Matrices from the following Web site:

www.ibm.com/storage/support/nas/

#### **Firmware updates**

As with all devices, it is recommended that you run the latest level of firmware, which can be downloaded by visiting the following Web site:

www.ibm.com/storage/support/nas/

Verify that the latest level of firmware is installed on your machine before contacting IBM for technical support. See the *Data ONTAP Upgrade Guide* for your version of Data ONTAP for more information on updating firmware.

## Accessing Data ONTAP man pages

You can use the Data ONTAP manual (man) pages to access technical information.

#### About this task

Data ONTAP manual pages are available for the following types of information. They are grouped into sections according to standard UNIX naming conventions.

| Types of information           | Man page section |
|--------------------------------|------------------|
| Commands                       | 1                |
| Special files                  | 4                |
| File formats and conventions   | 5                |
| System management and services | 8                |

#### Step

- 1. View man pages in the following ways:
  - Enter the following command at the console command line:

#### man command\_or\_file\_name

• Click the manual pages button on the main Data ONTAP navigational page in the FilerView user interface.

**Note:** All Data ONTAP 8.x 7-Mode man pages are stored on the system in files whose names are prefixed with the string "na\_" to distinguish them from other man pages. The prefixed names sometimes appear in the NAME field of the man page, but the prefixes are not part of the command, file, or service.

## Where to enter commands

You can use your product more effectively when you understand how this document uses command conventions to present information.

You can perform common administrator tasks in one or more of the following ways:

- You can enter commands either at the system console or from any client computer that can obtain access to the storage system using a Telnet or Secure Shell (SSH) session.
   In examples that illustrate command execution, the command syntax and output shown might differ from what you enter or see displayed, depending on your version of the operating system.
- You can use the FilerView graphical user interface. For information about accessing your system with FilerView, see the *Data ONTAP 7-Mode System Administration Guide*.

## Keyboard and formatting conventions

You can use your product more effectively when you understand how this document uses keyboard and formatting conventions to present information.

| Convention               | What it means                                                                                                    |
|--------------------------|----------------------------------------------------------------------------------------------------|
| The IBM NAS support site | Refers to www.ibm.com/storage/support/nas/.                                                                                                    |
| Enter, enter             | <ul> <li>Used to refer to the key that generates a carriage return; the key is named Return on some keyboards.</li> <li>Used to mean pressing one or more keys on the keyboard and then pressing the Enter key, or clicking in a field in a graphical interface and then typing information into the field.</li> </ul> |
| hyphen (-)               | Used to separate individual keys. For example, Ctrl-D means holding down the Ctrl key while pressing the D key.                                                                                                    |
| type                     | Used to mean pressing one or more keys on the keyboard.                                                                                                    |

#### **Keyboard conventions**

| Convention              | What it means                                                                                                    |
|-------------------------|----------------------------------------------------------------------------------------------------|
| <i>Italic</i> font      | <ul> <li>Words or characters that require special attention.</li> <li>Placeholders for information that you must supply.<br/>For example, if the guide says to enter the arp -d hostname command, you enter the characters "arp -d" followed by the actual name of the host.</li> <li>Book titles in cross-references.</li> </ul> |
| Monospaced font         | <ul> <li>Command names, option names, keywords, and daemon names.</li> <li>Information displayed on the system console or other computer monitors.</li> <li>Contents of files.</li> <li>File, path, and directory names.</li> </ul>                                                                                               |
| Bold monospaced<br>font | Words or characters you type. What you type is always shown in lowercase letters, unless your program is case-sensitive and uppercase letters are necessary for it to work properly.                                                                                                    |

#### Formatting conventions

## **Special messages**

This document might contain the following types of messages to alert you to conditions that you need to be aware of.

**Note:** A note contains important information that helps you install or operate the system efficiently.

**Attention:** An attention notice contains instructions that you must follow to avoid a system crash, loss of data, or damage to the equipment.

## How to send your comments

Your feedback is important in helping us provide the most accurate and high-quality information. If you have comments or suggestions for improving this document, send us your comments by e-mail to *starpubs@us.ibm.com*. Be sure to include the following:

- Exact publication title
- Publication form number (for example, GC26-1234-02)
- Page, table, or illustration numbers
- A detailed description of any information that should be changed

# Introduction to file access management

Through Data ONTAP, you can manage access to files of different protocols.

#### **Next topics**

*File protocols that Data ONTAP supports* on page 21 *How Data ONTAP controls access to files* on page 21

## File protocols that Data ONTAP supports

Data ONTAP supports all of the most common file protocols, including NFS, CIFS, FTP, HTTP, and WebDAV.

## How Data ONTAP controls access to files

Data ONTAP controls access to files according to the authentication-based and file-based restrictions that you specify.

#### Next topics

*Authentication-based restrictions* on page 21 *File-based restrictions* on page 21

#### Authentication-based restrictions

With authentication-based restrictions, you can specify which client machines and which users can connect to the entire storage system or a vFiler unit.

Data ONTAP supports Kerberos authentication from both UNIX and Windows servers.

#### **File-based restrictions**

With file-based restrictions, you can specify which users can access which files.

When a user creates a file, Data ONTAP generates a list of access permissions for the file. While the form of the permissions list varies with each protocol, it always includes common permissions, such as reading and writing permissions.

When a user tries to access a file, Data ONTAP uses the permissions list to determine whether to grant access. Data ONTAP grants or denies access according to the operation that the user is performing, such as reading or writing, and the following factors:

- User account
- User group or netgroup

- Client protocol
- Client IP address
- File type

As part of the verification process, Data ONTAP maps host names to IP addresses using the lookup service you specify—Lightweight Directory Access Protocol (LDAP), Network Information Service (NIS), or local storage system information.

## File access using NFS

You can export and unexport file system paths on your storage system, making them available or unavailable, respectively, for mounting by NFS clients, including PC-NFS and WebNFS clients.

#### Next topics

Exporting or unexporting file system paths on page 23 Enabling and disabling fencing of one or more NFS clients from one or more file system paths on page 28 Displaying the actual file system path for an exported file system path on page 29 Displaying the export options for a file system path on page 29 How the access cache works on page 30 Enabling Kerberos v5 security services for NFS on page 33 Debugging mounting problems on page 42 Displaying NFS statistics on page 44 Enabling or disabling NFSv3 on page 44 Differences in file system ID (FSID) handling for NFSv3 and NFSv4 on page 45 Supporting NFSv4 clients on page 58 Supporting PC-NFS clients on page 60

## Exporting or unexporting file system paths

You can export or unexport a file system path, making it available or unavailable to NFS clients, by editing the /etc/exports file or running the exports command.

#### Before you begin

To support secure NFS access (through using the sec=krb\* export option), you must first enable Kerberos v5 security services.

#### About this task

If you need to make permanent changes to several export entries at once, it is usually easiest to edit the /etc/exports file directly. However, if you need to make changes to a single export entry or you need to make temporary changes, it is usually easiest to run the exports command.

#### **Next topics**

*Editing the /etc/exports file* on page 24 *Using the exportfs command* on page 25

#### Editing the /etc/exports file

To specify which file system paths Data ONTAP exports automatically when NFS starts, you can edit the /etc/exports file. For more information, see the na\_exports(5) manual page.

#### Before you begin

If the nfs.export.auto-update option is on, which it is by default, Data ONTAP automatically updates the /etc/exports file when you create, rename, or delete volumes. For more information, see the na\_options(1) manual page.

**Note:** The maximum number of lines in the /etc/exports file is 10,240. This includes commented lines. The maximum number of characters in each export entry, including the end of line character, is 4,096.

#### About this task

An export entry has the following syntax:

#### path -option[, option...]

In the export entry syntax, *path* is a file system path (for example, a path to a volume, directory, or file) and *option* is an export option that specifies the following information:

- Which NFS clients have which access privileges (read-only, read-write, or root)
- The user ID (or name) of all anonymous or root NFS client users that access the file system path
- Whether NFS client users can create setuid and setgid executables and use the mknod command when accessing the file system path
- The security types that an NFS client must support to access the file system path
- The actual file system path corresponding to the exported file system path

#### Steps

- 1. Open the /etc/exports file in a text editor on an NFS client that has root access to the storage system.
- 2. Make your changes.
- 3. Save the file.

#### After you finish

If you edit the /etc/exports file using a text editor, your changes will not take effect until you export all file system paths in the /etc/exports file or synchronize the currently exported file system paths with those specified in the /etc/exports file.

#### Note:

Running the exportfs command with the -b, -p, or -z option also changes the /etc/exports file.

#### Using the exportfs command

To export or unexport file system paths from the command line, you can run the exports command. For more information, see the na\_exportfs(1) man page.

#### Next topics

*Exporting file system paths* on page 25 *Unexporting file system paths* on page 26 *Synchronizing the currently exported file system paths with those specified in the /etc/exports file* on page 28

#### Exporting file system paths

You can export a file system path with or without adding a corresponding entry to the /etc/ exports file. In addition, you can export all file system paths specified in the /etc/exports file.

#### **Next topics**

Exporting a file system path and adding a corresponding entry to the /etc/exports file on page 25 Exporting a file system path without adding a corresponding entry to the /etc/exports file on page 26 Exporting all file system paths specified in the /etc/exports file on page 26

#### Exporting a file system path and adding a corresponding entry to the /etc/exports file

You can use the exportfs -p command to export a file system path and add a corresponding export entry to the /etc/exports file.

#### Step

1. Enter the following command:

#### exportfs -p [options] path

*options* is a comma-delimited list of export options. For more information, see the na\_exports(5) man page.

path is a file system path (for example, a path to a volume, directory, or file).

**Note:** If you do not specify any export options, Data ONTAP automatically exports the file system path with the rw and sec=sys export options.

#### Exporting a file system path without adding a corresponding entry to the /etc/exports file

You can use the exportfs -io command to export a file system path without adding a corresponding export entry to the /etc/exports file.

#### Step

1. Enter the following command:

#### exportfs -io [options] path

options is a comma-delimited list of export options. For more information, see the na\_exports(5) man page.

path is a file system path (for example, a path to a volume, directory, or file).

**Note:** If you do not specify any export options, Data ONTAP uses the export options specified for the file system path in the /etc/exports file, if any.

#### Exporting all file system paths specified in the /etc/exports file

You can use the exportfs -a command to export all file system paths specified in the /etc/ exports file.

#### Step

**1.** Enter the following command:

exportfs -a

#### Unexporting file system paths

You can unexport one file system path and optionally remove its corresponding entry from the / etc/exports file. In addition, you can unexport all file system paths without removing their corresponding entries from the /etc/exports file.

#### Next topics

*Unexporting one file system path* on page 27 *Unexporting all file system paths* on page 27

#### Unexporting one file system path

You can use the exportfs -u command to unexport one file system path without removing its corresponding entry from the /etc/exports file. You can use the exportfs -z command to unexport one file system path and remove its corresponding entry from the /etc/exports file.

#### Step

1. Perform one of the following actions.

| If you want to unexport one file system path                        | Then                                 |
|---------------------------------------------------------------------|--------------------------------------|
| Without removing its corresponding entry from the /etc/exports file | Enter the following command:         |
|                                                                     | exportfs -u path                     |
|                                                                     | path is the file system path.        |
| And remove its corresponding entry from the /etc/exports file       | Enter the following command:         |
|                                                                     | exportfs -z path                     |
|                                                                     | <i>path</i> is the file system path. |

#### Unexporting all file system paths

You can use the exportfs -ua command to unexport all file system paths without removing their corresponding entries from the /etc/exports file.

**Note:** Be aware that running this command unmounts all file system paths, disconnecting all NFS clients from the storage system.

#### Step

1. Enter the following command:

#### exportfs -ua

- -u specifies to unexport file system paths.
- -a specifies all file system paths.

# Synchronizing the currently exported file system paths with those specified in the /etc/ exports file

You can use the exports -r command to export all file system paths specified in the /etc/ exports file and unexport all file system paths not specified in the /etc/exports file.

#### Step

1. Enter the following command:

exportfs -r

# Enabling and disabling fencing of one or more NFS clients from one or more file system paths

You can use fencing to give multiple NFS clients temporary or permanent read-only or read-write access to multiple file system paths.

#### About this task

When you enable or disable fencing, Data ONTAP moves the NFS clients you specify to the front of their new access lists (rw= or ro=). This reordering can change your original export rules.

#### Step

**1.** Enter the following command:

```
exportfs -b enable | disable save | nosave allhosts |
clientid[:clientid...] allpaths | path[:path...]
```

| If you want to                                | Then                                                      |
|-----------------------------------------------|-----------------------------------------------------------|
| Enable fencing                                | Specify the enable option.                                |
| Disable fencing                               | Specify the disable option.                               |
| Update the /etc/exports file                  | Specify the save option.                                  |
| Prevent the updating of the /etc/exports file | Specify the nosave option.                                |
| Affect all NFS clients                        | Specify the allhosts option.                              |
| Affect all exported file system paths         | Specify the allpaths option.                              |
| Affect a specific set of NFS clients          | Specify a colon-delimited list of NFS client identifiers. |
| Affect a specific set of file system paths    | Specify a colon-delimited list of file system paths       |

Data ONTAP processes all of the NFS requests in its queue before it enables or disables fencing, thereby ensuring that all file writes are complete.

# Displaying the actual file system path for an exported file system path

You can use the exportfs -s command to display the actual file system path for an exported file system path, y.

#### About this task

A file system's actual path is the same as its exported path unless you export it with the -actual option. For more information, see the na\_exports(5) man page.

#### Step

1. Enter the following command:

```
exportfs -s path
```

path specifies the exported file system path.

## Displaying the export options for a file system path

You can use the export fs -q command to display the export options for a file system path, which can help you in debugging an export problem.

#### Step

1. Enter the following command:

```
exportfs -q path
```

path specifies the file system path.

#### Result

Data ONTAP displays the export options for the path you specify.

**Note:** Data ONTAP also displays a rule identifier for each option, but you do not need the rule identifier unless you are using diagnostic commands. For more information, contact technical support.

### How the access cache works

The Data ONTAP access cache reduces the likelihood of having to perform a reverse DNS lookup or parse netgroups when granting or denying an NFS client access to a file system path. This results in performance improvements due to less time used for DNS lookups.

Whenever an NFS client attempts to access a file system path, Data ONTAP must determine whether to grant or deny access. Except in the most simple cases (for example, when file systems paths are exported with just the ro or rw option), Data ONTAP grants or denies access according to a value in the access cache that corresponds to the following things:

- The file system path
- · The NFS client's IP address, access type, and security type

This value might not exist in the access cache entry if Data ONTAP has not made a previous access determination or you have not created an access cache entry using the exportfs -c command for this particular NFS client-file system-path combination. In this case, Data ONTAP grants or denies access according to the result of a comparison between the following things:

- The NFS client's IP address (or host name, if necessary), access type, and security type
- The file system path's export options

Data ONTAP then stores the result of this comparison in the access cache.

To reduce the likelihood that of having to perform a reverse DNS lookup or parse netgroups, Data ONTAP breaks this comparison into three stages. It performs each successive stage of the comparison only if necessary to determine whether the NFS client has access to the file system path.

In the first stage, Data ONTAP compares the NFS client's IP address with all export rules that consist entirely of IP addresses, including single IP addresses, subnets, and host names that Data ONTAP has previously resolved to IP addresses.

In the second stage, Data ONTAP performs a reverse DNS lookup on the NFS client's IP address, and then compares the NFS client's host name with all of the export rules that contain subdomains and host names that Data ONTAP has not resolved into IP addresses.

In the third stage, Data ONTAP parses netgroups.

Data ONTAP backs up the entry cache onto disk every 15 minutes so that the information in the access cache is available after reboots and after takeover or giveback.

#### **Next topics**

Adding entries to the access cache on page 31 Removing entries from the access cache on page 31 Viewing access cache statistics on page 32 Optimizing access cache performance on page 32 Setting access cache timeout values on page 33

#### Adding entries to the access cache

You can use the exportfs -c command to check whether an NFS client has a specific type of access to a file system path and simultaneously add a corresponding entry to the access cache.

#### Step

 To check NFS client access and add an entry to the access cache, enter the following command: exportfs -c clientaddr[:clientaddr...] path [accesstype] [securitytype]

clientaddr specifies the NFS client IP address.

path specifies the file system path.

accesstype specifies one of the following access type options:

- ro—read-only access
- rw—read-write access
- root—root access

If you do not specify an access type, Data ONTAP simply checks whether the NFS client can mount the file system path.

securitytype specifies one of the following security type options:

- sys—Unix-style security
- none—no security
- krb5—Kerberos Version 5 authentication
- krb5i—Kerberos Version 5 integrity service
- krb5p—Kerberos Version 5 privacy service

If you do not specify a security type, Data ONTAP assumes the NFS client's security type is sys.

#### Removing entries from the access cache

Data ONTAP automatically removes entries from the access cache when you unexport a file system path or the entries time out. You can use the export fs -f command to manually remove entries from the access cache.

#### About this task

#### Step

1. To remove entries from the access cache, enter the following command:

exportfs -f [path]

*path* specifies the file system path for which you want to remove entries from the access cache. If you do not specify a file system path, Data ONTAP removes all entries from the access cache.

For more information, see the na\_exportfs(1) man page.

#### Viewing access cache statistics

You can use the nfsstat -d command to view access cache statistics. This enables you to view detailed information about access cache statistics, connections, requests, and more for troubleshooting purposes.

#### Step

1. To view access cache statistics, enter the following command:

#### nfsstat -d

For more information about these access cache statistics, see the na\_nfsstat(1) man page.

#### Optimizing access cache performance

To optimize access cache performance, you should reuse identical export rules as often as possible.

#### About this task

Data ONTAP maintains a single access cache entry for all export entries that specify the same rule.

#### Step

1. Reuse identical export rules whenever possible.

#### Example

Even though the ro, rw=@group1 rule exists in both of the following export entries, Data ONTAP maintains a single access cache entry for the rule:

```
/vol/a -sec=sys,ro,sec=sys,rw=@group1,sec=krb5,rw=@group2
/vol/b -sec=sys,ro,sec=sys,rw=@group1
```

#### Setting access cache timeout values

You can set several options to customize the access cache timeout behavior. This enables you to balance access cache performance with how recent the stored information is.

#### Steps

1. To specify how long Data ONTAP keeps an entry in the access cache, enter the following command:

#### options nfs.export.harvest.timeout integer

*integer* specifies the idle expiration time for entries in the export access cache in seconds. The default is 3600 seconds (one hour). The minimum value is 60 seconds. The maximum value is 604800 seconds (seven days).

2. To specify how long Data ONTAP uses an access cache entry which was denied access before refreshing it, enter the following command:

#### options nfs.export.neg.timeout integer

*integer* specifies the timeout period in seconds. The default is 1800 seconds (30 minutes). The minimum value is 60 seconds. The maximum value is 604800 seconds (seven days).

**3.** To specify how long Data ONTAP uses an access cache entry which was granted access before refreshing it, enter the following command:

options nfs.export.pos.timeout integer

*integer* specifies the idle expiration time for entries in the export access cache in seconds. The default is 36000 seconds (ten hours). The minimum value is 60 seconds. The maximum value is 604800 seconds (seven days). For more information, see the na options(1) man page.

## **Enabling Kerberos v5 security services for NFS**

To enable Kerberos v5 security services for NFS, you can use the nfs setup command.

#### About this task

Data ONTAP provides secure NFS access using the Kerberos v5 authentication protocol to ensure the security of data and the identity of users within a controlled domain.

The Data ONTAP Kerberos v5 implementation for NFS supports two Kerberos Key Distribution Center (KDC) types: Active Directory-based and UNIX-based, as described in the following table.

| KDC type               | Description                                                                                                    |
|------------------------|----------------------------------------------------------------------------------------------------|
| Active Directory-based | The Kerberos realm for NFS is an Active Directory-based KDC. You must configure CIFS with Microsoft Active Directory authentication (which is Kerberos-based); then NFS will use the CIFS domain controller as the KDC. |
| UNIX-based             | The Kerberos realm for NFS is an MIT or Heimdal KDC.                                                                                                    |
| Multirealm             | Uses a UNIX-based KDC for NFS and an Active Directory-based KDC for CIFS. Available in Data ONTAP 7.3.1 and later releases.                                                                                             |

**Note:** To support Kerberos multirealm configurations, Data ONTAP uses two sets of principal and keytab files. For Active Directory-based KDCs, the principal and keytab files are /etc/ krb5auto.conf and /etc/krb5.keytab, respectively, just as in releases prior to Data ONTAP 7.3.1. For UNIX-based KDCs, however, the principal and keytab files are /etc/krb5.conf and /etc/UNIX\_krb5.keytab, respectively. Starting with Data ONTAP 7.3.1, the keytab file for UNIX-based KDCs has changed from /etc/krb5.keytab to /etc/UNIX\_krb5.keytab.

Data ONTAP continues to use the old keytab file /etc/krb5.keytab, however, if you upgrade from a release prior to Data ONTAP 7.3.1 in which Data ONTAP was configured to use a UNIXbased KDC for NFS. You need only use the new keytab file /etc/UNIX\_krb5.keytab for UNIX-based KDCs if you are reconfiguring CIFS after upgrading from such a release or if you are configuring NFS for the first time after configuring an Active-Directory-based KDC for CIFS.

#### Next topics

Configuring Kerberos v5 security services for NFS to use an Active-Directory-based KDC on page 34 Configuring Kerberos v5 security services for NFS to use a UNIX-based KDC on page 37 NFS clients that support Kerberos v5 security services on page 42

#### Configuring Kerberos v5 security services for NFS to use an Active-Directory-based KDC

You can configure Kerberos v5 security services for NFS to use an Active-Directory-based KDC before or after running the cifs setup command. The security service setup procedure adds your storage system to an Active Directory-based KDC as a service principal called nfs/ hostname.domain@REALM.

#### Next topics

Configuring Kerberos v5 security services for NFS to use an Active-Directory-based KDC before configuring CIFS on page 35

Configuring Kerberos v5 security services for NFS to use an Active-Directory-based KDC after configuring CIFS on page 37

# Configuring Kerberos v5 security services for NFS to use an Active-Directory-based KDC before configuring CIFS

If you have not run cifs setup to configure CIFS, you must provide configuration information that would otherwise have been taken from your CIFS configuration.

You must configure your storage system to use the Active Directory-based domain name service, modify the /etc/resolv.conf file as necessary to ensure that it lists only Active Directory servers.

For example, for a Kerberos realm in which the Active Directory servers are 172.16.1.180 and 172.16.1.181, you would change /etc/resolv.conf to include only the following Active Directory server entries:

nameserver 172.16.1.180

nameserver 172.16.1.181

Make sure you remove all other Active Directory server entries for that realm.

If you have already used nfs setup to enter configuration information, the prompts you receive may differ from those shown in the following procedure.

#### Steps

1. Enter the following command:

#### nfs setup

You receive the following message:

Enable Kerberos for NFS?

2. To continue, enter the following: y

You are asked to specify the type of KDC:

```
The filer supports these types of Kerberos Key Distribution Centers (KDCs):

1 - UNIX KDC

2 - Microsoft Active Directory KDC

Enter the type of your KDC (1-2):
```

3. Enter the following: 2

You are prompted to specify the storage system name:

The default name of this filer will be 'SERVER' Do you want to modify this name? [no]:

4. Enter yes to be prompted for a storage system name or press Enter to accept the default storage system name "SERVER".

You are prompted to specify the domain name for the storage system's Active Directory server:

Enter the Windows Domain for the filer []:

- Enter the domain name for the Active Directory server.
   The domain name you enter is also used as the Kerberos realm name.
   You are prompted to set up a local administrator account.
- 6. Enter the local administrator account information.

Note: This step has no effect on Kerberos configuration for an Active Directory KDC.

7. After you enter local administrator account information, verify the resulting message.

It should look similar to the following example:

ADKDC.LAB.DOCEXAMPLE.COM is a Windows 2000(tm) domain.

This message verifies that the storage system was able to find the Active Directory server, and that the storage system has determined this server can function as a KDC server.

If you do not receive a message such as this one, it indicates that there may be a problem with the Active Directory server, or that the DNS server for the storage system is not an Active Directory server. Check your network configuration, then run nfs setup again.

**8.** When you receive the following type of message, enter name and password information for the Active Directory domain administrator:

In order to create this filer's domain account, you must supply the name and password of an administrator account with sufficient privilege to add the filer to the ADKDC.LAB.DOCEXAMPLE.COM domain. Please enter the Windows 2000 user [Administrator@ADKDC.LAB.DOCEXAMPLE.COM] Password for Administrator:

If the password is correct and the specified account has the proper permissions within the storage system domain, you receive the following type of message:

CIFS - Logged in as administrator@ADKDC.LAB.DOCEXAMPLE.COM. Welcome to the ADKDC (ADKDC.LAB.DOCEXAMPLE.COM) Windows 2000(tm) domain. Kerberos now enabled for NFS. NFS setup complete.

You might see the following message in the output text upon completion of NFS setup. This output is an artifact of the installation process, and can be ignored:

```
CIFS is not licensed.
(Use the "license" command to license it.)
```
# Configuring Kerberos v5 security services for NFS to use an Active-Directory-based KDC after configuring CIFS

If you have already run cifs setup and configured Data ONTAP to use Active Directory for CIFS, nfs setup automatically uses some of the configuration information you specified for CIFS.

**Note:** If you have already used nfs setup to enter configuration information, the prompts you receive may differ from those shown in the following procedure.

#### Steps

- 1. Enter the following command:
  - nfs setup

You receive the following message from nfs setup:

Enable Kerberos for NFS?

2. Enter y to continue.

You are asked to specify the type of KDC:

```
The filer supports these types of Kerberos Key Distribution Centers
(KDCs):
1 - UNIX KDC
2 - Microsoft Active Directory KDC
Enter the type of your KDC (1-2):
```

3. Enter 2.

You receive the following message:

Kerberos now enabled for NFS. NFS setup complete.

The Data ONTAP is now configured for Active Directory-based KDC Kerberos over NFS.

# Configuring Kerberos v5 security services for NFS to use a UNIX-based KDC

To configure Kerberos v5 security services for NFS to use a UNIX-based KDC, you can create a principal (a realm user ID) and generate a keytab (key table file) for your storage system and configure Data ONTAP to use your UNIX-based KDC.

#### Before you begin

Make sure the following requirements are met:

 An NFS client and a UNIX-based KDC are set up, with client principals for root and at least one non-root client. • NFS access is verified for a client and an existing network server.

You should enable DNS on your storage system before setting up and using secure NFS. If the host component is not already a fully qualified domain name and DNS has not been enabled, then you must change all your NFS server principal names in order to enable DNS later.

**Note:** You cannot authenticate CIFS clients with a UNIX-based KDC (that is, because of proprietary restrictions, there are no UNIX-based Kerberos implementations that support CIFS clients). However, in Data ONTAP 7.3.1 and later releases, which provide Kerberos multirealm functionality, you can configure CIFS to use a Microsoft Active Directory-based KDC for authentication of CIFS clients while simultaneously configuring NFS to use a UNIX-based KDC for authentication of NFS clients.

### About this task

The following procedures show by example how to add a storage system to a standard UNIX-based KDC as a service principal called nfs/hostname.domain@REALM.

# Next topics

*Creating a principal and generating a keytab file* on page 38 *Enabling Kerberos v5 security services for NFS* on page 40

# Creating a principal and generating a keytab file

To create a principal and generate a keytab file, you can use the kadmin command.

If any version of Kerberos is currently enabled on the storage system, you must first disable it by running nfs setup. In Kerberos is enabled, the following prompt appears:

Disable Kerberos for NFS?

Regardless of your response (y or n), the storage system terminates NFS setup; if you choose to disable Kerberos, the storage system first disables any current Kerberos implementation you have configured. For UNIX-based Kerberos, the nfs.kerberos.file\_keytab.enable option is set to off.

# Steps

- 1. On a UNIX or Linux system that supports UNIX-based Kerberos v5 services, enter the kadmin command or, if logged into the KDC, enter the kadmin.local command.
- 2. On the kadmin or kadmn.local command line, enter the following command:

#### ank -randkey nfs/hostname.domain

*hostname* is the host name of the NFS server principal and *domain* is the domain of the NFS server principal.

A principal is created for the NFS server; for example, nfs/ server.lab.my\_company.com@LAB.MY\_COMPANY.COM, where the realm is @LAB.MY\_COMPANY.COM.

If your KDC software creates a principal with a default encryption type that Data ONTAP does not support, such as the des3\* or aes128\* encryption type, you must invoke the ank command with the -e parameter to specify an encryption type that Data ONTAP does support, such as descbc-md5:normal. For example, the following command creates a principal with the des-cbc-md5 encryption type:

# kadmin: ank -e des-cbc-md5:normal -randkey nfs/server.lab.my\_company.com

For more information, see your KDC software documentation.

3. On the kadmn or kadmn.local command line, enter the following command:

```
xst -k/tmp/filer.UNIX_krb5.conf nfs/hostname.domain
hostname is the host name of the server principal and domain is the domain of the server
principal you created in Step 2. For example, enter:
```

```
kadmin: xst -k/tmp/filer.UNIX_krb5.conf nfs/server.lab.my_company.com
```

A keytab is created for the server principal nfs/ server.lab.my\_company.com@LAB.MY\_COMPANY.COM. The KVNO 3 encryption type DES-CBC-CRC is added to the keytab WRFILE:/tmp/filer.UNIX\_krb5.conf.

If your KDC software creates a keytab with a default encryption type that Data ONTAP does not support, such as the des3\* or aes128\* encryption type, you must invoke the xst command with the -e parameter to specify an encryption type that Data ONTAP does support, such as des-cbc-md5:normal. For example, the following command creates a keytab with the des-cbc-md5 encryption type:

```
xst -k /tmp/filer.keytab -e des-cbc-md5:normal nfs/
filer.lab.mycompany.com
```

For more information, see your KDC software documentation.

4. On the NFS server, enter the following command:

```
cp /tmp/filer.UNIX_krb5.keytab /net/filer/vol/vol0/etc/
krb5.UNIX_krb5.keytab
```

The keytab is copied to the storage system.

Attention: Once the keytab is copied to the storage system, be sure you do not export the /etc subdirectory of the volume. If you export the /etc subdirectory, clients can read the key information and masquerade as the storage system.

**5.** To copy the krb5.conf file to the storage system, do one of the following: On a UNIX client running MIT KDC software, enter the following command:

cp /etc/krb5.conf /net/filer/vol/vol0/etc/krb5.conf On a Solaris client running SEAM, enter the following command: 40 | Data ONTAP 8.0 7-Mode File Access and Protocols Management Guide

cp /etc/krb5/krb5.conf /net/filer/vol/vol0/etc/krb5.conf

### Enabling Kerberos v5 security services for NFS

To enable Kerberos v5 security services for NFS, you can use the nfs setup command. The nfs setup command permits you to configure your storage system for a UNIX-based KDC before creating the server principal and keytab file. However, you need to create the server principal and keytab file before you can use Kerberos.

#### Steps

1. Enter the following command:

#### nfs setup

You receive the following message from nfs setup:

Enable Kerberos for NFS?

2. Enter y to continue.

You are asked to specify the type of KDC:

```
The filer supports these types of Kerberos Key Distribution Centers
(KDCs):
1 - UNIX KDC
2 - Microsoft Active Directory KDC
Enter the type of your KDC (1-2):
```

3. Enter 1.

If you have not yet set up your server principal file and keytab file, you will receive one of several warnings, but the setup process will continue.

If you are running nfs setup after a fresh installation, you will receive the following warning message:

There is no /etc/krb5.conf file yet. You will need to establish one. Unix KDC uses the keytab file /etc/UNIX\_krb5.keytab. There is no /etc/ UNIX\_krb5.keytab file yet. You will need to establish one.

If you are running nfs setup after running cifs setup (and you configured CIFS to use an Active-Directory-based KDC), you will receive the following warning message:

There is no /etc/krb5.conf file yet. You will need to establish one. You have an existing keytab file /etc/krb5.keytab. Your new keytab file for Unix KDC would be /etc/UNIX\_krb5.keytab. NOTE: If CIFS Active Directory based authentication has been configured on this filer at any point in the past, the /etc/krb5.keytab might belong to CIFS. Do you want to rename your existing keytab file /etc/ krb5.keytab to the new keytab file /etc/UNIX\_krb5.keytab. (Yes/No)? n Unix KDC uses the keytab file /etc/UNIX\_krb5.keytab. There is no /etc/UNIX\_krb5.keytab file yet. You will need to establish one.

If you are running nfs setup for the first time after upgrading Data ONTAP from a release prior to Data ONTAP 7.3.1, you will receive the following warning message:

Your new keytab file for Unix KDC would be /etc/UNIX\_krb5.keytab. NOTE: If CIFS Active Directory based authentication has been configured on this filer at any point in the past, the /etc/krb5.keytab might belong to CIFS. Do you want to rename your existing keytab file /etc/ krb5.keytab to the new keytab file /etc/UNIX\_krb5.keytab. (Yes/No)? y /etc/krb5.keytab renamed to /etc/UNIX\_krb5.keytab

If you respond negatively to either of the last two prompts, nfs setup proceeds without renaming the keytab file.

You are prompted to enter the Kerberos realm name.

Enter the Kerberos realm name.

4. Enter the realm name for the UNIX-based KDC.

The realm name is the realm-specific part of the NFS server's Kerberos principal name (the name you specified for the NFS server principal). For example, MY\_COMPANY.COM. The realm name you enter can be verified or modified later by changing the value of the nfs.kerberos.realm option:

```
options nfs.kerberos.realm realm_name
```

**Note:** Data ONTAP supports lowercase realm names for UNIX-based KDCs but not for Active Directory KDCs.

#### Example

The following command specifies the Kerberos realm name LAB.MY\_COMPANY.COM:

#### options nfs.kerberos.realm LAB.MY\_COMPANY.COM

You are prompted to enter a host instance.

Enter the host instance of the NFS server principal name [default: server.lab.my\_company.com]:

5. Enter a host instance.

If DNS is enabled, it is used to verify that you have entered a fully qualified domain name for your host. If you have entered a partial name and your host has been entered in DNS, the missing domain information will be appended to your entry.

The host instance you enter can be verified using the nfs.kerberos.principal option:

#### options nfs.kerberos.principal

The nfs setup command uses your entries for the host instance and realm name to identify the Kerberos principal. The principal is derived from nfs setup entries as described here:

nfs/value from nfs.kerberos.principal@value from nfs.kerberos.realm

Once you enter the host instance and exit nfs setup, the storage system is configured to use the key table file you generated. You can modify this configuration later by running nfs setup again.

# NFS clients that support Kerberos v5 security services

Before using Kerberos v5 security services with an NFS client, you should make sure the NFS client supports RFC1964 and RFC2203.

The list of NFS clients that support Kerberos v5 security includes widely used NFS clients that have been tested either in the production laboratory or at interoperability test events, such as Connectathon (www.connectathon.org).

NFS clients that support Kerberos v5 security services include the following (additional required software indicated where applicable):

- AIX 5.3 running NFSv2, NFSv3, NFSv4 with AIX 5L Expansion Pack and Web Download Pack, available from IBM
- Linux 2.6 running NFSv2, NFSv3, or NFSv4
- Solaris 2.6 running NFSv2 or NFSv3 with Sun Enterprise Authentication Mechanism (SEAM) 1.0, available in Sun Microsystems' Solaris Easy Access Server (SEAS) 3.0 product bundle
- Solaris 7 running NFSv2 or NFSv3 with SEAM 1.0, available from Sun Microsystems' SEAS 3.0
  product bundle
- Solaris 8 running NFSv2 or NFSv3 with SEAM 1.0.1, available from Sun Microsystems' Solaris 8 Admin Pack or the Solaris 8 Encryption Pack
- Solaris 9 running NFSv2 or NFSv3
- Solaris 10 running NFSv2, NFSv3, or NFSv4
- Windows clients running NFSv2 or NFSv3 with Hummingbird NFS Maestro version 7 or NFS Maestro Solo version 7
- Windows clients running NFSv2, NFSv3, or NFSv4 with Hummingbird NFS Maestro Client version 8 or NFS Maestro Solo version 8

# **Debugging mounting problems**

To debug mounting problems, you can display mount service statistics and trace mountd requests.

# Next topics

*Displaying mount service statistics* on page 43 *Tracing mountd requests* on page 43

# **Displaying mount service statistics**

To display mount service statistics, you can enter the nfsstat -d command.

#### Step

1. Enter the following command:

nfsstat -d

#### Result

Data ONTAP displays the following mount service statistics:

```
v2 mount (requested, granted, denied, resolving)
v2 unmount (requested, granted, denied)
v2 unmount all (requested, granted, denied)
v3 mount (requested, granted, denied, resolving)
v3 unmount (requested, granted, denied)
v3 unmount all (requested, granted, denied)
mount service requests (curr, total, max, redriven)
```

For more information, see the na\_nfsstat(1) man page.

# Tracing mountd requests

To trace mountd requests, you can add a \*.debug entry to the /etc/syslog.conf file and set the nfs.mountd.trace option to on.

#### About this task

Because there is a possibility that the syslog will get hit numerous times during DOS attacks, this option should be enabled only during a debug session.

By default, the nfs.mountd.trace option is off.

#### Steps

1. Edit the /etc/syslog.conf file and add a \*.debug entry.

For more information about adding an entry to the syslog.conf file, see the na\_syslog.conf(5) man page.

2. To enable the nfs.mountd.trace option, enter the following command:

#### options nfs.mountd.trace on

For more information about the nfs.mountd.trace option, see the na\_options(1) man page.

# **Displaying NFS statistics**

To display NFS statistics for all NFS versions, you can use the nfsstat command.

#### About this task

You can use the nfsstat command to display NFS statistics for all clients. Or, if the nfs.per\_client\_stats.enable option is on, you can use the nfsstat -h or nfsstat -l commands to display NFS statistics on a per-client basis.

In addition to displaying NFS statistics, you can use the nfsstat command to reset NFS statistics.

For more information, see the na\_nfsstat(1) man page and the following topics:

- Displaying mount service statistics
- Displaying NFSv4 open delegation statistics

#### Step

1. To display NFS statistics, enter the following command:

nfsstat

# **Enabling or disabling NFSv3**

You can enable or disable NFSv3 by setting the nfsv3.enable option to on or off, respectively. By default, NFSv3 is enabled.

#### Step

| If you want to | Then                         |
|----------------|------------------------------|
| Enable NFSv3   | Enter the following command: |
|                | options nfs.v3.enable on     |
| Disable NFSv3  | Enter the following command: |
|                | options nfs.v3.enable off    |

**1.** Perform one of the following actions:

# Differences in file system ID (FSID) handling for NFSv3 and NFSv4

You can configure Data ONTAP to either return the same or a different FSID for .snapshot subdirectories and files as for the active file system in NFSv3 and NFSv4.

When you mount an exported path and get a directory listing of the .snapshot directory and subdirectories, the returned file and directory attributes include the FSID. The FSID of the .snapshot subdirectories should be the same as the FSID of the active file system. The FSID of the .snapshot subdirectories vary depending on the following two options.

| If you                                                         | Then                                                                                                    |
|----------------------------------------------------------------|----------------------------------------------------------------------------------------------------|
| Enable the option<br>nfs.v3.snapshot.active.fsid.enab<br>le .  | For NFSv3 requests the FSID returned for directories and files within the .snapshot is the same as the FSID of the active file system.     |
| Disable the option<br>nfs.v3.snapshot.active.fsid.enab<br>le   | For NFSv3 requests the FSID returned for directories and files within the .snapshot are different from the FSID of the active file system. |
| Enable the option<br>nfs.v4.snapshot.active.fsid.enab<br>le .  | For NFSv4 requests the FSID returned for directories and files within the .snapshot is the same as the FSID of the active file system.     |
| Disable the option<br>nfs.v4.snapshot.active.fsid.enab<br>le . | For NFSv4 requests the FSID returned for directories and files within the .snapshot are different from the FSID of the active file system. |

# Supporting NFSv4 clients

Supporting NFSv4 clients involves enabling or disabling the NFSv4 protocol, specifying an NFSv4 user ID domain, managing NFSv4 ACLS and file delegation, and configuring file and record locking.

# Next topics

About Data ONTAP support of NFSv4 on page 46 Limitations of Data ONTAP support for NFSv4 on page 46 How the pseudo-fs in NFSv4 affects mountpoints on page 47 Enabling or disabling NFSv4 on page 48 Specifying the user ID domain for NFSv4 on page 48 Managing NFSv4 ACLs on page 48 Managing NFSv4 open delegations on page 52 Configuring NFSv4 file and record locking on page 55 Flushing the name server database cache on page 57

# About Data ONTAP support of NFSv4

Data ONTAP supports all of the mandatory functionality in NFSv4 except the SPKM3 and LIPKEY security mechanisms.

This functionality consists of the following:

| COMPOUND         | Allows a client to request multiple file operations in a single remote procedure call (RPC) request.              |
|------------------|----------------------------------------------------------------------------------------------------|
| Open delegation  | Allows the server to delegate file control to some types of clients for read and write access.                    |
| Pseudo-fs        | Used by NFSv4 servers to determine mountpoints on the storage system. There is no mount protocol in NFSv4.        |
| Locking          | Lease-based. There are no separate Network Lock Manager (NLM) or Network Status Monitor (NSM) protocols in NFSv4. |
| Named attributes | Similar to Windows NT streams.                                                                                    |

For more information about the NFSv4 protocol, search the Web for "RFC 3050." RFC 3050 is the "Internet Engineering Task Force (EITF) Request for Comments" specification, entitled "Network File System (NFS) version 4 Protocol," that defines the NFSv4 protocol.

# Limitations of Data ONTAP support for NFSv4

You should be aware of several limitations of Data ONTAP support for NFSv4.

- The SPKM3 and LIPKEY security mechanisms are not supported.
- The delegation feature is not supported by every client type.
- Names with non-ASCII characters on volumes other than UTF8 volumes are rejected by the storage system.
- All file handles are persistent; the server does not give volatile file handles.
- Migration and replication are not supported.
- All recommended attributes are supported, except for the following:
  - archive
  - hidden
  - homogeneous
  - mimetype
  - quota\_avail\_hard
  - quota\_avail\_soft
  - quota\_used
  - system
  - time\_backup

**Note:** Although it does not support the quota\* attributes, Data ONTAP does support user and group quotas through the RQUOTA side band protocol.

• NFSv4 does not use the User Datagram Protocol (UDP) transport protocol.

If you enable NFSv4 and disable NFS over TCP by setting options nfs.tcp.enable to off, then NFSv4 is effectively disabled.

# How the pseudo-fs in NFSv4 affects mountpoints

NFSv4 uses a pseudo-fs (file system) as an entry point into your storage system for determining mountpoints. A pseudo-fs allows you to use one port for security, rather than several. All NFSv4 servers support the use of a pseudo-fs.

Because of the pseudo-fs used in NFSv4, you might experience inconsistencies with mountpoints between NFSv3 and NFSv4,

In the examples that follow, you have these volumes:

- /vol/vol0 (root)
- /vol/vol1
- /vol/home

# Example 1

In NFSv3 if you do not use the complete path from /vol/vol0, and you mount filer:/, the mountpoint is filer:/vol/vol0. That is, if the path does not begin with /vol in NFSv3, Data ONTAP adds /vol/vol0 to the beginning of the path.

In NFSv4, if you do not use the complete path from /vol/vol0 and you mount filer:/, you mount the root of the pseudo-fs and not /vol/vol0. Data ONTAP does not add /vol/vol0 to the beginning of the path.

Therefore, if you mount filer: / /n/filer using NFSv3 and try the same mount using NFSv4, you would mount a different file system.

# Example 2

In the Data ONTAP implementation of the NFSv4 pseudo-fs, the nodes / and /vol are always present and form the common prefix of any reference into the pseudo-fs. Any reference that does not begin with /vol is invalid.

In this example, there is a /vol/vol0/home directory. In NFSv3, if you mount filer:/home/ users, /home is considered as the directory /vol/vol0/home. In NFSv4, if you mount filer:/ home/users, /home is not interpreted as the volume /vol/home; it is considered an invalid path in the pseudo-fs tree.

# **Enabling or disabling NFSv4**

You can enable or disable NFSv4 by setting the nfs.v4.enable option to on or off, respectively. By default, NFSv4 is disabled.

#### Step

1. Perform one of the following actions:

| If you want to | Then                         |  |
|----------------|------------------------------|--|
| Enable NFSv4   | Enter the following command: |  |
|                | options nfs.v4.enable on     |  |
| Disable NFSv4  | Enter the following command: |  |
|                | options nfs.v4.enable off    |  |

# Specifying the user ID domain for NFSv4

To specify the user ID domain, you can set the nfs.v4.id\_domain option.

#### About this task

The domain that Data ONTAP uses for NFSv4 user ID mapping by default is the NIS domain, if one is set. If an NIS domain is not set, the DNS domain is used. You might need to set the user ID domain if, for example, you have multiple user ID domains.

#### Step

1. Enter the following command:

options nfs.v4.id\_domain domain

# **Managing NFSv4 ACLs**

You can enable, disable, set, modify, and view NFSv4 access control lists (ACLs).

# Next topics

How NFSv4 ACLs work on page 49 Benefits of enabling NFSv4 ACLs on page 50 Compatibility between NFSv4 ACLs and Windows (NTFS) ACLs on page 50 How Data ONTAP uses NFSv4 ACLs to determine whether it can delete a file on page 50 Enabling and disabling NFSv4 ACLs on page 50 Setting or modifying an NFSv4 ACL on page 51 Viewing an NFSv4 ACL on page 51

# How NFSv4 ACLs work

A client using NFSv4 ACLs can set and view ACLs on files and directories on the system. When a new file or subdirectory is created in a directory that has an ACL, the new file or subdirectory inherits all ACL Entries (ACEs) in the ACL that have been tagged with the appropriate inheritance flags.

For access checking, CIFS users are mapped to UNIX users. The mapped UNIX user and that user's group membership are checked against the ACL.

If a file or directory has an ACL, that ACL is used to control access no matter what protocol— NFSv2, NFSv3, NFSv4, or CIFS—is used to access the file or directory and is used even if NFSv4 is no longer enabled on the system.

Files and directories inherit ACEs from NFSv4 ACLs on parent directories (possibly with appropriate modifications) as long as the ACEs have been tagged with the appropriate inheritance flags.

When a file or directory is created as the result of an NFSv4 request, the ACL on the resulting file or directory depends on whether the file creation request includes an ACL or only standard UNIX file access permissions, and whether the parent directory has an ACL:

- If the request includes an ACL, that ACL is used.
- If the request includes only standard UNIX file access permissions, but the parent directory has an ACL, the ACEs in the parent directory's ACL are inherited by the new file or directory as long as the ACEs have been tagged with the appropriate inheritance flags.

Note: A parent ACL is inherited even if nfs.v4.acl.enable is set to off.

- If the request includes only standard UNIX file access permissions, and the parent directory does not have an ACL, the client file mode is used to set standard UNIX file access permissions.
- If the request includes only standard UNIX file access permissions, and the parent directory has a non-inheritable ACL, a default ACL based on the mode bits passed into the request is set on the new object.

The security semantics of a qtree are determined by its security style and its ACL (NFSv4 or NTFS):

For a qtree with UNIX security style:

- NFSv4 ACLs and mode bits are effective.
- NTFS ACLs are not effective.
- Windows clients cannot set attributes.

For a qtree with NTFS security style:

- NFSv4 ACLs are not effective.
- NTFS ACLs and mode bits are effective.
- UNIX clients cannot set attributes.

For a qtree with mixed security style:

- NFSv4 ACLs and mode bits are effective.
- NTFS ACLs are effective.
- Both Windows and UNIX clients can set attributes.

**Note:** Files and directories in a qtree can have either an NFSv4 ACL or an NTFS ACL, but not both. Data ONTAP remaps one type to the other, as necessary.

# **Benefits of enabling NFSv4 ACLs**

There are many benefits to enabling NFSv4 ACLs.

The benefits of enabling NFSv4 ACLs include the following:

- · Finer-grained control of user access for files and directories
- Better NFS security
- Improved interoperability with CIFS
- Removal of the NFS limitation of 16 groups per user

# Compatibility between NFSv4 ACLs and Windows (NTFS) ACLs

NFSv4 ACLs are different from Windows file-level ACLs (NTFS ACLs), but Data ONTAP can map NFSv4 ACLs to Windows ACLs for viewing on Windows platforms.

Permissions displayed to NFS clients for files that have Windows ACLs are "display" permissions, and the permissions used for checking file access are those of the Windows ACL.

Note: Data ONTAP does not support POSIX ACLs.

# How Data ONTAP uses NFSv4 ACLs to determine whether it can delete a file

To determine whether it can delete a file, Data ONTAP uses a combination of the file's DELETE bit, and the containing directory's DELETE\_CHILD bit, as specified in the NFS 4.1 RFC. For more information, see the NFS 4.1 RFC.

# Enabling and disabling NFSv4 ACLs

To enable or disable NFSv4 ACLs, you can set the nfs.v4.acl.enable option to on or off, respectively. This option is set to off by default.

The nfs.v4.acl.enable option controls the setting and viewing of NFSv4 ACLs; it does not control enforcement of these ACLs for access checking. For more information, see the na\_options(1) man page.

# Step

1. Perform one of the following actions.

| If you want to     | Then                          |  |
|--------------------|-------------------------------|--|
| Enable NFSv4 ACLs  | Enter the following command:  |  |
|                    | options nfs.v4.acl.enable on  |  |
| Disable NFSv4 ACLs | Enter the following command:  |  |
|                    | options nfs.v4.acl.enable off |  |

# Setting or modifying an NFSv4 ACL

To set or modify an NFSv4 ACL, you can use the setacl command.

NFSv4 and NFSv4 ACLs must be enabled. After they are enabled, ACLs are set or modified from clients using NFSv4.

#### Step

1. Enter the following command:

```
setfacl -m user:nfsuser:rwx a
```

#### Viewing an NFSv4 ACL

To view an NFSv4 ACL, you can use the getfacl command.

#### Step

1. Enter the following command:

getfacl filename

```
Viewing an NFSv4 ACL for file foo
ss> getfacl foo
# file: foo
# owner: nfs4user
# group: engr
# group: engr
user::rw-
user:nfs4user:rwx
                             #effective:rwx
group::r--
                        #effective:r--
mask:rwx
other:r--
Running the ls -1 command for the same file shows the following:
-rw-r--r-+ 1 nfs4user 0 May 27 17:43 foo
The + in this output indicates that the Solaris client recognized that an ACL is set on the file.
```

# Managing NFSv4 open delegations

You can enable and disable NFSv4 open delegations and retrieve NFSv4 open delegation statistics.

## Next topics

How NFSv4 open delegations work on page 52 Enabling or disabling NFSv4 read open delegations on page 52 Enabling or disabling NFSv4 write open delegations on page 53 Displaying NFSv4 open delegation statistics on page 54

# How NFSv4 open delegations work

Data ONTAP supports read and write open delegations in accordance with RFC 3530.

As specified in RFC 3530, when an NFSv4 client opens a file, Data ONTAP can delegate further handling of opening and writing requests to the opening client. There are two types of open delegations: read and write. A read open delegation allows a client to handle requests to open a file for reading that do not deny read access to others. A write open delegation allows the client to handle all open requests.

Delegation works on files within any style of qtree, whether or not opportunistic lock (oplocks) have been enabled.

Delegation of file operations to a client can be recalled when the lease expires, or when the storage system receives the following requests from another client:

- Write to file, open file for writing, or open file for "deny read"
- Change file attributes
- Rename file
- Delete file

When a lease expires, the delegation state is revoked and all of the associated state is marked "soft." This means that if the storage system receives a conflicting lock request for this same file from another client before the lease has been renewed by the client previously holding the delegation, the conflicting lock is granted. If there is no conflicting lock and the client holding the delegation renews the lease, the soft locks are changed to hard locks and will not be removed in the case of a conflicting access. However, the delegation is not granted again upon a lease renewal.

When the server reboots, the delegation state is lost. Clients can reclaim the delegation state upon reconnection instead of going through the entire delegation request process again. When a client holding a read delegation reboots, all delegation state information is flushed from the storage system cache upon reconnection. The client must issue a delegation request to establish a new delegation.

# Enabling or disabling NFSv4 read open delegations

To enable or disable NFSv4 read open delegations, you can set the nfs.v4.read\_delegation option to on or off, respectively. By default, this option is set to off.

By enabling read open delegations, you can eliminate much of the message overhead associated with the opening and closing of files. The disadvantage of enabling read open delegations is that the server

and its clients must recover delegations after the server reboots or restarts, a client reboots or restarts, or a network partition occurs.

#### Step

1. Perform one of the following actions.

| If you want to                | Then                               |
|-------------------------------|------------------------------------|
| Enable read open delegations  | Enter the following command:       |
|                               | options nfs.v4.read_delegation on  |
| Disable read open delegations | Enter the following command:       |
|                               | options nfs.v4.read_delegation off |

The open delegation options take effect as soon as they are changed. There is no need to reboot or restart NFS.

# Enabling or disabling NFSv4 write open delegations

To enable or disable write open delegation, you can set the nfs.v4.write\_delegation option to on or off, respectively. By default, this option is off.

By enabling write open delegations, you can eliminate much of the message overhead associated with file and record locking in addition to opening and closing of files. The disadvantage of enabling write open delegations is that the server and its clients must perform additional tasks to recover delegations after the server reboots or restarts, a client reboots or restarts, or a network partition occurs.

#### Step

1. Perform one of the following actions.

| If you want to                 | Then                                |
|--------------------------------|-------------------------------------|
| Enable write open delegations  | Enter the following command:        |
|                                | options nfs.v4.write_delegation on  |
| Disable write open delegations | Enter the following command:        |
|                                | options nfs.v4.write_delegation off |

The open delegation options take effect as soon as they are changed. There is no need to reboot or restart NFS.

# **Displaying NFSv4 open delegation statistics**

To display information about NFSv4 open delegation requests, you can use the nfsstat command.

Results returned by the nfsstat command include open delegation requests that have been granted as well as requests that have been denied due to an error.

For information about open delegation requests that your storage system has denied, view the system log file.

### Next topics

Displaying NFSv4 open delegation statistics for all clients on page 54 Displaying NFSv4 open delegation statistics for a specific client on page 54 Displaying NFSv4 open delegation statistics for a vFiler unit on page 55 Displaying NFSv4 open delegation statistics for a storage system on page 55

# Displaying NFSv4 open delegation statistics for all clients

To display NFSv4 open delegation information for all clients, you can enter the nfsstat -1 command.

## Step

1. Enter the following command:

nfsstat -1 count

The storage system returns individual NFSv4 open delegation statistics for each client up to the count you specify. If you do not specify a count, the storage system returns statistics for the first 256 clients in order of the total NFS operations performed by each client.

# Displaying NFSv4 open delegation statistics for a specific client

To display NFSv4 open delegation information for a specific client, you can use the nfsstat -h command.

# Step

1. Enter the following command:

#### nfsstat -h hostname or ip\_address

The storage system returns individual NFSv4 open delegation statistics for the specified client.

# Displaying NFSv4 open delegation statistics for a vFiler unit

To display NFSv4 open delegation statistics for a vFiler unit, you can run the nfsstat -d command in the vFiler unit's context.

### Step

1. Enter the following command:

```
vfiler run filername nfsstat -d
```

# Displaying NFSv4 open delegation statistics for a storage system

To display NFSv4 open delegation information for a storage system, you can enter the nfsstat -d command.

# Step

1. Enter the following command:

#### nfsstat -d

The storage system returns the total number of NFSv4 open delegations handled by the storage system, including current NFSv4 open delegations and any that have been recalled. To view only current NFSv4 open delegations handled by the storage system, use the lock status command.

# Configuring NFSv4 file and record locking

You can configure NFSv4 file and record locking by specifying the locking lease period and grace period.

# Next topics

About NFSv4 file and record locking on page 55 Specifying the NFSv4 locking lease period on page 56 Specifying the NFSv4 locking grace period on page 56

# About NFSv4 file and record locking

For NFSv4 clients, Data ONTAP supports the NFSv4 byte-range file-locking mechanism, maintaining the state of all file locks under a lease-based model.

In accordance with RFC 3530, Data ONTAP "defines a single lease period for all state held by a[n] NFS client. If the client does not renew its lease within the defined period, all state associated with the client's lease may be released by the server." The client can renew its lease explicitly or implicitly by performing an operation, such as reading a file.

Furthermore, Data ONTAP defines a grace period, which is a period of special processing in which clients attempt to reclaim their locking state during a server recovery.

| Term         | Definition (see RFC 3530)                                                                                       |
|--------------|----------------------------------------------------------------------------------------------------|
| lease        | The time period in which Data ONTAP irrevocably grants a lock to a client.                                      |
| grace period | The time period in which clients attempt to reclaim their locking state from Data ONTAP during server recovery. |
| lock         | Refers to both record (byte-range) locks as well as file (share) locks unless specifically stated otherwise.    |

Data ONTAP maintains a maximum of 64K file-locking states in configurations that are not active/ active configurations and 32K file-locking states in configurations that are active/active configurations. Of these states, Data ONTAP maintains a maximum of 16K file-locking states for a single client.

**Note:** During recovery, Data ONTAP must wait for the lease period plus the grace period to expire before it can grant new lock requests.

# Specifying the NFSv4 locking lease period

To specify the NFSv4 locking lease period (that is, the time period in which Data ONTAP irrevocably grants a lock to a client), you can set the nfs.v4.lease\_seconds option.

By default, this option is set to 30. The minimum value for this option is 10. The maximum value for this option is the locking grace period, which you can set with the locking.lease\_seconds option.

As specified in RFC 3530, "short leases are good for fast server recovery," whereas "longer leases are kinder and gentler to large internet servers handling very large numbers of clients."

# Step

1. Enter the following command:

```
options nfs.v4.lease_seconds n
```

n is the lease period, in seconds.

# Specifying the NFSv4 locking grace period

To specify the NFSv4 locking grace period (that is, the time period in which clients attempt to reclaim their locking state from Data ONTAP during server recovery), you can set the locking.grace\_lease\_seconds option. Note that this option specifies both the locking lease period and the grace period.

By default, this option is set to 45.

# Step

1. Enter the following command:

```
options locking.grace_lease_seconds n
```

*n* is the grace period, in seconds.

# Flushing the name server database cache

You can use the nfs nsdb flush command to clear specific or all entries from the name server database (NSDB) cache.

# About this task

If the environment uses NFSv4 or RPCSEC\_GSS with Kerberos for authentication to the storage system, string names are used as user/group identifiers. These string names have to be translated to their appropriate UNIX credentials in the form of UID/GIDs. This translation uses external name server lookup.

For performance optimization, NSDB caches the results of the name server lookup operations. If you have modified users credential information in the name service, the change might not take effect immediately. This can happen if the NSDB has cached user information from before the change and the cached entry has not expired yet. Flushing the NSDB cache removes the outdated information.

# Step

| If you want to                        | Then                                                  |  |
|---------------------------------------|-------------------------------------------------------|--|
| Flush all entries                     | Enter the following command:                          |  |
|                                       | nfs nsdb flush -a                                     |  |
| Flush entries specified by user name  | Enter the following command:                          |  |
|                                       | <pre>nfs nsdb flush -U username1[,username2,]</pre>   |  |
| Flush entries specified by user ID    | Enter the following command:                          |  |
|                                       | nfs nsdb flush -u userID1[,userID2,]                  |  |
| Flush entries specified by group name | Enter the following command:                          |  |
|                                       | <pre>nfs nsdb flush -G groupname1[,groupname2,]</pre> |  |
| Flush entries specified by group ID   | Enter the following command:                          |  |
|                                       | <pre>nfs nsdb flush -g groupID1[,groupID2,]</pre>     |  |

1. Perform one of the following actions.

# **Supporting PC-NFS clients**

To support PC-NFS clients, you can enable the pcnfsd daemon, create PC-NFS user entries in the storage system's local files, and define the umask for files and directories that PC-NFS users create on the storage system.

#### **Next topics**

How the penfsd daemon works on page 58 Enabling or disabling the penfsd daemon on page 58 Creating PC-NFS user entries in the storage system's local files on page 59 How umask works with NFS file permissions on page 59 Defining the umask for files and directories that PC-NFS users create on page 60

# How the pcnfsd daemon works

Data ONTAP's penfsd daemon provides authentication services for clients using PC-NFS version 1 or 2. Authenticated PC-NFS users can mount file system paths on your storage system just like NFS users. The penfsd daemon does not support printer service.

When the pcnfsd daemon receives an authentication request, it can use local files or NIS maps to validate the user's password. The local file used can be the /etc/shadow file or /etc/passwd file. The NIS maps used can be passwd.adjunct or passwd.byname. When the shadow source is available, Data ONTAP uses it. The shadow source contains encrypted user information, instead of the password database.

The following list describes how the penfsd daemon uses local files or NIS maps for authenticating both PC-NFS version 1 and version 2 users:

If a shadow source is available, Data ONTAP uses the /etc/shadow file or the passwd.adjunct NIS map to determine the user's password.

If a shadow source is not available, Data ONTAP uses the /etc/passwd file or the passwd.byname NIS map to determine the user's user ID (UID), primary group ID (GID), and password.

When the pcnfsd daemon receives a PC-NFS version 2 authentication request, it looks up the /etc/ group file or the group.byname NIS map to determine all the groups to which the user belongs.

# Enabling or disabling the pcnfsd daemon

To enable or disable the pcnfsd daemon, you can set the pcnfsd.enable option to on or off, respectively.

#### Before you begin

NFS must be enabled on the storage system before you can enable the penfsd daemon.

## About this task

You must enable the pcnfsd daemon if you want the storage system to authenticate PC-NFS users when they try to mount file system paths on the storage system. If you want another computer to authenticate users, you do not need to enable the pcnfsd daemon. Users authenticated by other computers can access file system paths on the storage system just like users authenticated by the storage system.

# Step

1. Perform one of the following actions.

| If you want to            | Then                         |
|---------------------------|------------------------------|
| Enable the penfsd daemon  | Enter the following command: |
|                           | options pcnfsd.enable on     |
| Disable the pcnfsd daemon | Enter the following command: |
|                           | options pcnfsd.enable off    |

# Creating PC-NFS user entries in the storage system's local files

To create PC-NFS user entries in the storage system's local files, you can copy the /etc/passwd, / etc/shadow, and /etc/group files to the storage system from a UNIX host that properly authenticates all of the PC-NFS users.

# About this task

You must create PC-NFS user entries in the storage system's local files if you want to use local files to authenticate PC-NFS users and determine group membership.

# Step

1. Copy the /etc/passwd, /etc/shadow, and /etc/group files to the storage system from a UNIX host that properly authenticates all of the PC-NFS users.

# How umask works with NFS file permissions

Before defining the umask for files and directories, you need to understand how the umask is used to calculate file permissions.

The permissions for each file are defined by three octal values, which apply to owner, group, and other. When a PC-NFS client creates a new file, Data ONTAP subtracts the umask, which is a three-digit octal number you define, from 666. The resulting octal digits are used as file permissions.

By default, the umask is 022, which means that the effective octal digits for permissions are 644. These permissions enable the file owner to read and write the file, and enable the group and others to read the file.

| Digit in the<br>umask | Description                |
|-----------------------|----------------------------|
| 0                     | Read and write permissions |
| 2                     | Write permission           |
| 4                     | Read-only permission       |
| 6                     | No permission              |

The following table provides the description for each digit in the umask.

# Defining the umask for files and directories that PC-NFS users create

Unlike NFS users, PC-NFS users cannot execute the UNIX umask command to set the file mode creation mask (umask), which determines the default file permissions. However, Data ONTAP enables you to define the umask for all PC-NFS users by setting the penfsd.umask option.

# Step

1. Enter the following command:

```
options pcnfsd.umask umask
```

umask is a three-digit octal number.

# **Supporting WebNFS clients**

To support WebNFS clients, you can enable the WebNFS protocol and, optionally, set the WebNFS root directory.

# About this task

If you enable the WebNFS protocol, WebNFS client users can specify a URL starting with nfs:// to transfer a file from the storage system.

# Next topics

*Enabling or disabling the WebNFS protocol* on page 61 *Setting a WebNFS root directory* on page 61

# Enabling or disabling the WebNFS protocol

To enable or disable the WebNFS protocol, you can set the nfs.webnfs.enable option to on or off respectively.

# Step

1. Perform one of the following actions.

| If you want the Web NFS protocol | Then                          |
|----------------------------------|-------------------------------|
| Enabled                          | Enter the following command:  |
|                                  | options nfs.webnfs.enable on  |
| Disabled                         | Enter the following command:  |
|                                  | options nfs.webnfs.enable off |

# Setting a WebNFS root directory

To set a WebNFS root directory, you can specify the name of the root directory; then you can enable the root directory.

# About this task

If you set a root directory for WebNFS lookup, a WebNFS user can specify only the path name relative to the root directory instead of the absolute path name. For example, if the WebNFS root directory is /vol/voll/web, a WebNFS user can access the /vol/voll/web/specs file by specifying nfs://specs as the URL.

# Next topics

Specifying the name of the WebNFS root directory on page 61 Enabling the WebNFS root directory on page 62

# Specifying the name of the WebNFS root directory

You can set the nfs.webnfs.rootdir option to specify the name of the WebNFS root directory.

# Step

1. Enter the following command:

# options nfs.webnfs.rootdir directory

*directory* specifies the full path to the root directory.

62 | Data ONTAP 8.0 7-Mode File Access and Protocols Management Guide

# Enabling the WebNFS root directory

To enable the WebNFS root directory, you can set the nfs.webnfs.rootdir.set option to on. You must specify the name of the WebNFS root directory before you enable it.

# Step

**1.** Enter the following command:

options nfs.webnfs.rootdir.set on

# File access using CIFS

You can enable and configure the CIFS server to let CIFS clients access files on your storage system.

### Next topics

Connecting the MMC to the storage system on page 63 Configuring CIFS on your storage system on page 64 Configuring SMB on your storage system on page 72 Managing shares on page 79 Managing access control lists on page 92 Managing home directories on page 102 Managing local users and groups on page 111 Applying Group Policy Objects on page 116 Improving client performance with oplocks on page 124 Managing authentication and network services on page 127 Monitoring CIFS activity on page 139 Managing CIFS services on page 142 Troubleshooting access control problems on page 148 Using FPolicy on page 152

# Connecting the MMC to the storage system

Certain CIFS management tasks can be performed using the MMC. Before performing these tasks, you need to connect the MMC to the storage system. You can connect the MMC to the storage system using the MMC menu commands.

# Steps

- 1. To open the MMC on your Windows server, in Windows Explorer, right-click the icon for the local computer and select Manage.
- 2. On the left panel, select Computer Management.
- 3. Select Action > Connect to another computer.

The Select Computer dialog box appears.

- 4. Type the name of the storage system or click **Browse** to locate the storage system.
- 5. Click OK.

# Configuring CIFS on your storage system

You can use the cifs setup command to configure CIFS on your storage system.

#### Next topics

Supported Windows clients and domain controllers on page 64 What the cifs setup command does on page 65 Setting up your system initially on page 65 Specifying WINS servers on page 66 Changing the storage system domain on page 66 Changing protocol modes on page 68 Specifying Windows user account names on page 69 Considerations when reconfiguring CIFS on page 70 Reconfiguring CIFS on your storage system on page 71

# Supported Windows clients and domain controllers

Storage systems running Data ONTAP can provide services to a specific set of Windows clients and domain controllers.

Supported Windows clients:

- Windows 7
- Windows Server 2008 R2
- Windows Server 2008
- · Windows Vista
- Windows Server 2003 R2
- Windows Server 2003
- Windows XP
- Windows 2000
- Windows NT
- Windows 98
- Windows 95

Supported domain controllers:

- Windows Server 2008 R2
- Windows Server 2008
- Windows Server 2003 R2
- Windows Server 2003
- Windows 2000
- Windows NT

For more information, see the Windows File Services (CIFS) Compatibility Matrix on *www.ibm.com/storage/support/nas/*.

There, you will find information on the following topics:

- Interoperability of Data ONTAP and new releases of Microsoft operating systems
- Data ONTAP and Microsoft Service Packs Compatibility Matrix
- Data ONTAP and Microsoft Security Updates

# What the cifs setup command does

In addition to performing initial CIFS configuration, the cifs setup command enables you to perform several tasks.

With the cifs setup command, you can perform the following tasks:

- Create and name a CIFS server that your CIFS clients can access
- Join the CIFS server to a domain or workgroup, or move between them
- Create a default set of local CIFS users and groups

#### Note:

If you use NIS for group lookup services, disabling NIS group caching can cause severe degradation in performance. Whenever you enable NIS lookups using the nis.enable option, you should also enable caching using the nis.group\_update.enable option.

Failure to enable these two options together could lead to timeouts as CIFS clients attempt authentication.

For more information about configuring NIS, see the *Data ONTAP 7-Mode Network Management Guide*.

# Setting up your system initially

When a valid CIFS license is present, Data ONTAP automatically invokes the cifs setup command during the initial setup of your storage system. The cifs setup command prompts you for information such as authentication type, lookup services to be used, and so forth.

To learn about using the cifs setup command for initial CIFS configuration, including a list of the information you need when running cifs setup, see the *Data ONTAP Software Setup Guide*.

# **Specifying WINS servers**

To specify WINS servers, you can use the cifs.wins\_servers option, which is nondisruptive, or the cifs setup command, which requires you to halt CIFS services.

#### About this task

The WINS server list is not additive—if you are adding a third WINS server, you must enter all three IP addresses in a comma-separated list, or your existing two WINS servers are replaced by the server you intended to add.

#### Step

| If you want to                                          | Then                                                                                                    |
|---------------------------------------------------------|----------------------------------------------------------------------------------------------------|
| Specify WINS servers using the cifs.wins_servers option | Enter the following command:                                                                                                    |
|                                                         | <b>options cifs.wins_servers</b><br><i>servers</i> is a comma-delimited list of WINS servers. For<br>more information about the cifs.wins_servers option,<br>see the options(1) man page. |
| Specify WINS servers using the cifs setup command       | Enter the following command:                                                                                                    |
|                                                         | <b>cifs setup</b><br>Then, when prompted, specify up to four IPv4 WINS servers.<br>For more information about the cifs setup command, see<br>the cifs(1) man page.                        |

1. Perform one of the following actions.

# Changing the storage system domain

If you have already configured your storage system for Windows Domain authentication and you want to move the storage system to a different domain, you need to run the cifs setup command.

#### Before you begin

In order to perform this procedure, you need an administrative account with permissions to add any Windows server to the domain.

#### About this task

After you change the storage system's domain, Data ONTAP updates the membership of the BUILTIN\Administrators group to reflect the new domain. This change ensures that the new domain's Administrators group can manage the storage system even if the new domain is not a trusted domain of the old domain.

**Note:** Until you actually put the CIFS server into a new domain or workgroup, you can cancel the CIFS setup process and return to your old settings by pressing Ctrl+C and then entering the cifs restart command.

#### Steps

1. If CIFS is currently running, enter the following command:

## cifs terminate

2. Run the cifs setup command:

#### cifs setup

The following prompt appears:

Do you want to delete the existing filer account information? [no]

3. To delete your existing account information, enter the following:

yes

**Note:** You must delete your existing account information in order to reach the DNS server entry prompt.

After deleting your account information, you are given the opportunity to rename the storage system:

The default name of this filer will be 'filer1'. Do you want to modify this name? [no]:

4. To keep the current storage system name, press Enter; otherwise, enter **yes** and enter a new storage system name.

Data ONTAP displays a list of authentication methods:

```
Data ONTAP CIFS services support four styles of user authentication.
Choose the one from the list below that best suits your situation.
(1) Active Directory domain authentication (Active Directory domains
only)
(2) Windows NT 4 domain authentication (Windows NT or Active Directory
domains)
(3) Windows Workgroup authentication using the filer's local user
accounts
(4) /etc/passwd and/or NIS/LDAP authentication
Selection (1-4)? [1]:
```

- **5.** To accept the default method for domain authentication (Active Directory), press Enter. Otherwise, choose a new authentication method.
- 6. Respond to the remainder of the cifs setup prompts. To accept a default value, press Enter.

Upon exiting, the cifs setup utility starts CIFS.

7. To confirm your changes, enter the following command:

#### cifs domaininfo

Data ONTAP displays the storage system's domain information.

# Changing protocol modes

When you have a valid CIFS license and a valid NFS license, you can change your protocol setting from unix (the default) to ntfs or mixed (multiprotocol) mode.

### About this task

The protocol mode determines whether NFS, CIFS, or both clients have access to the files on the storage system.

You can set the protocol mode by running the cifs setup utility or setting the wafl.default\_security\_style option.

If you use cifs setup to change to multiprotocol mode, files are not immediately available to NFS clients. To make files available to NFS clients after changing to multiprotocol mode using cifs setup, you must also change the root volume qtree security style to unix; then use the chmod command to permit UNIX client access as desired.

**Note:** An NFS client can also get access to a file a with a Windows ACL if Data ONTAP successfully maps the user's Unix user ID to a CIFS credential and verifies (with the CIFS credential) that the user can access the file. For example, if Data ONTAP successfully maps the Unix root user to a user in the BUILTIN\Administrators group, then the Unix root user can access the same files that the Windows user can access regardless of the security style.

#### Step

| If you want to                                | Then                                                                         |
|-----------------------------------------------|------------------------------------------------------------------------------|
| Change the protocol mode using the cifs setup | Enter the following commands:                                                |
| utility                                       | cifs terminate                                                               |
|                                               | <b>cifs setup</b><br>Then follow the prompts to change the protocol<br>mode. |
| Change the protocol mode by setting the       | Enter the following command:                                                 |
| <pre>wafl.default_security_style option</pre> | options<br>wafl.default_security_style {unix<br>  ntfs   mixed}              |

1. Perform one of the following actions.

#### Next topics

*Effects of changing an NTFS-only storage system to a multiprotocol storage system* on page 69 *Effects of changing a multiprotocol storage system to an NTFS-only storage system* on page 69

# Effects of changing an NTFS-only storage system to a multiprotocol storage system

Changing an NTFS-only storage system to a multiprotocol storage system has several effects.

These are the effects:

- When you create a volume, its default security is unix.
- The wafl.default\_security\_style option is set to unix.

Existing ACLs and the security style of all current volumes and qtrees remain unchanged.

**Note:** Because the security style of the root volume remains ntfs after you change the storage system to multiprotocol, you might be denied access to the root volume when you connect from UNIX as root. You can gain access if the ACL for the root volume allows full control for the Windows user that maps to root. You can also gain access by setting the cifs.nfs\_root\_ignore\_acl option to on.

# Effects of changing a multiprotocol storage system to an NTFS-only storage system

Changing a multiprotocol storage system to an NTFS-only storage system has several effects.

These are the effects:

- If ACLs already exist on the storage system root directory (/etc) and on files in the /etc directory, the ACLs remain unchanged. Otherwise, these ACLs are created such that the BUILTIN\Administrators group has full control; any in the /etc/http directory are assigned "Everyone Read".
- ACLs on other files and directories remain unchanged.
- The security style of all volumes, except read-only volumes, is changed to ntfs.
- If the /etc directory is a qtree, its security style is changed to ntfs.
- Security style for all other qtrees remains unchanged.
- When you create a volume or qtree, its default security style is ntfs.
- The wafl.default\_security\_style option is set to ntfs.

# Specifying Windows user account names

You can specify Windows user account names in some Data ONTAP commands and configuration files.

#### About this task

You can specify a Windows user account name in the following places:

• As the argument to the cifs sessions command to display information about a Windows user

- In the /etc/usermap.cfg file to map Windows names to UNIX names
- In the /etc/quotas file to establish quotas for Windows users

If you specify a UNIX user name with a backslash (\) in a configuration file, Data ONTAP treats the name as a Windows user account name. For example, UNIX names such as corp\john in the /etc/ quotas file are interpreted as Windows user account names.

**Note:** The only command in which you can specify Windows user account names using the *user@domain* format is the cifs setup command. There are also rules for specifying Windows user account names that are specific to particular configuration files. For additional information about those rules, see the sections in this guide that relate to the particular configuration files.

# Step

| If you want to                                                                  | Then                                                                                                    |
|---------------------------------------------------------------------------------|----------------------------------------------------------------------------------------------------|
| Specify a Windows<br>name in the pre-<br>Windows 2000 format                    | Append a backslash and user name to the domain name. For example, corp \john_smith.                                                                                                    |
| Specify the name of a<br>Windows 2000 user in<br>the pre-Windows 2000<br>format | Use the NETBIOS form of the domain name and make sure the user name does<br>not exceed 20 characters. For example, if<br>john_smith@engineering.my_company.com is a Windows 2000 user, you can<br>refer to this user as engineering\john_smith in Data ONTAP commands and<br>configuration files |
| Specify a local user account                                                    | Replace the domain name with the storage system name in the pre–Windows 2000 format. For example, filer1\john_smith.                                                                                                    |

1. Perform one of the following actions.

# **Considerations when reconfiguring CIFS**

Before reconfiguring CIFS on your storage system, you need to know about prerequisites and additional important information.

Make sure to complete all of the prerequisite steps that are appropriate to your setup before you reconfigure CIFS:

• If you want to change the storage system's domain from a Windows NT domain to another domain as you reconfigure your storage system, the storage system must be able to communicate with the primary domain controller for the domain in which you want to install the storage system.

You cannot use the backup domain controller for installing the storage system.

• If you want to change the name of the storage system, you must create a new computer account on the domain controller.

(Required only for versions of Windows after Windows 2000.)

• Your storage system and the domain controllers in the same domain must be synchronized with the same time source. If the time on the storage system and the time on the domain controllers are not synchronized, the following error message is displayed:

Clock skew too great

For detailed steps on how to set up time synchronization services, see the *Data ONTAP System Administration Guide*.

If you reconfigure CIFS with the cifs setup command when a UNIX-based KDC is configured for NFS, Data ONTAP renames your UNIX keytab file to include the string UNIX. To rename the keytab file for UNIX-based KDCs, enter **yes** when Data ONTAP displays the following message prompt during CIFS reconfiguration:

\*\*\* Setup has detected that this filer is configured to support Kerberos \*\*\* authentication with NFS clients using a non-Active Directory KDC. If \*\*\* you choose option 1 below, to allow NFS to use the non-Active \*\*\* Directory KDC, your existing keytab file '/etc/krb5.keytab' will be \*\*\* renamed to '/etc/UNIX\_krb5.keytab'. NFS will be using the new keytab \*\*\* file '/etc/UNIX\_krb5.keytab'. Do you want to continue. (Yes/No)?

If you enter **yes**, Data ONTAP renames the keytab file for UNIX-based KDCs; if you enter **no** or press Enter, Data ONTAP terminates the CIFS reconfiguration process. This renaming is needed for Kerberos multirealm configurations.

# Reconfiguring CIFS on your storage system

You can reconfigure CIFS after your initial setup by running the cifs setup utility again.

# About this task

The CIFS configuration settings that you can change by running cifs setup are as follows:

- WINS server addresses
- Whether your storage system is multiprotocol or NTFS-only
- Whether the storage system uses Windows domain authentication, Windows workgroup authentication, or UNIX password authentication
- The domain or workgroup to which the storage system belongs
- The storage system name

**Note:** If you need to terminate the cifs setup utility when it is in progress, press Ctrl-C. You then enter the cifs restart command to restart CIFS using your old configuration information.

#### Steps

1. Enter the following command:

cifs terminate

CIFS service is stopped for the storage system.

2. Enter the following command:

cifs setup

Data ONTAP runs the cifs setup program, which displays a list of prompts for you to reconfigure CIFS.

# Configuring SMB on your storage system

In addition to the CIFS protocol, Data ONTAP supports the Server Message Block (SMB) 1.0 protocol and SMB 2.0.

# Next topics

Support for the SMB 1.0 protocol on page 72 Support for the SMB 2.0 protocol on page 73 When to enable the SMB 2.0 protocol on page 75 Enabling or disabling the SMB 2.0 protocol on page 75 Enabling or disabling SMB 2.0 durable handles on page 76 Specifying the SMB 2.0 durable handle timeout value on page 76 SMB signing on page 76 Enabling or disabling the storage system's SMB 2.0 protocol client capability on page 79

# Support for the SMB 1.0 protocol

Data ONTAP supports the SMB 1.0 protocol, which extends CIFS with security, file, and disk-management features.

According to the SMB protocol specification, the SMB 1.0 protocol includes the following features:

- New authentication methods, including Kerberos authentication
- Signing of messages
- · Enumeration of and access to previous versions of files
- Management of files on the server by a client without the need to read all of the data from the server and write it back
- SMB connections that use direct TCP (instead of NetBIOS over TCP/UDP), NetBIOS over Internetwork Packet Exchange (IPX), NetBIOS Extended User Interface (NetBEUI), for SMB transport
- Support of client use of file system controls (FSCTLs) to request file system operations exposed by the server
- · Support for retrieving extended information in response to existing commands

For more information, see the SMB 1.0 protocol specification.
## Support for the SMB 2.0 protocol

In addition to the original SMB protocol, Data ONTAP supports the SMB 2.0 protocol, which provides several enhancements to the original SMB protocol.

The SMB 2.0 protocol is a major revision of the original SMB protocol in that it uses completely different packet formats; however, the SMB 2.0 protocol maintains compatibility with servers and clients that use the original SMB protocol because the client can use the original SMB protocol to negotiate the use of the SMB 2.0 protocol.

According to the SMB 2.0 protocol specification, SMB 2.0 includes the following features:

• It allows "an *open* to a file to be reestablished after a client connection becomes temporarily disconnected."

An *open* is "[a] runtime object that corresponds to a currently established access to a specific file or named pipe from a specific client to a specific server, using a specific user security context. Both clients and servers maintain opens that represent active accesses."

- It allows "the server to balance the number of simultaneous operations that a client can have outstanding at any time."
- It provides "scalability in terms of the number of shares, users, and simultaneously open files."

In particular, Data ONTAP supports the following SMB 2.0 features:

Asynchronous messages

Data ONTAP uses asynchronous messages to send an interim response to an SMB 2.0 client for any request that could potentially block a full response for an indefinite amount of time, including the following requests:

- CHANGE\_NOTIFY requests
- CREATE requests blocked by an oplock revocation
- LOCK requests on an already locked byte range
- Durable handles

Data ONTAP uses durable handles, which are file handles that persist across SMB 2.0 sessions, to prevent data loss from occurring during short network outages. When a client opens a file, it specifies whether it needs a durable handle. If so, Data ONTAP creates the durable handle. Then, if an SMB 2.0 connection goes down, Data ONTAP makes the durable handle available for reclaiming by the same user on a different SMB 2.0 connection. You can enable or disable Data ONTAP support for durable handles. You can also specify how long Data ONTAP preserves durable handles after a network failure.

• SHA-256 signing

Data ONTAP uses the SHA-256 hash function to generate the message authentication codes (MAC) for the signing of SMB 2.0 messages. If you enable SMB 2.0 signing, Data ONTAP accepts SMB 2.0 messages only if they have valid signatures.

• An algorithm for the granting of credits

According to the SMB 2.0 protocol specification, "credits limit the number of outstanding requests that a client can send to a server" and can "allow clients to send multiple simultaneous requests to the storage system."

• Compounded requests

According to the SMB 2.0 protocol specification, compounded requests are a "method of combining multiple SMB 2.0 Protocol requests... into a single transmission request for submission to the underlying transport."

Furthermore, you can enable or disable the storage system's SMB 2.0 protocol client capability, which determines whether the storage system communicates with Windows servers using the SMB 2.0 protocol or the original SMB protocol.

**Note:** Data ONTAP does not support symbolic links, which are an optional feature of the SMB 2.0 protocol.

For more information, see the SMB 2.0 protocol specification.

#### Next topics

Support for create contexts on page 74 Support for file system controls on page 74

#### Support for create contexts

Data ONTAP supports a subset of the create contexts defined in the SMB 2.0 protocol specification.

Data ONTAP supports the following create contexts:

- SMB2\_CREATE\_EA\_BUFFER
- SMB2\_CREATE\_SD\_BUFFER
- SMB2\_CREATE\_QUERY\_MAXIMAL\_ACCESS
- SMB2\_CREATE\_TIMEWARP\_TOKEN
- SMB2\_CREATE\_DURABLE\_HANDLE\_REQUEST
- SMB2\_CREATE\_DURABLE\_HANDLE\_RECONNECT
- SMB2\_CREATE\_ALLOCATION\_SIZE

Data ONTAP does not support the following create contexts, for which there is no known use case:

• SMB2\_CREATE\_QUERY\_ON\_DISK\_ID

#### Support for file system controls

Data ONTAP supports a subset of the file system controls (FSCTLs) defined in the SMB 2.0 protocol specification.

Data ONTAP supports the following file system controls:

- FSCTL\_PIPE\_TRANSCEIVE
- FSCTL\_PIPE\_PEEK

- FSCTL\_GET\_DFS\_REFERRALS
- FSCTL\_SRV\_ENUMERATE\_SNAPSHOTS

Data ONTAP does not support the following file system controls, for which there is no known use case:

- FSCTL\_SRV\_REQUEST\_RESUME\_KEY
- FSCTL\_SRV\_COPYCHUNK

## When to enable the SMB 2.0 protocol

There are several file-transferring and interprocess communication scenarios for which the SMB 2.0 protocol is more suited than the original SMB protocol.

According to the SMB 2.0 protocol specification, such scenarios might include those that have the following requirements:

- More scalability with regard to simultaneously open files, number of shares, and user sessions
- Quality of service guarantees with regard to number requests that can be outstanding against the server
- Stronger data integrity protection through the use of the HMAC-SHA256 hash algorithm
- · Better throughput across networks with nonhomogeneous characteristics
- · Better handling of intermittent losses of network connectivity

For more information, see the SMB 2.0 protocol specification.

## Enabling or disabling the SMB 2.0 protocol

You can enable or disable the SMB 2.0 protocol by using the cifs.smb2.enable option. By default, this option is set to off.

#### About this task

If the SMB 2.0 protocol is disabled on the storage system, communication between the SMB 2.0 client and the storage system will fall back to the original SMB protocol (assuming that the SMB 2.0 client includes the original SMB dialect in its negotiate request).

#### Step

| If you want the SMB 2.0 protocol to be | Then                         |
|----------------------------------------|------------------------------|
| Enabled                                | Enter the following command: |
|                                        | options cifs.smb2.enable on  |
| Disabled                               | Enter the following command: |
|                                        | options cifs.smb2.enable off |

## Enabling or disabling SMB 2.0 durable handles

You can enable or disable SMB 2.0 durable handles by using the cifs.smb2.durable\_handle.enable option. By default, this option is set to on.

#### Step

1. Perform one of the following actions:

| If you want SMB 2.0 durable handles to be | Then                                        |
|-------------------------------------------|---------------------------------------------|
| Enabled                                   | Enter the following command:                |
|                                           | options cifs.smb2.durable_handle.enable on  |
| Disabled                                  | Enter the following command:                |
|                                           | options cifs.smb2.durable_handle.enable off |

## Specifying the SMB 2.0 durable handle timeout value

You can specify the SMB 2.0 durable handle timeout value by using the cifs.smb2.durable\_handle.timeout option. By default, this option is 960 seconds (16 minutes).

#### Step

1. Enter the following command:

#### options cifs.smb2.durable\_handle.timeout value

The value is the timeout in seconds, from 5 seconds to 4,294,967,295 seconds.

#### SMB signing

Data ONTAP supports SMB signing (over the SMB 1.0 protocol and over the SMB 2.0 protocol) when requested by the client. SMB signing helps to ensure that network traffic between the storage system and the client has not been compromised; it does this by preventing replay attacks (also known as "man in the middle" attacks).

When SMB signing is enabled on the storage system, it is the equivalent of the Microsoft Network server policy "Digitally sign communications (if client agrees)." It is not possible to configure the storage system to require SMB signing communications from clients, which is the equivalent of the Microsoft Network server policy "Digitally sign communications (always)." For performance reasons, SMB signing is disabled by default on the storage system.

#### Next topics

How client SMB signing policies affect communications with the storage system on page 77 Performance impact of SMB signing on page 78 Enforcing the requirement for clients to sign SMB 1.0 messages on page 78 Enforcing the requirement for clients to sign SMB 2.0 messages on page 78

#### How client SMB signing policies affect communications with the storage system

There are two SMB signing policies on Windows clients that control the digital signing of communications between clients and the storage system: "always" and "if server agrees."

Client SMB policies are controlled through security settings using the Microsoft Management Console (MMC). For more information about client SMB signing and security issues, see the Microsoft Windows documentation.

Here are descriptions of the two SMB signing policies on Microsoft Network clients:

- "Digitally sign communications (if server agrees)": This setting controls whether the client's SMB signing capability is enabled. It is enabled by default. When this setting is disabled on the client, the client communicates normally with the storage system without SMB signing, regardless of the SMB signing setting on the storage system. When this setting is enabled on the client, communications between the client and storage system proceed as follows:
  - If SMB signing is enabled on the storage system, all communications between client and storage system use SMB signing.
  - If SMB signing is not enabled on the storage system, communications proceed normally without SMB signing.
- "Digitally sign communications (always)": This setting controls whether the client requires SMB signing to communicate with a server. It is disabled by default. When this setting is disabled on the client, SMB signing behavior is based on the policy setting for "Digitally sign communications (if server agrees)" and the setting on the storage system. When this setting is enabled on the client, communications between the client and storage system proceed as follows:
  - If SMB signing is enabled on the storage system, all communications between client and storage system use SMB signing.
  - If SMB signing is not enabled on the storage system, the client rejects communication with it.

**Note:** If your environment includes Windows clients configured to require SMB signing, you must enable SMB signing on the storage system. If you do not, the storage system cannot serve data to these systems.

#### Performance impact of SMB signing

When SMB signing is enabled, all CIFS communications to and from Windows clients experience a significant impact on performance, which affects both the clients and the server (that is, the storage system running Data ONTAP).

The performance degradation shows as increased CPU usage on both the clients and the server, although the amount of network traffic does not change.

Depending on your network and your storage system implementation, the performance impact of SMB signing can vary widely; you can verify it only through testing in your network environment.

Most Windows clients negotiate SMB signing by default if it is enabled on the server. If you require SMB protection for some of your Windows clients, and if SMB signing is causing performance issues, you can disable SMB signing on any of your Windows clients that do not require protection against replay attacks. For information about disabling SMB signing on Windows clients, see the Microsoft Windows documentation.

#### Enforcing the requirement for clients to sign SMB 1.0 messages

You can enforce the requirement for clients to sign SMB 2.0 messages by enabling the cifs.signing.enable option. By default, this option is set to off.

#### Step

1. Perform one of the following actions:

| If you want SMB 1.0 protocol signing to be | Then                            |
|--------------------------------------------|---------------------------------|
| Enforced by Data ONTAP                     | Enter the following command:    |
|                                            | options cifs.signing.enable on  |
| Not enforced by Data ONTAP                 | Enter the following command:    |
|                                            | options cifs.signing.enable off |

#### Enforcing the requirement for clients to sign SMB 2.0 messages

You can enforce the requirement for clients to sign SMB 2.0 messages by enabling the cifs.smb2.signing.required option. By default, this option is set to off.

Data ONTAP uses the SHA-256 hash function to generate the message authentication codes (MAC) for the signing of SMB 2.0 messages. If you set the cifs.smb2.signing.required option to on, Data ONTAP accepts SMB 2.0 messages only if they have valid signatures.

#### Step

| If you want the requirement that clients sign SMB 2.0 messages to be | Then                                   |
|----------------------------------------------------------------------|----------------------------------------|
| Enforced by Data ONTAP                                               | Enter the following command:           |
|                                                                      | options cifs.smb2.signing.required on  |
| Not enforced by Data ONTAP                                           | Enter the following command:           |
|                                                                      | options cifs.smb2.signing.required off |

# Enabling or disabling the storage system's SMB 2.0 protocol client capability

You can enable or disable the storage system's SMB 2.0 protocol client capability by using the cifs.smb2.client.enable option. By default, this option is set to off.

#### About this task

If the cifs.smb2.client.enable option is set to on, but a Windows server does not support the SMB 2.0 protocol, the storage system uses the original SMB protocol to communicate with the Windows server.

If you set the cifs.smb2.client.enable option to off, the storage system uses the original SMB protocol in new communication sessions with Windows servers; however, the storage system continues to use the SMB 2.0 protocol in existing sessions.

#### Step

1. Perform one of the following actions:

| If you want the storage system's SMB 2.0 protocol client capability to be | Then                                |
|---------------------------------------------------------------------------|-------------------------------------|
| Enabled                                                                   | Enter the following command:        |
|                                                                           | options cifs.smb2.client.enable on  |
| Disabled                                                                  | Enter the following command:        |
|                                                                           | options cifs.smb2.client.enable off |

## **Managing shares**

As an administrator, you can share directories with users on the storage system (create "shares").

#### Next topics

Creating a share on page 80

*Displaying and changing the properties of a share* on page 83 *Deleting a share* on page 91

## **Creating a share**

You can create a share (that is, specify a folder, qtree, or volume for access by CIFS users) from the Microsoft Management Console (MMC) on a Windows client or from the Data ONTAP command line.

#### Before you begin

When you create a share, you must provide all of the following information:

- The complete path name of an existing folder, qtree, or volume to be shared
- The name of the share entered by users when they connect to the share
- The access rights for the share

**Note:** You can select from a list of access rights, or enter specific access rights for each user or a group of users.

When you create a share, you can optionally specify a description for the share. The share description appears in the Comment field when you browse the shares on the network.

If you create the share from the Data ONTAP command line, you can also specify the following share properties:

- Group membership for files in the share
- Whether CIFS clients can follow symbolic links in the share to destinations anywhere on the same storage system
- Support for wide symbolic links in the share
- The umask value for the share
- Whether the share is browsable
- Disabling of virus scanning when files in the share are opened
- Disallowing file caching in the share by Windows clients
- Support for automatic caching of documents and programs in the share by Windows clients
- Controlling the display of shared resources with Windows Access -based Enumeration (ABE)

Note: You can change these properties at any time after you create a share.

#### After you finish

After you have created a share, you can specify these share properties:

• Maximum number of users who can simultaneously access the share

**Note:** If you do not specify a number of users, additional users are blocked only if there is no more storage system memory.

• A share-level ACL

#### Next topics

Share naming conventions on page 81 Creating a CIFS share from the MMC on a Windows client on page 81 Creating a CIFS share from the Data ONTAP command line on page 81

#### Share naming conventions

Share naming conventions for Data ONTAP are the same as for Windows.

For example, share names ending with the \$ character are hidden shares, and certain share names, such as ADMIN\$ and IPC\$, are reserved.

Share names are not case-sensitive.

#### Creating a CIFS share from the MMC on a Windows client

You can create a CIFS share from the MMC on a Windows client by connecting the MMC to the storage system and then running the **Share a Folder** wizard.

#### Sharing a folder using the Share a Folder wizard

You can run the Share a Folder wizard by using the MMC.

#### Steps

- 1. Connect the MMC to the storage system.
- 2. If it is not already selected, in the left pane, select Computer Management.
- 3. Select System Tools > Shared Folders > Shares > Action.

The wording of these menu items might vary slightly, depending on your Windows version.

- 4. Double-click New Share.
- 5. Follow the instructions in the Share a Folder wizard.

#### Creating a CIFS share from the Data ONTAP command line

You can create a CIFS share from the Data ONTAP command line by using the cifs shares - add command.

#### Step

1. To create a CIFS share, enter the following command:

cifs shares -add shareName path

shareName specifies the name of the new CIFS share.

*path* specifies the path to the share. Path separators can be backward or forward slashes, although Data ONTAP displays them as forward slashes.

For more information, see the na\_cifs\_shares(1) man page.

#### Example

The following command creates a share that is accessible on the Web (a webpages share) in the /vol/vol1/companyinfo directory with a maximum number of 100 users and in which all files that CIFS users create are owned by all users:

```
cifs shares -add webpages /vol/vol1/companyinfo -comment "Product Information" -forcegroup webgroup1 -maxusers 100
```

#### About the forcegroup option

When you create a share from the Data ONTAP command line, you can use the forcegroup option to specify that all files created by CIFS users in that share belong to the same group (that is, the "forcegroup"), which must be a predefined group in the UNIX group database.

Specifying a forcegroup is meaningful only if the share is in a UNIX or mixed qtree. There is no need to use forcegroups for shares in an NTFS qtree because access to files in these shares is determined by Windows permissions, not GIDs.

If a forcegroup has been specified for a share, the following becomes true of the share:

• CIFS users in the forcegroup who access this share are temporarily changed to the GID of the forcegroup.

This GID enables them to access files in this share that are not accessible normally with their primary GID or UID.

• All files in this share created by CIFS users belong to the same forcegroup, regardless of the primary GID of the file owner.

When CIFS users try to access a file created by NFS, the CIFS users' primary GIDs determine access rights.

The forcegroup does not affect how NFS users access files in this share. A file created by NFS acquires the GID from the file owner. Determination of access permissions is based on the UID and primary GID of the NFS user who is trying to access the file.

Using a forcegroup makes it easier to ensure that files can be accessed by CIFS users belonging to various groups. For example, if you want to create a share to store the company's Web pages and give write access to users in Engineering and Marketing, you can create a share and give write access to a forcegroup named "webgroup1." Because of the forcegroup, all files created by CIFS users in this share are owned by the web group. In addition, users are automatically assigned the GID of the web group when accessing the share. As a result, all the users can write to this share without your managing the access rights of the Engineering and Marketing groups.

## Displaying and changing the properties of a share

You can display and change share properties from the MMC or at the Data ONTAP command line.

#### About this task

You can change the following share properties:

- The description for the share
- The maximum number of users who can simultaneously access the share
- The share-level permissions
- Whether Access-Based Enumeration is enabled or disabled

#### Next topics

Displaying and changing the properties of a share from the MMC on a Windows client on page 83 Displaying the properties of a share from the Data ONTAP command line on page 84 Changing the properties of a share from the Data ONTAP command line on page 85

#### Displaying and changing the properties of a share from the MMC on a Windows client

You can display and change the properties of a share from the MMC on a Windows client.

#### Steps

- 1. Connect the MMC to the storage system.
- 2. If it is not already selected, in the left pane, select Computer Management.
- 3. Select System Tools > Shared Folders.
- 4. Double-click Shares.
- 5. In the right pane, right-click the share.
- 6. Select Properties.

Properties for the share you selected are displayed as shown in the following example.

| 🖳 Computer Management                                                                                                    |
|----------------------------------------------------------------------------------------------------|
| Eile Action View Window Help                                                                                                    |
|                                                                                                    |
| Computer Management (CLPUBS-FIL<br>Share N / Folder Path Type # C<br>A homedirs C:(\vol\vol0\home Windows 0<br>C A homedirs C:(\vol\vol0\home Windows 0<br>C A ho |
| OK Cancel Apply                                                                                                    |

7. Select the Share Permissions tab.

The share's ACL appears.

- 8. To change the share's ACL to include an additional group or user, select the group or user from the Group or user names dialog box.
- 9. Change the permissions in the Permissions for group or user name dialog box.

#### Displaying the properties of a share from the Data ONTAP command line

You can display the properties of a share from the Data ONTAP command line by using the cifs shares command.

#### Step

1. Enter the following command:

#### cifs shares sharename

sharename is the name of a single share. If you omit sharename, the properties of all shares are displayed.

Data ONTAP displays the share name, the path name of the directory that is shared, the share description, and the share-level ACL.

#### Changing the properties of a share from the Data ONTAP command line

You can change the properties of a share from the Data ONTAP command line by using the cifs shares command.

#### Step

1. Enter the following command:

```
cifs shares -change sharename {-browse | -nobrowse} {-comment desc | -
nocomment} {-maxusers userlimit | -nomaxusers} {-forcegroup groupname |
-noforcegroup} {-widelink | -nowidelink} {-symlink_strict_security | -
nosymlink_strict_security} {-vscan | -novscan} {-vscanread | -
novscanread} {-umask mask | -noumask {-no_caching | -manual_caching | -
auto_document_caching | -auto_program_caching}
```

For more information, see the na\_cifs\_shares(1) man page.

**Note:** You can use the question mark and asterisk characters as wildcards in the *sharename* to change the properties of multiple shares simultaneously. For example, to disable virus scanning of any file that a client opens in any share, enter the following command:

cifs shares -change \* -novscan

Specifying -nocomment, -nomaxusers, -noforcegroup, and -noumask clears the share's description, maximum number of users, forcegroup, and umask values, respectively.

#### Next topics

Enabling or disabling boundary checking for symbolic links from a share on page 86 Enabling or disabling wide symbolic links from a share on page 86 Specifying permissions for newly created files and directories in a share on page 87 Enabling or disabling browsing on page 88 Enabling or disabling virus scanning on page 88 Enabling or disabling caching on page 89 Setting client-side caching properties for a share on page 90 About access-based enumeration on page 90 Enabling or disabling access-based enumeration on page 90 Executing access-based enumeration commands from a Windows client on page 91

#### Enabling or disabling boundary checking for symbolic links from a share

You can disable boundary checking for symbolic links from a share to allow CIFS clients to follow symbolic links in that share to destinations anywhere on the same storage system.

By default, boundary checking for symbolic links is enabled to prevent users from accessing files outside the share.

If boundary checking is disabled, the storage system checks the share permissions of only the share that has the symbolic link.

#### Step

1. Perform one of the following actions.

| If you want boundary<br>checking for symbolic<br>links from a share to be | Then                                                                 |
|---------------------------------------------------------------------------|----------------------------------------------------------------------|
| Disabled                                                                  | On the Data ONTAP command line, enter the following command:         |
|                                                                           | cifs shares -change <i>sharenam</i> e -<br>nosymlink_strict_security |
| Enabled                                                                   | On the Data ONTAP command line, enter the following command:         |
|                                                                           | cifs shares -change <i>sharenam</i> e -<br>symlink_strict_security   |

#### Enabling or disabling wide symbolic links from a share

You can enable wide symbolic links from a share if you want to allow CIFS clients to follow absolute symbolic links to destinations outside the share or storage system. By default, this feature is disabled.

#### Step

| If you want to                           | Then                                                         |
|------------------------------------------|--------------------------------------------------------------|
| Enable wide symbolic links from a share  | On the Data ONTAP command line, enter the following command: |
|                                          | cifs shares -change sharename -widelink                      |
| Disable wide symbolic links from a share | On the Data ONTAP command line, enter the following command: |
|                                          | cifs shares -change sharename -nowidelink                    |

**Note:** You can also enable wide symbolic links from a share by specifying the -widelink option when you create the share.

After you enable wide symbolic links from a share, you need to create Widelink entries in the /etc/ symlink.translations file to specify how the storage system determines the destination represented by each wide symbolic link.

#### Specifying permissions for newly created files and directories in a share

You can specify the permissions of newly created files and directories in a share having mixed or UNIX qtree security style by setting the share's umask option.

You must specify the share's umask option as an octal (base-8) value. The default umask value is 0.

Note: The value of a share's umask option does not affect NFS.

#### Step

1. Perform one of the following actions.

| If you want to specify the<br>permissions for newly<br>created      | Then                                                                                                    |
|---------------------------------------------------------------------|----------------------------------------------------------------------------------------------------|
| Files and directories                                               | On the Data ONTAP command line, enter the following command:                                                                                                    |
|                                                                     | <b>cifs shares -change sharename -umask mask</b><br><i>mask</i> is an octal value that specifies the default permissions for newly<br>created files and directories. Alternatively, set the umask option when you<br>create the share.                                          |
| Files, overriding the value<br>of the share's umask<br>option       | On the Data ONTAP command line, enter the following command:                                                                                                    |
|                                                                     | <b>cifs shares -change sharename -file_umask mask</b><br><i>mask</i> is an octal value that specifies the default permissions for newly<br>created files, overriding value of the umask share option. Alternatively set<br>the file_mask option when you create the share.      |
| Directories, overriding the<br>value of the share's umask<br>option | On the Data ONTAP command line, enter the following command:                                                                                                    |
|                                                                     | <b>cifs shares -change sharename -dir_umask mask</b><br><i>mask</i> is an octal value that specifies the default permissions for newly<br>created directories, overriding value of the umask share option.<br>Alternatively, set the dir_mask option when you create the share. |

#### Example

To turn off write access for "group" and "other" permissions when a file is created in a share, enter the following command:

dir\_umask 022

#### Enabling or disabling browsing

You can enable or disable browsing to allow users to see or prevent users from seeing a specific share.

You must enable the -browse option on each share for which you want to enable browsing

#### Step

1. Perform one of the following actions.

| If you want to                                                                                 | Then                                                         |
|------------------------------------------------------------------------------------------------|--------------------------------------------------------------|
| Enable browsing on a specific share (has no effect if the cifs.enable_share_browsing option is | On the Data ONTAP command line, enter the following command: |
| on)                                                                                            | cifs shares -change <i>sharenam</i> e -<br>browse            |
| Disable browsing on a specific share                                                           | On the Data ONTAP command line, enter the following command: |
|                                                                                                | cifs shares -change <i>sharenam</i> e -<br>nobrowse          |
| Enable browsing on all shares                                                                  | On the Data ONTAP command line, enter the following command: |
|                                                                                                | options cifs.enable_share_browsing<br>on                     |
| Disable browsing on all shares                                                                 | On the Data ONTAP command line, enter the following command: |
|                                                                                                | options cifs.enable_share_browsing<br>off                    |

For more information, see the na\_options(1) man page.

#### Enabling or disabling virus scanning

You can enable or disable virus scanning on one or more shares to increase security or performance, respectively.

By default, Data ONTAP scans any file that a client opens for viruses.

#### Step

| If you want to                                                | Then                                                         |
|---------------------------------------------------------------|--------------------------------------------------------------|
| Enable virus scanning of all files that a client opens        | On the Data ONTAP command line, enter the following command: |
|                                                               | cifs shares -change sharename -vscan                         |
| Disable virus scanning of all file that a client opens        | On the Data ONTAP command line, enter the following command: |
|                                                               | cifs shares -change sharename -novscan                       |
| Enable virus scanning of read-only files that a client opens  | On the Data ONTAP command line, enter the following command: |
|                                                               | cifs shares -change sharename -vscanread                     |
| Disable virus scanning of read-only files that a client opens | On the Data ONTAP command line, enter the following command: |
|                                                               | cifs shares -change sharename -novscanread                   |

**Note:** You can also disable virus scanning for a share when you create the share by specifying the -nvscan or -nvscanread option.

For more information about specifying virus scanning for CIFS shares, see the *Data ONTAP Data Protection Online Backup and Recovery Guide.* 

#### Enabling or disabling caching

You can enable or disable caching to allow or prevent clients from caching files on a share.

You can specify whether clients must manually select files for caching; and, if not, whether Data ONTAP automatically caches programs, user files, or both in accordance with client settings. By default, clients must manually select files for caching.

#### Step

| If you want to                        | Then                                                          |  |
|---------------------------------------|---------------------------------------------------------------|--|
|                                       |                                                               |  |
| Disable caching                       | On the Data ON IAP command line, enter the following command: |  |
|                                       | cifs shares -change sharename -nocaching                      |  |
| Enable manual caching                 | On the Data ONTAP command line, enter the following command:  |  |
|                                       | cifs shares -change sharename -manual_caching                 |  |
| Enable automatic caching of documents | On the Data ONTAP command line, enter the following command:  |  |
|                                       | cifs shares -change sharename -auto_document_caching          |  |

| If you want to           | Then                                                         |  |
|--------------------------|--------------------------------------------------------------|--|
| Enable automatic caching | On the Data ONTAP command line, enter the following command: |  |
| of programs              | cifs shares -change sharename -auto_program_caching          |  |

**Note:** When you create a share, you can override the default caching option (-manual\_caching) by specifying the -nocaching, -auto\_document\_caching, or -auto\_program\_caching option.

#### Setting client-side caching properties for a share

You can set client-side caching properties for a share using the Computer Management application on Windows 2000, XP, and 2003 clients. For more information, see the Microsoft Windows online Help system.

#### About access-based enumeration

When access-based enumeration (ABE) is enabled on a CIFS share, users who do not have permission to access a shared folder or file underneath it (whether through individual or group permission restrictions) do not see that shared resource displayed in their environment.

Conventional share properties allow you to specify which users (individually or in groups) have permission to view or modify shared resources. However, they do not allow you to control whether shared folders or files are visible to users who do not have permission to access them. This could pose problems if the names of shared folders or files describe sensitive information, such as the names of customers or products under development.

Access-based Enumeration (ABE) extends share properties to include the enumeration of shared resources. ABE therefore enables you to filter the display of shared resources based on user access rights. In addition to protecting sensitive information in your workplace, ABE enables you to simplify the display of large directory structures for the benefit of users who do not need access to your full range of content.

#### Enabling or disabling access-based enumeration

You can enable or disable access-based enumeration (ABE) to allow or prevent users from seeing shared resources that they do not have permission to access.

By default, ABE is disabled.

#### Step

| If you want to | Then                                                         |
|----------------|--------------------------------------------------------------|
| Enable ABE     | On the Data ONTAP command line, enter the following command: |
|                | cifs shares -change sharename -accessbasedenum               |

| If you want to | Then                                                         |  |
|----------------|--------------------------------------------------------------|--|
| Disable ABE    | On the Data ONTAP command line, enter the following command: |  |
|                | cifs shares -change sharename -noaccessbasedenum             |  |

**Note:** You can also enable ABE when you create a share by specifying the - accessbasedenum option.

#### Executing access-based enumeration commands from a Windows client

You can execute access-based enumeration (ABE) commands from a Windows client using the abecmd command to enable or disable ABE for shares.

Before executing ABE commands from a Windows client, you must enable ABE in Data ONTAP.

#### Step

1. From a Windows client that supports ABE, enter the following command:

#### abecmd [/enable | /disable] [/server filername] {/all | ShareName}

For more information about the abecmd command, see your Windows client documentation.

#### **Deleting a share**

You can delete a share from the MMC or the Data ONTAP command line.

#### Next topics

*Deleting a share from the MMC* on page 91 *Deleting a share from the Data ONTAP command line* on page 92

#### Deleting a share from the MMC

You can delete a share from the MMC.

#### Steps

- 1. Connect the MMC to the storage system.
- 2. If it is not selected already, in the left pane, select Computer Management.
- 3. Select System Tools > Shared Folders.
- 4. Double-click Shares.
- 5. In the right pane, right-click the share; then select Stop Sharing.
- 6. In the confirmation box, select Yes.

92 | Data ONTAP 8.0 7-Mode File Access and Protocols Management Guide

The MMC deletes the share.

#### Deleting a share from the Data ONTAP command line

You can use the cifs shares command to delete a share from the Data ONTAP command line.

#### Step

1. Enter the following command:

#### cifs shares -delete [-f] sharename

-f option forces all files closed on a share without prompting. This is useful when using the command in scripts.

sharename specifies the name of the share you want to delete.

## Managing access control lists

You can display and change share-level ACLs from the MMC or the command line. You can change file-level ACLs from the command line only.

#### Next topics

About share-level ACLs on page 92 Displaying and changing a share-level ACL on page 93 Displaying and changing a file-level ACL on page 99 Specifying how group IDs work with share-level ACLs on page 101

#### About share-level ACLs

When a CIFS user tries to access a share, Data ONTAP always checks the share-level ACL to determine whether access should be granted, regardless of the security style of the qtree containing the share.

A share-level ACL (access control list) consists of a list of access control entries (ACEs). Each ACE contains a user or group name and a set of permissions that determines user or group access to the share.

A share-level ACL only restricts access to files in the share; it never grants more access than the filelevel ACLs.

## Displaying and changing a share-level ACL

You can change a share-level ACL to give users greater or fewer access rights to the share.

#### About this task

After you create a share, by default, the share-level ACL gives read access to the standard group named Everyone. Read access in the ACL means that all users in the domain and all trusted domains have read-only access to the share.

You can change a share-level ACL using the MMC on a Windows client or the Data ONTAP command line.

If you use the MMC, remember these guidelines:

- You can specify only Windows permissions.
- The user and group names specified must be Windows names.
- The share-level ACL must not have UNIX-style permissions.

If you use the Data ONTAP command line, remember these guidelines:

- You can specify either Windows permissions or UNIX-style permissions.
- The user and group names can be Windows or UNIX names.
- If the storage system is authenticated by the /etc/passwd file, the user or group name in the ACL is assumed to be a UNIX name. If the storage system is authenticated by a domain controller, the name is at first assumed to be a Windows name, but if the name is not found on the domain controller, the storage system tries to look up the name in the UNIX name database.

#### Next topics

Adding a user or group to a share-level ACL from the MMC on a Windows client on page 93 Displaying and changing a share-level ACL from the MMC on a Windows client on page 95 Removing a user or group from a share-level ACL using the MMC on a Windows client on page 97

Changing a share-level ACL from the Data ONTAP command line on page 97 Removing a user or group from a share-level ACL using the Data ONTAP command line on page 98

Specifying whether NFSv3 and NFSv4 clients display Windows ACL permissions based on minimum or maximum access on page 98

#### Adding a user or group to a share-level ACL from the MMC on a Windows client

You can add a user or group to an ACL from the MMC on a Windows client.

#### Steps

1. Connect the MMC to the storage system.

#### 94 | Data ONTAP 8.0 7-Mode File Access and Protocols Management Guide

- 2. If it is not already selected, in the left pane, select Computer Management.
- **3.** Select System Tools > Shared Folders.
- 4. Double-click Shares.
- 5. In the right pane, right-click on the share.
- 6. Select Properties.
- 7. Select the Share Permissions tab.

The share's ACL appears.

- 8. Click Add.
- 9. In the "Select Users, Computers, or Groups" window, enter the name of the user in the "Enter the object names to select" box.

| 🖳 Computer Management                                                                                                    | × |
|----------------------------------------------------------------------------------------------------|---|
| Eile Action View Window Help                                                                                                    | × |
|                                                                                                    |   |
| Computer Management (CLPUBS-FIL<br>Share N / Folder Path Type #<br>System Tools<br>C:\vol\vol\home Windows 0<br>C:\vol\vol\home Windows 0<br>Shared Fol<br>Shared Fol<br>Shared Fol<br>General Share Permissions Security<br>Copen F<br>Coup or user names:<br>Computer Path Type #<br>Folder Path Type #<br>C:\vol\vol\home Windows 0<br>C:\vol\vol\home Windows 0<br>C:\vol\vol\home Windows 0<br>C:\vol\vol\home Windows 0<br>C:\vol\vol\home Windows 0<br>C:\vol\vol\home Windows 0<br>C:\vol\vol\home Windows 0<br>C:\vol\vol\home Windows 0<br>C:\vol\vol\home Windows 0<br>C:\vol\vol\home Windows 0<br>C:\vol\vol\home View<br>C:\vol\vol\home Windows 0<br>C:\vol\vol\home Windows 0<br>C:\vol\vol\home View<br>C:\vol\vol\home View<br>C:\vol\home View<br>C:\vol\vol\home View<br>C:\vol\home View<br>C:\vo |   |
| Users Users, Computers, or Groups                                                                                                    | × |
| General Store     Users, Groups, or Built-in security principals     Object Types     Error this location:                                                                                                    | ] |
| clpubs.lab.netapp.com                                                                                                    |   |
| Enter the object names to select ( <u>examples</u> ):      ismith <u>Check Names</u>                                                                                                    | ] |
| Advanced OK Cancel                                                                                                    |   |
|                                                                                                    |   |
| OK Cancel Apply                                                                                                    |   |

#### 10. Click OK.

The ACL now contains the new user or group.

#### Displaying and changing a share-level ACL from the MMC on a Windows client

You can display and change a share-level ACL from the MMC on a Windows client.

#### Steps

- **1.** Connect the MMC to the storage system.
- 2. If it is not already selected, in the left pane, select Computer Management.

- **3.** Select System Tools > Shared Folders.
- 4. Double-click Shares.
- 5. In the right pane, right-click on the share.
- 6. Select Properties.
- 7. Select the Share Permissions tab.

The share's ACL appears.

8. To change the ACL for a group or user, select the group or user from the "Group or user names" box and change the permissions in the "Permissions for *group* or *user name*" box.

| 🖳 Computer Managemen      | t                                |                |
|---------------------------|----------------------------------|----------------|
| 📕 File Action View V      | <u>v</u> indow <u>H</u> elp      | _ <b>B</b> ×   |
|                           | ] 🖪 🛛 🕄                          |                |
| Computer Management (C    | LPUBS-FIL Share N A Folder Path  | Type #C        |
| 🗐 🌇 System Tools          | A homedirs C:\vol\vol0\home      | Windows 0      |
| Event View                | medirs Properties                | ? X            |
|                           |                                  |                |
| Ger                       | neral Share Permissions Security |                |
| Open F Gr                 | oup or user names:               |                |
| E-SS Local Users          | 🛃 Everyone                       |                |
| Groups                    |                                  |                |
| 🕀 🎆 Performanc            |                                  |                |
| Device Mar                |                                  |                |
| E Storage Storage Storage |                                  |                |
|                           |                                  |                |
|                           | A <u>d</u> d                     | <u>R</u> emove |
| Pe                        | ermissions for Everyone Allow    | Denv           |
| Γ                         |                                  |                |
|                           | Change                           | E II           |
|                           | Read 🗹                           |                |
|                           |                                  | IF             |
|                           |                                  |                |
|                           |                                  |                |
|                           |                                  |                |
| _                         |                                  |                |
|                           | OK Cancel                        |                |

#### Removing a user or group from a share-level ACL using the MMC on a Windows client

You can remove a user or group from a share-level ACL using the MMC on a Windows client.

#### Steps

- 1. Connect the MMC to the storage system.
- 2. If it is not already selected, in the left pane, select Computer Management.
- **3.** Select System Tools > Shared Folders.
- 4. Double-click Shares.
- 5. In the right pane, right-click on the share.
- 6. Select Properties.
- 7. Select the Share Permissions tab.

The share's ACL appears.

- 8. Select the user or group.
- 9. Click Remove.

The ACL no longer contains the user or group.

#### Changing a share-level ACL from the Data ONTAP command line

You can change a share-level ACL from the Data ONTAP command line by using the cifs access command.

#### Step

1. Enter the following command:

#### cifs access share [-g] user rights

share is the name of the share (you can use the \* and ? wildcards).

user is the name of the user or group (UNIX or Windows).

If *user* is a local group, specify the storage system name as the domain name (for example, toaster/writers).

*rights* are the access rights. For Windows users, you specify one of these choices of access rights: No Access, Read, Change, Full Control. For UNIX users, you specify one of these choices of access rights: r (read), w (write), x (execute).

Use the -g option to specify that user is the name of a UNIX group.

#### Examples

The following example grants Windows read access to the Windows user ENGINEERING \mary on the share releases:

#### cifs access releases ENGINEERING\mary Read

The following example grants UNIX read and execute access to the user *john* on the accounting share:

#### cifs access accounting john rx

The following example grants full access to the UNIX group wheel on the sysadmins share:

cifs access sysadmins -g wheel Full Control

#### Removing a user or group from a share-level ACL using the Data ONTAP command line

You can remove a user or group from an ACL using the Data ONTAP command line.

#### Step

1. Enter the following command:

```
cifs access -delete share [-g] user
```

share is the name of the share (you can use the \* and ? wildcards).

user is the name of the user or group (UNIX or Windows).

If *user* is a local group, specify the storage system name as the domain name (for example, toaster/writers).

Use the -g option to specify that *user* is the name of a UNIX group (that is, that *user* is not a UNIX user, Windows user, or Windows group).

```
Example: Deleting an ACL entry for ENGINEERING\mary from the releases share
```

cifs access -delete releases ENGINEERING\mary

## Specifying whether NFSv3 and NFSv4 clients display Windows ACL permissions based on minimum or maximum access

To specify that NFSv3 and NFSv4 clients should display Windows ACL permissions (not UNIX or NFSv4 ACL permissions) based on the minimum access granted by the Windows ACL, you can set the nfs.ntacl\_display\_permissive\_perms option to on. Otherwise, you can set the option to off. By default, this option is off.

In versions of Data ONTAP earlier than 7.2.1, the permissions displayed to NFSv3 and NFSv4 clients on files were based on the maximum access granted by the Windows ACL. However, starting

in Data ONTAP 7.2.1, the permissions displayed to NFSv3 and NFSv4 clients on files are based on the minimum access granted by the Windows ACL to any user.

#### Step

1. Enter the following command:

```
options nfs.ntacl_display_permissive_perms {on | off}
```

## Displaying and changing a file-level ACL

You can change a file-level ACL to control whether specific users and groups have access to the file.

#### About this task

Permission settings for files and directories are stored in file-level ACLs. These ACLs follow the Windows 2000 NTFS security model. For files that have NTFS-style security, CIFS users can set and display file-level ACLs from their PC. All files in an NTFS-style qtree and some files in a mixed qtree might have NTFS-style security.

Files in a FAT (file allocation table) file system do not have ACLs; they use UNIX permissions. When viewed from a CIFS client, files without ACLs will not display the Security tab in the file Properties window.

The file system (FAT or NTFS) for a given resource depends upon the storage system authentication method and qtree style for that resource, as shown in the following table.

| Qtree style and authentication method                            | File system |
|------------------------------------------------------------------|-------------|
| UNIX-style qtree and all authentication methods                  | FAT         |
| Mixed or NTFS-style qtree and /etc/passwd authentication         | FAT         |
| Mixed or NTFS-style qtree and domain or workgroup authentication | NTFS        |

#### Steps

1. From the Windows desktop, right-click a file and select Properties from the pop-up menu.

**Note:** On an NT4 client, if you right-click a file that is located in a share that supports wide symbolic links and select Properties, no Security tab is displayed. You can set security using a security tool such as cacls. Alternatively, you can either access files from a Windows 2000 client or access files using shares that don't support wide symbolic links. You can have two different shares on the same directory, one that supports wide symbolic links and one that does not, and use the share that does not support wide symbolic links when setting security.

2. Click the Security tab.

**Note:** Depending on authentication method and qtree style, the Security tab might not be present.

**3.** Select the user or the group whose permissions you want to display from the "Group or user names" box.

The permissions for the group or the user you selected are displayed in the "Permissions for *user* or *group*" box.

| inset Properties                                                        |                                 | ?        |
|-------------------------------------------------------------------------|---------------------------------|----------|
| General Security Summary                                                |                                 |          |
| Group or user names:                                                    |                                 |          |
| Administrators (jagdeep-xp\     @ Power Users (jagdeep-xp\     @ SYSTEM | Administrators)<br>Power Users) |          |
| 🕵 Users (jagdeep-xp\Users)                                              |                                 |          |
|                                                                         |                                 |          |
|                                                                         |                                 |          |
|                                                                         | Add                             | Remove   |
| Permissions for Users                                                   | Allow                           | Deny     |
| Full Control                                                            |                                 |          |
| Modify                                                                  | $\checkmark$                    |          |
| Read & Execute                                                          | <b>V</b>                        |          |
| Read                                                                    | <b>V</b>                        |          |
| Write                                                                   | $\checkmark$                    |          |
| Special Permissions                                                     |                                 |          |
|                                                                         | vanced settings                 | Advanced |
| Advanced.                                                               |                                 |          |

4. To add a user or a group to the file, click Add, then, in the "Select Users, Computers, or Groups" window, enter the name of the user or the group in the "Enter the object names to select" box.

| Select Users, Computers, or Groups                    |    | ? ×                  |
|-------------------------------------------------------|----|----------------------|
| Select this object type:                              |    |                      |
| Users or Groups                                       |    | <u>O</u> bject Types |
| Erom this location:                                   |    |                      |
| clpubs.lab.netapp.com                                 |    | Locations            |
| Enter the object names to select ( <u>examples</u> ): |    |                      |
| jsmith                                                |    | <u>C</u> heck Names  |
|                                                       |    |                      |
|                                                       |    |                      |
| <u>A</u> dvanced                                      | OK |                      |

A user or a group is added to the ACL.

## Specifying how group IDs work with share-level ACLs

If a share contains files with UNIX-style security and if you want to use the share-level ACL to control access by UNIX groups, you must decide whether you want Data ONTAP to grant user access to files based on group ID.

#### About this task

If a share named specs exists in a UNIX-style qtree and you want two UNIX groups, engineering and marketing, to have full access to the share, you give rwx permissions to these groups at the share level.

Suppose in this share, a file owned by the engineering group is named draft and it has the following permissions:

draft rwxr-x---

When a member of engineering tries to access the draft file, the share-level ACL gives this user unrestricted access to the specs share, and access to the draft file is determined by the access rights assigned to the engineering group (r-x, in this example).

However, when a member of marketing tries to access the draft file, access is denied because the UNIX-style file permissions grant nonmembers of engineering no access to the file. To make the draft file readable by the marketing group, you need to change the file-level permissions to the following settings:

```
draft rwxr-xr-x
```

The disadvantage of these permissions is that in addition to marketing, all UNIX users can read the file, which creates a security problem.

To solve this problem, you can configure Data ONTAP to disregard the GID when granting access.

If you configure Data ONTAP to disregard the user's GID when granting access, all users who are not the file's owner are considered members of the UNIX group that owns the file. In the preceding example, permissions that apply to the engineering group also apply to members of marketing who try to access the file. That is, both engineering members and marketing members have the r-x permissions to the draft file.

By default, Data ONTAP considers the user's GID before granting access. This default configuration is useful if either of the following statements is true:

- The share does not contain files with UNIX-style security.
- You do not use a share-level ACL to control any UNIX group's access.

#### Step

1. Perform one of the following actions.

| If, when granting user access, you want to | Then                                |
|--------------------------------------------|-------------------------------------|
| Disregard the user's GID                   | Enter the following command:        |
|                                            | options cifs.perm_check_use_gid off |
| Consider the user's GID                    | Enter the following command:        |
|                                            | options cifs.perm_check_use_gid on  |

## Managing home directories

You can create user home directories on the storage system and configure Data ONTAP to automatically offer each user a home directory share.

#### About this task

From the CIFS client, the home directory works the same way as any other share to which the user can connect.

Each user can connect only to his or her home directories, not to home directories for other users.

#### Next topics

About home directories on the storage system on page 103 How Data ONTAP matches a directory with a user on page 103 How symbolic links work with home directories on page 104 Specifying home directory paths on page 105 Displaying the list of home directory paths on page 106 Specifying the naming style of home directories on page 106 *Creating directories in a home directory path (domain-naming style)* on page 107 *Creating directories in a home directory path (non-domain-naming style)* on page 108 *Creating subdirectories in home directories when a home directory path extension is used* on page 108

Syntax for specifying a home directory using a UNC name on page 109 Enabling users to access other users' home directories on page 109 Accessing your CIFS home directory using a share alias on page 110 Enabling or disabling wide symbolic links from a share on page 86 Disabling home directories on page 111

## About home directories on the storage system

Data ONTAP maps home directory names to user names, searches for home directories that you specify, and treats home directories slightly differently than regular shares

Data ONTAP offers the share to the user with a matching name. The user name for matching can be a Windows user name, a domain name followed by a Windows user name, or a UNIX user name. Home directory names are not case-sensitive.

When Data ONTAP tries to locate the directories named after the users, it searches only the paths that you specify. These paths are called home directory paths. They can exist in different volumes.

The following differences exist between a home directory and other shares:

- You cannot change the share-level ACL and the comment for a home directory.
- The cifs shares command does not display the home directories.
- The format of specifying the home directory using the Universal Naming Convention (UNC) is sometimes different from that for specifying other shares.

If you specify /vol/vol1/enghome and /vol/vol2/mktghome as the home directory paths, Data ONTAP searches these paths to locate user home directories. If you create a directory for jdoe in the /vol/vol1/enghome path and a directory for jsmith in the /vol/vol2/mktghome path, both users are offered a home directory. The home directory for jdoe corresponds to the /vol/vol1/ enghome/jdoe directory, and the home directory for jsmith corresponds to the /vol/vol2/ mktghome/jsmith directory.

## How Data ONTAP matches a directory with a user

You can specify the naming style of home directories to determine how Data ONTAP matches a directory with a user.

These are the naming styles that you can choose from, and some information about each style:

- Windows name—Data ONTAP searches for the directory whose name matches the user's Windows name.
- Hidden name—If the naming style is hidden, users connect to their home directories using their Windows user name with a dollar sign appended to it (name\$), and Data ONTAP searches for a directory that matches the Windows user name (name).

Windows domain name and Windows name—If users from different domains have the same user name, they must be differentiated using the domain name.
 In this naming style, Data ONTAP searches for a directory in the home directory path that matches the domain name. Then it searches the domain directory for the home directory that matches the user name.

Example: To create a directory for engineering\jdoe and a directory for marketing\jdoe, you create the two directories in the home directory paths. The directories have the same names as the domain names (engineering and marketing). Then you create user home directories in these domain directories.

• Mapped UNIX name—If the naming style is UNIX, Data ONTAP searches for the directory that matches the user's mapped UNIX name.

Example: If John Doe's Windows name jdoe maps to the UNIX name johndoe, Data ONTAP searches the home directory paths for the directory named johndoe (not jdoe) and offers it as the home directory to John Doe.

If you do not specify a home directory naming style, Data ONTAP uses the user's Windows name for directory matching. This is the same style used by versions of Data ONTAP prior to version 6.0.

## How symbolic links work with home directories

The way symbolic links work depends on the home directory naming style.

If you do not specify a naming style, Data ONTAP follows any symbolic link that points to a directory outside the home directory path to locate a home directory.

Example: Suppose the home directory path is /vol/vol0/eng\_homes. To locate the home directory for jdoe, Data ONTAP searches for /vol/vol0/eng\_homes/jdoe, which can be a symbolic link pointing to a directory outside the home directory path, such as /vol/vol1/homes/jdoe.

If you specify a home directory naming style, by default a symbolic link works only if the symbolic link points to a directory in the home directory path.

Example: Suppose the home directory path is /vol/vol0/eng\_homes and you use the Windows naming style. To locate the home directory for jdoe, Data ONTAP searches for /vol/vol0/ eng\_homes/jdoe. If the path is a symbolic link, the user can access the home directory only if the target of the symbolic link resides in the home directory path. For example, the symbolic link works if it points to the /vol/vol0/eng\_homes/john directory; it does not work if it points to the /vol/ vol1/homes/john directory.

**Note:** You can change the default storage system settings to allow CIFS clients to follow symbolic links to destinations outside the home directory path.

Because Data ONTAP now supports home directories in different volumes, you do not need to use symbolic links as home directory names. However, Data ONTAP continues to support symbolic links as home directory names for backward compatibility.

## Specifying home directory paths

Data ONTAP searches the home directory paths in the order you specify for the directory that matches the user name. You can specify home directory paths by editing the /etc/ cifs\_homedir.cfg file.

#### About this task

You can specify multiple home directory paths. Data ONTAP stops searching when it finds the matching directory.

You can add an extension to the home directory path if you do not want users to access the top level of their home directories. The extension specifies a subdirectory that is automatically opened when users access their home directories.

You can change the home directory paths at any time by changing the entries in the cifs\_homedir.cfg file. However, if a user has open files in a home directory path that you remove from the list, Data ONTAP displays a warning message and requests a confirmation for the change. Changing a directory path that contains an open file terminates the connection to the home directory.

Data ONTAP creates a default cifs\_homedir.cfg file in the /etc directory when CIFS starts, if the file does not already exist. Changes to this file are processed automatically whenever CIFS starts. You can also process changes to this file by using the cifs homedir load command.

#### Steps

- 1. Create directories to use as home directory paths. For example, in the /vol/vol0 volume, create a directory named enghome.
- 2. Open the /etc/cifs\_homedir.cfg file for editing.
- 3. Enter the home directory path names created in Step 1 in the /etc/cifs\_homedir.cfg file, one entry per line, to designate them as the paths where Data ONTAP searches for user home directories.

Note: You can enter up to 1,000 path names.

4. Enter the following command to process the entries:

#### cifs homedir load [-f]

The -f option forces the use of new paths.

## Displaying the list of home directory paths

You can use the cifs homedir command to display the current list of directory paths.

#### Step

1. Enter the following command:

#### cifs homedir

**Note:** If you are using the hidden naming style for home directories, when you display the list of home directory paths, Data ONTAP automatically appends a dollar sign to the home directory name (for example, name\$).

#### Result

If you are using the hidden naming style for home directories, home directories are not displayed in the following cases:

- In DOS, when you use the net view  $\filer$  command
- In Windows, when you use an Explorer application to access the storage system and display home directory folders

## Specifying the naming style of home directories

You can specify the naming style used for home directories by setting the cifs.home\_dir\_namestyle option.

#### Step

1. Enter the following command:

#### options cifs.home\_dir\_namestyle {ntname | hidden | domain | mapped | ""}

Use ntname if the home directories have the same names as the Windows user names.

Use hidden if you want to use a Windows user name with a dollar sign (\$) appended to it to initiate a search for a home directory with the same name as the Windows user name.

Use domain if you want to use the domain name in addition to the Windows user name to search for the home directory.

Use mapped if the home directories have the UNIX user names as specified in the usermap.cfg file.

Use " " if you do not want to specify a name style and want Data ONTAP to match home directories to users by following any symbolic link that points to a directory outside the home directory path to locate a home directory.

By default, the cifs.home\_dir\_namestyle option is "".

## Creating directories in a home directory path (domain-naming style)

If the cifs.home\_dir\_namestyle option is domain, you can create home directories by editing the /etc/cifs\_homedir.cfg, creating the directories, and setting the permissions on the directories.

#### Steps

1. Open the /etc/cifs\_homedir.cfg file and add the path that represents where the home directories will exist.

The home directories will exist within folders named for the NetBIOS domains to which each user belongs. For example, add the path /vol/vol1/homedir to the /etc/ cifs\_homedir.cfg file.

2. In the directory that you added to the /etc/cifs\_homedir.cfg file, create a directory for each domain.

For example, if there are two domains, HQ and UK, create a /vol/vol1/homedir/hq/ directory and a /vol/vol1/homedir/uk/ directory.

3. In each domain directory created in Step 2, create home directories for the users in that domain.

For example, if two users have the name jsmith and they are in the HQ domain and the UK domain, create the /vol/vol1/homedir/HQ/jsmith home directory and the /vol/vol1/ homedir/UK/jsmith home directory.

4. Make each user the owner of his or her home directory.

For example, make HQ\jsmith the owner of the /vol/vol1/homedir/HQ/jsmith home directory and UK\jsmith the owner of the /vol/vol1/homedir/UK/jsmith home directory.

The user with the name HQ\jsmith can attach to the jsmith share corresponding to the /vol/ vol1/homedir/HQ/jsmith home directory. The user with the name UK\jsmith can attach to the jsmith share corresponding to the /vol/vol1/homedir/UK/jsmith home directory.

5. Load the new CIFS homedir configuration into the storage system.

For example, enter the following command:

```
cifs homedir load -f
```

**6.** Make sure that the CIFS homedir domain name style is working by entering the following command:

cifs homedir showuser user\_name

For example, enter one of the following commands:

cifs homedir showuser hq/jsmith

cifs homedir showuser uk/jsmith

## Creating directories in a home directory path (non-domain-naming style)

If the cifs.home\_dir\_namestyle option is *not* domain, you can create home directories by creating the directories and making the users the owners of the directories.

#### Steps

1. In the specified home directory paths, create home directories.

#### Example

For example, if there are two users, jsmith and jdoe, create the /vol/vol0/enghome/jsmith and /vol/vol1/mktghome/jdoe home directories.

Users can attach to the share that has the same name as their user name and start using the share as their home directory.

2. Make each user the owner of his or her home directory.

#### Example

For example, make jsmith the owner of the /vol/vol0/enghome/jsmith home directory and jdoe the owner of the /vol/vol1/mktghome/jdoe home directory.

**Note:** If the naming style is hidden, users must enter their user name with a dollar sign appended to it (for example, name\$) to attach to their home directory.

The user with the name engineering\jsmith can attach to the share named jsmith, which corresponds to the /vol/vol0/enghome/engineering/jsmith home directory.

The user with the name marketing\jdoe can attach to the share named jdoe, which corresponds to the /vol/vol1/mktghome/marketing/jdoe home directory.

# Creating subdirectories in home directories when a home directory path extension is used

You can create subdirectories that users can access in their home directories if you use a home directory path extension.

#### Step

1. For each home directory that resides in a home directory path with an extension, create a subdirectory that you want users to access. For example, if the /etc/cifs\_homedir.cfg file includes the /vol/vol0/enghome/%u%/data path, create a subdirectory named data in each home directory.

Users can attach to the share that has the same name as their user name. When they read or write to the share, they effectively access the data subdirectory.
# Syntax for specifying a home directory using a UNC name

The convention for specifying a home directory when using UNC depends on the home directory naming style specified by the cifs.home\_dir\_namestyle option.

The following table lists UNC names, with examples, for each namestyle value.

| Value of cifs.home_dir_namestyle | UNC name                             |
|----------------------------------|--------------------------------------|
| ntname or " "                    | \\filer\Windows_NT_name              |
|                                  | Example: \\toaster\jdoe              |
| hidden                           | \\filer\Windows_NT_name\$            |
|                                  | Example: \\toaster\jdoe\$            |
| domain                           | \\filer\~domain~Windows_NT_name      |
|                                  | Example: \\toaster\~engineering~jdoe |
| mapped                           | \\filer\~mapped_name                 |
|                                  | Example: \\toaster\~jdoe             |

If cifs.home\_dir\_namestyle is domain but the UNC name in the access request does not specify a domain name, Data ONTAP assumes the domain to be the domain under which the request is sent. If you omit the domain name in the access request, you can also leave out the tilde (~) before the user name.

### Example

A user named jdoe is logged in as engineering\jdoe from a PC in the engineering domain. When he tries to access his home directory using his user name in the marketing domain, he can enter either of the following commands to request access:

```
net use * \\toaster\~jdoe /user:marketing\jdoe
```

```
net use * \\toaster\jdoe /user:marketing\jdoe
```

# Enabling users to access other users' home directories

Although users can only attach to their own home directories, you can allow them to access other users' home directories.

#### Steps

1. Create a share that corresponds to the path name that is either one of the following:

- A home directory path if cifs.home\_dir\_name\_style is not domain
- A domain directory in the home directory path if cifs.home\_dir\_name\_style is domain

Example: If /vol/vol0/enghome is a home directory path, use the following command:

cifs shares -add eng\_dirs /vol/vol0/enghome -comment "readable engineering home directories"

2. Assign each user the appropriate access permissions to other users' home directories.

Example: Assign read-only permission to the engineering group for the eng\_dirs share as follows:

```
cifs access eng_dirs engineering full
Members of the engineering group have read-only access to all home directories in the eng_dirs share.
```

### Accessing your CIFS home directory using a share alias

For any CIFS home directory naming style, you can connect to your own CIFS home directory using either cifs.homedir or tilde (~) share aliases.

#### About this task

Connecting to your own CIFS home directory can be useful when you are writing scripts.

#### Step

1. Access your own CIFS home directory using either cifs.homedir or tilde (~) share aliases.

#### Examples

```
net use * \\toaster\cifs.homedir
net use * \\toaster\~
```

## Enabling or disabling wide symbolic links from a share

You can enable wide symbolic links from a share if you want to allow CIFS clients to follow absolute symbolic links to destinations outside the share or storage system. By default, this feature is disabled.

#### Step

1. Perform one of the following actions.

| If you want to                    | Then                                                         |
|-----------------------------------|--------------------------------------------------------------|
| Enable wide symbolic links from a | On the Data ONTAP command line, enter the following command: |
| share                             | cifs shares -change sharename -widelink                      |

| If you want to                     | Then                                                         |
|------------------------------------|--------------------------------------------------------------|
| Disable wide symbolic links from a | On the Data ONTAP command line, enter the following command: |
| share                              | cifs shares -change sharename -nowidelink                    |

**Note:** You can also enable wide symbolic links from a share by specifying the -widelink option when you create the share.

#### After you finish

After you enable wide symbolic links from a share, you need to create Widelink entries in the /etc/ symlink.translations file to specify how the storage system determines the destination represented by each wide symbolic link.

## **Disabling home directories**

You can stop offering home directories by deleting the /etc/cifs\_homedir.cfg file. You cannot use the cifs shares -delete command to delete home directories.

#### Step

1. Delete the /etc/cifs\_homedir.cfg file on the storage system.

# Managing local users and groups

This section provides information about creating and managing local users and groups on the storage system.

#### **Next topics**

Managing local users on page 111 Managing local groups on page 113

## Managing local users

Local users can be specified in user and group lists. For example, you can specify local users in filelevel ACLs and share-level ACLs. You can also add local users to local groups.

#### **Next topics**

When you should create local user accounts on page 112 Displaying the storage system's authentication method on page 112 Limitations of local user accounts on page 112 Adding, displaying, and removing local user accounts on page 113

#### When you should create local user accounts

There are several reasons for creating local user accounts on your storage system.

- You must create local user accounts if, during setup, you configured the storage system to be a member of a Windows workgroup. In this case, the storage system must use the information in local user accounts to authenticate users.
- If your storage system is a member of a domain:
  - Local user accounts enable the storage system to authenticate users who try to connect to the storage system from an untrusted domain.
  - Local users can access the storage system when the domain controller is down or when network problems prevent your storage system from contacting the domain controller. For example, you can define a BUILTIN\Administrator account that you can use to access the storage system even when the storage system fails to contact the domain controller.

#### Note:

If, during setup, you configured your storage system to use UNIX mode for authenticating users, you should not create local user accounts. In UNIX mode, the storage system always authenticates users using the UNIX password database.

#### Displaying the storage system's authentication method

You can display the storage system's authentication method, and thus determine whether you should create local users and groups, by entering the cifs sessions command.

#### Step

1. Enter the following command:

#### cifs sessions

For more information, see the na\_cifs\_sessions(1) man page.

#### Limitations of local user accounts

There are several limitations with local user accounts.

- You cannot use User Manager to manage local user accounts on your storage system.
- You can use User Manager in Windows NT 4.0 only to view local user accounts. If you use User Manager in Windows 2000, however, you cannot use the Users menu to view local users. You must use the Groups menu to display local users.
- You can create a maximum of 96 local user accounts.

### Adding, displaying, and removing local user accounts

You can add, display, and remove local user accounts with the useradmin command. You use the useradmin command for creating, displaying, and deleting administrative users on the storage system. (You can also use this command to manage non-local users through the domainuser subcommand.) For information about how to use the useradmin command, see the section about managing local user accounts in the introduction to storage system administration in the System Administration Guide.

**Note:** Data ONTAP keeps a single list of user accounts created by the useradmin command. The same types of information exist for local user accounts and administrative user accounts. CIFS users who have local user accounts with the appropriate Admin Roles can use Windows RPC calls to log in to the storage system. For more information, see the chapter on managing Administrator access in the *Data ONTAP System Administration Guide*.

# **Managing local groups**

You can manage local groups to control which users have access to which resources.

#### About this task

A local group can consist of users or global groups from any trusted domains. Members of a local group can be given access to files and resources.

Membership in certain well-known local groups confers special privileges on the storage system. For example, members of BUILTIN\Power Users can manipulate shares, but have no other administrative capabilities.

CIFS clients display the name of a local group in one of the following formats:

- FILERNAME\localgroup
- BUILTIN\localgroup

#### Next topics

Adding, displaying, and removing local groups from the Data ONTAP command line on page 113 Adding a local group from the MMC on a Windows client on page 114 Adding users to a local group from the MMC on a Windows client on page 114 Removing a local group using the MMC on a Windows client on page 115 How SnapMirror works with local groups on page 115

#### Adding, displaying, and removing local groups from the Data ONTAP command line

You can add, display, and remove local groups from the Data ONTAP command line using the useradmin command.

For more information, see the Data ONTAP System Administration Guide.

### Adding a local group from the MMC on a Windows client

You can add a local groups from the MMC on a Windows client.

#### Steps

- 1. Connect the MMC to the storage system.
- 2. If it is not already selected, in the left pane, select Computer Management.
- **3.** Select System Tools > Local Users and Groups.
- 4. Right-click Groups.
- 5. Select New Group.
- 6. In the New Group box, enter the name and description of the group.
- 7. Click Create.

A new group is created on the storage system.

### Adding users to a local group from the MMC on a Windows client

You can add users to a local group from the MMC on a Windows client.

#### Steps

- 1. Connect the MMC to the storage system.
- 2. If it is not already selected, in the left pane, select Computer Management.
- 3. Select System Tools > Local Users and Groups.
- 4. Double-click Groups.
- 5. In the right panel, right-click on the group to which you want to add a user.
- 6. Select Add to Group.

The MMC displays the Properties box.

- 7. In the Properties box, click Add.
- 8. In the Select Users, Computers, or Groups window, enter the name of the user in the "Enter the object names to select" box.

| Select Users, Computers, or Groups           |                 | ? ×        |
|----------------------------------------------|-----------------|------------|
| Select this object type:                     |                 |            |
| Users or Groups                              | <u>0</u> b      | ject Types |
| Erom this location:                          |                 |            |
| clpubs.lab.netapp.com                        | Ŀ               | ocations   |
| Enter the object names to select (examples): |                 |            |
| jsmith                                       | <u><u> </u></u> | eck Names  |
|                                              |                 |            |
|                                              |                 | 1          |
| Advanced                                     | OK              | Cancel     |

#### 9. Click OK.

The MMC adds the user to the group.

### Removing a local group using the MMC on a Windows client

You can remove a local group using the MMC on a Windows client.

#### Steps

- 1. Connect the MMC to the storage system.
- 2. If it is not already selected, in the left pane, select Computer Management.
- 3. Select System Tools > Local Users and Groups > Groups.
- 4. In the right pane, right-click the local group that you want to remove.
- 5. Select Remove.
- 6. Click OK.

The MMC removes the local group.

#### How SnapMirror works with local groups

Because the mirror is a read-only volume and you cannot change ACLs or permissions on it, do not use local groups in ACLs for files to be replicated by SnapMirror.

If you use the SnapMirror feature to copy a volume to another storage system and the volume has an ACL for a local group, the ACL does not apply on the mirror. This is because the group is local to the source storage system.

If you want to use local groups in ACLs for files to be replicated by SnapMirror, you can do this using the MultiStore product. For more information about the MultiStore product, see the MultiStore Management Guide.

# **Applying Group Policy Objects**

Your storage system supports Group Policy Objects (GPOs), a set of rules (known as group policy attributes) that apply to computers in an Active Directory environment.

### About this task

When CIFS and GPOs are enabled on your storage system, Data ONTAP sends LDAP queries to the Active Directory server requesting GPO information. If there are GPO definitions that are applicable to your storage system, the Active Directory server returns GPO information, including:

- GPO name
- Current GPO version
- Location of the GPO definition
- · Lists of UUIDs (universally unique identifiers) for GPO policy sets

Note: For more information about Windows GPOs, see the Microsoft Web site.

While not all GPOs are applicable to your storage system, the storage system is able to recognize and process the relevant set of GPOs.

The following GPOs are currently supported for your storage system:

- Startup and shutdown scripts
- Group Policy refresh interval for computer (includes random offset)
- · File System security policy
- Restricted Groups security policy
- Event Log
- Auditing
- Take Ownership user right

**Note:** Event Log and Auditing policy settings are applied differently to storage systems than to Windows systems. Also, if you define a Take Ownership user or group list that does not contain Windows built-in administrator accounts, these administrators will lose Take Ownership privileges.

#### Next topics

Requirements for using GPOs with storage systems on page 117 Associating the storage system with an OU on page 117 Enabling or disabling GPO support on a storage system on page 117 Managing GPOs on the storage system on page 118

# Requirements for using GPOs with storage systems

To use GPOs with your storage system, several requirements must be met.

Ensure that the following requirements are met:

- CIFS is licensed and enabled on the storage system.
- CIFS is configured using the cifs setup command, and the setup process included joining the storage system to a Windows domain version 2000 or later.
- GPOs are configured on a Windows Active Directory server by associating the storage system with an Organizational Unit (OU).
- GPO support is enabled on the storage system.

# Associating the storage system with an OU

The cifs setup process does not associate the storage system with an OU by default—you must explicitly configure the association.

#### Steps

- 1. On the Windows server, open the Active Directory Users and Computers tree.
- 2. Locate the storage system's Active Directory object.
- 3. Right-click the object and select Move.
- 4. Select the OU that you want to associate with the storage system.

### Result

The storage system object is placed in the selected OU.

# Enabling or disabling GPO support on a storage system

You can enable or disable GPO support on the storage system by setting the cifs.gpo.enable option.

### Step

1. Perform one of the following actions.

| If you want to | Then                         |
|----------------|------------------------------|
| Enable GPO     | Enter the following command: |
|                | options cifs.gpo.enable on   |
| Disable GPO    | Enter the following command: |
|                | options cifs.gpo.enable off  |

## Managing GPOs on the storage system

You can create, display, configure the updating of, and troubleshoot the Group Policy Objects on the storage system.

#### Next topics

Creating File System security GPOs on page 118 Displaying current GPOs and their effects on page 122 Updating GPO settings on page 122 Troubleshooting GPO update problems on page 123 About startup and shutdown scripts on a storage system on page 124 About the /etc/ad directory on page 124 Configuration requirements for Data ONTAP pathnames on page 124

#### **Creating File System security GPOs**

You can specify GPO File System security settings directly on Data ONTAP file system objects (directories or files).

GPO File System security settings are propagated down the directory hierarchy; that is, when you set a GPO security setting on a directory, those settings are applied to objects within that directory.

#### Note:

These File System security settings can only be applied in mixed or NTFS volumes or qtrees. They cannot be applied to a file or directory in a UNIX volume or qtree.

File System security ACL propagation is limited to about 280 levels of directory hierarchy.

#### Steps

- 1. On the Windows server, open the Active Directory Users and Computers tree.
- 2. Right-click the Organization Unit (OU) that contains the storage system.
- 3. Select the Group Policy tab, and select New.
- **4.** Enter a name for the new GPO.
- 5. Highlight the new GPO and select Edit.

The Group Policy Object Editor appears.

- 6. Double-click Computer Configuration > Windows Settings > Security Settings.
- 7. Right-click File System and select Add File.

The "Add a file or folder" box appears.

Note: Do not select the option to browse the local server's drives.

8. In the Folder field, enter the storage system path on which to apply the GPO; then click OK.

| Add a file or folder                     | ? × |
|------------------------------------------|-----|
| Add this file or folder to the template: |     |
|                                          |     |
| 😨 My Computer                            | _   |
| 🕀 🛃 3½ Floppy (A:)                       |     |
| 🗉 🥯 Local Disk (C:)                      |     |
| 🕀 🥝 CD Drive (D:)                        |     |
|                                          |     |
|                                          |     |
|                                          |     |
|                                          | 100 |
| Folder: /vol/vol0/home                   |     |
| Make New Folder OK Cano                  | :el |

The Database Security window opens.

9. In the Database Security window, set the permissions you want; then click OK.

120 | Data ONTAP 8.0 7-Mode File Access and Protocols Management Guide

| Security                                                                                                    | l/home                              | 131            |
|----------------------------------------------------------------------------------------------------|-------------------------------------|----------------|
| Group or user names:                                                                                                    |                                     |                |
| Administrators (RTP\Administrators)                                                                                                    | strators)                           |                |
| 🕵 CREATOR OWNER                                                                                                    |                                     |                |
| 🚮 SYSTEM                                                                                                    |                                     |                |
| 🕼 🕼 Users (RTP\Users)                                                                                                    |                                     |                |
|                                                                                                    |                                     |                |
| <b>1</b>                                                                                                    | A <u>d</u> d                        | <u>R</u> emove |
| Permissions for Administrators                                                                                                    | Allow                               | Deny           |
|                                                                                                    |                                     |                |
| Full Control                                                                                                    | V                                   |                |
| Full Control<br>Modify                                                                                                    | V<br>V                              |                |
| Full Control<br>Modify<br>Read and Execute                                                                                                    | য ত ত                               |                |
| Full Control<br>Modify<br>Read and Execute<br>List Folder Contents                                                                            | <u>ত</u><br>য<br>য<br>য<br>য<br>য   |                |
| Full Control<br>Modify<br>Read and Execute<br>List Folder Contents<br>Read                                                                    | র র র র                             |                |
| Full Control<br>Modify<br>Read and Execute<br>List Folder Contents<br>Read<br>Write                                                           | ত ত ত ত ত                           |                |
| Full Control<br>Modify<br>Read and Execute<br>List Folder Contents<br>Read<br>Write<br>For special permissions or for adv.<br>click Advanced. | ☑<br>☑<br>☑<br>☑<br>anced settings, | Adyanced       |

The Add Object window opens.

10. In the Add Object window, select the ACL inheritance you want; then click OK.

| Add Object                                                                                     | ? × |
|------------------------------------------------------------------------------------------------|-----|
| /vol/vol0/home                                                                                 |     |
| Configure this file or folder then                                                             |     |
| • Propagate inheritable permissions to all subfolders and files                                |     |
| C <u>Beplace existing permissions on all subfolders and files with inheritable permissions</u> |     |
| $C \ \underline{D} o$ not allow permissions on this file or folder to be replaced              |     |
| Edit Security                                                                                  |     |
| OK Can                                                                                         | el  |

The Group Policy Editor displays the new object name.

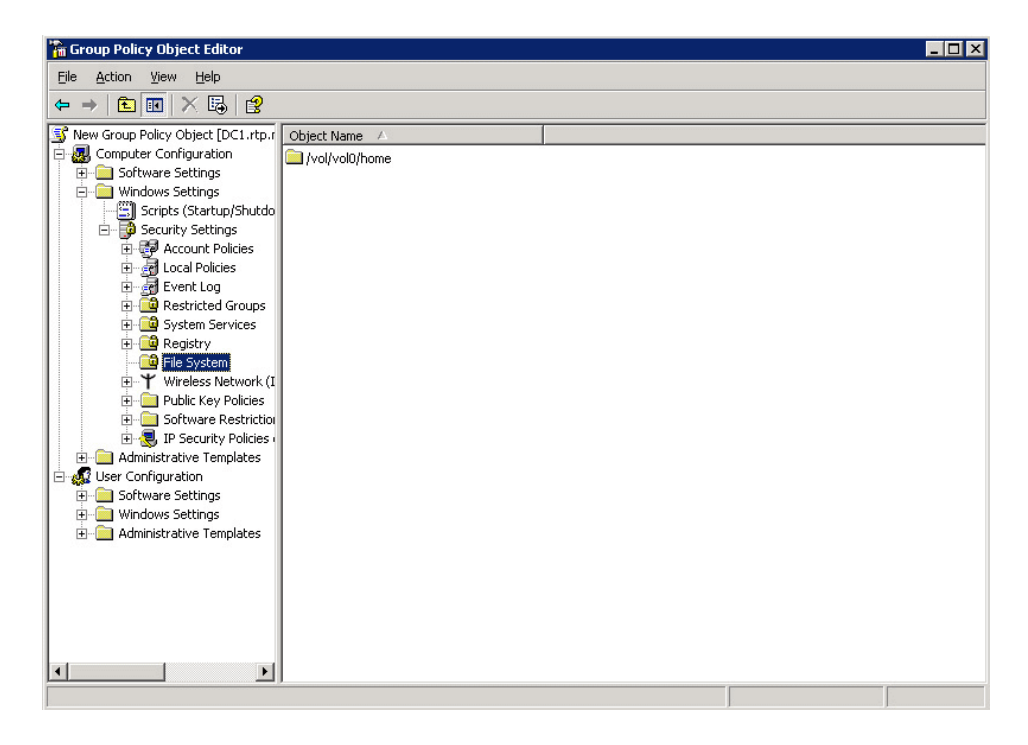

11. Close the Group Policy Editor and the OU Properties dialog box.

12. On the storage system, enter the following command to retrieve and apply the new GPO:

#### cifs gpupdate

If you do not explicitly apply the new GPO with the cifs gpupdate command, the storage system applies the new GPO the next time it queries the Active Directory server (that is, within 90 minutes).

### **Displaying current GPOs and their effects**

You can use the cifs gpresult command to display GPOs currently in effect for the storage system and the results of those GPOs.

The cifs gpresult command simulates the output of the Windows 2000/XP gpresult.exe / force command.

**Note:** The cifs gpresult command displays only those group policy settings that are relevant to your storage system and current Data ONTAP release.

#### Step

1. Enter the following command:

```
cifs gpresult [-r] [-d] [-v]
```

-r displays the results of applying current GPOs to the storage system.

-v generates a verbose display, including information about applicable GPOs and the results of applying them.

-d dumps the output from cifs gpresult -v to the /etc/ad/gpresult\_timestamp file.

If you do not specify any options, the command displays information about the GPOs currently applicable to the storage system, including name, version and location.

#### **Updating GPO settings**

Data ONTAP retrieves and applies GPO changes every 90 minutes and refreshes security settings every 16 hours, but you can also force an update by entering the cifs gpupdate command.

Group Policy settings on the storage system can be updated in three ways:

- All GPOs are verified every 90 minutes. By default, Data ONTAP queries Active Directory for changes to GPOs. If the GPO version numbers recorded in Active Directory are higher than those on the storage system, Data ONTAP retrieves and applies the new GPOs. If the version numbers are the same, GPOs on the storage system are not updated.
- Security Settings GPOs are refreshed every 16 hours. Data ONTAP retrieves and applies Security Settings GPOs every 16 hours, whether or not these GPOs have changed.

**Note:** The 16 hour default value cannot be changed in the current Data ONTAP version. It is a Windows client default setting.

• All GPOs can be updated on demand with a Data ONTAP command. This command simulates the Windows 2000/XP gpupdate.exe /force command.

#### Step

1. To update Group Policy settings manually, enter the following command:

cifs gpupdate

#### **Troubleshooting GPO update problems**

If Data ONTAP does not display messages on the console indicating that it has successfully applied GPO settings—for example, after you issue the cifs gpupdate command—you should check diagnostic information about storage system GPO connections using the cifs.gpo.trace.enable option.

When updated Policy Settings have been applied on storage system GPOs, messages similar to one or both of the following appear on the storage system console:

CIFS GPO System: GPO processing is successfully completed. CIFS GPO System: GPO Security processing is completed.

#### Steps

1. Enter the following command to enable GPO tracing:

options cifs.gpo.trace.enable on

2. Enter the following command to update GPO settings:

cifs gpupdate

You see messages similar to the following that include Active Directory information about GPOs:

CIFS GPO Trace: Site DN: cn=Default-First-Site-Name, cn=sites,CN=Configuration,DC=cifs,DC=lab,DC=company, DC=com. CIFS GPO Trace: Domain DN: dc=CIFS,dc=LAB,dc=COMPANY, dc=COM. CIFS GPO Trace: Filer DN: cn=user1,ou=gpo\_ou,dc=cifs, dc=lab,dc=company,dc=com. CIFS GPO Trace: Processing GPO[0]: T\_sub. CIFS: Warning for server \\LAB-A0: Connection terminated.

GPO trace messages are written to the console and message logs until GPO tracing is turned off.

3. Enter the following command to disable GPO tracing:

options cifs.gpo.trace.enable off

### About startup and shutdown scripts on a storage system

When GPOs have been enabled on a storage system and specified in the Active Directory domain, Data ONTAP runs startup and shutdown scripts automatically whenever you start or shutdown CIFS.

The storage system accesses the scripts from the Domain Controller's sysvol directory and saves these files locally in the /etc/ad directory.

**Note:** Although the storage system periodically retrieves updates to the startup and shutdown scripts, startup scripts are not applied until the next time CIFS restarts.

### About the /etc/ad directory

When GPO support is enabled on the storage system for the first time using the cifs.gpo.enable option, an /etc/ad directory is created.

This directory is used as a repository for the following files:

- GPO startup and shutdown scripts retrieved from the domain controller.
- Output for the cifs gpresult -d command.

### Configuration requirements for Data ONTAP pathnames

The format of target file or directory names must be recognized by Data ONTAP and must be in absolute or relative form.

Here is more information about the path name forms:

• Absolute pathname—for example, /vol/vol0/home.

When an absolute pathname is supplied, Data ONTAP applies File System security settings to the specified target file or files within the target directories. In this example, the settings are applied to the /home directory in the storage system root volume.

• Relative pathname—for example, /home.

When a relative pathname is supplied (any pathname that does not begin with /vol), Data ONTAP applies File System security settings to any target file or directory containing the specified element. This is a convenient way to apply settings to multiple parallel targets in a single storage system; in this example, the settings are applied to all vFiler units with /home directories.

# Improving client performance with oplocks

Oplocks (opportunistic locks) enable a CIFS client in certain file-sharing scenarios to perform clientside caching of read-ahead, write-behind, and lock information. A client can then read from or write to a file without regularly reminding the server that it needs access to the file in question. This improves performance by reducing network traffic.

#### Next topics

Write cache data loss considerations when using oplocks on page 125 Enabling or disabling oplocks on the storage system on page 125 Enabling or disabling oplocks on a qtree on page 126 Changing the delay time for sending oplock breaks on page 126

# Write cache data loss considerations when using oplocks

Under some circumstances, if a process has an exclusive oplock on a file and a second process attempts to open the file, the first process must invalidate cached data and flush writes and locks. The client must then relinquish the oplock and access to the file. If there is a network failure during this flush, cached write data might be lost.

Data loss possibilities: Any application that has write-cached data can lose that data under the following set of circumstances:

- It has an exclusive oplock on the file.
- It is told to either break that oplock or close the file.
- During the process of flushing the write cache, the network or target system generates an error.

Error handling and write completion: The cache itself does not have any error handling—the applications do. When the application makes a write to the cache, the write is always completed. If the cache, in turn, makes a write to the target system over a network, it must assume that the write is completed because if it does not, the data is lost.

# Enabling or disabling oplocks on the storage system

If you enable oplocks on the storage system, you can enable or disable oplocks for individual qtrees.

#### About this task

CIFS oplocks on your storage system are on by default.

You might turn CIFS oplocks off under either of the following circumstances:

- You are using a database application whose documentation recommends that oplocks be turned off.
- The CIFS clients are on an unreliable network.
- You are handling critical data and you cannot afford even the slightest data loss.

Otherwise, you can leave CIFS oplocks on.

Turning CIFS oplocks on at the storage system does not override any client-specific settings. Turning CIFS oplocks off at the storage system disables all oplocks to or from the storage system. You can turn CIFS oplocks on or off at individual clients using a Windows registry setting.

#### Step

1. Perform one of the following actions.

| If you want to                        | Then                                                         |
|---------------------------------------|--------------------------------------------------------------|
| Enable oplocks on the storage system  | Enter the following command: options cifs.oplocks.enable on  |
| Disable oplocks on the storage system | Enter the following command: options cifs.oplocks.enable off |

#### Result

If the cifs.oplocks.enable option is set to on, the oplock setting per qtree takes effect. Otherwise, the oplocks for all qtrees are disabled regardless of the per-qtree oplock setting.

# Enabling or disabling oplocks on a qtree

If oplocks are enabled at the storage system level, you can enable or disable oplocks on an individual qtree.

#### Step

1. Perform one of the following actions.

| If you want to             | Then                                    |
|----------------------------|-----------------------------------------|
| Enable oplocks on a qtree  | Enter the following command:            |
|                            | qtree oplocks <i>qtree_nam</i> e enable |
| Disable oplocks on a qtree | Enter the following command:            |
|                            | qtree oplocks qtree_name disable        |

#### Result

If the cifs.oplocks.enable option is set to on, the qtree oplocks command for a qtree takes effect immediately. If the cifs.oplocks.enable option is off, the qtree oplocks command does not take effect until the option is changed to on.

# Changing the delay time for sending oplock breaks

If a client that owns a file oplock sends a file open request, it is temporarily vulnerable to a "race condition" that can occur if the storage system requests an oplock break. To prevent this condition, the storage system delays sending an oplock break according to the delay time value (in milliseconds) specified by the cifs.oplocks.opendelta option.

#### About this task

By default, the default delay time is 0 milliseconds. If your storage system must support some older Microsoft Windows clients, including Microsoft Windows NT 4.0 without the latest Service Pack

and Microsoft Windows NT 3.5.1, you should keep this default value to prevent the performance problem described in Microsoft Knowledge Base article 163525.

If you don't have clients running older version of Windows, you can set the delay time to another value, such as 8. This means that after the storage system receives or responds to a request to open a file, the storage system will make sure that 8 milliseconds have elapsed before sending an oplock break to that client.

You might want to increase the delay time if you issue the cifs stat command and the output shows a non-zero value for the OpLkBkNoBreakAck field.

You might also want to increase the delay time for sending oplock breaks if you see syslog messages similar to the following:

Mon Jan 21 15:18:38 PST [CIFSAdmin:warning]: oplock break timed out to station JOHN-PC for file \\FILER\share\subdir\file.txt

### Step

1. Enter the following command:

#### options cifs.oplocks.opendelta time

time is the delay in milliseconds.

Setting the cifs.oplocks.opendelta option postpones the sending of oplock break requests to clients that have just opened files. You must consult technical support if you are considering setting this value higher than 35.

# Managing authentication and network services

This section provides information about storage system authentication, as well as procedures for managing the older NetBIOS protocol.

#### Next topics

Understanding authentication issues on page 128 Setting the storage system's minimum security level on page 129 Preventing Kerberos passive replay attacks on page 130 Selecting domain controllers and LDAP servers on page 130 Using null sessions to access storage in non-Kerberos environments on page 134 Creating NetBIOS aliases for the storage system on page 137 Disabling NetBIOS over TCP on page 138

# Understanding authentication issues

Your storage system supports three types of authentication: UNIX authentication, Windows workgroup authentication, and Kerberos authentication.

#### Next topics

About UNIX authentication on page 128 About Windows workgroup authentication on page 128 About Kerberos authentication on page 129

#### **About UNIX authentication**

Using UNIX mode, authentication is performed using entries in the /etc/passwd file and/or using NIS/LDAP-based authentication.

Using UNIX authentication:

- Passwords are sent "in the clear" (unencrypted).
- Authenticated users are given credentials with no unique, secure user identification (SID).
- The storage system verifies the received password against a "hash" (algorithmic variant) of the user password. Passwords are not stored on the storage system.

In order to provide UNIX client authentication, the following items must be configured:

- Client information must be in the storage system /etc/passwd file.
- Client information must be entered in NIS and/or LDAP.
- Windows client registries must be modified to allow plain text passwords.

Because UNIX authentication transmits unencrypted passwords, Windows clients require a registry edit to enable them to send passwords without encryption. Clients that are not properly configured to send clear text passwords to the storage system might be denied access and display an error message similar to the following:

System error 1240 has occurred. The account is not authorized to login from this station.

Refer to Microsoft support for information to enable plain text passwords, to allow clients to use UNIX authentication.

#### About Windows workgroup authentication

Workgroup authentication allows local Windows client access.

The following facts apply to workgroup authentication:

- · Does not rely upon a domain controller
- · Limits storage system access to 96 local clients

• Is managed using the storage system's useradmin command

### About Kerberos authentication

With Kerberos authentication, upon connection to your storage system, the client negotiates the highest possible security level.

There are two primary levels of security that can be chosen:

- Basic (Windows NT-4) security, based on network services such as NT Lan Manager (NTLM), lanman, and netlogon
- Extended security using Windows 2000 Kerberos implementation

**Note:** Extended security features are only available to clients that are members of a Windows Active Directory domain.

# Setting the storage system's minimum security level

To set the storage system's minimum security level (that is, the minimum level of the security tokens that the storage system accepts from clients), you can set the cifs.LMCompatibilityLevel option. By default, this option is set to 1.

#### Step

1. Enter the following command:

#### options cifs.LMCompatibilityLevel minimum\_level

*minimum\_level* is the minimum level of security tokens that the storage system accepts from clients, as defined in the following table.

| Value       | Description                                                                                                    |
|-------------|----------------------------------------------------------------------------------------------------|
| 1 (default) | The storage system accepts LM, NTLM, and NTLMv2 session security; it also accepts NTLMv2 and Kerberos authentication.                                         |
| 2           | The storage system accepts NTLM and NTLMv2 session security; it also accepts NTLMv2 and Kerberos authentication. The storage system denies LM authentication. |
| 3           | The storage system accepts NTLMv2 session security; it also accepts NTLMv2 and Kerberos authentication. The storage system denies LM and NTLM authentication. |
| 4           | The storage system accepts NTLMv2 and Kerberos authentication. The storage system denies LM, NTLM, and NTLMv2 session security.                               |
| 5           | The storage system accepts Kerberos authentication only.                                                                                                    |

# Preventing Kerberos passive replay attacks

Kerberos replay cache prevents passive replay attacks by storing user authenticators on the storage system for a short time, and by insuring that authenticators are not reused in subsequent Kerberos tickets.

#### About this task

Storing and comparing Kerberos authenticators can result in a substantial performance penalty for certain storage system workloads. For this reason, the kerberos.replay\_cache.enable option is set to off by default.

#### Step

1. Perform one of the following actions.

| If you want to                    | Then                                    |
|-----------------------------------|-----------------------------------------|
| Enable the Kerberos replay cache  | Enter the following command:            |
|                                   | option kerberos.replay_cache.enable on  |
| Disable the Kerberos replay cache | Enter the following command:            |
|                                   | option kerberos.replay_cache.enable off |

# Selecting domain controllers and LDAP servers

Upon startup and as listed below, your storage system searches for a Windows domain controller. This section describes how and when the storage system finds and selects domain controllers.

#### About this task

The storage system searches for domain controllers where any of the following is true:

- The storage system has been started or rebooted.
- A cifs resetdc command has been issued.
- Four hours have elapsed since the last search.

Note: Active Directory LDAP servers are searched for under the same conditions.

#### **Next topics**

Understanding the domain controller discovery process on page 131 Specifying a list of preferred domain controllers and LDAP servers on page 132 Deleting servers from the prefdc list on page 132 Troubleshooting domain controller connections on page 133 Displaying a list of preferred domain controllers and LDAP servers on page 133

### Reestablishing the storage system connection with a domain on page 134

#### Understanding the domain controller discovery process

When you run CIFS in a domain environment, your storage system attempts to rediscover all of its domain controllers by sending Internet Control Message Protocol (ICMP) packets once every 4 hours. Doing so enables it to verify that the current domain controller is still accessible and to prioritize available domain controllers using the packets' round trip time.

If a storage system loses access to a domain controller with a very good connection rate and has to go to a backup domain controller with a slower rate, it will rediscover domain controllers every 2 minutes until a better connection is found. Once that connection is found, it will connect to the new domain controller and return to sending discovery packets every 4 hours.

The following table describes the domain controller discovery process and priority groups. The storage system only progresses to a lower priority group when it has failed to contact all domain controllers in the priority group above it.

**Note:** For Active Directory environments, site membership is one of the criteria by which the storage system selects domain controllers (when no preferred domain controllers are available). Therefore, it is important to have the Sites and Services configured properly (with the storage system's subnet information included in the same site as the storage system).

| Domain controller category                                                                                                    | Priority groups: Order in which domain controllers are selected                                                                                                    |
|----------------------------------------------------------------------------------------------------|----------------------------------------------------------------------------------------------------|
| Preferred: Controllers in the prefdc list                                                                                                    | Group 1: Preferred domain controllers are selected by<br>the order in which the controllers appear in the prefdc<br>list.                                                                                                    |
| Favored: Controllers that share the same Active<br>Directory site membership with the storage system<br>(This category is empty for storage systems in<br>Windows NT environments.) | <ul><li>Group 2: Domain controllers from which a response was received within one second of being pinged, in the order of fastest response time.</li><li>Group 3: Domain controllers that did not respond within one second, but share the same subnet as the storage system.</li><li>Group 4: All non-local domain controllers that did not respond within one second of being pinged</li></ul> |
| Other: Controllers that do not share site membership                                                                                                    | Group 5: Domain controllers from which a response<br>was received within one second of being pinged, in<br>the order of fastest response time.<br>Group 6: Domain controllers that did not respond<br>within one second, but share the same subnet as the<br>storage system.<br>Group 7: All non-local domain controllers that did not<br>respond within one second of being pinged.             |

**Note:** Because site membership is specific to Active Directory domains, there is no "favored" category for Windows NT4 domains, nor for mixed-mode domains in which your storage system is configured as an NT4 server. In these environments, all domain controllers found through discovery are assigned the category "other."

### Specifying a list of preferred domain controllers and LDAP servers

You can specify a list of preferred domain controllers and LDAP servers using the cifs prefdc add command.

#### Step

1. Enter the following command:

#### cifs prefdc add domain address [address ...]

domain specifies the domain for which you want to specify domain controllers or LDAP servers.

address specifies the IP address of the domain controller or LDAP server.

#### Example

The following command specifies two preferred domain controllers for the lab domain.

cifs prefdc add lab 10.10.10.10 10.10.10.11

**Note:** To force the storage system to use a revised list of preferred domain controllers, or LDAP servers, use the cifs resetdc command.

#### Deleting servers from the prefdc list

You can use the cifs prefdc delete command to delete servers form the prefdc list.

#### Steps

1. Enter the following command:

#### cifs prefdc delete domain

domain is the domain where the preferred domain controller or LDAP server resides.

2. Enter the following command:

cifs resetdc [domain]

domain is the domain you specified in step one.

The storage system disconnects and searches for a domain controller in the order specified in the revised prefdc list.

### Example

The following command deletes lab from the prefdc list:

### cifs prefdc delete lab

After you delete a domain from the prefdc list, you should always perform a cifs resetdc command to update the storage system's available domain controller information, as described in step 2 of the following procedure. The storage system does not update the domain controller discovery information from network services when the prefdc list is updated. Failure to reset the domain controller information can cause a connection failure, if the storage system tries to establish a connection with an unavailable domain controller (or LDAP server).

**Note:** Storage systems do not automatically perform domain controller discovery operations upon restart; restarting the storage system does not update the available domain controller and LDAP server list.

### Troubleshooting domain controller connections

Because of potential security concerns, you should verify that any increase in ICTM Echo Request (ping) traffic is associated with a change in domain controller connection status.

#### Steps

1. Verify that any ICMP packets you see are going between the storage system and known domain controllers. To display a list of known domain controllers, enter the following command:

#### cifs domaininfo

- 2. Confirm that the storage system pings these devices only once every 4 hours.
- **3.** If you are seeing more frequent ping traffic, search your logs for any message indicating loss of connectivity with a domain controller.
- 4. You can also temporarily enable the cifs.trace\_dc\_connection option to log all domain controller address discovery and connection activities on the storage system. This allows you to correlate the packets that you are seeing with the times that the storage system reports when it is rediscovering domain controllers. For usage information about this option, see the options(1) man page.

## Displaying a list of preferred domain controllers and LDAP servers

You can use the cifs prefdc print command to display a list of preferred domain controllers and LDAP servers.

### Step

1. Enter the following command:

#### cifs prefdc print [domain]

*domain* is the domain for which you want to display domain controllers. When a domain is not specified, this command displays preferred domain controllers for all domains.

#### Example

The following command displays the preferred controllers and LDAP servers for the lab domain:

cifs prefdc print lab

#### Reestablishing the storage system connection with a domain

You can use the cifs resetdc command to reestablish the storage system connection with a domain.

The following procedure disconnects your storage system from the current domain controller and establishes a connection between the storage system and a preferred domain controller. It also forces domain controller discovery, updating the list of available domain controllers.

Note: This procedure also reestablishes LDAP connections, and performs LDAP server discovery.

#### Step

1. Enter the following command:

#### cifs resetdc [domain]

*domain* is the domain from which the storage system disconnects. If it is omitted, the storage system disconnects from the domain in which the storage system is installed.

#### Example

The following command disconnects the storage system from the domain controllers for the lab domain:

cifs resetdc lab

## Using null sessions to access storage in non-Kerberos environments

Null session access provides permissions for network resources, such as storage system data, to client-based services running under the local system. A null session occurs when a client process uses the "system" account to access a network resource. Null session configuration is specific to non-Kerberos authentication.

#### Next topics

How the storage system provides null session access on page 135

*Granting null users access to file system shares* on page 135 *Using machine accounts to access storage in Kerberos environments* on page 136

#### How the storage system provides null session access

Because null session shares do not require authentication, clients that require null session access must have their IP addresses mapped on the storage system.

By default, unmapped null session clients can access certain Data ONTAP system services, such as share enumeration, but they are restricted from accessing any storage system data.

**Note:** Data ONTAP supports Windows RestrictAnonymous registry setting values with the cifs.restrict\_anonymous option. This allows you to control the extent to which unmapped null users can view or access system resources. For example, you can disable share enumeration and access to the IPC\$ share (the hidden named pipe share). For more information, see the options(1) man page.

Unless otherwise configured, a client running a local process that requests storage system access through a null session is a member only of nonrestrictive groups, such as "everyone." To limit null session access to selected storage system resources, you might want to create a group to which all null session clients belong; creating this group enables you to restrict storage system access and to set storage system resource permissions that apply specifically to null session clients.

#### Granting null users access to file system shares

You can allow access to your storage system resources by null session clients by assigning a group to be used by null session clients and recording the IP addresses of null session clients to add to the storage system's list of clients allowed to access data using null sessions

#### Steps

- 1. Open the /etc/usermap.cfg file.
- 2. Add an entry for each null user using the following format:

#### IPqual:"" => unixacct

IPqual specifies either an IP address (hostname or numeric dot-format) or a subnet (IP address + network mask); "" indicates null user; => indicates the mapping direction; and *unixacct* is the UNIX account (from /etc/passwd or NIS) that the mapped null user will have.

- 3. Set the cifs.mapped\_null\_user\_extra\_group option to the group name you intend to use for null session clients.
- 4. Set permissions to allow appropriate access rights to null session clients.

#### Examples

10.10.20.19:"" => exchuser 192.168.78.0/255.255.255.0:"" => iisuser The client at IP address 10.10.20.19 is allowed null session access to the storage system. The null user account is mapped to a UNIX account called exchuser, which must exist in the / etc/passwd or NIS database.

Also, any clients establishing a connection from the 192.168.78.0 class C subnet are allowed null session access and are mapped to the UNIX account iisuser. Other null user connections to the storage system are not allowed.

Data ONTAP provides a mapping syntax in the /etc/usermap.cfg file to specify the IP address of clients allowed access to storage system resources using a null user session. Once you create a group for null users, you can specify access restrictions for storage system resources and resource permissions that apply only to null sessions.

Any null user accessing the storage system from a mapped IP address is granted mapped user permissions. Consider appropriate precautions to prevent unauthorized access to storage systems mapped with null users. For maximum protection, place the storage system and all clients requiring null user storage system access on a separate network, to eliminate the possibility of IP address "spoofing."

### Using machine accounts to access storage in Kerberos environments

Machine accounts are subjected to the same Kerberos authentication as user accounts, so they do not need to be mapped on the storage system.

When authenticated using Kerberos, clients that run local processes using the "system" account assign those processes to the machine account when accessing remote resources. The machine account is assigned the computer name registered with the domain controller, followed by a dollar sign (\$).

### Preventing machine accounts from accessing data

By default, machine accounts (like any other authenticated user) always have access to data shares. However, for security reasons, you might want to prevent services running on a Kerberos-enabled client from accessing data using CIFS.

**Note:** Disabling machine account access to data shares can cause a number of services to fail, such as offline folders and roaming profiles. Be sure to evaluate your storage system service needs before disabling machine account access.

### Step

1. Enter the following command:

```
cifs access -delete share_name -m
```

**Note:** Access to the IPC\$ share (the hidden named pipe share) cannot be changed and is always permitted.

For more information, see the cifs\_access(1) man page.

# Creating NetBIOS aliases for the storage system

You can create NetBIOS aliases by setting the cifs.netbios\_aliases option or by editing the / etc/cifs\_nbalias.cfg file.

### About this task

NetBIOS aliases are alternative names for your storage system. You can connect to the storage system using any of the names in the list.

With the cifs.netbios\_aliases option, you can create NetBIOS aliases as a comma-separated list. This list allows up to 255 characters, including commas. The /etc/cifs\_nbalias.cfg file allows up to 200 entries.

#### Next topics

*Creating NetBIOS aliases from the command line* on page 137 *Creating NetBIOS aliases in the /etc/cifs\_nbalias.cfg file* on page 137 *Displaying the list of NetBIOS aliases* on page 138

### Creating NetBIOS aliases from the command line

You can create NetBIOS aliases from the command line by setting the cifs.netbios\_aliases option.

#### Steps

1. Enter the following command:

options cifs.netbios\_aliases name,...

You can enter up to 255 characters, including commas.

Example

options cifs.netbios\_aliases alias1,alias2,alias3

2. Enter the following command to process the entries:

cifs nbalias load

### Creating NetBIOS aliases in the /etc/cifs\_nbalias.cfg file

You can create NetBIOS aliases in the /etc/cifs\_nbalias.cfg file.

Data ONTAP creates a default cifs\_nbalias.cfg file in the /etc directory when CIFS starts, if the file does not already exist. Changes to this file are processed automatically whenever CIFS starts. You can also process changes to this file using the command cifs nbalias load.

138 | Data ONTAP 8.0 7-Mode File Access and Protocols Management Guide

#### Steps

- 1. Open the /etc/cifs\_nbalias.cfg file for editing.
- 2. Enter NetBIOS aliases in the /etc/cifs\_nbalias.cfg file, one entry per line.

**Note:** You can enter up to 200 NetBIOS aliases in the file, using either ASCII or Unicode characters.

3. Enter the following command to process the entries:

cifs nbalias load

#### **Displaying the list of NetBIOS aliases**

You can display the list of NetBIOS aliases by entering the cifs nbalias command.

#### Step

**1.** Enter the following command:

cifs nbalias

# **Disabling NetBIOS over TCP**

If NetBIOS over TCP has been disabled in your Windows 2000 network, you can use the cifs.netbios\_over\_tcp.enable option to disable NetBIOS over TCP on your storage system.

#### About this task

NetBIOS over TCP is the standard protocol used for CIFS prior to Windows 2000. The option to use this protocol, cifs.netbios\_over\_tcp.enable, is enabled on your storage system by default. It corresponds to the "Enable NetBIOS over TCP" setting in the Windows 2000 Advanced TCP/IP settings tab.

To verify the status of NetBIOS over TCP on your storage system, use the nbtstat command, as described in the nbtstat(1) man page.

In order to disable NetBIOS over TCP, all storage system clients must be running Windows 2000 or later. Once you disable NetBIOS over TCP, only Windows 2000 domain controllers and virus scanners can be used.

**Note:** Once you disable NetBIOS over TCP, clients no longer receive Data ONTAP notification messages, such as shutdown messages and vscan warnings.

#### Step

1. Enter the following command:

```
options cifs.netbios_over_tcp.enable off
```

# **Monitoring CIFS activity**

This section provides information about monitoring CIFS sessions activity and collecting storage system statistics.

### About this task

You can display the following types of session information:

- A summary of session information, which includes storage system information and the number of open shares and files opened by each connected user.
- Share and file information about one connected user or all connected users, which includes
  - The names of shares opened by a specified connected user or all connected users
  - The access levels of opened files
  - Security information about a specified connected user or all connected users, which includes the UNIX UID and a list of UNIX groups and Windows groups to which the user belongs.

**Note:** The number of open shares shown in the session information includes the hidden IPC\$ share.

#### Next topics

Different ways to specify a user on page 139 Displaying a summary of session information on page 140 Timing out idle sessions on page 140 Tracking statistics on page 140 Viewing specific statistics on page 141 Saving and reusing statistics queries on page 142 CIFS resource limitations on page 142

# Different ways to specify a user

When displaying session information about a connected user, you can specify the user by the user name or the IP address of the workstation. In addition, if the user is connected to your storage system from a pre–Windows 2000 client, you can specify the name of the workstation.

Clients sometimes connect with an unauthenticated "null" session. Such sessions are sometimes used by clients to enumerate shares. If a client has only the null session connected to the storage system, you will see the following status message:

User (or PC) not logged in

# Displaying a summary of session information

You can use the cifs sessions command to display a summary of session information.

#### Step

1. Enter the following command:

cifs sessions

## Timing out idle sessions

You can specify the amount of time that elapses (in seconds) before Data ONTAP disconnects an idle session.

#### About this task

If a user does not have a file opened on your storage system, the session is considered idle. By default, Data ONTAP disconnects a session after it has been idle for 30 minutes.

If an idle session is disconnected, it will automatically reconnect the next time the client accesses the storage system.

#### Step

1. Enter the following command:

options cifs.idle\_timeout time

time specifies the new idle time before disconnecting in seconds.

The new value for this option takes effect immediately.

# **Tracking statistics**

Using the stats commands, you can view system statistics to track performance.

#### About this task

The stats command is not specific to CIFS-related statistics. The two stats commands that output statistics data are stats show (for real-time statistical data) and stats stop (when you are tracking statistics over a range of time). Note that the cifs stats command is still available.

The statistics displayed by the stats command are accumulated in counters. You reference a specific counter using a hierarchical name with components:

object\_name:instance\_name:counter\_name. For example, a counter might be named system:system:cifs\_ops. You can use the stats list command to determine the object\_names, instance\_names and counter\_names available on your storage system.

The output of the stats show command provides data describing the storage system at the moment you issued the command. To track statistics over time, use the stats start command to mark the

beginning of the time period you want to track, and the stats stop command to mark the end of the time period for which you want to collect statistical data. Data ONTAP outputs the collected data as soon as you enter the stats stop command.

Data ONTAP allows you to use the stats start and stats stop commands to track different statistics concurrently. To do this, you can enter an instance (-i) argument with the stats start and stats stop commands.

For more information about usage and syntax, see the stats(1) man page.

#### Steps

1. Enter the following command to view a list of objects that are tracked by the stats command:

#### stats list objects

Data ONTAP returns a list of objects you can view using the stats show object\_name

2. Enter the following command to view a list of statistics instances:

#### stats list instances

Data ONTAP returns a list of instances you can view using the stats show command. You can use these instances to focus the output of the stats show command.

3. Enter the following command to view a list of statistics counters:

#### stats list counters

Data ONTAP returns a list of counters you can view using the stats show command.

4. Enter the following command to receive a description of all counters, instances, or objects:

#### stats explain counters

Data ONTAP returns a description of all counters, instances, and objects you can use to focus the output of the stats show command.

# Viewing specific statistics

Once you know the objects, instances, and counters you can monitor to track individual statistics, you can use them as command line arguments to focus the output of the cifs show command.

#### About this task

For more information, see the stats(1) man page.

#### Step

1. Enter the following command:

```
stats show [[object_name][:instance_name][:counter_name]]
```

Data ONTAP returns the specific statistics you request.

# Saving and reusing statistics queries

You can store and reuse "preset" statistics queries you commonly perform. Preset queries are stored in XML files, in the following location and naming format: /etc/stats/preset/ preset\_name.xml. For information about how to store and reuse queries, see the stats\_preset(5) man page.

# **CIFS** resource limitations

Access to some CIFS resources is limited by your storage system's memory and the maximum memory available for CIFS services.

These resources include:

- Connections
- Shares
- Share connections
- Open files
- Locked files
- Locks

**Note:** If your storage system is not able to obtain sufficient resources in these categories, contact technical support.

# **Managing CIFS services**

This section provides information about managing CIFS services on the storage system.

#### Next topics

Disconnecting clients using the MMC on page 143 Disconnecting a selected user from the command line on page 143 Disabling CIFS for the entire storage system on page 144 Specifying which users receive CIFS shutdown messages on page 145 Restarting CIFS service on page 145 Sending a message to users on a storage system on page 145 Displaying and changing the description of the storage system on page 146 Changing the computer account password of the storage system on page 146 About file management using Windows administrative tools on page 147

# **Disconnecting clients using the MMC**

You can disconnect clients using the MMC.

#### Steps

- 1. Connect the MMC to the storage system.
- 2. If it is not already selected, in the left pane, select Computer Management.
- 3. Double-click System Tools > Shared Folders > Sessions.
- 4. Perform one of the following actions:

| If you want to              | Then                               |
|-----------------------------|------------------------------------|
| Disconnect specific clients | a. Right-click the client's name.  |
|                             | b. Select Close Session.           |
|                             | c. Click OK.                       |
| Disconnect all clients      | a. Right-click on Sessions.        |
|                             | b. Select Disconnect All Sessions. |
|                             | c. Click Yes.                      |
|                             |                                    |

# Disconnecting a selected user from the command line

You can use the cifs terminate command to disconnect a selected user from the command line.

#### Steps

1. To display a list of connected clients, enter the following command:

```
cifs sessions *
```

2. To disconnect a client, enter the following command:

```
cifs terminate client_name_or_IP_address [-t time]
```

*client\_name\_or\_IP\_address* specifies the name or IP address of the workstation that you want to disconnect from the storage system.

*time* specifies the number of minutes before the client is disconnected from the storage system. Entering 0 disconnects the client immediately.

**Note:** If you do not specify time and Data ONTAP detects an open file with the client, Data ONTAP prompts you for the number of minutes it should wait before it disconnects the client.

### Example

The following command sends a message to the workstation named jsmith-pc, notifying the user of the impending disconnection. Five minutes after you enter the command, jsmith-pc is disconnected from the storage system.

```
cifs terminate jsmith-pc -t 5
```

# Disabling CIFS for the entire storage system

The disabling of CIFS service is not persistent across reboots. If you reboot the storage system after disabling CIFS service, Data ONTAP automatically restarts CIFS.

#### Steps

1. To disable CIFS service, eter the following command:

```
cifs terminate [-t time]
```

*time* is the number of minutes before the storage system disconnects all clients and terminates CIFS service. Entering 0 makes the command take effect immediately.

**Note:** If you enter the cifs terminate command without an argument and Data ONTAP detects an open file with any client, Data ONTAP prompts you for the number of minutes it should wait before it disconnects the client.

2. Perform one of the following actions:

| If you want CIFS service to                                    | Then                                 |
|----------------------------------------------------------------|--------------------------------------|
| Restart automatically after the next storage system reboot     | Do nothing.                          |
| Not restart automatically after the next storage system reboot | Rename the /etc/cifsconfig.cfg file. |

#### Result

Data ONTAP sends a message to all connected clients, notifying the users of the impending disconnection. After the specified time has elapsed, the storage system disconnects all clients and stops providing CIFS service.

#### After you finish

After you disable CIFS for the entire storage system, most cifs commands become unavailable. The cifs commands you can still use with CIFS disabled are:

- cifs prefdc
- cifs restart
- cifs setup
- cifs testdc
# Specifying which users receive CIFS shutdown messages

When you issue the cifs terminate command, by default Data ONTAP sends a message to all open client connections to notify users when CIFS service will be disconnected. You can change the default setting so that Data ONTAP never sends these messages or sends them only to connected clients that have open files.

## Step

1. Enter the following command:

### options cifs.shutdown\_msg\_level {0 | 1 | 2}

Use 0 to never send CIFS shutdown messages.

Use 1 to send messages only to connected clients that have open files.

Use 2 to send messages to all open connections, which is the default setting.

# **Restarting CIFS service**

You can restart CIFS service by entering the cifs restart command.

### Step

1. Enter the following command:

cifs restart

### Result

The storage system connects to the domain controller and restarts CIFS service.

# Sending a message to users on a storage system

You can send a message to all users on your storage system to tell them of important events. The message appears in an alert box on the users' computers.

### About this task

Data ONTAP automatically sends a message to connected users after you enter the cifs terminate command. However, if you want to send a message without stopping CIFS service, for example, to tell users to close all files, you can use Server Manager or the Data ONTAP command line to send a message.

Some clients might not receive broadcast messages. The following limitations and prerequisites apply to this feature:

• Windows 95 and Windows for Workgroups clients must have the WinPopup program configured.

- Windows 2003 and Windows XP Service Pack 2 clients must have the messenger service enabled. (By default, it is disabled.)
- Messages to users can only be seen by Windows clients connected using NetBIOS over TCP.

Note: Network configuration can also affect which clients receive broadcast messages.

#### Step

1. Perform one of the following actions.

| If you want to                                      | Then                                    |
|-----------------------------------------------------|-----------------------------------------|
| Send a message to all CIFS users connected to the   | Enter the following command:            |
| storage system                                      | cifs broadcast * " <i>message</i> "     |
| Send a message to a specific CIFS user connected to | Enter the following command:            |
| the storage system                                  | cifs broadcast client_name<br>"message" |
| Send a message to all CIFS users connected to a     | Enter the following command:            |
| particular volume                                   | cifs broadcast -v volume<br>"message"   |

# Displaying and changing the description of the storage system

Adding an informative description enables you to distinguish your storage system from other computers on the network.

#### About this task

The description of your storage system appears in the Comment field when you browse the network. Initially, the storage system has no description. The description can be up to 48 characters.

### Steps

1. Enter the following command to display the current description:

#### cifs comment

2. Enter the following command to change the description:

cifs comment "description"

# Changing the computer account password of the storage system

The cifs changefilerpwd command instructs the storage system (either in an Active Directory domain or an NT4 Domain) to change its domain account password immediately. The

cifs.weekly\_W2K\_password\_change option, when set to on, causes a storage system belonging to a Windows Active Directory domain to change its domain password once a week.

#### About this task

For more information, see the cifs\_changepassword(1) and options(1) man pages.

#### Steps

1. Enter the following command:

#### cifs changefilerpwd

The storage system responds with the following message:

password change scheduled.

The password change is scheduled, and should take place within a minute.

2. Optionally enter the following command:

```
options cifs.weekly_W2K_password_change {on | off}
```

If the storage system belongs to a Windows Active Directory domain, it changes its domain password once a week. The password change occurs at approximately 1:00 a.m. on Sunday. The default is off.

# About file management using Windows administrative tools

You can accomplish some CIFS file access management tasks by using Windows administrative tools.

The following Windows administrative tools are compatible with Data ONTAP:

- Computer Management snap-ins for Microsoft Management Console (MMC) to manage users and groups
- · Microsoft Active Directory Users MMC snap-ins
- Microsoft Event Viewer
- Microsoft Perfmon

The procedures for managing the storage system using the Microsoft administrative tools listed above are similar to those for managing a Windows server. The procedures in this chapter provide information for Data ONTAP administration tasks that differ from a Windows server.

Unlike text you enter through Windows server administration tools, the Data ONTAP command line is case-sensitive. For example, when you specify a volume name in Windows, you can type in either lowercase or uppercase letters. You cannot use Windows tools to create a qtree named Test at the same level as a qtree named TEST, because Windows tools do not make a distinction between these names. You can create and distinguish these two qtrees from the Data ONTAP command line.

The following limitations apply to NT User Manager when you use NT User Manager for your storage system:

- Although the storage system supports local users, you cannot use the New Users command on the User menu to create or delete local user accounts.
- The Policies menu is disabled, but some policies can be controlled through options or group membership.

The following NT Server Manager features are not supported because they are not applicable to Data ONTAP:

- Stopping and starting services
- Specifying the recipients of alerts

# **Troubleshooting access control problems**

To troubleshoot access control problems (that is, to determine why a client or user is given or denied access to a file on the storage system when you think it should not be), you can use the sectrace command.

# Next topics

Adding permission tracing filters on page 148 Removing permission tracing filters on page 149 Displaying permission tracing filters on page 150 Finding out why Data ONTAP allowed or denied access on page 151

# Adding permission tracing filters

You can add permission tracing filters to instruct Data ONTAP to log information in the system log about why the storage system allows or denies a client or user to perform an operation.

# About this task

Adding permission tracing filters has a minor effect on storage system performance; therefore, you should add permission tracing filters for debugging purposes only. When you are done debugging, you should remove all permission tracing filters. Furthermore, the filtering criteria you specify should be as specific as possible so that Data ONTAP does not send a large number of EMS messages to the console.

Keep the following limitations in mind:

- You can add a maximum of 10 permission tracing filters per vFiler.
- You can add permission tracing filters for CIFS requests only.

### Step

1. Enter the following command:

sectrace add [-ip ip\_address] [-ntuser nt\_username] [-unixuser unix\_username] [-path path\_prefix] [-a]

*ip\_address* specifies the IP address of the client attempting access.

nt\_username specifies the Windows NT user name of the user attempting access.

*unix\_username* specifies the UNIX user name of the user attempting access. You cannot specify a UNIX user name if you specify an NT user name.

path\_prefix specifies the prefix of the path name of the files to trace access to. For example, specify /vol/vol0/home/file to trace access to all files having names that start with "file" in the /vol/vol0/home/ directory, such as /vol/vol0/home/file100 and /vol/vol0/home/ file200.

-a specifies that the storage system should trace requests that it allows as well as requests that it denies.

## Examples

The following command adds a permission tracing filter to trace all access requests from a client with an IP address of 192.168.10.23 that Data ONTAP denies.

sectrace add -ip 192.168.10.23

The following command adds a permission tracing filter to trace all access requests from the UNIX user foo to the path /vol/vol0/home4 that Data ONTAP allows or denies:

sectrace add -unixuser foo -path /vol/vol0/home4 -a

# **Removing permission tracing filters**

Because permission tracing filters have a minor impact on storage system performance, you should remove them when you are done debugging access errors.

### Step

1. Perform one of the following actions:

| If you want to                        | Then                         |
|---------------------------------------|------------------------------|
| Remove all permission tracing filters | Enter the following command: |
|                                       | sectrace delete all          |

#### 150 | Data ONTAP 8.0 7-Mode File Access and Protocols Management Guide

| If you want to        | Then                                                                                                    |
|-----------------------|----------------------------------------------------------------------------------------------------|
| Remove one permission | Enter the following command:                                                                                                    |
| tracing filter        | sectrace delete <i>index</i>                                                                                                    |
|                       | When you add a permission tracing filter, Data ONTAP assigns it an index between 1 and 10. <i>index</i> specifies the index of the permission tracing filter to delete. |

## Example

The following command removes the permission tracing filter with an index of 1:

sectrace delete 1

# **Displaying permission tracing filters**

You can use the sectrace show command to display the permission tracing filters on a storage system or vFiler.

#### Step

1. Enter the following command:

#### sectrace show [index]

When you add a permission tracing filter, Data ONTAP assigns it an index between 1 and 10. *index* specifies the index of the permission tracing filter to display. If you do not specify an index, Data ONTAP displays all of the permission tracing filters.

# Example

The following command displays all permission tracing filters on a storage system:

#### sectrace show

Data ONTAP displays all of the permission tracing filters in output like this:

```
Sectrace filter: 1
Hits: 5
Path: /vol/voll/unix1/file1.txt
NT User: CIFS-DOM\harry
Trace DENY and ALLOW events
Sectrace filter: 2
Hits: 7
IP Addr: 10.30.43.42
Path: /vol/vol1/mixed1/dir1/file1.txt
NT User: CIFS-DOM\chris
Trace DENY and ALLOW events
Sectrace filter: 3
Hits: 1
Path: /vol/vol1/mixed1/file2.txt
```

NT User: CIFS-DOM\chris Trace DENY events

# Finding out why Data ONTAP allowed or denied access

Data ONTAP logs an EMS message to the console whenever the criteria for a permission tracing filter are met. To get more information about why Data ONTAP allowed or denied access to a particular client or user, you can use the sectrace print-status command.

#### Step

1. Enter the following command:

```
sectrace print-status status_code
```

*status\_code* corresponds to the value of the "Status: " tag in the storage system log for the request that the storage system allowed or denied.

## Example

Suppose you added a permission tracing filter that caused Data ONTAP to log the following EMS message to the console:

Thu Dec 20 13:06:58 GMT [sectrace.filter.allowed:info]: [sectrace index: 1] Access allowed because 'Read Control, Read Attributes, Read EA, Read' permission (0x20089) is granted on file or directory (Access allowed by unix permissions for group) - Status: 1:6047397839364:0:0 - 10.73.9.89 - NT user name: CIFS-DOM\harry -UNIX user name: harry(4096) - Qtree security style is MIXED and unix permissions are set on file/directory - Path: /vol/vol1/mixed1/ file1.txt

To get more information about why Data ONTAP allowed this particular user to access this particular file, enter the following command:

#### sectrace print-status 1:6047397839364:0:0

**Note:** When invoking the sectrace print-status command, you must specify the status code from the "Status:" line of the corresponding error message.

In response, Data ONTAP provides more information, such as the following:

```
secAccess allowed because 'Traverse' permission is granted on
requested path.
- Access allowed by unix permissions for others.
- Access allowed because requested permission is granted on file or
directory.
- Access allowed by share-level ACL.
- Access allowed by unix permissions for group.
trace print-status 1:6047397839364:0:0
```

# **Using FPolicy**

You can use FPolicy to allow partner applications connected to your storage systems to monitor and set file access permissions.

## Next topics

Introduction to FPolicy on page 152 Use of FPolicy within Data ONTAP on page 159 How to use native file blocking on page 160 How to work with FPolicy on page 164 FAQs, error messages, warning messages, and keywords on page 211

# Introduction to FPolicy

An introduction to FPolicy includes the system architecture, information on how it works, FPolicy's common use cases, various FPolicy applications, and limitations of FPolicy.

#### Next topics

What FPolicy is on page 152 How FPolicy works on page 153 FPolicy work flowchart on page 155 FPolicy in the storage environment on page 157 What the multiple server configuration feature is on page 157 Limitations of FPolicy on page 158

#### What FPolicy is

FPolicy is an infrastructure component of Data ONTAP that enables partner applications connected to your storage systems to monitor and set file access permissions.

Every time a client accesses a file from a storage system, based on the configuration of FPolicy, the partner application is notified about file access. This enables partners to set restrictions on files that are created or accessed on the storage system.

FPolicy allows you to create file policies that specify file operation permissions according to file type. For example, you can restrict certain file types, such as JPEG and .mp3 files, from being stored on the storage system.

FPolicy determines how the storage system handles requests from individual client systems for operations such as create, open, rename, and delete. The storage system maintains a set of properties for FPolicy, including the policy name and whether that policy is active. You can set these properties for FPolicy using the storage system console commands.

The FPolicy interface is a Data ONTAP API (called ONTAPI) that runs on a Distributed Computing Environment (DCE) and uses Remote Procedure Calls (RPC). Using these tools, the external applications can register as FPolicy servers.

The FPolicy interface allows a programmer to implement sophisticated file screening functionality on a storage system or near-line system from an external application running on a separate platform.

An application utilizing the FPolicy interface can perform the following actions:

- Register one or more FPolicy servers with one or more storage systems
- Receive notifications for file operations such as opening, creating, or renaming files
- Block access to any file it has received a notification for

The following protocols are supported by FPolicy:

- CIFS
- NFS (version 2, version 3, version 4)

The following filters can be used by an FPolicy server:

- Protocol
- Volume name
- File extension
- Offline bit
- Operations

File screening in Data ONTAP can be enabled in two ways.

• Using external file screening software

The file screening software runs on a client that functions as a file screening server. File screening software provides flexible control and filtering of file content.

**Note:** For optimal performance, you should configure the FPolicy server to be on the same subnet as the storage system.

• Using native file blocking

The file screening software runs natively on the storage system. Native file blocking provides simple denial of restricted file types.

### **How FPolicy works**

An FPolicy server should be registered with a storage system before it can be configured to send notification for access by clients using NFS and CIFS.

After registering the FPolicy server with the storage system, when a client makes a request for access to a file, the storage system notifies the FPolicy server for events that are registered for notification. The storage system sends information about client access to the FPolicy server as part of the notification sent on the client request. The information sent to the FPolicy server includes the file name, path name, client information, protocol information, and operations requested by the client. Based on the information received and how the FPolicy server is configured, the FPolicy server

responds to the client's request. The FPolicy server communicates to the storage system whether to allow or deny the request from the client.

You can use file policies to specify file or directory operations, and place restrictions on them. Upon receiving a file or directory operation request (such as open, write, create, or rename), Data ONTAP checks the file policies before permitting the operation.

If the policy specifies screening for that file based on its extension, file screening takes place either on a file screening server or on the storage system. The following list describes these methods of file screening:

- On a file screening server (using external screening software): The notification is sent to the file screening server to be screened and the file screening server, which applies rules to determine whether the storage system should allow the requested file operation. The file screening server then sends a response to the storage system to either allow or block the requested file operation.
- On the storage system (using native file blocking): The request is denied and the file operation is blocked.

#### **Related concepts**

What native file blocking is on page 159

# FPolicy work flowchart

The flowchart gives an overview of the usage model for FPolicy.

156 | Data ONTAP 8.0 7-Mode File Access and Protocols Management Guide

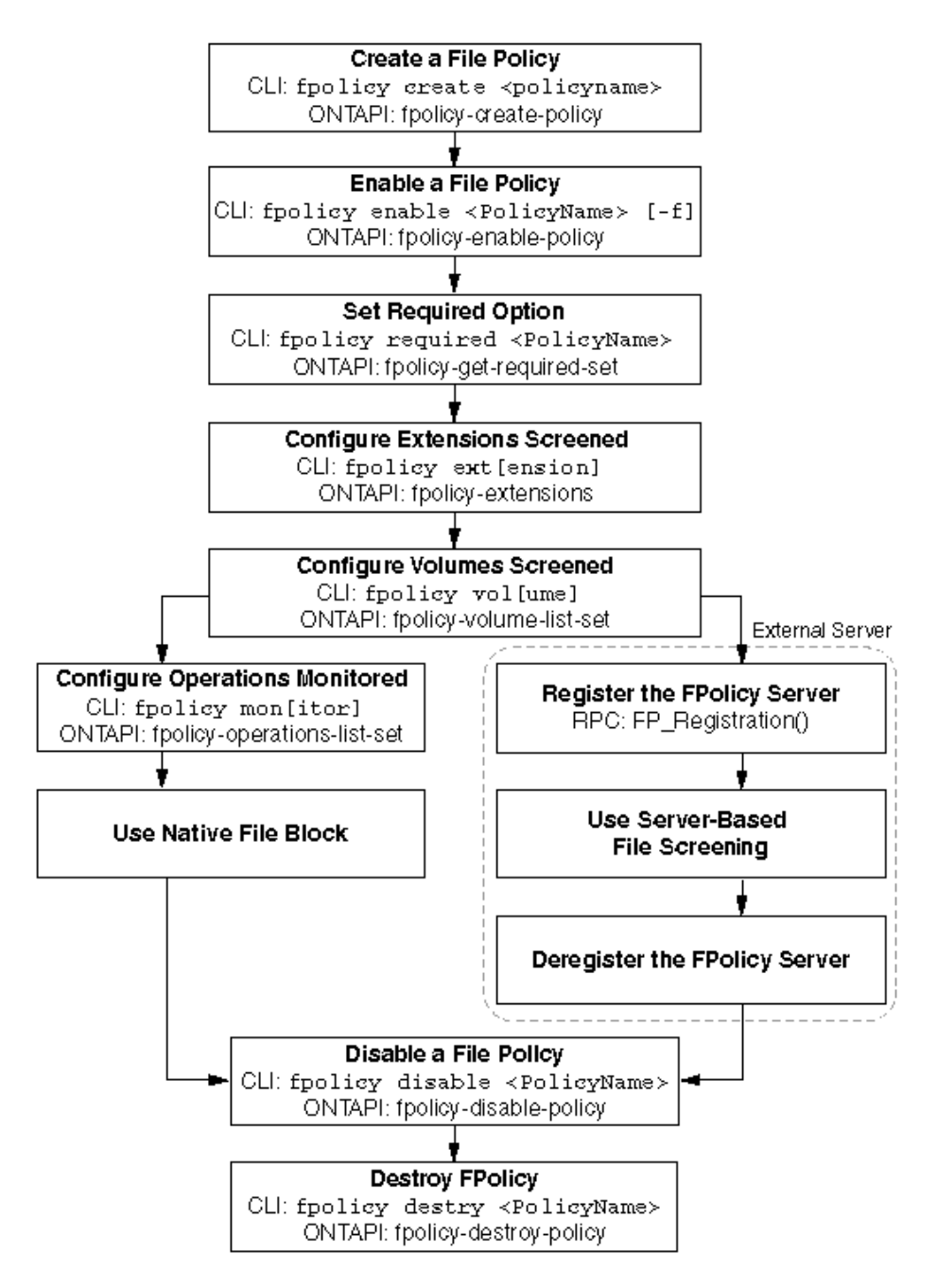

Figure 1: FPolicy flowchart

# FPolicy in the storage environment

When a client requests a file, the request is sent to the Protocol Stack. If the FPolicy feature is enabled, the Protocol Stack identifies CIFS and NFS requests and marks them for FPolicy screening.

The request is then sent to the WAFL module. The WAFL module redirects the request from the storage system to the FPolicy server. The WAFL module sends the file request to the FPolicy engine.

The FPolicy engine consists of the FPolicy infrastructure, ONTAPIs and RPCs. It sends the request to the FPolicy server as an RPC call. When the FPolicy server returns the response, the FPolicy engine responds to the client request. This response is forwarded to the WAFL module which in turn forwards it to the Protocol Stack and then sends it to the client.

If the file access is allowed, the client is provided with the file. If file access is denied, an appropriate response is sent to the client. For CIFS clients, when file access is denied, the STATUS\_ACCESS\_DENIED error message is displayed.

The system architecture diagram provides an overview of the entire system architecture and indicates the FPolicy infrastructure in various layers of Data ONTAP.

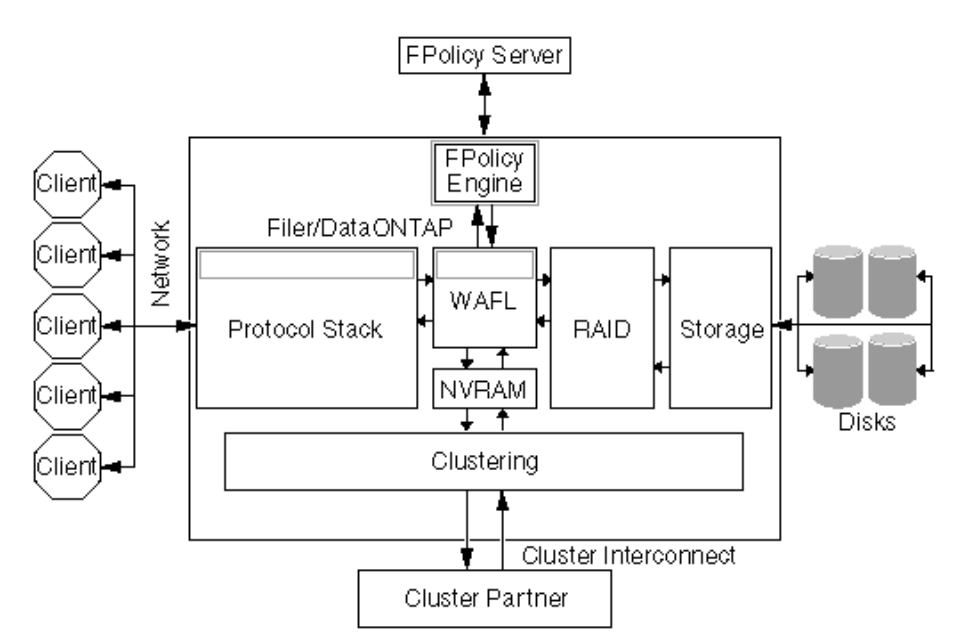

# Figure 2: FPolicy in storage environment

### What the multiple server configuration feature is

FPolicy supports load sharing among different servers registered for one policy. FPolicy allows more than one server to register for one policy. These servers can register as primary or secondary servers.

In a scenario where more than one FPolicy server registers to the same policy on the storage system, all FPolicy notifications for that policy are load-shared among the FPolicy servers. The storage system performs load sharing by sending successive notifications to the FPolicy server that has the least number of outstanding requests. However, FPolicy gives priority to primary servers over secondary servers. If there is a mixed configuration of both primary and secondary servers registered to a given policy, the FPolicy notifications will be distributed among the primary servers.

If no primary server is available, the secondary server shares the notifications. Once the primary server is available, the storage system sends the requests to the primary server and not to the secondary server.

If any one of the FPolicy servers hits the limit of maximum outstanding requests, which is 50, FPolicy redirects the notification to the other active servers. When all the registered servers reach this limit of maximum outstanding requests, all notifications are queued in the throttle queue.

The server configuration depends on the type of feature. For instance, features such as pass-through read, file size, and owner are server-based features. You need to enable these features on specific servers. However, features such as notification of permission changes, inode-to-file path, and offline bit are policy-wide features. That is, when you enable these features on one policy, the feature gets updated to all the FPolicy servers that use this policy.

# **Limitations of FPolicy**

FPolicy limitations can be classified into protocol, screening and general limitations.

Following are the protocol limitations of FPolicy:

- FPolicy supports only CIFS and NFS protocols. However, there are some operations for the CIFS and NFS protocols that FPolicy does not monitor, such as, NFSv4 operations related to locking and delegation, session-related operations (SMB\_COM\_SESSION\_SETUP\_ANDX), operations not relevant to file system activity (print-related operations), and so on.
- FPolicy does not support other protocols such as FTP, HTTP, WebDAV, FileIO, and so on.
- You cannot configure CIFS and NFS operations separately on the same policy.

Following are the screening limitations of FPolicy:

- You must set up file screening on an entire volume. You cannot screen individual qtrees and directories.
- FPolicy supports screening of CIFS operation on alternate data streams. However, FPolicy does not support screening of NFS operations on alternate data streams.
- When you register multiple servers, the policy of all the servers connected changes based on the settings of the server that registers last.
- Multiple instances of FPolicy server from the same IP address cannot register to same policy.
- If the CIFS system resources used by FPolicy are exhausted, the CIFS screening by the FPolicy engine will stop.

# Use of FPolicy within Data ONTAP

FPolicy can be used for native file blocking on a storage system.

# What native file blocking is

Using native file blocking, you can deny any of the file or directory operations mentioned in the monitoring list.

The same set of filters and protocols that are supported by server-based file screening are also supported for native file blocking. You can configure native file blocking policy and FPolicy server-based file screening simultaneously, on different policies.

The following image displays the processing of a client request when native file blocking is enabled. The numbers depict the order of the request flow.

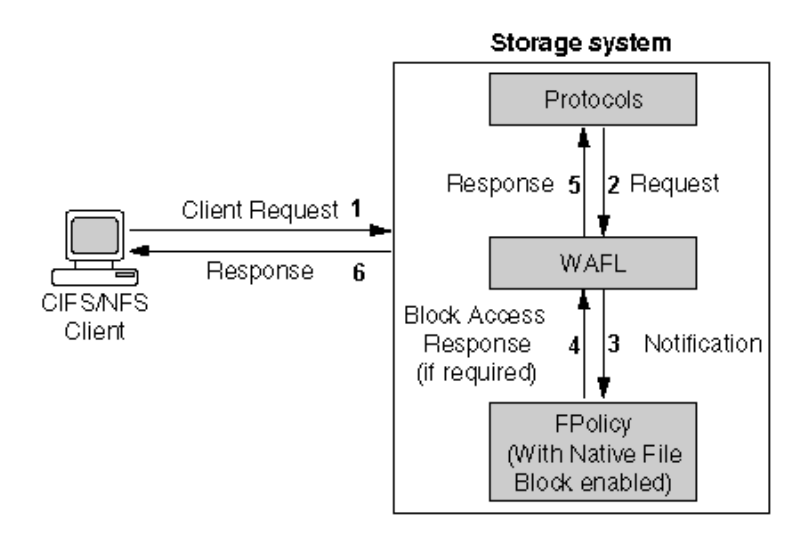

# Figure 3: Native file blocking

When a CIFS or NFS client makes a request, if native file blocking is enabled, the file is screened at the storage system. If the request matches the screening requirements the request is denied.

Native file blocking can be performed on any of the following operations:

- File open
- File create
- File rename
- File close
- File delete
- File read
- File write

- Directory delete
- Directory rename
- Directory create
- Getattr (NFS only)
- Setattr
- Create hard link (NFS only)
- Create symlink (NFS only)
- Lookup (NFS only)
- Notification of permission changes (CIFS only)
  - Change of owner
  - Change of group
  - Change of system ACL (SACL)
  - Change of discretionary ACL (DACL)

## **Related concepts**

How to use native file blocking on page 160

## **Related references**

*Events monitored through CIFS* on page 162 *Events monitored through NFS* on page 163

# How to use native file blocking

To use native file blocking, you first create an FPolicy and then configure FPolicy to provide notifications for certain operations. The native file blocking feature is available by default with Data ONTAP.

Native file blocking enables you to deny any of the file operations mentioned in the file screening section. Access to files with particular extensions can be blocked.

For example, to block files that contain .mp3 extensions, you configure a policy to provide notifications for certain operations with target file extensions of .mp3. The policy is configured to deny .mp3 file requests. When a client requests a file with an .mp3 extension, the storage system denies access to the file, based on the native file blocking configuration.

You can configure native file blocking and server-based file screening applications at the same time.

**Note:** The native file blocking feature only screens files based on the extensions and not on the content of the file.

# Configuring native file blocking

To configure native file blocking, you create a policy and then configure it with a list of file extensions to block.

The CIFS protocol needs to be licensed and configured.

## Steps

1. Create a file policy using the following CLI command:

fpolicy create PolicyName Policytype

## Example

To create a screening policy named mp3blocker, enter the following command:

## fpolicy create mp3blocker screen

FPolicy creates the file policy with the specified policy name, using the *screen*policy type.

2. Configure the policy to monitor the .mp3 extension, using the following command

fpolicy extensions include set PolicyName ext-list

## Example

To configure the policy to monitor the .mp3 extension, enter the following command:

## fpolicy extensions include set mp3blocker mp3

**3.** Set the operations and protocols monitored by the policy using the following command:

# fpolicy monitor {add|remove|set} PolicyName [-p protocols] [-f] op-spec

PolicyName is the name of the policy you want to add operations to.

*protocols* is the set of protocols you want to enable monitoring for. Use cifs to monitor CIFS requests, nfs to monitor NFS requests, or cifs, nfs to monitor both.

The -f option forces the policy to be enabled even if there are no servers available to enforce the policy.

op-spec is the list of operations you want to add.

### Example

To replace the policy .mp3blocker's list of operations monitored for CIFS and NFS operations, enter the following command:

### fpolicy monitor set .mp3blocker -p cifs,nfs create,rename

Specify the create option to prevent creation of .mp3 files. In addition, to ensure that an .mp3 file is not copied onto the storage system with a different extension and renamed, also specify the rename option.

This CLI command sets specific operations to be monitored.

4. Set the required option to on, using the following command syntax:

### fpolicy options PolicyName required on

# Example

To enable mandatory screening on the mp3blocker policy, enter the following command:

fpolicy options mp3blockerrequired on

This CLI command makes file screening mandatory before the files can be accessed.

5. Enable the FPolicy feature using the following CLI command:

fpolicy enable PolicyName [-f]

#### Example

To enable the FPolicy .mp3blocker, enter the following command:

#### fpolicy enable mp3blocker

This CLI command enables the file policy.

On completion of the preceding steps, if a client tries to perform an operation that uses a blocked file, the operation fails and a STATUS\_ACCESS\_DENIED error code is sent.

#### **Next topics**

*Events monitored through CIFS* on page 162 *Events monitored through NFS* on page 163

#### **Related concepts**

How to monitor operations using FPolicy on page 208

#### **Related tasks**

*Creating a file policy* on page 165 *Specifying mandatory file screening* on page 166 *Enabling or disabling the FPolicy feature* on page 164

## **Events monitored through CIFS**

FPolicy can monitor many CIFS events.

The following table lists the CIFS operations that FPolicy can monitor and a brief description of how FPolicy handles each operation.

| Events      | Description                                   |  |
|-------------|-----------------------------------------------|--|
| File open   | Notification sent when a file is opened       |  |
| File create | Notification sent when a file is created      |  |
| File rename | Notification sent when a file name is changed |  |
| File close  | Notification sent when a file is closed       |  |
| File delete | Notification sent when a file is deleted      |  |
| File read   | Notification sent when a file is read         |  |
| File write  | Notification sent when a file is changed      |  |

| Events           | Description                                         |  |
|------------------|-----------------------------------------------------|--|
| Directory delete | Notification sent when a directory is deleted       |  |
| Directory rename | Notification sent when a directory name is changed  |  |
| Directory create | Notification sent when a directory is created       |  |
| Setattr          | Notification sent when attribute information is set |  |

# **Events monitored through NFS**

FPolicy can monitor many NFS events.

The following table lists the NFS operations that FPolicy can monitor, and a brief description of each operation.

| Events           | Description                                               |
|------------------|-----------------------------------------------------------|
| File open        | Notification sent when a file is opened                   |
| File create      | Notification sent when a file is created                  |
| File rename      | Notification sent when a file name is changed             |
| File close       | Notification sent when a file is closed                   |
| File delete      | Notification sent when a file is deleted                  |
| File read        | Notification sent when a file is read                     |
| File write       | Notification sent when a file is changed                  |
| Directory delete | Notification sent when a directory is deleted             |
| Directory rename | Notification sent when a directory name is changed        |
| Directory create | Notification sent when a directory is created             |
| setattr          | Notification sent when attribute information is set       |
| getattr          | Notification sent when attribute information is requested |
| link             | Notification sent when a hard link is created             |
| symlink          | Notification sent when a symbolic link is created         |
| Lookup           | Notification sent when an NFS lookup occurs               |

# How to work with FPolicy

Using CLI commands, you can create, enable, and configure FPolicy, monitor operations, and screen files based on volumes and extensions.

#### Next topics

How to set up FPolicy on page 164 Events screened for NFS and CIFS clients on page 172 What a file or directory event is on page 173 What screening by volume is on page 193 What screening by extension is on page 199 How to manage the file screening server on page 206 How to monitor operations using FPolicy on page 208 What the different CLI commands are on page 210

#### How to set up FPolicy

FPolicy can be set up using simple CLI commands.

#### **Next topics**

Enabling or disabling the FPolicy feature on page 164 Creating a file policy on page 165 Enabling the file policy on page 166 Specifying mandatory file screening on page 166 Displaying information for a file policy on page 167 Displaying information for all file policies on page 167 Disabling a file policy on page 168 Destroying a file policy on page 168 Stopping server screening for disconnected CIFS requests on page 168 Setting a limit on simultaneous screening of CIFS requests on page 169 Setting server timeout on page 170 Setting request screening timeout on page 171 Enabling or disabling multiple open instances of the SMB named pipe on page 171

#### Enabling or disabling the FPolicy feature

FPolicy is enabled by default when the CIFS protocol is licensed and configured. You can set the fpolicy.enable option to manually enable or disable the FPolicy feature.

#### Step

1. Perform one of the following actions:

| If you want to  | Then                         |  |
|-----------------|------------------------------|--|
| Enable FPolicy  | Enter the following command: |  |
|                 | options fpolicy.enable on    |  |
| Disable FPolicy | Enter the following command: |  |
|                 | options fpolicy.enable off   |  |

Disabling the FPolicy feature overrides the enable or disable settings for individual policies and will disable all policies.

## Creating a file policy

To set up a file policy, you first need to create it. To create a file policy, you use the create command.

To configure policies for notifications, create a file policy. A file policy can then be configured to send notifications, to the FPolicy server, for particular file operation requests or for native file blocking.

The create command creates a new file policy with a unique policy name.

After the new file policy is created, you can set the options and determine the requests that need to be screened for certain extensions.

### Step

1. To create a file policy, enter the following command:

#### fpolicy create PolicyName policytype

*PolicyName* is the name of the file policy that you want to create. The policy name should be unique and not more than 80 characters long. The file policy name can consist of Unicode characters. The only special characters from the ASCII character set allowed in the policy name are the underscore (\_) and the hyphen (-). In addition to not allowing most special characters in new policy names, FPolicy truncates the existing policy names that contains a "." (dot) in them by dropping the characters after and including the dot. Any options configured on this file policy will be lost after the upgrade.

*policytype* is the policy group to which this file policy should belong. Currently, the only policy type supported by FPolicy is screen.

#### Example

#### fpolicy create policy1 screen

A file policy is created using the policy name *policy1* specified using the screen policy type.

Note: You can create and use up to 20 file policies for each VFiler unit at one time.

166 | Data ONTAP 8.0 7-Mode File Access and Protocols Management Guide

For the file policy to work and take effect, enable the created file policy.

#### **Related tasks**

Enabling or disabling the FPolicy feature on page 164

## Enabling the file policy

Once created, a file policy needs to be enabled before notification policies can be configured. To enable a file policy, you use the enable command.

#### Step

1. To enable the file policy, enter the following command:

#### fpolicy enable PolicyName

*PolicyName* is the name of the policy that you want to enable.

#### Example

#### fpolicy enable policy1

The specified file policy is enabled.

Note: To activate the file policy, make sure that options fpolicy.enable is turned on.

### Specifying mandatory file screening

The required option determines if file screening should be mandatory.

When the required option is set to on, file screening becomes mandatory. If an FPolicy server is not available, since screening cannot be performed, the client request is denied. Use this option to enable native file blocking as well.

When the required option is set to off, file screening is not mandatory. If an FPolicy server is not connected, operations are permitted without screening.

### Step

1. To make file screening mandatory, enter the following command:

#### fpolicy options PolicyName required on

PolicyName is the name of the policy for which you want to set the required option.

This option is set to off, by default. If you turn on the required option for a policy when no file screening servers are available, the native file blocking feature blocks access to files specified in that policy.

Note: If you do not want to make file screening mandatory, set the same command to off.

### **Related concepts**

What native file blocking is on page 159

## Displaying information for a file policy

Important information on a particular file policy can be displayed using the fpolicy show command.

### Step

1. Enter the following command:

#### fpolicy show PolicyName

PolicyName is the name of the file policy for which you want to view information.

The show command displays the following information about a particular file policy:

- Status of the file policy
- List of operations monitored
- List of volumes screened
- List of extensions screened
- Total time that the server has been connected
- Number of requests screened
- Number of requests denied
- Number of requests blocked locally

# Displaying information for all file policies

Important information on all the file policies can be displayed using the fpolicy command.

### Step

1. Enter the following command:

### fpolicy

The fpolicy command displays the following information about all existing file policies:

- The list of FPolicy servers registered
- Status of all file policies
- List of operations monitored by each file policy
- List of volumes screened by each file policy
- List of extensions screened by each file policy
- Total time that the server has been connected
- Number of requests screened by each file policy
- Number of requests denied by each file policy

• Number of requests blocked locally

## **Disabling a file policy**

When a file policy is disabled, the operations that are specified for that particular file policy will not be monitored. When a particular file policy is disabled, no file request notification is sent to the FPolicy server even if the FPolicy server is registered with the storage system.

### Step

1. To disable a file policy, enter the following command:

```
fpolicy disable PolicyName
Example
fpolicy disable policy1
```

# Destroying a file policy

Destroying a file policy immediately removes an existing file policy from the connected storage system.

To destroy or delete a particular file policy, use the destroy command. You must disable the file policy before destroying it. If an FPolicy server is connected to a file policy, the FPolicy server is deregistered.

### Step

1. To destroy a file policy and remove it from a list of file policies, enter the following command:

```
fpolicy destroy PolicyName
```

Example

```
fpolicy destroy policy1
```

PolicyName is the name of the file policy you want to delete.

When you enter this command, the specified file policy is destroyed or deleted from the list of policies.

# Stopping server screening for disconnected CIFS requests

You can choose to stop the server from screening CIFS requests whose session is disconnected by enabling the cifs\_disconnect\_check option.

You can filter out redundant requests and reduce the load on the FPolicy server.

Step

1. To enable this feature on individual file policies, enter the following command:

#### fpolicy options PolicyName cifs\_disconnect\_check on

PolicyName is the name of the file policy for which you are enabling the check.

Note: By default, this option is set to off.

#### Example

To enable cifs\_disconnect\_check for file policy p1, use the following command:

filer> fpolicy options pl cifs\_disconnect\_check
fpolicy options pl cifs\_disconnect\_check: off
filer> fpolicy options pl cifs\_disconnect\_check on

#### Setting a limit on simultaneous screening of CIFS requests

You can limit the number of CIFS requests that can be simultaneously screened by the FPolicy server. This option ensures that CIFS requests do not run out of pBlks.

When a particular limit is set, the requests beyond the limit will not be sent for screening to the FPolicy server.

This limit can be set through the flag, fp\_maxcifsreqs\_pblkpercent, which sets the limit as a percentage of maximum number of pBlks available on the storage system. You can set this using the setflag and printflag commands.

**Note:** The setflag and printflag are available only at the diag privilege level.

#### Step

1. To set the limit on screening use the following command:

```
setflag fp_maxcifsreqs_pblkpercent limit_value
```

*limit\_value* is the maximum number of simultaneous requests you want to allow. The value should range between 1 and 100.

Note: The feature will be disabled for any value outside the range [1 through 100].

#### Example

To set the limit, enter the following commands:

```
filer> priv set diag
filer*> printflag fp_maxcifsreqs_pblkpercent
```

```
fp_maxcifsreqs_pblkpercent = 0
filer*> setflag fp_maxcifsreqs_pblkpercent 30
```

To determine the maximum number of pBlks on the storage system, run the command cifs stat. The Max pBlks field in the output displays the maximum number of pBlks on the storage system.

```
filer> cifs stat
...
...
Max pBlks = 256 Current pBlks = 256 Num Logons = 0
```

#### Setting server timeout

You can set the limit on how long the system waits for the FPolicy server to respond to a request. You can set this limit individually for each file policy. This option ensures that the FPolicy server is making progress.

#### Step

1. To set the timeout value for individual file policies, enter the following command:

#### fpolicy options PolicyName serverprogress\_timeout timeout-in-secs

PolicyName is the name of the file policy for which you want to set the FPolicy server timeout.

timeout-in-secs is the timeout value in seconds.

The minimum timeout value that you can provide is zero and the maximum timeout value is 4294967 seconds. Setting a timeout value of zero disables the serverprogress\_timeout option.

Note: By default, this option is disabled and no timeout value is set.

After the timeout value is set, if the FPolicy server does not respond before the set timeout value, it is disconnected.

#### Example

To set the timeout value for file policy p1, use the following command:

```
filer> fpolicy options pl serverprogress_timeout
fpolicy options pl serverprogress_timeout: 0 secs (disabled)
filer> fpolicy options pl serverprogress_timeout 600
filer> fpolicy options fpl serverprogress_timeout 4294967
```

## Setting request screening timeout

You can set a limit on how long the system waits for the FPolicy server to screen a request. You can set this limit individually on each policy. This option improves the performance of the FPolicy server.

### Step

1. To set the timeout value for individual file policies, enter the following command:

#### fpolicy options PolicyName reqcancel\_timeout timeout-in-secs

PolicyName is the name of the file policy you want to set the screening timeout for.

timeout-in-secs is the timeout value is seconds.

After the timeout value is set, if the screen request is not complete within the set timeout value, the screen request is cancelled.

### Example

To set the timeout value for file policy p1, use the following command:

filer> fpolicy options pl reqcancel\_timeout
fpolicy options pl reqcancel\_timeout: 0 secs (disabled)
filer> fpolicy options pl reqcancel\_timeout 60

### Enabling or disabling multiple open instances of the SMB named pipe

You can enable multiple open instances of the SMB named pipe on an FPolicy server by using the fpolicy.multiple\_pipes option.

When you enable this option, the FPolicy engine can open up to 10 instances of the SMB named pipe simultaneously to an FPolicy server. However, when you disable this option, only one instance of the SMB named pipe is opened to an FPolicy server.

### Step

1. To enable or disable multiple open instances of the SMB named pipe on an FPolicy server, enter the following command:

options fpolicy.multiple\_pipes {on|off}

By default, this option is set to on.

# **Events screened for NFS and CIFS clients**

The FPolicy server can screen a number of operations or events for file requests received from NFS and CIFS clients.

The following table lists the events screened in NFS and CIFS for both native file blocking and server-based screening.

| Events           | Protocols        | Description                                            |
|------------------|------------------|--------------------------------------------------------|
| File open        | CIFS and NFS(v4) | Notification sent when a file is opened                |
| File create      | CIFS and NFS     | Notification sent when a file is created               |
| File rename      | CIFS and NFS     | Notification sent when a file name is changed          |
| File close       | CIFS and NFS(v4) | Notification sent when a file is closed                |
| File delete      | CIFS and NFS     | Notification sent when a file is deleted               |
| File read        | CIFS and NFS     | Notification sent when a file is read                  |
| File write       | CIFS and NFS     | Notification sent when a file is worked upon           |
| Directory delete | CIFS and NFS     | Notification sent when a directory is deleted          |
| Directory rename | CIFS and NFS     | Notification sent when a directory name is changed     |
| Directory create | CIFS and NFS     | Notification sent when a directory is created          |
| Getattr          | NFS              | Notification sent of request for attribute information |
| Setattr          | CIFS and NFS     | Notification sent of setting attributes information    |
| Create hard link | NFS              | Notification sent when a hard link is created          |
| Create symlink   | NFS              | Notification sent when a symbolic link is created      |
| Lookup           | NFS              | Notification sent when an NFS lookup occurs            |

**Note:** Although the CIFS setattr event can perform a variety of functions, only setattr operations that change the Security Descriptor information are monitored by FPolicy. The security descriptor information includes owner, group, discretionary access control list (DACL), and system access control list (SACL) information.

FPolicy can be used to cover most events in the file system related NFS and CIFS operations. Some of the operations that FPolicy does not monitor are listed here.

- NFS (v2, v3, v4) : ACCESS, COMMIT, FSINFO, FSTAT, PATHCONF, ROOT, READLINK, READDIR, READDIRPLUS, STATFS, MKNOD
- NFSv4 : Operations related to locking and delegation
- CIFS:

- Tree operations such as SMB\_COM\_TREE\_CONNECT and SMB\_COM\_TREE\_DISCONNECT
- Session related operations such as SMB\_COM\_SESSION\_SETUP\_ANDX
- Locking-related operations
- Operations not relevant to file system activity, such as print-related operations

### What a file or directory event is

A variety of file and directory operations are screened. Based on the configuration of the policy, notifications are sent to the FPolicy server for operation requests.

#### Next topics

What file open request monitoring is on page 173 What file create request monitoring is on page 175 What file close request monitoring is on page 176 What file rename request monitoring is on page 178 What file delete request monitoring is on page 179 What file write request monitoring is on page 180 What file read request monitoring is on page 182 What link request monitoring is (for NFS only) on page 183 What symlink (symbolic link) request monitoring is (for NFS only) on page 184 What directory delete request monitoring is on page 185 What directory create request monitoring is on page 187 What directory create request monitoring is on page 188 What file lookup request monitoring is (for NFS only) on page 189 What getattr request monitoring is (for NFS only) on page 190 What setattr request monitoring is on page 192

# What file open request monitoring is

FPolicy receives a notification from the storage system for file open operations.

When a file open request is made by a CIFS or NFSv4 client to the storage system, the storage system conducts all the relevant checks on the file. The relevant checks include checking permissions, file availability, and whether the file is being accessed by another client. After the file passes the checks, if the file extension is included in the file policy extension include list, the request is forwarded to the FPolicy server. The FPolicy server receives this request and allows or blocks the file open request, based on the configuration of the policies.

If the storage system reboots, NFSv4 clients can reclaim file handles for files that were open before shutdown. After the storage system is functional again, if the FPolicy server connects to the storage system before the NFS clients, the storage system forwards the reclaim file as an open request to the FPolicy server.

If the FPolicy server connects to the storage system after the NFS clients, the storage system does not forward the open reclaim request as an open request to the FPolicy server. In this case, the NFS client gets the file handle using the NFSv4 reclaim operation.

To enable file extension-based screening for NFS operations, set the  $no_i2p$  option to off on the volume. This enables inode-to-path file name translation on the volume.

Previous releases of FPolicy do not support NFSv4 protocol and the i2p option.

**Note:** FPolicy supports the NFSv4 protocol and the *i2p* option on volumes beginning with the Data ONTAP 7.3 release.

If you are running an FPolicy for Data ONTAP based application in NFSv4 environments, you must upgrade the FPolicy application to support NFSv4.

NFSv4 adds support for file OPEN and CLOSE events. Therefore, in applications based on previous releases of FPolicy, these file operations might appear as UNKNOWN event errors to the FPolicy application.

The file open operation should be added to the monitored operations list for the FPolicy server to receive a notification from the storage system. The file open operation can be monitored through the CLI or ONTAPI. It can also be set by the FPolicy server using a bitmask.

## Next topics

Configuring FPolicy to monitor file open operations through the CLI on page 174 Configuring FPolicy to monitor file open operations through ONTAPI on page 174 Registering FPolicy for monitoring file open requests on page 175

# Configuring FPolicy to monitor file open operations through the CLI

You can use the fpolicy monitor add command to configure a file policy to monitor file open operations. This CLI command adds the file open operations to the list of monitored events for CIFS and NFS requests.

# Step

1. To monitor the file open operation, enter the following CLI command:

fpolicy monitor add PolicyName open

# Configuring FPolicy to monitor file open operations through ONTAPI

You can use an ONTAPI call to configure a file policy to monitor file open operations.

# Step

1. To set the monitoring options for file open operations, use the following ONTAPI call: fpolicy-operations-list-set

In the monitored-operations input name field, the monitored-operation-info[] should contain the file-open operation. The monitored-protocols should contain the specific protocols that you want to monitor. In the case of a file open operation, both NFS and CIFS requests can be monitored.

## Registering FPolicy for monitoring file open requests

You can monitor file open operations by registering for it when you register an FPolicy server.

## Step

1. To enable the screening of file open operations, set the following bit in the OpsToScreen bitmask in the FP\_registration() call when you register the FPolicy server to the storage system:

FS\_OP\_OPEN 0x0001

After the registration is complete, the FPolicy server monitors all file open requests.

# What file create request monitoring is

The FPolicy server receives a notification from the storage system for file create operations.

When a file create request is made by a CIFS or NFS client to the storage system, the storage system conducts all the relevant checks on the file. The relevant checks include checking permissions, checking if the file is available, checking if the file is being accessed by some other client, and so on. After the file passes the checks, the request is forwarded to the FPolicy server, if the file extension is included in the FPolicy extension include list. The FPolicy server receives this request and allows or blocks the file create request, based on the configuration of the policies.

The file create operation should be added to the monitored operations list for the FPolicy server to receive a notification from the storage system. The file create operation can be monitored using the CLI or ONTAPI. It can also be set by the FPolicy server using a bitmask.

# Next topics

Configuring FPolicy to monitor file create operations through the CLI on page 175 Configuring FPolicy to monitor file create operations through ONTAPI on page 176 Registering FPolicy for monitoring file create requests on page 176

# Configuring FPolicy to monitor file create operations through the CLI

To configure a file policy to monitor file create operations, use the fpolicy monitor add command.

This CLI command adds the create file operations to the list of monitored events for CIFS and NFS requests.

# Step

1. To monitor the file create operation, use the following CLI command:

#### fpolicy monitor add PolicyName create

## Configuring FPolicy to monitor file create operations through ONTAPI

You can use an ONTAPI call to configure a file policy to monitor file create operations.

#### Step

1. To set the monitoring options for file create operations, use the following ONTAPI call: fpolicy-operations-list-set

In the monitored-operations input name field, the monitored-operation-info[] should contain the file-create operation. The monitored-protocols should contain the specific protocols that you want to monitor. In the case of a file create operation, both NFS and CIFS requests can be monitored.

### Registering FPolicy for monitoring file create requests

You can monitor file create operations by registering for it when you register an FPolicy server.

#### Step

1. To enable the screening of file create operations, set the following bit in the OpsToScreen bitmask in the FP\_registration() call when you register the FPolicy server to the storage system:

FS\_OP\_CREATE 0x0002

After the registration is complete, the FPolicy server monitors all file create requests.

### What file close request monitoring is

The FPolicy server receives a notification from the storage system for file close operations.

When a file close request is made by a CIFS or NFSv4 client to the storage system, the storage system conducts all the relevant checks on the file. The relevant checks include checking permission, checking if the file is available, checking if the file is being accessed by some other client, and so on. After the file passes the checks, the request is forwarded to the FPolicy server. After the file is closed, the storage system sends a notification to the FPolicy server that the file is closed.

The FPolicy server cannot block the file close operation.

The file close operation should be added to the monitored operations list for the FPolicy server to receive a notification from the storage system. The file close operation can be monitored using the CLI or ONTAPI. It can also be set by the FPolicy server using a bitmask.

Open downgrade operations in NFSv4 are also considered close operations, and notifications are sent for such operations.

To enable file extension-based screening, for NFSv4 operations, set the  $no_i2p$  option to off on the volume. This enables the inode-to-path file name translation on the volume.

Note: Beginning with the Data ONTAP 7.3 release, FPolicy supports the NFSv4 protocol.

#### Next topics

Configuring FPolicy to monitor file close operations through the CLI on page 177 Configuring FPolicy to monitor file close operations through ONTAPI on page 177 Registering FPolicy for monitoring file close requests on page 177

## Configuring FPolicy to monitor file close operations through the CLI

You can use the fpolicy monitor add CLI command to configure a file policy to monitor file close operations.

This CLI command adds the close file operations to the list of monitored events for CIFS and NFS requests.

### Step

1. To monitor the file close operation, use the following CLI command:

```
fpolicy monitor add PolicyName close
```

## Configuring FPolicy to monitor file close operations through ONTAPI

You can use an ONTAPI call to configure a file policy to monitor file close operations.

### Step

1. To set the monitoring options for file close operations, use the following ONTAPI call: fpolicy-operations-list-set

In the monitored-operations input name field, the monitored-operation-info[] should contain the file-close operation. The monitored-protocols should contain the specific protocols that you want to monitor. In the case of a file close operation, both NFS and CIFS requests can be monitored.

### Registering FPolicy for monitoring file close requests

You can monitor file close operations by registering for it when you register an FPolicy server.

### Step

1. To enable the screening of file close operations, set the following bit in the OpsToScreen bitmask in the FP\_registration() call when you register the FPolicy server to the storage system:

#### FS\_OP\_CLOSE 0x0008

After the registration is complete, the FPolicy server monitors all file close requests.

## What file rename request monitoring is

The FPolicy server receives a notification from the storage system for file rename operations.

When a file rename request is made by a CIFS or NFS client to the storage system, the storage system conducts all the relevant checks on the file. The relevant checks include checking permission, checking if the file is available, checking if the file is being accessed by some other client, and so on. After the file passes the checks, the request is forwarded to the FPolicy server, if the file extension is included in FPolicy ext[ension] inc[lude] list.

The rename request is sent to the FPolicy server only if either the old or the new extension is listed in the ext[ension] inc[lude] list. That is, if a file name is being changed from test.txt to test.mp3, either or both the extensions (.txt or .mp3) should be listed in the extension include list.

The FPolicy server receives this request and allows or blocks the file rename request, based on the configuration of the policies.

The file rename operation should be added to the monitored operations list for the FPolicy server to receive a notification from the storage system. The file rename operation can be monitored through the CLI or ONTAPI. It can also be set by the FPolicy server using a bitmask.

#### Next topics

Configuring FPolicy to monitor file rename operations through the CLI on page 178 Configuring FPolicy to monitor file rename operations through ONTAPI on page 178 Registering FPolicy to monitor file rename requests on page 179

# Configuring FPolicy to monitor file rename operations through the CLI

Use the fpolicy monitor add CLI command to monitor file rename operations.

This CLI command adds the create file operations to the list of monitored events for CIFS and NFS requests.

### Step

1. To monitor the file rename operation, use the following CLI command:

```
fpolicy monitor add PolicyName rename
```

### Configuring FPolicy to monitor file rename operations through ONTAPI

Use the fpolicy-operations-list-set ONTAPI call to configure a file policy to monitor file rename operations.

### Step

1. To set the monitoring options for file rename operations, use the following ONTAPI call: fpolicy-operations-list-set

In the monitored-operations input name field, the monitored-operation-info[] should contain the *file-rename* operation. The monitored-protocols should contain the specific protocols that you want to monitor. In the case of file create, both NFS and CIFS requests can be monitored.

## Registering FPolicy to monitor file rename requests

You can monitor file rename operations by registering for it when you register an FPolicy server.

### Step

1. To enable the screening of file rename operations, set the following bit in the OpsToScreen bitmask in the FP\_registration() call when you register the FPolicy server to the storage system:

#### FS\_OP\_RENAME 0x0004

After the registration is complete, the FPolicy server monitors all file rename requests.

## What file delete request monitoring is

The FPolicy server receives a notification from the storage system for file delete operations.

When a file delete request is made by a CIFS or NFS client to the storage system, the storage system conducts all the relevant checks on the file. The relevant checks include checking permissions, checking if the file is available, checking if the file is being accessed by some other client, and so on. When the checks are complete and the file passes the check, the request notification is sent to the FPolicy server. The FPolicy server receives this request and allows or blocks the file delete request, based on the configuration of the policies.

The file delete operation should be added to the monitored operations list for the FPolicy server to receive a notification from the storage system. The file delete operation can be monitored using the CLI or ONTAPI. It can also be set by the FPolicy server using a bitmask.

To enable file extension-based screening, for NFS operations, set the no\_i2p option to off on the volume. This enables the inode-to-path file name translation on the volume.

### Next topics

Configuring FPolicy to monitor file delete operations through CLI on page 179 Configuring FPolicy to monitor file delete operations through ONTAPI on page 180 Registering FPolicy for monitoring file delete requests on page 180

# Configuring FPolicy to monitor file delete operations through CLI

You can use the fpolicy monitor CLI command to monitor file delete operations.

This CLI command adds the delete file operations to the list of monitored events for CIFS and NFS requests.

## Step

1. To monitor the file delete operation, use the following CLI command:

fpolicy monitor add PolicyName delete

## Configuring FPolicy to monitor file delete operations through ONTAPI

You can use the fpolicy-operations-list-set ONTAPI call to monitor file delete operations.

### Step

1. To set the monitoring options for file delete operations, use the following ONTAPI call: fpolicy-operations-list-set

In the monitored-operations input name field, the monitored-operation-info[] should contain the file-delete operation. The monitored-protocols should contain the specific protocols that you want to monitor. In the case of a file delete operation, both CIFS and NFS requests can be monitored.

## Registering FPolicy for monitoring file delete requests

You can monitor file delete operations by registering for it when you register an FPolicy server.

### Step

1. To enable the screening of file delete operations, set the following bit in the OpsToScreen bitmask in the FP\_registration() call when you register the FPolicy server to the storage system:

FS\_OP\_DELETE 0x0010

After the registration is complete, the FPolicy server monitors all file delete requests.

### What file write request monitoring is

The FPolicy server receives a notification from the storage system for file write operations.

When a file write request is made by a CIFS or NFS client to the storage system, the storage system conducts all the relevant checks on the file. The relevant checks include checking permissions, checking if the file is available, checking if the file is being accessed by some other client, and so on. After the file passes the checks, the request is forwarded to the FPolicy server, if the file extension is included in the FPolicy extension include list.

The FPolicy server receives this request and allows or blocks the file write request, based on the configuration of the policies.

The file write operation should be added to the monitored operations list for the FPolicy server to receive a notification from the storage system. The file write operation can be monitored using the CLI or ONTAPI. It can also be set by the FPolicy server using a bitmask.
To enable file extension-based screening, for NFS operations, set the no\_i2p option to off on the volume. This enables the translation of inode-to-path file name on the volume.

## Next topics

Configuring FPolicy to monitor file write operations through the CLI on page 181 Configuring FPolicy to monitor file write operations through ONTAPI on page 181 Registering FPolicy to monitor file write requests on page 181

## Configuring FPolicy to monitor file write operations through the CLI

You can use the fpolicy monitor CLI command to monitor file write operations.

This CLI command adds the write file operations to the list of monitored events for CIFS and NFS requests.

## Step

1. To monitor the file write operation, use the following CLI command:

```
fpolicy monitor add PolicyName write
```

## Configuring FPolicy to monitor file write operations through ONTAPI

You can use the fpolicy-operations-list-set ONTAPI call to configure a file policy to monitor file write operations.

## Step

1. To monitor the file write operation, use the following ONTAPI call:

## fpolicy-operations-list-set

In the monitored-operations input name field, the monitored-operation-info[] should contain the write operation. The monitored-protocols should contain the specific protocols that you want to monitor. In the case of a file write operation, both CIFS and NFS requests can be monitored.

## Registering FPolicy to monitor file write requests

You can monitor file write operations by registering for it when you register an FPolicy server.

## Step

1. To enable the screening of file write operations, set the following bit in the OpsToScreen bitmask in the FP\_registration() call when you register the FPolicy server to the storage system:

#### FS\_OP\_WRITE 0x4000

After the registration is complete, the FPolicy server monitors all file write requests.

## What file read request monitoring is

The FPolicy server receives a notification from the storage system for file read operations.

When a file read request is made by a CIFS or NFS client to the storage system, the storage system conducts all the relevant checks on the file. The relevant checks include checking permissions, checking if the file is available, checking if the file is being accessed by some other client, and so on. After the file passes the checks, the request is forwarded to the FPolicy server, if the file extension is included in FPolicy ext[ension] inc[lude] list.

The FPolicy server receives this request and allows or blocks the file read request, based on the configuration of the policies.

The file read operation should be added to the monitored operations list for the FPolicy server to receive a notification from the storage system. The file read operation can be monitored through the CLI or ONTAPI. It can also be set by the FPolicy server using a bitmask.

To enable file extension-based screening, for NFS operations, set the no\_i2p option to off on the volume. This enables the inode-to-path file name translation on the volume.

#### Next topics

Configuring FPolicy to monitor file read operations through the CLI on page 182 Configuring FPolicy to monitor file read operations through ONTAPI on page 182 Registering FPolicy to monitor file read requests on page 183

## Configuring FPolicy to monitor file read operations through the CLI

You can use the fpolicy monitor CLI command to monitor file read operations.

This CLI command adds the read file operations to the list of monitored events for CIFS and NFS requests.

## Step

1. To monitor the file read operation, use the following CLI command:

```
fpolicy monitor add PolicyName read
```

## Configuring FPolicy to monitor file read operations through ONTAPI

You can use the fpolicy-operations-list-set ONTAPI call to monitor file read operations.

## Step

1. To set the monitoring options for file read operations, use the following ONTAPI call: fpolicyoperations-list-set In the monitored-operations input name field, the monitored-operation-info[] should contain the read operation. The monitored-protocols should contain the specific protocols that you wish to monitor. In the case of a file read operation, both CIFS and NFS requests can be monitored.

## Registering FPolicy to monitor file read requests

You can monitor file read operations by registering for it when you register an FPolicy server.

## Step

1. To enable the screening of file read operations, set the following bit in the OpsToScreen bitmask in the FP\_registration() call when you register the FPolicy server to the storage system:

FS\_OP\_READ 0x2000

After the registration is complete, the FPolicy server monitors all file read requests.

## What link request monitoring is (for NFS only)

The FPolicy server receives a notification from the storage system for file link operations.

When a file link request is made by an NFS client to the storage system, the storage system conducts all the relevant checks on the file. The relevant checks include checking permissions, checking if the file is available, checking if the file is being accessed by some other client, and so on. After the file passes the checks, the request is forwarded to the FPolicy server, if the file extension is included in FPolicy extension include list. The FPolicy server receives this request and allows or blocks the file link request, based on the configuration of the policies.

The file link operation should be added to the monitored operations list for the FPolicy server to receive a notification from the storage system. The file link operation can be monitored through the CLI or ONTAPI. It can also be set by the FPolicy server using a bitmask.

## Next topics

Configuring FPolicy to monitor file link operations through the CLI on page 183 Configuring FPolicy to monitor file link operations through ONTAPI on page 184 Registering FPolicy to monitor file link requests on page 184

## Configuring FPolicy to monitor file link operations through the CLI

You can use the fpolicy monitor CLI command to configure a file policy, to monitor file link operations.

## Step

1. To monitor the file link operation, use the following CLI command:

## fpolicy monitor add PolicyName link

This CLI command can add the file link operations to the list of monitored events for NFS requests.

## Configuring FPolicy to monitor file link operations through ONTAPI

You can use the fpolicy-operations-list-set ONTAPI call to monitor file link operations.

## Step

1. To set the monitoring options for file link operations, use the following ONTAPI call: fpolicyoperations-list-set

In the monitored-operations input name field, the monitored-operation-info[] should contain the link operation. The monitored-protocols should contain the specific protocols that you want to monitor. In the case of a file link operation, only NFS requests can be monitored.

## Registering FPolicy to monitor file link requests

You can monitor file link operations by registering for it when you register an FPolicy server.

## Step

1. To enable the screening of file link operations, set the following bit in the OpsToScreen bitmask in the FP\_registration() call when you register the FPolicy server to the storage system:

FS\_OP\_LINK 0x0400

After the registration is complete, the FPolicy server monitors all file link requests.

## What symlink (symbolic link) request monitoring is (for NFS only)

The FPolicy server receives a notification from the storage system for file symlink operations.

When a file symlink request is made by an NFS client to the storage system, the storage system conducts all the relevant checks on the file. The relevant checks include checking permissions, checking if the file is available, checking if the file is being accessed by some other client, and so on. After the file passes the checks, the request is forwarded to the FPolicy server, if the file extension is included in the FPolicy extension include list. The FPolicy server receives this request and allows or blocks the file symlink request, based on the configuration of the policies.

The file symlink operation should be added to the monitored operations list for the FPolicy server to receive a notification from the storage system. The file symlink operation can be monitored using the CLI or ONTAPI. It can also be set by the FPolicy server using a bitmask.

To enable file extension-based screening, for NFS operations, set the no\_i2p option to off on the volume. This enables the inode-to-path file name translation on the volume.

## **Next topics**

Configuring FPolicy to monitor file symlink operations through the CLI on page 185 Configuring FPolicy to monitor file symlink operations through ONTAPI on page 185 Registering FPolicy to monitor file symlink requests on page 185

## Configuring FPolicy to monitor file symlink operations through the CLI

You can use a CLI command to configure a file policy, to monitor file symlink operations.

This CLI command adds the symlink file operations to the list of monitored events for NFS requests.

## Step

1. To monitor the file symlink operation, use the following CLI command:

```
fpolicy mon[itor] add PolicyName symlink
```

## Configuring FPolicy to monitor file symlink operations through ONTAPI

You can use an ONTAPI to configure a file policy, to monitor file symlink operations.

## Step

1. To set the monitoring options for file symlink operations, use the following ONTAPI call: fpolicy-operations-list-set

In the monitored-operations input name field, the monitored-operation-info[] should contain the symlink operation. The monitored-protocols should contain the specific protocols that you want to monitor. In the case of a file symlink operation, both CIFS and NFS requests can be monitored.

## Registering FPolicy to monitor file symlink requests

You can monitor file symlink operations by registering for it when you register an FPolicy server.

## Step

1. To enable the screening of file symlink operations, set the following bit in the OpsToScreen bitmask in the FP\_registration() call when you register the FPolicy server to the storage system:

#### FS\_OP\_SYMLINK 0x0800

After the registration is complete, the FPolicy server monitors all file symlink requests.

## What directory delete request monitoring is

The FPolicy server receives a notification from the storage system for directory delete operations.

When a directory delete request is made by a CIFS client using RMDIR operations or an NFS client using UNLINK operations to the storage system, the storage system conducts all the relevant checks on the directory. The relevant checks include checking permission, checking if the directory is available, checking if the directory is being accessed by some other client, and so on. After the directory passes the checks, the request is forwarded to the FPolicy server. If the required option is set to on in the file policy and a directory delete operation is requested, the request is denied.

The directory delete operation should be added to the monitored operations list for the FPolicy server to receive a notification from the storage system. The directory delete operation can be monitored through CLI or ONTAPI. It can also be set by the FPolicy server using a bitmask.

## Next topics

Configuring FPolicy to monitor directory delete operations through the CLI on page 186 Configuring FPolicy to monitor directory delete operations through ONTAPI on page 186 Registering FPolicy to monitor directory delete requests on page 186

## Configuring FPolicy to monitor directory delete operations through the CLI

You can use a CLI command to configure a file policy, to monitor directory delete operations.

This CLI command adds the directory delete operations to the list of monitored events for CIFS and NFS requests.

## Step

1. To monitor the directory delete operation, use the following CLI command:

fpolicy mon[itor] add PolicyName directory-delete

## Configuring FPolicy to monitor directory delete operations through ONTAPI

You can use an ONTAPI call to configure a file policy, to monitor directory delete operations.

## Step

1. To set the monitoring options for directory delete operations, use the following ONTAPI call: fpolicy-operations-list-set

In the monitored-operations input name field, the monitored-operation-info[] should contain the directory-delete operation. The monitored-protocols should contain the specific protocols that you want to monitor. In the case of a directory delete operation, both CIFS and NFS requests can be monitored.

## Registering FPolicy to monitor directory delete requests

You can monitor directory delete operations by registering for it when you register an FPolicy server.

## Step

1. To enable the screening of directory delete operations, set the following bit in the OpsToScreen bitmask in the FP\_registration() call when you register the FPolicy server to the storage system:

## FS\_OP\_DELETE\_DIR 0x0020

After the registration is complete, the FPolicy server monitors all directory delete requests.

## What directory rename request monitoring is

The FPolicy server receives a notification from the storage system for directory rename operations.

When a directory rename request is made by a CIFS or NFS client to the storage system, the storage system conducts all the relevant checks on the directory. The relevant checks include checking permissions, checking if the directory is available, checking if the directory is being accessed by some other client, and so on. After the directory passes the checks, the request is forwarded to the FPolicy server. If the required option is set to on in the file policy and a directory rename operation is requested, the request is denied.

The directory rename operation should be added to the monitored operations list for the FPolicy server to receive a notification from the storage system. The directory rename operation can be monitored through the CLI or ONTAPI. It can also be set by the FPolicy server using a bitmask.

#### Next topics

*Configuring FPolicy to monitor directory rename operations through CLI* on page 187 *Configuring FPolicy to monitor directory rename operations through ONTAPI* on page 187 *Registering FPolicy to monitor directory rename requests* on page 188

## Configuring FPolicy to monitor directory rename operations through CLI

You can use a CLI command to configure a file policy, to monitor directory rename operations.

This CLI command adds the directory rename operations to the list of monitored events for CIFS and NFS requests.

## Step

1. To monitor the directory rename operation, use the following CLI command:

fpolicy mon[itor] add PolicyName directory-rename

## Configuring FPolicy to monitor directory rename operations through ONTAPI

You can use an ONTAPI call to configure a file policy, to monitor directory rename operations.

## Step

1. To set the monitoring options for directory rename operations, use the following ONTAPI call: fpolicy-operations-list-set

In the monitored-operations input name field, the monitored-operation-info[] should contain the directory-rename operation. The monitored-protocols should contain the specific protocols that you want to monitor. In the case of a directory rename operation, both CIFS and NFS requests can be monitored.

## Registering FPolicy to monitor directory rename requests

You can monitor directory rename operations by registering for it when you register an FPolicy server.

## Step

1. To enable the screening of directory rename operations, set the following bit in the OpsToScreen bitmask in the FP\_registration() call when you register the FPolicy server to the storage system:

#### FS\_OP\_RENAME\_DIR 0x0040

After the registration is complete, the FPolicy server monitors all directory rename requests.

## What directory create request monitoring is

The FPolicy server receives a notification from the storage system for directory create operations.

When a directory create request is made by a CIFS or NFS client to the storage system, the storage system conducts all the relevant checks on the directory. The relevant checks include checking permissions, checking if the directory is available, checking if the directory is being accessed by some other client, and so on. After the directory passes the checks, the request is forwarded to the FPolicy server. If the required option is set to on in the file policy and a directory create operation is requested, the request is denied.

The directory create operation should be added to the monitored operations list for the FPolicy server to receive a notification from the storage system. The directory create operation can be monitored through the CLI or ONTAPI. It can also be set by the FPolicy server using a bitmask.

## Next topics

Configuring FPolicy to monitor directory create operations through the CLI on page 188 Configuring FPolicy to monitor directory create operations through ONTAPI on page 189 Registering FPolicy to monitor directory create requests on page 189

## Configuring FPolicy to monitor directory create operations through the CLI

You can use a CLI command to configure a file policy, to monitor directory create operations.

This CLI command adds the directory create operations to the list of monitored events for CIFS and NFS requests.

## Step

1. To monitor the directory create operation, use the following command:

fpolicy mon[itor] add PolicyName directory-create

## Configuring FPolicy to monitor directory create operations through ONTAPI

You can use an ONTAPI call to configure a file policy, to monitor directory create operations.

## Step

1. To set the monitoring options for directory create operations, use the following ONTAPI call: fpolicy-operations-list-set

In the monitored-operations input name field, the monitored-operation-info[] should contain the directory-create operation. The monitored-protocols should contain the specific protocols that you want to monitor. In the case of a directory create operation, both CIFS and NFS requests can be monitored.

## Registering FPolicy to monitor directory create requests

You can monitor directory create operations by registering for it when you register an FPolicy server.

#### Step

1. To enable the screening of directory create operations, set the following bit in the OpsToScreen bitmask in the FP\_registration() call when you register the FPolicy server to the storage system:

FS\_OP\_CREATE\_DIR 0x0080

After the registration is complete, the FPolicy server monitors all directory create requests.

## What file lookup request monitoring is (for NFS only)

The FPolicy server receives a notification from the storage system for file lookup operations.

When a file lookup request is made by an NFS client to the storage system, the storage system conducts all the relevant checks on the file. The relevant checks include checking permissions, checking if the file is available, checking if the file is being accessed by some other client, and so on. After the file passes the checks, the request is forwarded to the FPolicy server, if the file extension is included in the FPolicy ext[ension] inc[lude] list. The FPolicy server receives this request and allows or blocks the file lookup request, based on the configuration of the policies.

The file lookup operation should be added to the monitored operations list for the FPolicy server to receive a notification from the storage system. The file lookup operation can be monitored using the CLI or ONTAPI. It can also be set by the FPolicy server using a bitmask.

## Next topics

Configuring FPolicy to monitor file lookup operations through the CLI on page 190 Configuring FPolicy to monitor file lookup operations through ONTAPI on page 190 Registering FPolicy to monitor file lookup requests on page 190

## Configuring FPolicy to monitor file lookup operations through the CLI

You can use a CLI command to configure a file policy, to monitor file lookup operations.

## Step

1. To monitor the file lookup operation, use the following CLI command:

fpolicy mon[itor] add PolicyName lookup

## Configuring FPolicy to monitor file lookup operations through ONTAPI

You can use an ONTAPI call to configure a file policy, to monitor file lookup operations.

#### Step

1. To set the monitoring options for file lookup operations, use the following ONTAPI call: fpolicy-operations-list-set

In the monitored-operations input name field, the monitored-operation-info[] should contain the lookup operation. The monitored-protocols should contain the specific protocols that you want to monitor. In the case of a file lookup operation, only NFS requests can be monitored.

## Registering FPolicy to monitor file lookup requests

You can monitor file lookup operations by registering for it when you register an FPolicy server.

## Step

1. To enable the screening of file lookup operations, set the following bit in the OpsToScreen bitmask in the FP\_registration() call when you register the FPolicy server to the storage system:

FS\_OP\_LOOKUP 0x1000

After the registration is complete, the FPolicy server monitors all file lookup requests.

## What getattr request monitoring is (for NFS only)

The FPolicy server receives a notification from the storage system for getattr operations.

When a get attributes (getattr) request is made by an NFS client to the storage system, the storage system conducts all the relevant checks on the file. The relevant checks include checking permissions, checking if the file is available, checking if the file is being accessed by some other client, and so on. After the file passes the checks, the request is forwarded to the FPolicy server, if the file extension is included in the FPolicy ext[ension] inc[lude] list.

The FPolicy server receives this request and allows or blocks the getattr request, based on the configuration of the policies.

The getattr operation should be added to the monitored operations list for the FPolicy server to receive a notification from the storage system. The getattr operation can be monitored through the CLI or ONTAPI. It can also be set by the FPolicy server using a bitmask.

To enable file extension-based screening, for NFS operations, set the no\_i2p option to off on the volume. This enables the inode-to-path file name translation on the volume.

## Next topics

Configuring FPolicy to monitor get attributes operations through CLI on page 191 Configuring FPolicy to monitor get attributes operations through ONTAPI on page 191 Registering FPolicy to monitor get attributes requests on page 191

## Configuring FPolicy to monitor get attributes operations through CLI

You can use a CLI command to configure a file policy, to monitor getattr operations.

This CLI command adds the get attributes operations to the list of monitored events for NFS requests.

## Step

1. To monitor the get attributes operation, use the following CLI command:

fpolicy mon[itor] add PolicyName getattr

## Configuring FPolicy to monitor get attributes operations through ONTAPI

You can use an ONTAPI call to configure a file policy, to monitor getattr operations.

## Step

1. To set the monitoring options for getattr operations, use the following ONTAPI call: fpolicyoperations-list-set

In the monitored-operations input name field, the monitored-operation-info[] should contain the getattr operation. The monitored-protocols should contain the specific protocols that you want to monitor. In the case of a getattr operation, only NFS requests can be monitored.

## Registering FPolicy to monitor get attributes requests

You can monitor getattr operations by registering for it when you register an FPolicy server.

## Step

1. To enable the screening of getattr operations, set the following bit in the OpsToScreen bitmask in the FP\_registration() call when you register the FPolicy server to the storage system:

## FS\_OP\_GETATTR 0x0100

After the registration is complete, the FPolicy server monitors all get attributes requests.

## What setattr request monitoring is

The FPolicy server receives a notification from the storage system for setattr operations.

When a set attributes (setattr) request is made by an NFS client to the storage system, the storage system conducts all the relevant checks on the file. The relevant checks include checking permissions, checking if the file is available, checking if the file is being accessed by some other client, and so on. After the file passes the checks, the request is forwarded to the FPolicy server, if the file extension is included in the FPolicy ext[ension] inc[lude] list. The FPolicy server receives this request and allows or blocks the setattr request, based on the configuration of the policies.

When a set attributes (setattr) request is made by CIFS clients to the storage system using the NT\_TRANSACT\_SET\_SECURITY\_DESC operation, the storage system sends setattr notification if the CIFS client makes changes to the security descriptor. The security descriptor information includes owner, group, discretionary access control list (DACL), and system access control list (SACL) information. If the Windows-based CIFS client sends the NT\_TRANSACT\_SET\_SECURITY\_DESC operation to the storage system, without changing the security descriptor information, it does not forward the request to the FPolicy server.

The setattr operation should be added to the monitored operations list for the FPolicy server to receive a notification from the storage system. The setattr operation can be monitored through the CLI or ONTAPI. It can also be set by the FPolicy server using a bitmask.

To enable file extension-based screening, for NFS operations, set the  $no_i2p$  option to off on the volume. This enables the inode-to-path file name translation on the volume.

#### Next topics

Configuring FPolicy to monitor set attributes operations through the CLI on page 192 Configuring FPolicy to monitor set attributes operations through ONTAPI on page 193 Registering FPolicy to monitor set attributes requests on page 193

## Configuring FPolicy to monitor set attributes operations through the CLI

You can use a CLI command to configure a file policy, to monitor setattr operations.

This CLI command adds the set attribute operations to the list of monitored events for NFS requests.

## Step

1. To monitor the set attributes operation, use the following CLI command:

fpolicy mon[itor] add PolicyName setattr

## Configuring FPolicy to monitor set attributes operations through ONTAPI

You can use an ONTAPI call to configure a file policy, to monitor setattr operations.

## Step

1. To set the monitoring options for setattr operations, use the following ONTAPI call: fpolicyoperations-list-set

In the monitored-operations input name field, the monitored-operation-info[] should contain the setattr operation. The monitored-protocols should contain the specific protocols that you wish to monitor. In the case of a setattr operation, only NFS requests can be monitored.

## Registering FPolicy to monitor set attributes requests

You can monitor setattr operations using bitmasks when you register an FPolicy server.

## Step

1. To enable the screening of setattr operations, set the following bit in the OpsToScreen bitmask in the FP\_registration() call when you register the FPolicy server to the storage system:

FS\_OP\_SETATTR 0x0200

After the registration is complete, the FPolicy server monitors all set attributes requests.

## What screening by volume is

FPolicy enables you to restrict a policy to a certain list of volumes, by including or excluding volumes that need to be screened.

Using the include list, you can request notifications for the specified volume list. Using the exclude list, you can request notifications for all volumes except the specified volume list.

Note: If both an include list and an exclude list are set, the include list is ignored.

It is possible to set different include and exclude volumes for different policies.

The default volumes list for a file policy is:

- All volumes are listed in the include list.
- No volumes are listed in the exclude list.

You can perform the following operations on the exclude and include lists:

- Reset or restore the volume list to the default list.
- Show or display the volumes in an include or exclude list.
- Add a volume to the include or exclude list.
- Remove a volume from the include or exclude list.
- Set or replace the existing list with a new volume list.

• Display the list of volumes for a file policy with wildcard characters.

From the command line, you can display or change the list of included and excluded volumes.

The command syntax to reset or display the file volumes list is as follows:

#### fpolicy vol[ume] {inc[lude]|exc[lude]} {reset|show} PolicyName

The command syntax to work with file volumes is as follows:

## fpolicy vol[ume] {inc[lude]|exc[lude]} {add| remove|set|eval} PolicyName vol-spec

include is used to make changes to the include list.

exclude is used to make changes to the exclude list.

reset is used to restore the file volume list to the default list.

show is used to display the exclude or include list as entered.

add is used to add a volume to the exclude or include list.

remove is used to remove a volume from the exclude or include list.

set is used to replace the existing list with a new volume list.

eval is used to display the list of volumes for a file policy with wildcard characters.

*PolicyName* is the name of the file policy.

*vol-spec* is the name of the volume list that you want to change.

#### Next topics

Wildcard information for screening with volumes on page 194 How to display the list of volumes on page 195 How to add volumes to the list on page 196 How to remove volumes from the list on page 197 How to specify or replace a list of volumes on page 198 How to reset the volumes in a list on page 199

## Wildcard information for screening with volumes

You can use the question mark (?) or asterisk (\*) wildcard characters, to specify the volume.

The question mark (?) wildcard character stands for a single character. For example, entering **vol?** in a list of volumes that contain vol1, vol2, vol23, vol14 will match vol1 and vol2.

The asterisk (\*) wildcard character stands for any number of characters that contain the specified string. Entering **\*test\*** in a list of volumes to exclude from file screening excludes all volumes that contain the string such as test\_vol and vol\_test.

## How to display the list of volumes

To display the list of volumes you have specified to include or exclude for a file policy, you can use the show or eval command.

#### Next topics

*Displaying volumes using the show command* on page 195 *Displaying volumes using the eval command* on page 195

## Displaying volumes using the show command

You can display the list of specified volumes using the show command.

The show command of the fpolicy volume command displays the list of specified volumes as entered at the command line. If you specified a set of volumes using wildcard characters, the show command displays the wildcard character you entered. For example, vol\*.

## Step

1. To display the list of excluded volumes you specified for a file policy, enter the following command:

#### fpolicy vol[ume] exc[lude] show PolicyName

When you enter this command, Data ONTAP responds with a list of entries from the exclude list for the file you specified. This might include volume names and wildcard characters that describe a set of volumes (for example, vol\*).

**Note:** If you want to show volumes from the list of files to be included for file screening, use the include (inc) option in place of the exclude (exc) option.

## Displaying volumes using the eval command

You can display the list of specified volumes using the eval command.

The eval command of the fpolicy volume command displays the specified volumes after evaluating any wildcard character included in the list you entered. For example, if your list includes vol\*, the eval command lists all volumes including the string vol, such as vol1, vol22, or vol\_sales.

## Step

1. To display the list of excluded volumes for a file policy with the wildcard character evaluated, enter the following command:

#### fpolicy vol[ume] exc[lude] eval PolicyName

When you enter this command, Data ONTAP responds with a list of volumes from the exclude list for the file you specified, with wildcard character evaluated. For example, if you entered **vol\***, the eval display includes all volumes including the string vol, such as vol1, vol22, or vol\_sales.

**Note:** To use the eval command for the list of files to be included for file screening, use the include (inc) option instead of the exclude (exc) option.

#### How to add volumes to the list

You can add volumes to the include or exclude volume list.

#### Next topics

Adding volumes to the include list on page 196 Adding volumes to the exclude list on page 196

## Adding volumes to the include list

To add volumes to the include volumes list, you can use the fpolicy volume include add CLI command.

#### Step

1. To add volumes to the include list of volumes to be screened for a file policy, enter the following command:

fpolicy volume include add PolicyName vol-spec

Files in the volumes you add to an include list will always be screened by the file screening server when the policy is enabled.

## Example

To include vol1, vol2, vol3 to the list of volumes screened, enter the following command:

```
fpolicy vol inc add imagescreen vol1,vol2,vol3
```

After the volumes are added, the policy *imagescreen* performs screening in the volumes vol1, vol2, and vol3.

## Adding volumes to the exclude list

You can add volumes to the exclude volumes list using the fpolicy volume exclude add CLI command.

#### Step

1. To add volumes to the exclude list of volumes to be screened for a file policy, enter the following command:

fpolicy volume exclude add PolicyName vol-spec

Files in the volumes you add to an exclude list will not be screened by the file screening server when that policy is enabled (unless contradicted by another enabled file screening policy).

## Example

To exclude vol4, vol5, vol6 to the list of volumes screened, enter the following command:

#### fpolicy vol exc add default vol4,vol5,vol6

When the volumes are added to the list, the modified default policy will no longer perform file screening in the volumes vol4, vol5, and vol6.

## How to remove volumes from the list

You can remove volumes from the include or exclude volume list.

#### Next topics

*Removing volumes from the include list* on page 197 *Removing volumes from the exclude list* on page 197

#### Removing volumes from the include list

You can remove volumes from the include volumes list using the fpolicy volume include remove CLI command.

#### Step

1. To remove volumes from the include volumes list for a file screening policy, enter the following command:

fpolicy volume include remove PolicyName vol-spec

#### Example

fpolicy volume include remove default vol4

Files in the volume named vol4 are not screened.

## Removing volumes from the exclude list

You can remove volumes from the exclude volumes list using the fpolicy volume exclude remove CLI command.

#### Step

1. To remove volumes from the exclude volumes list for a file screening policy, enter the following command:

fpolicy vol[ume] exc[lude] remove PolicyName vol-spec

#### Example

fpolicy volume exclude remove default vol4

Files in the volume vol4 are screened if there are no volumes specified in the include list (for example, if the include list specifies a volume vol1, then even after removing vol4 from the list the volume will not be screened).

**Note:** If you want to delete specific volumes from the list of files to be included for file screening, use the include (inc) option in place of the exclude (exc) option.

#### How to specify or replace a list of volumes

Specify or replace an include list and an exclude list.

#### Next topics

Setting the include volumes list on page 198 Setting the exclude volumes list on page 198

#### Setting the include volumes list

You can set the include volumes list using the fpolicy volume include set CLI command.

#### Step

1. To set or replace the entire volume include list for a file policy, enter the following command:

#### fpolicy volume include set PolicyName vol-spec

The new list of volumes you enter with this command replaces the existing list of included volumes so that only the new volumes are included in the screening.

Note: Turn off the include list to no volumes by using the set option; for example,

#### fpolicy vol inc set PolicyName ""

However, this has the same effect as disabling the policy.

#### Setting the exclude volumes list

You can set the exclude volumes list using the fpolicy volume exclude set CLI command.

#### Step

1. To set or replace the entire volume exclude list for a file policy, enter the following command:

#### fpolicy volume exclude set PolicyName vol-spec

The new list of volumes you enter with this command replaces the existing list of excluded volumes so that only the new volumes are excluded from screening.

## How to reset the volumes in a list

You can specify or replace volumes in the include or exclude volume list.

#### Next topics

*Resetting the include volumes list* on page 199 *Resetting the exclude volumes list* on page 199

## Resetting the include volumes list

You can reset the include volumes list using the fpolicy volume include reset CLI command.

## Step

1. To reset all entries from the exclude or include list for a file policy to the default values, enter the following command:

#### fpolicy volume include reset PolicyName

This command resets all the entries in the include list. That is, all the volumes listed in the include list are removed.

## Resetting the exclude volumes list

You can reset the exclude volumes list using a CLI command.

## Step

1. To reset all entries from the exclude list for a file policy to the default values, enter the following command:

#### fpolicy vol[ume] exc[lude] reset PolicyName

Here, all the volumes listed in the exclude list are removed.

## What screening by extension is

FPolicy enables you to restrict a policy to a certain list of file extensions, by including or excluding extensions that needs to be screened.

Using the include list, you can request notifications for the specified file extensions.

You can provide both an include list and an exclude list. The extensions are first checked in the exclude list. If the requested file's extension is not in the exclude list, the include list is checked. If the file extension is listed in the include list, the file is screened. If the file extension is not listed in the include list, the request is allowed without screening.

Note: The maximum length of file name extension supported for screening is 260 characters.

Screening by extensions is based only on the characters after the last period (.) in the file name. For example, for a file named file1.txt.name.jpg, file access notification takes place only if a file policy is configured for the .jpg extension.

The screening by extension feature is policy-based. Therefore, you can specify different extensions for different policies.

The default extension lists for a file policy are as follows:

- All file extensions are listed in the include list.
- No file extensions are listed in the exclude list.

You can perform the following operations on the exclude and include lists:

- Reset or restore the extension list to the default list.
- Set or replace the existing list with a new extensions list.
- Add an extension to the include or exclude list.
- Remove an extension from the include or exclude list.
- Show or display the extension in an include or exclude list.
- Display the list of extensions for a file policy using wildcard characters.

From the command line, you can display or change the list of included and excluded extensions.

The command syntax to reset or display the file extension list is as follows:

## fpolicy extensions { include | exclude } { reset | show } PolicyName

The command syntax to work with file extension is as follows:

## fpolicy extensions { include | exclude } { set | add | remove } PolicyName ext-list

include is used to make changes to the include list.

exclude is used to make changes to the exclude list.

reset is used to restore the file extension list to the default list.

show is used to display the exclude or include list as entered.

set is used to replace the existing list with a new list of extensions.

add is used to add an extension to the exclude or include list.

remove is used to remove an extension from the exclude or include list.

PolicyName is the name of the file policy.

*ext-list* is the list of extension that you want to change.

**Note:** Extension-based screening is not performed for directory operations such as directory create, directory delete, and directory rename.

#### Next topics

Wildcard information for screening with extensions on page 201 How to display the list of extensions on page 201 How to add extensions to the list on page 202 How to remove extensions from the list on page 203 How to set or replace a list of extensions on page 204 How to reset the extensions in the list on page 205

## Wildcard information for screening with extensions

You can use the question mark (?) wildcard to specify the extension.

If the question mark (?) wildcard character is used in the beginning of the string, it stands for a single character. At the end of the string, it stands for any number of characters.

For example:

- Entering **?s** in a list of file extensions to include for file screening includes all file extensions that have two characters ending with s (such as as and js extensions).
- Entering ??m in a list of file extensions to include for file screening includes all file extensions that have three characters ending with m (such as htm and vtm extensions).
- Entering j? in a list of file extensions to include for file screening includes all file extensions that begin with j (such as js, jpg, and jpe extensions).

## How to display the list of extensions

You can display the list of included and excluded extensions using the fpolicy extensions CLI command.

#### Next topics

*Displaying the list of extension in the include list* on page 201 *Displaying the list of extension in the exclude list* on page 202

## Displaying the list of extension in the include list

You can display the list of extensions in the include extensions list using the fpolicy extensions include show CLI command.

## Step

1. To display the list of included file extensions for a file policy, enter the following command:

#### fpolicy extensions include show PolicyName

When you enter this command, Data ONTAP responds with a list of extensions from the include list for the file you specified.

#### Displaying the list of extension in the exclude list

You can display the list of extensions in the exclude extensions list using the fpolicy extensions exclude show CLI command.

#### Step

1. To display the list of excluded file extensions for a file policy, enter the following command:

#### fpolicy extensions exclude show PolicyName

When you enter this command, Data ONTAP responds with a list of extensions from the exclude list for the file you specified.

#### How to add extensions to the list

You can add extensions to the list of included and excluded extensions using the fpolicy extensions CLI command.

#### Next topics

Adding extensions to the include list on page 202 Adding extensions to the exclude list on page 203

## Adding extensions to the include list

Add extensions to the include extensions list using the fpolicy extensions include CLI command.

#### Step

1. To add file extensions to the list of file extensions to be screened for a file policy, enter the following command:

fpolicy extensions include add PolicyName ext-list

#### Example

fpolicy ext inc add imagescreen jpg,gif,bmp

After the extensions are added to the list, the policy imagescreen performs screening for any files with file extension .jpg, .gif, or .bmp.

The file extensions you add to an include list will always be screened by the file screening server when that policy is enabled.

## Adding extensions to the exclude list

You can add extensions to the exclude extensions list using the fpolicy extensions exclude CLI command.

## Step

1. To add file extensions to the list of file extensions to be excluded from file screening for a file policy, enter the following command:

fpolicy extensions exclude add PolicyName ext-list

Example

#### fpolicy ext exc add default txt,log,hlp

When the extensions are added to the list, the modified policy will no longer screen .txt, .log, and .hlp files to be screened by the file screening server.

The file extensions you add to an exclude list will not be screened by the file screening server when that policy is enabled (unless contradicted by another enabled file screening policy).

## How to remove extensions from the list

You can remove extensions from the list of included and excluded extensions using fpolicy extensions CLI command.

#### Next topics

*Removing extensions from the include list* on page 203 *Removing extensions from an exclude list* on page 204

## Removing extensions from the include list

You can remove extensions from the include extensions list using the fpolicy extensions include remove CLI command.

## Step

1. To remove file extensions from the include extensions list for a file policy, enter the following command:

fpolicy extensions include remove PolicyName ext-list

Example

fpolicy ext inc remove default wav

Files with a .wav extension are not screened.

This command removes entries from the current file extension list.

#### Removing extensions from an exclude list

You can remove extensions from the exclude extensions list using the fpolicy extensions exclude remove CLI command.

#### Step

**1.** To remove file extensions from the exclude extensions list for a file screening policy, enter the following command:

fpolicy extensions exclude remove PolicyName ext-list
Example

fpolicy ext exc remove default wav

Files with a .wav extension are screened.

This command removes entries from the current file extension list.

#### How to set or replace a list of extensions

You can set or replace the list of included and excluded extensions using the fpolicy extensions CLI command.

#### Next topics

Setting the include extensions list on page 204 Setting the exclude extensions list on page 205

#### Setting the include extensions list

You can set the include extensions list using the fpolicy extensions include set CLI command.

#### Step

1. To replace the entire include list for FPolicy, enter the following command:

#### fpolicy extensions include set PolicyName ext-list

On entering this command, the new list of extensions you specified with this command replaces the existing list of excluded extensions so that only the new extensions are included for screening.

**Note:** You can also set the include list to not screen file extensions by using the set option. For example,

fpolicy ext inc set *PolicyName* "" When this command is used, no files will be screened.

## Setting the exclude extensions list

You can set the exclude extensions list using the fpolicy extensions exclude set CLI command.

## Step

1. To replace the entire exclude list for FPolicy, enter the following command:

#### fpolicy extensions exclude set PolicyName ext-list

On entering this command, the new list of extensions you specified with this command replaces the existing list of excluded extensions so that only the new extensions are excluded from screening.

## How to reset the extensions in the list

You can reset the list of included and excluded extensions using the fpolicy extensions CLI command.

## Next topics

*Resetting the include extensions list* on page 205 *Resetting the exclude extensions list* on page 205

## Resetting the include extensions list

You can reset the include extensions list using fpolicy extensions include reset CLI command.

## Step

1. To reset all entries from the include list for FPolicy to the default values, enter the following command:

fpolicy extensions include reset PolicyName

This command restores the file extension include list to the default list.

## Resetting the exclude extensions list

You can reset the exclude extensions list using the fpolicy extensions exclude reset CLI command.

## Step

1. To reset all entries from the exclude list for FPolicy to the default values, enter the following command:

#### fpolicy extensions exclude reset PolicyName

This command restores the file extension exclude list to the default list.

#### How to manage the file screening server

You can display important file screening server information using the CLI commands. You can also assign servers to the secondary server list, or remove them from the secondary server list.

#### **Next topics**

*Displaying the file screening server information* on page 206 *Disabling the connection* on page 206 *What secondary servers are* on page 207

#### Displaying the file screening server information

You can display important file screening server information using the fpolicy servers show CLI command. The information displayed includes the list of servers registered, the list of connected servers, and the features enabled.

The command displays the following information about a particular FPolicy:

- The list of FPolicy servers registered
- The list of FPolicy servers connected
- Total time for which the server has been connected
- The list of features enabled for the server supported in Data ONTAP 7.3
- The status of the primary server
- The status of the secondary server

#### Step

1. To display the status of file screening servers, enter the following command:

#### fpolicy servers show PolicyName

When you enter this command, Data ONTAP returns the status of the file screening servers for the policy you specified.

#### Disabling the connection

When a server's connection is disabled, the connection between the FPolicy server and the storage system are terminated.

#### Step

1. To disable the connection to a file screening server, enter the following command:

#### fpolicy servers stop PolicyName server-IP-address

PolicyName is the name of the policy that you want to disable the connection for.

*server-IP-address* is the list of FPolicy server IP addresses that you want to disable from the storage system.

The server's connection is disabled.

#### What secondary servers are

FPolicy servers can be used as both primary and secondary servers. You can designate a particular FPolicy server or a list of FPolicy servers as secondary servers using the fpolicy options command.

The storage system uses the secondary servers to enforce file policies only if no primary servers are available. That is, when an FPolicy server is designated as a secondary server, the storage system never uses it as long as a primary server is available. If all primary servers are unavailable, the storage system uses any secondary servers connected to the storage system until a primary server becomes available again.

Any FPolicy server not classified as secondary is considered a primary server.

#### Next topics

Assigning secondary servers list on page 207 Removing all secondary servers on page 208

## Assigning secondary servers list

You can assign or designate a particular FPolicy server as a secondary server using the fpolicy options secondary\_servers CLI command.

#### Step

1. To designate a list of secondary servers to be used when the primary file screening server is unavailable, enter the following command:

#### fpolicy options PolicyName secondary\_servers [server\_list]

PolicyName is the name of the policy that you want the secondary server to use.

*server\_list* is the list of FPolicy server IP addresses that you want to designate as secondary servers. Use a comma (,) to separate the IP addresses. A connection from any of the IP addresses listed in this field is classified by the storage system as a secondary server.

When you enter this command, the specified servers are designated as secondary servers for the specified FPolicy.

**Note:** When the comma-separated list of IP addresses is provided, any existing list is replaced with the new list. Therefore, to retain existing secondary servers, you must add their IP addresses to the new list.

#### Removing all secondary servers

You can convert all secondary servers to primary servers using the fpolicy options CLI command.

#### Step

1. To convert all secondary servers to primary servers, enter the following command:

#### fpolicy options PolicyName secondary\_servers ""

PolicyName is the name of the policy that you want the secondary server to use.

After running this command, all FPolicy servers assigned to be secondary FPolicy servers become primary FPolicy servers.

#### How to monitor operations using FPolicy

You use FPolicy to monitor file operations. Tasks to manage file operations monitoring include adding, removing, or setting the list of operations to be monitored.

#### **Next topics**

Adding operations to the monitor list on page 208 Removing operations from the monitor list on page 209 Setting or replacing the list of monitored operations on page 210

## Adding operations to the monitor list

For FPolicy to implement native file blocking, it first needs to monitor operations that need to be blocked natively. You can do that by adding the operations to the list of operations monitored.

#### Step

1. To add operations to the list of monitored operations to be screened for FPolicy, enter the following command:

```
fpolicy mon[itor] add PolicyName [-p {cifs|nfs|cifs,nfs} ] [-f] op-spec
```

PolicyName is the name of the policy you want to add operations to.

-p {cifs|nfs|cifs,nfs} specifies the protocols you want to enable monitoring for. Use cifs to monitor CIFS requests, nfs to monitor NFS requests, or cifs, nfs to monitor both. If the protocol information is not specified in the monitor command, the storage system sends notifications for both CIFS and NFS protocols. When a particular operation is set for CIFS operations and then later set for NFS operations, the operations are monitored for requests from both the protocols. However, when the operation is removed from one of the protocols, monitoring for that operation stops for both the protocols. When a particular operation is set only

for CIFS and not on NFS, this operation is monitored for both the protocols. When this operation is removed from the list of monitored operations for NFS it also stops monitoring for CIFS.

-f forces the policy to be enabled even if there are no servers available to enforce the policy.

op-spec is the list of operations you want to add. You can also choose to set the monitoring options for all operations together, by replacing the list of operations with all option.

The specified operation is added to the list of monitored operations.

## Example

The following command adds read, write, and lookup operations to the list of monitored operations:

fpolicy mon add p1 read, write, lookup

Once enabled, the policy p1 monitors read, write, and lookup operations along with any other operations that have been set previously.

## Removing operations from the monitor list

You can remove operations from the list using fpolicy monitor remove CLI command. When you remove an operation from the list of monitored operations, the particular operation is not monitored by the FPolicy.

## Step

1. To remove operations from the list of monitored operations to be screened for FPolicy, enter the following command:

```
fpolicy mon[itor] remove PolicyName [-p {cifs|nfs|cifs,nfs} ] [-f] op-
spec
```

The specified operation is removed from the list of monitored operations.

## Example

To stop monitoring read and setattr operations and to remove them from the list of monitored operations, enter the following command:

#### fpolicy mon remove p1 read, setattr

Once enabled, the policy p1 stops monitoring read and setattr operations and removes these two operations from the list of operations monitored.

## Setting or replacing the list of monitored operations

You can replace the list of monitored operations using the fpolicy monitor set CLI command.

#### Step

1. To replace the list of operations monitored, enter the following command:

```
fpolicy mon[itor] set PolicyName [-p {cifs|nfs|cifs,nfs } ] [-f] op-spec
```

The list of operations to be monitored is replaced with the new set of operations.

## Example

To set or replace the list of operations monitored, enter the following command:

#### fpolicy mon set p1 read, setattr

Once enabled, the policy p1 monitors only read operations and setattr operations. Any existing monitored lists will be replaced by this one.

## What the different CLI commands are

The following table lists the FPolicy CLI commands.

| Input Name                                                                                             | Description                                                       |
|----------------------------------------------------------------------------------------------------|-------------------------------------------------------------------|
| fpolicy help[cmd]                                                                                      | Used to show the CLI help                                         |
| fpolicy create PolicyName PolicyType                                                                   | Used to create a file policy                                      |
| fpolicy destroy PolicyName                                                                             | Used to delete a file policy                                      |
| fpolicy enable <i>PolicyName</i> [-f]                                                                  | Used to enable a file policy                                      |
| fpolicy disable PolicyName                                                                             | Used to disable a file policy                                     |
| fpolicy show PolicyName                                                                                | Used to display a file policy                                     |
| fpolicy servers show PolicyName                                                                        | Used to display the FPolicy server status information             |
| fpolicy servers stop <i>PolicyName IP-</i><br>address                                                  | Used to disable the FPolicy server connection                     |
| fpolicy<br>options <i>PolicyName</i> required {on off}                                                 | Used to turn on or turn off the required option for a file policy |
| fpolicy<br>options <i>PolicyName</i> secondary_servers [<br><i>IP-address</i> [, <i>IP-address</i> ]*] | Used to configure options for FPolicy server                      |
| fpolicy extension {exclude include}<br>show PolicyName                                                 | Used to display extensions in the include or exclude lists        |

| Input Name                                                                                 | Description                                                                                                    |
|--------------------------------------------------------------------------------------------|----------------------------------------------------------------------------------------------------|
| fpolicy extension {exclude include}<br>reset <i>PolicyName</i>                             | Used to reset extensions in the include or exclude lists                                                                    |
| fpolicy extension {exclude include}<br>add <i>PolicyName ext-list</i>                      | Used to add extensions to the include or exclude lists                                                                      |
| fpolicy extension {exclude include}<br>remove <i>PolicyName ext-list</i>                   | Used to remove extensions from the include or exclude lists                                                                 |
| fpolicy extension {exclude include}<br>set <i>PolicyName ext-list</i>                      | Used to set or replace all the extensions in the include or exclude lists                                                   |
| <pre>fpolicy volume {include exclude} show PolicyName</pre>                                | Used to display volumes in the include or exclude lists                                                                     |
| fpolicy volume {include exclude}<br>reset <i>PolicyName</i>                                | Used to reset volumes in the include or exclude lists                                                                       |
| fpolicy volume {include exclude}<br>add <i>PolicyName vol_spec</i>                         | Used to add volumes to the include or exclude lists                                                                         |
| fpolicy volume {include exclude}<br>remove <i>PolicyName vol_spec</i>                      | Used to remove volumes from the include or exclude lists                                                                    |
| fpolicy volume {include exclude}<br>set <i>PolicyName vol_spec</i>                         | Used to set or replace all the volumes in the include or exclude lists                                                      |
| fpolicy volume {include exclude}<br>eval <i>PolicyName</i> vol_spec                        | Used to display the volumes in the include or exclude<br>lists evaluating volumes specified using the wildcard<br>character |
| <pre>fpolicy monitor add PolicyName [-p {nfs cifs cifs,nfs}][-f]op_spec [,op_spec]</pre>   | Used to add operations to the list of operations that are being monitored                                                   |
| <pre>fpolicy monitor remove PolicyName[-p {nfs cifs cifs,nfs}][-f]op_spec [,op_spec]</pre> | Used to remove files from the list of files that are<br>being monitored                                                     |
| <pre>fpolicy monitor set PolicyName [-p {nfs cifs cifs,nfs}][-f] op_spec [,op_spec]</pre>  | Used to set or replace the list of files that are being monitored                                                           |

## FAQs, error messages, warning messages, and keywords

This section describes frequently asked questions and error and warning messages.

## Next topics

*Frequently asked questions (FAQs)* on page 212

*Error messages* on page 217 *Warning messages* on page 221 *Keywords list for screening operations* on page 225

## Frequently asked questions (FAQs)

General FAQs and FAQs about access rights and permissions and other specific subjects are covered in this section.

## Next topics

General FAQs on page 212 Access rights and permissions FAQs on page 214 Performance FAQs on page 214 File screening FAQs on page 215 FPolicy server FAQs on page 217

## **General FAQs**

## Is there a limit currently to the total number of active file policies?

Yes, currently the limit to the total number of active file policies is 20 per vFiler unit.

## If two policies are created, will the storage system handle the requests in a sequential or parallel manner?

When two policies are created, the storage system handles the requests sequentially.

## Can you prioritize the policies so that one is favored over the other?

The existing implementation of FPolicy does not support ordering of policies.

## Can multiple policies be created for different FPolicy servers?

Yes. It is possible to create multiple policies and use individual policies for different FPolicy servers. For example, you can create two policies, one for the FLM and one for NTP, and point the two FPolicy servers to these two policies.

The order in which notifications will be sent is the same as the order in which policies are listed under the fpolicy command. This is the reverse of the order in which policies are created on the storage system. For example, if policy p1 was created followed by policy p2, notifications will be sent to p2 and subsequently to p1.

It is important to note the difference between "multiple file policies" and "multiple servers."

Some problems you might face are as follows:

• Currently the FPolicy engine sends requests sequentially (instead of sending them parallel) for the multiple policies so they might see double the performance degradation.

## What licenses are needed to be enabled for FPolicy to work on your storage systems?

CIFS needs to be licensed and set up on the storage system for FPolicy to work.

## Why do I need CIFS to be licensed and set up even on an NFS-only storage system?

An FPolicy server wields a lot of power, and it is authenticated using CIFS security to ensure that the server has Backup-Operator privileges (or more) on the storage system. Therefore, CIFS needs to be licensed even in an NFS exclusive environment. Also, to apply file policies to NFS files, you must also have NFS licensed and running.

## **Does FPolicy have any limitations?**

Yes, the following are FPolicy limitations:

- FPolicy supports only CIFS and NFS protocols. However, there are some operations for the CIFS and NFS protocols that FPolicy does not monitor, such as, NFSv4 operations related to locking and delegation, session-related operations (SMB\_COM\_SESSION\_SETUP\_ANDX), operations not relevant to file system activity (print-related operations), and so on.
- FPolicy does not support other protocols such as FTP, HTTP, WebDAV, FileIO, and so on.
- You cannot configure CIFS and NFS operations separately on the same policy.

Following are the screening limitations of FPolicy:

- You must set up file screening on an entire volume. You cannot screen individual qtrees and directories.
- FPolicy supports screening of CIFS operations on alternate data streams. However, FPolicy does not support screening of NFS operations on alternate data streams.
- When you register multiple servers, the policy of all the servers connected changes based on the settings of the server that registers last.
- Multiple instances of an FPolicy server from the same IP address cannot register to same policy.
- If the CIFS system resources used by FPolicy are exhausted, the CIFS screening by the FPolicy engine will stop.

## Is FPolicy dependent upon Virus Scanning (vscan)?

FPolicy runs independently from vscan operations. FPolicy occurs before virus scanning operations, so that paths indicated in stub files (such as symlinks) can be traversed to load the actual file, instead of just scanning the stub file.Vscan operations are independent of file policies. That is, vscan can open and scan files that have been blocked by file policies. Therefore, there is no interdependence between FPolicy and vscan.

## Where are FPolicy settings saved?

FPolicy settings are saved in the registry.

## What happens when a user attempts to make changes to a migrated file that was accessed with read permission?

The FPolicy server has to do the following:

For CIFS and NFS version 4, it can recall the file at open time if the open request is for write (or read-write) access mode. Alternatively, it can do it when the write request is made. However, for this option the server has to be registered to monitor write operations.

Since NFSv2 and NFSv3 versions do not have an open call, the HSM server will need to register to monitor read and write operations. The HSM server will have to recall the file when it receives the write request. For read operations, the HSM server has an option of either using pass through read or write.

## Access rights and permissions FAQs

## What is the minimal access right for an account that connects to the storage systems, and registers as an FPolicy server listening to FPolicy events?

The FPolicy server needs backup privileges at least, to register to the storage system.

## What is the minimal access right for an account that connects to the storage system and scans q-tree ACLs?

The right to scan ACLs is granted to CIFS logins using standard Windows methods. If you are connected to the storage system using an account that is a member of the Backup Operators or Administrators groups you can use the FILE\_FLAG\_BACKUP\_SEMANTICS open mode, which allows you to access any file, regardless of security.

## Performance FAQs

## What factors does the performance of an FPolicy depend on?

The following are some of the factors that the performance of FPolicy depends on:

- Number of Operations (like read, open, close, and so on) being monitored
- Number of registered FPolicy servers (load sharing)
- Number of Policies screening the same operation
- Network bandwidth between storage system and FPolicy server (round-trip time of the screen request)
- Response time of the FPolicy server

## How can we measure how FPolicy traffic is divided between CIFS and NFS traffic?

The output of the FPolicy command run at the storage system contains a counter for the total number of request screened by that particular file policy. However, currently there is no way to understand the division between CIFS and NFS traffic.

Every client request that goes through FPolicy screening generates some extra CIFS requests for internal FPolicy communication. This is true for both CIFS and NFS clients requests. Currently there is no way to measure this extra traffic.

## If you switch on FPolicy before doing recalls, does that have an impact on performance?

Yes, switching on FPolicy before doing any recalls has an impact on the performance. The impact of the performance depends primarily on how FPolicy is configured. It is therefore recommended that you do not turn on FPolicy before doing any recalls.

# When there are two FPolicy servers registered to a storage system with different performance levels, does the performance of the slower server affect the performance of the fast server?

Yes, the performance of the slower server does affect the performance of the faster server. It is therefore recommended that servers with same capabilities are used while connecting to a storage system.

## Do we have a metric to determine the additional load on the CPU when FPolicy is enabled?

No, such data is not currently available for FPolicy.

## File screening FAQs

## How does file screening work?

File screening policies are used to specify files or directories on which one wants to put some restrictions. Upon receiving a file operation request (such as open, write, create, or rename), Data ONTAP checks its file screening policies before permitting the operation.

If the policy specifies screening for that file based on its extension, the file name is sent to the file screening server to be screened. The file screening server applies policies to the file name to determine whether the storage system should allow the requested file operation. The file screening server then sends a response to the storage system to either allow or block the requested file operation.

## Does the performance of the system go down while using file screening?

Yes, the performance of the system goes down while using file screening.

## Can we use default options for setting file screening options?

There is a master setting for all file policies, the fpolicy.enable option, which is on by default. When an individual FPolicy is newly created, it is off by default. This allows the system administrator to fully configure the policy before activating it. Whether something is actually screened or not, depends upon whether or not there is a supported external file screening server running and accessible to the storage system. Remember that an external file screening server is a requirement in order to use FPolicy.

## What happens if I create screening policies but do not have a screening server?

If you enable a policy when no file screening servers are available, nothing happens. However, if you have turned on the fpolicy option required for that policy, then access to files specified in that policy will be denied. The setting for 'required' on a policy is set to off by default.

## How can I display the status of file screening servers?

You can display the status of the file screening server by using the following command:

## fpolicy servers show PolicyName

Data ONTAP returns the status of the file screening server for the policy you specified.

## Can I specify secondary screening servers? If yes, how can I do it?

Yes, you can designate a list of secondary servers to be used when the primary file screening server is unavailable. Use the following command:

## fpolicy options PolicyName secondary\_servers [ server\_list ]

Any FPolicy server that connects to the storage system will be a primary server unless its IP address is in the secondary server list. Secondary servers will never be used by the storage system unless all primary servers are unavailable.

## How can I disable the connection to a file screening server?

You can disable the connection to a file screening server by using the following command:

## fpolicy servers stop PolicyName server-IP-address

## Is FPolicy file screening applied at the volume level or at the qtree level?

FPolicy file screening is applied at the volume level, and not at the qtree level.
#### **FPolicy server FAQs**

#### What is the difference between primary and secondary servers?

Primary servers are active servers that screen client requests. Secondary servers are registered for the fail safe mode. When all the primary servers are down, all the secondary servers start screening requests.

#### How can I register a secondary server?

To use a server as a secondary server, you have to add the server IP in the secondary server list.

When the server connects, it will be treated as secondary.

#### Error messages

The following table contains a list of common FPolicy error messages, probable causes, and recommended actions, if any.

| Error message                                             | Cause                                                                                                    | Recommended action                                                                                                    |
|-----------------------------------------------------------|----------------------------------------------------------------------------------------------------|----------------------------------------------------------------------------------------------------|
| fpolicy.fscreen.server.<br>connectError<br>severity="ERR" | This error is generated when the storage<br>system encounters an error while<br>attempting to communicate with an<br>FPolicy (file policy) server. The<br>communication failure will cause the<br>storage system to break its connection<br>with this server.<br>The error can be due to network<br>problems, security settings on the FPolicy<br>server that deny access to the storage<br>system, or hardware/software problems<br>on the FPolicy server. The problem can<br>also occur if a low memory situation on<br>the storage system prevents the storage<br>system from obtaining resources needed<br>to perform the operation. | Examine the error code to see if it helps<br>point to the use of the problem.<br>Examine the event logs of the FPolicy<br>(file policy) server to learn if it has<br>disconnected from the storage system and<br>why.<br>Examine the storage system's syslog for<br>error messages which could provide<br>clues. Correct any problems that are<br>found such as network errors or hardware<br>problems on the FPolicy server. Check to<br>see if a software patch has been recently<br>installed on the FPolicy server which<br>may have changed security settings. |

| Error message                                                | Cause                                                                                                    | Recommended action                                                                                                    |  |
|--------------------------------------------------------------|----------------------------------------------------------------------------------------------------|----------------------------------------------------------------------------------------------------|--|
| fpolicy.fscreen.server.<br>closeError<br>severity="ERR"      | This error is generated when the storage<br>system encounters an error while<br>attempting to stop communication with<br>an FPolicy (file screening) server. The<br>error can be due to network problems or<br>hardware/software problems on the<br>FPolicy server.                                                                                                    | Examine the error code to see if it helps<br>point to the cause of the problem.<br>Examine the event logs of the FPolicy<br>(file policy) server to learn if it has<br>disconnected from the storage system and<br>why. Correct any problems that are found<br>such as network errors or hardware<br>problems on the FPolicy server. This<br>error may not be an error. The storage<br>system may be ending communication<br>with the server because an error has<br>occurred in an earlier attempt to<br>communicate with the server. The error<br>that occurs during the close of the<br>connection may be a continuation of that<br>error condition. |  |
| fpolicy.fscreen.server.<br>requestError<br>severity="ERR"    | This error is generated when the storage<br>system encounters an error while<br>attempting to send a notification request<br>to an FPolicy (file policy) server. The<br>error can be due to network problems or<br>hardware/software problems on the<br>FPolicy server.<br>The storage system will retry this<br>notification with another server of this<br>policy if the policy has multiple servers.<br>Otherwise, the storage system will<br>proceed based on the policy's setting for<br>the required option. If the required setting<br>is on, the storage system will deny the<br>request. If required is off, the storage<br>system will allow the client request to<br>proceed. | Examine the error code to see if it helps<br>point to the cause of the problem.<br>Examine the event logs of the FPolicy<br>(file policy) server to learn if it has<br>disconnected from the storage system and<br>why. Correct any problems that are found<br>such as network errors or hardware<br>problems on the FPolicy server.                                                                                                    |  |
| fpolicy.fscreen.server.<br>requestRejected<br>severity="ERR" | This error is generated when a storage<br>system's notification request to an<br>FPolicy (file policy) server is rejected by<br>the FPolicy server. The error can be due<br>to software problems on the FPolicy<br>server.                                                                                                    | Examine the error code to see if it helps<br>point to the use of the problem. Examine<br>the event logs of the FPolicy (file policy<br>server to learn if it has created an error to<br>explain the problem. The FPolicy server<br>may have detected an internal error, or<br>may be unable to accept more requests.                                                                                                    |  |

| Error message                                                              | Cause                                                                                                    | Recommended action                                                                                                    |  |
|----------------------------------------------------------------------------|----------------------------------------------------------------------------------------------------|----------------------------------------------------------------------------------------------------|--|
| fpolicy.fscreen.server.<br>pingRejected<br>severity="ERR"                  | From time to time if the FPolicy server<br>connection is idle the storage system will<br>send a status request to learn the status of<br>the FPolicy server. This error is generated<br>when a storage system's status request to<br>an FPolicy server gets an error. This error<br>can occur if the storage system is unable<br>to contact the FPolicy server, or the error<br>can occur if the server returns an error to<br>the storage system's request. The error<br>can be due to network problems or<br>hardware/software problems on the<br>FPolicy server. The storage system will<br>break its connection with the server when<br>this request fails. | Examine the error code to see if it helps<br>point to the cause of the problem.<br>Examine the event logs of the FPolicy<br>(file policy) server to learn if it has<br>disconnected from the storage system and<br>why. Correct any problems that are found<br>such as network errors or hardware<br>problems on the FPolicy server. |  |
| fpolicy.fscreen.server.<br>completionUnexpecte<br>dState<br>severity="ERR" | This error occurs when the FPolicy server<br>has completed a screen request and<br>returned a completion. However, the<br>internal storage system state for this<br>request is not valid. This completion<br>message is ignored by the storage system.                                                                                                    |                                                                                                    |  |
| fpolicy.fscreen.server.<br>requestStatusError<br>severity="ERR"            | This error occurs when the FPolicy server<br>has accepted a screen request but has not<br>reported the completion of the request.<br>The storage system will check on the<br>status of incomplete requests. If the<br>storage system is unable to send the<br>request, or if the server does not support<br>the request, this error occurs. The error<br>can be due to network problems or<br>hardware/software problems on the<br>FPolicy server which have broken the<br>connection of the server to the storage<br>system.                                                                                                    | Examine the error code to see if it helps<br>point to the cause of the problem.<br>Examine the event logs of the FPolicy<br>(file policy) server to learn if it has<br>disconnected from the storage system and<br>why. Correct any problems that are found<br>such as network errors or hardware<br>problems on the server.         |  |
| fpolicy.fscreen.server.<br>connecting.internalErr<br>or severity="ERR"     | This error occurs when the file policy<br>server registers with the storage system<br>and offers to work as an FPolicy server or<br>the storage system. The storage system<br>has not been able to get memory it needs<br>to hold information related to the FPolicy<br>server.                                                                                                    | Contact technical support.                                                                                                    |  |

| Error message                                                     | Cause                                                                                                    | Recommended action                                                                                                    |  |
|-------------------------------------------------------------------|----------------------------------------------------------------------------------------------------|----------------------------------------------------------------------------------------------------|--|
| fpolicy.fscreen.server.<br>connecting.privError<br>severity="ERR" | This error occurs when the FPolicy server<br>registers with the storage system and<br>offers to work as an FPolicy server for the<br>storage system. The server has connected<br>as a user that has insufficient privileges to<br>act as an FPolicy server. The storage<br>system requires that the user under whose<br>name the server connects to the storage<br>system must be at least a member of the<br>storage system's backup-operators group.<br>This registration attempt will be rejected. | Turn on the filer option cifs.trace_login<br>to see what user name the server is using<br>to connect to the storage system.<br>Remember to turn the option off after<br>solving this problem because tracing can<br>affect storage system performance.<br>Check to see the user name under which<br>the file policy service is running on the<br>FPolicy server. Use the wcc command to<br>learn which groups this user belongs to.<br>Perhaps add this user to an appropriate<br>group, or change the properties of the<br>FPolicy server so that it runs under a<br>different user name. |  |
| fpolicy.fscreen.cfg.pC<br>reateErr<br>severity="ERR"              | This error occurs when the storage system<br>processes saved file screening<br>configuration information from the<br>registry. The storage system wishes to<br>create and initialize a new policy.<br>However, the storage system was unable<br>to do so. This error suggests a problem<br>with the consistency of the storage system<br>registry and should not happen. The<br>storage system discards information<br>related to the policy.                                                         | It may be possible to remove the policy<br>with the command fpolicy<br>destroy. Then recreate the policy<br>using fpolicy create and set the<br>policy configuration as desired.                                                                                                    |  |
| fpolicy.fscreen.request<br>.pathError<br>severity="ERR"           | This error occurs when the storage system<br>encounters an error as it builds a path for<br>the fscreen server to use in accessing a<br>file. Possible errors include: path is too<br>long or Unicode conversion problems.<br>The user will access a file with a path like<br>this: shareName\directories\fileName                                                                                                    |                                                                                                    |  |
|                                                                   | The storage system will build an absolute<br>path for the server from the root of the<br>storage system: ontap_admin\$\vol<br>\volName\sharePath<br>\directories\FileName.<br>Normally this is an internal storage<br>system error (bug).                                                                                                    |                                                                                                    |  |

| Error message                                          | Cause                                                                                                    | Recommended action                                                                                                    |
|--------------------------------------------------------|----------------------------------------------------------------------------------------------------|----------------------------------------------------------------------------------------------------|
| fpolicy.fscreen.server.<br>requestTO<br>severity="ERR" | This error occurs when the server has<br>accepted a file screen notification but has<br>not reported the completion of the<br>request. The storage system will check on<br>the status of incomplete requests after a<br>timeout has elapsed. If the server<br>disavows all knowledge of a request<br>which it has accepted but not completed,<br>the request is considered to be timed out.<br>Typically this indicates a server problem. | Examine the event logs of the server to<br>learn if it has noted any problems.<br>Contact the server software vendor to<br>learn if their product supports the<br>request-status query. The storage system<br>only times out requests which the server<br>has accepted. It will not time out a<br>request as long as the server affirms that<br>it is still working on the request. The<br>storage system sends request-status<br>messages to the server to learn the status<br>of requests which may have timed out. |
| fpolicy.server.fqdn.un<br>avail severity="ERR"         | This message occurs when the Reverse<br>DNS lookup for the FPolicy server IP<br>address fails and the storage system<br>cannot determine the FPolicy server's<br>Fully Qualified Domain Name (FQDN).<br>If the FPolicy server is running on the<br>Microsoft Longhorn OS, the storage<br>system requires the FPolicy server FQDN<br>for authenticating itself to the FPolicy<br>server.                                                   | Verify the Reverse DNS lookup<br>configuration on the DNS server.                                                                                                    |

#### Warning messages

The following table contains a list of common FPolicy warning messages, probable causes, and recommended actions if any.

| Warning                                                        | Cause                                                                                                    | Recommendation                                                                                                    |
|----------------------------------------------------------------|----------------------------------------------------------------------------------------------------|----------------------------------------------------------------------------------------------------|
| fpolicy.fscreen.server.c<br>onnectedNone<br>severity="WARNING" | This warning occurs when no FPolicy (file<br>screening) servers are connected to the<br>storage system. This can be significant if the<br>policy is required because the storage system<br>will reject various operations on files and<br>directories. This can be significant if the<br>policy is not required because the storage<br>system will allow various operations on files<br>and directories although no server has<br>approved the operation. | Examine the event logs of the<br>FPolicy server(s) to learn why they<br>have disconnected from the storage<br>system. Examine the storage<br>system's syslog for error messages<br>which could provide clues. Correct<br>any problems that are found such as<br>network errors or hardware<br>problems on the FPolicy server. |

| Warning                                                                           | Cause                                                                                                    | Recommendation                                                                                                    |
|-----------------------------------------------------------------------------------|----------------------------------------------------------------------------------------------------|----------------------------------------------------------------------------------------------------|
| Warning<br>fpolicy.fscreen.server.c<br>ompletionRequestLost<br>severity="WARNING" | Cause<br>This warning occurs when the FPolicy (file<br>policy) server has completed a screen request<br>and returned a completion. However, the<br>storage system cannot find the request which<br>is being reported as complete.<br>This warning is an indication that the FPolicy<br>server and storage system are out of<br>synchronization. The problem can happen<br>because of timing issues. For example, the<br>completion can arrive shortly after file<br>screening has been disabled on the storage<br>system and all requests which had been<br>waiting for completion have been allowed to<br>continue. Or the EPolicy server has returned a | Recommendation<br>If the problem is occurring<br>repeatedly, a line trace can help in<br>diagnosis. The filer command pktt<br>can be used to get a line trace. |
|                                                                                   | completion prior to accepting the screen<br>request. Or the request may have timed out,<br>causing the storage system to ask for status on<br>the request. If the FPolicy server was not able<br>to find the request, the storage system allows<br>the request to continue. Then, if the FPolicy<br>server later completed the request, that<br>request is not found.                                                                                                    |                                                                                                    |

| Warning                                                                          | Cause                                                                                                    | Recommendation                                                                                                    |
|----------------------------------------------------------------------------------|----------------------------------------------------------------------------------------------------|----------------------------------------------------------------------------------------------------|
| fpolicy.fscreen.server.c<br>ompletionInconsistent<br>severity="WARNING"          | This warning occurs when the FPolicy (file<br>policy) server has completed a screen request<br>and returned a screen completion. However,<br>the file path in the completion message does<br>not match the file path for which a screen<br>request was made by the storage system.                                                                                                    | If the problem is occurring<br>repeatedly, a line trace can help in<br>diagnosis. The filer command pktt<br>can be used to get a line trace. |
|                                                                                  | When the storage system makes a screen<br>request it provides the FPolicy server with<br>both a file path and a request ID.                                                                                                    |                                                                                                    |
|                                                                                  | The FPolicy server has sent a screen<br>completion message to the storage system<br>which has a valid request ID, however, the<br>file path does not match the one given by the<br>storage system in the screen request.                                                                                                    |                                                                                                    |
|                                                                                  | This problem may be a software defect in the<br>FPolicy server, or in the storage system. Or, if<br>the FPolicy server is serving a group of<br>storage systems it is possible that it is<br>completing requests but sending the<br>completions to the wrong storage system,<br>such that the request ID is valid in the storage<br>system but the file path is not associated with<br>the request ID.                                                                                                    |                                                                                                    |
| fpolicy.fscreen.server.c<br>onnecting.badOperatio<br>nList<br>severity="WARNING" | This warning occurs when the FPolicy server<br>provides the storage system with a list of<br>operations for which it wishes to receive<br>notifications. Examples of operations includes<br>renaming a file or directory, creating a file,<br>opening or closing a file and so on. The list<br>can be provided to the storage system when<br>the server registers, or at a later time. This<br>warning has occurred because the list of<br>operations provided by the FPolicy server<br>includes operations for which the storage<br>system does not provide notifications. The<br>storage system ignores the list provided by the<br>server. | Check the versions of the storage<br>system and the file policy software<br>to ensure that they are compatible<br>with each other.           |

| Warning                                                                      | Cause                                                                                                    | Recommendation                                                                                                    |
|------------------------------------------------------------------------------|----------------------------------------------------------------------------------------------------|----------------------------------------------------------------------------------------------------|
| fpolicy.fscreen.server.c<br>onnecting.badParamete<br>r<br>severity="WARNING" | This warning occurs when the FPolicy server<br>registers with the storage system and offers to<br>work as a file policy server for the storage<br>system. A parameter provided by the server<br>was not set to a value that the storage system<br>understands. The storage system ignores this<br>parameter provided by the server.                                                                                                    | Check the versions of the storage<br>system and the file policy software<br>to ensure that they are compatible<br>with each other. The storage system<br>ignores the invalid parameter and<br>allows the server to register with the<br>storage system.                                  |
| fpolicy.srv.conn.badOp<br>tParam<br>severity="WARNING"                       | This message occurs when the FPolicy server<br>registers with the system and makes itself<br>available as a file policy server for the system.<br>However, the Optional Parameter provided by<br>the FPolicy server is either not set to a value<br>that the system understands or the format of<br>the Optional Parameter followed is not<br>correct. The system ignores the invalid<br>parameter and allows the FPolicy server to<br>register. | Check the versions of the system<br>and file policy software to ensure<br>that they are compatible with each<br>other.                                                                                                    |
| fpolicy.fscreen.cfg.pCr<br>eateInfo<br>severity="WARNING"                    | This warning occurs when the storage system<br>processes saved file screening configuration<br>information from the registry. The storage<br>system wishes to create and initialize a new<br>policy. However, the storage system<br>encountered a problem. This warning<br>suggests a problem with the consistency of<br>the storage system registry and should not<br>happen.                                                                   | It may be possible to remove the<br>policy with the command fpolicy<br>destroy. Then recreate the policy<br>using fpolicy create and set<br>the policy configuration as desired.                                                                                                    |
| fpolicy.fscreen.server.d<br>roppedConn<br>severity="WARNING"                 | This warning is generated when connection to<br>a file policy (fscreen) server is lost. A<br>connection can be lost when the server<br>voluntarily disconnects from the storage<br>system. Other possible reasons for dropped<br>connections include network errors,<br>termination of CIFS services on the storage<br>system, and hardware/software failures on the<br>server.                                                                  | Check to see if your server is still<br>functioning. Check network<br>connectivity between the storage<br>system and the server. Check the<br>server's event log to see if there are<br>errors that explain the disconnect.<br>Make sure that CIFS is running on<br>your storage system. |

| Warning                                                                         | Cause                                                                                                    | Recommendation                                                                                                    |
|---------------------------------------------------------------------------------|----------------------------------------------------------------------------------------------------|----------------------------------------------------------------------------------------------------|
| fpolicy.fscreen.vol.i2p.<br>off<br>severity="WARNING"                           | This message occurs when an FPolicy server<br>registers with the system for a file policy and<br>required inode-to- path name translation for<br>file policy notifications against NFS requests.<br>However, the volume monitored by the file<br>policy has inode-to-pathname translation<br>disabled. The FPolicy fails to generate a file<br>path for NFS requests in case inode-to-<br>pathname translation is disabled on the<br>volume.                                                                                                    | Turn off the no_i2p option by<br>issuing the following command:<br><b>vol options volumeName</b><br><b>no_i2p off</b><br>This command enables the inode-to-<br>path name translation for files on the<br>volume. This operation might fail if<br>a nondisruptive volume movement<br>is being performed on the target<br>volume. |
| fpolicy.fscreen.server.u<br>nexpectedFileDataRes<br>ponse<br>severity="WARNING" | This message occurs when the FPolicy server<br>sends file data to the system for a RRD (Read<br>Redirect) request but the system cannot find<br>the request for which file data sent. This<br>warning is an indication that the FPolicy<br>server and system are out of synchronization.<br>This problem can happen because of timing<br>issues. For example, the file data might arrive<br>shortly after file screening is disabled on the<br>system and all requests that are waiting for<br>completion have been allowed to continue; or<br>the FPolicy server has returned a file data<br>before accepting the screen request; or the<br>request might have timed out, causing the<br>system to ask for status on the request. Or, if<br>the FPolicy server was not able to find the<br>request, the system would allow the request to<br>continue. Then, if the FPolicy server later<br>sends file data for the request, that request<br>would not be found by the system. | If the problem occurs repeatedly,<br>use packet trace to help in diagnosis.<br>Use the pktt command to get<br>packet trace.<br>For example:<br>pktt start all -i<br>FpolicyServerIP                                                                                                    |

#### Keywords list for screening operations

All operations can be monitored in three ways. They can be set using a bitmask while registering an FPolicy server, they can be configured by using an ONTAPI call, and they can be configured using a CLI.

You can use different keywords to configure monitoring of the different operations supported by FPolicy. The following table lists the keywords used for each of the operations, when you attempt to configure them with the three options.

| Operation name   | CLI Keyword      | ONTAPI keyword   | Registration key words |        |
|------------------|------------------|------------------|------------------------|--------|
|                  |                  |                  | Bit                    | Value  |
| File open        | open             | file-open        | FS_OP_OPEN             | 0x0001 |
| File create      | create           | file-create      | FS_OP_CREATE           | 0x0002 |
| File close       | close            | file-close       | FS_OP_CLOSE            | 0x0008 |
| File rename      | rename           | file-rename      | FS_OP_RENAME           | 0x0004 |
| File delete      | delete           | file-delete      | FS_OP_DELETE           | 0x0010 |
| File write       | write            | file-write       | FS_OP_WRITE            | 0x4000 |
| File read        | read             | file-read        | FS_OP_READ             | 0x2000 |
| File link        | link             | link             | FS_OP_LINK             | 0x0400 |
| File symlink     | symlink          | symlink          | FS_OP_SYMLINK          | 0x0800 |
| Directory delete | directory-delete | directory-delete | FS_OP_DELETE_DI<br>R   | 0x0020 |
| Directory rename | directory-rename | directory-rename | FS_OP_RENAME_DI<br>R   | 0x0040 |
| Directory create | directory-create | directory-create | FS_OP_CREATE_DI<br>R   | 0x0080 |
| File lookup      | lookup           | lookup           | FS_OP_LOOKUP           | 0x1000 |
| Get attribute    | getattr          | getattr          | FS_OP_GETATTR          | 0x0100 |
| Set attribute    | setattr          | setattr          | FS_OP_SETATTR          | 0x0200 |

### File sharing between NFS and CIFS

You can optimize Data ONTAP to share files quickly between NFS and CIFS clients without errors.

#### Next topics

About NFS and CIFS file naming on page 227 Enabling file name character translation between UNIX and Windows on page 230 Clearing a character mapping from a volume on page 231 About file locking between protocols on page 232 About read-only bits on page 232 Managing UNIX credentials for CIFS clients on page 233 Managing the SID-to-name map cache on page 245 Using LDAP services on page 247 Enabling Storage-Level Access Guard using the fsecurity command on page 262 Auditing system access events on page 267 Controlling CIFS access to symbolic links on page 284 Optimizing NFS directory access for CIFS clients on page 291 Preventing CIFS clients from creating uppercase file names on page 293 Allowing CIFS clients without UNIX "execute" permissions to run .dll and .exe files on page 299

### About NFS and CIFS file naming

File naming conventions depend on both the network clients' operating systems and the file-sharing protocols.

The operating system and the file-sharing protocols determine the following:

- Length of a file name
- Characters a file name can use
- Case-sensitivity of a file name

#### **Next topics**

Length of file names on page 228 Characters a file name can use on page 228 Case-sensitivity of a file name on page 228 Creating lowercase file names on page 228 How Data ONTAP creates file names on page 229 Controlling the display of dot files from CIFS clients on page 229

#### Length of file names

Data ONTAP supports different file name lengths for CIFS clients that support the PC long file name format and CIFS clients that support the 8.3 format.

Data ONTAP supports the following file name lengths:

- Maximum of 255 characters for NFS clients and CIFS clients that support the PC long file name format
- Maximum of 8-character file names and 3-character file name extensions for CIFS clients that support the 8.3 format, such as MS-DOS and Windows 3.x clients

#### Characters a file name can use

If you are sharing a file between clients on different operating systems, you should use characters that are valid in both operating systems.

For example, if you use UNIX to create a file, don't use a colon (:) in the file name because the colon is not allowed in MS-DOS file names. Because restrictions on valid characters vary from one operating system to another, see the documentation for your client operating system for more information about prohibited characters.

#### Case-sensitivity of a file name

File names are case-sensitive for NFS clients and case-insensitive but case-preserving for CIFS clients.

For example, if a CIFS client creates Spec.txt, both CIFS and NFS clients display the file name as Spec.txt. However, if a CIFS user later tries to create spec.txt, the name is not allowed because, to the CIFS client, that name currently exists. If an NFS user later creates a file named spec.txt, NFS and CIFS clients display the file name differently, as follows:

- On NFS clients, you see both file names as they were created, Spec.txt and spec.txt, because file names are case-sensitive.
- On CIFS clients, you see Spec.txt and Spec~1.txt. Data ONTAP creates the Spec~1.txt file name to differentiate the two files.

#### **Creating lowercase file names**

You can set the cifs.save\_case option to off to force Data ONTAP to ignore the case in which file names are entered and instead force these names to lowercase text.

#### About this task

Setting this option to off provides better compatibility between 16-bit applications and some UNIX tools. However, by default, this option is set to on.

#### Step

1. Enter the following command:

options cifs.save\_case off

#### How Data ONTAP creates file names

Data ONTAP creates and maintains two file names for files in any directory that has access from a CIFS client: the original long name and a file name in 8.3 format.

For file names that exceed the eight character name or the three character extension limit, Data ONTAP generates an 8.3-format file name as follows:

- It truncates the original file name to six characters, if the file name exceeds six characters.
- It appends a tilde (~) and a number, one through five, to file names that are no longer unique after being truncated.

If it runs out of numbers because there are more than five similar names, it creates a unique file name that bears no relation to the original file name.

• It truncates the file name extension to three characters.

Example: If an NFS client creates a file named specifications.html, the 8.3 format file name created by Data ONTAP is specif~1.htm. If this name already exists, Data ONTAP uses a different number at the end of the file name. For example, if the NFS client creates another file named specifications\_new.html, the 8.3 format of specifications\_new.html is specif~2.htm.

### Controlling the display of dot files from CIFS clients

Dot files typically do not appear on UNIX-based systems; if you want to provide Windows client systems the option of hiding dot files, set the cifs.show\_dotfiles option to off.

#### About this task

By default, these files are displayed on CIFS client systems, regardless of the Windows Folder Options View setting for showing or hiding hidden files.

#### Step

1. Enter the following command to set the cifs.show\_dotfiles option to off:

#### options cifs.show\_dotfiles off

Dot files on this system can be excluded from display when Windows client users select "Do not show hidden files and folders" from the **View** tab on the Folder Options box. (To display the Folder Options box, in Windows Explorer, select **Tools > Folder Options**.)

# Enabling file name character translation between UNIX and Windows

If you have legacy file names on both operating systems (Windows and UNIX) that contain characters that are not valid in both operating systems, you can use the charmap command to allow CIFS clients to access files with NFS names that would otherwise not be valid for CIFS.

#### About this task

When files created by NFS clients are accessed by CIFS clients, the storage system looks at the name of the file and if the name is not a valid CIFS file name (for example, if it has an embedded colon ":" character) the storage system returns the 8.3 file name that is maintained for each file. However, this causes problems for applications that encode important information into long file names.

Therefore, if you are sharing a file between clients on different operating systems, you should use characters in the file names that are valid in both operating systems.

However, if you have legacy file names on both operating systems (Windows and UNIX) that contain characters that are not valid in both operating systems, you can define a map that converts the invalid NFS characters into Unicode characters that both CIFS and certain Windows applications can accept.

For more information, see the na\_charmap(1) man page.

**Note:** This functionality supports the CATIA MCAD and Mathematica applications as well as other applications that have this requirement.

#### Step

1. Enter the following command:

```
charmap [volname [mapspec]]
```

volname specifies the name of a volume on a storage system. If you do not specify a value for volname, the mapping for all volumes is displayed.

Specify *mapspec* in the following format:

#### hh:hhhh[,hh:hhhh]...

Each *hh* represents a hexadecimal value. The first value of each *hh* pair that is separated by a colon is the hexadecimal value of the NFS character you want to translate, and the second value of each *hh* pair is the Unicode value that CIFS will use. If you do not specify a value for *mapspec*, the current mapping, if any, is displayed.

#### Example

The following command maps characters used by the CATIA application:

#### charmap desvol 3e:ff76,3c:ff77,2a:ff78,3a:ff79,22:ff7a

This command maps a set of characters  $(>, <, *, :, ", ?, \setminus, and |)$  into Japanese Unicode characters that are not normally used as normal characters in file names. This mapping applies to the volume named "desvol."

#### **Character restrictions**

Make sure that the Unicode characters that are used to represent invalid or illegal characters are those characters that do not normally appear in file names; otherwise, unwanted mappings will occur.

For example, if you try to map a colon (:) to a hyphen (-), but the hyphen (-) was used in the file name correctly, a Windows client trying to access a file named "a-b" would have its request mapped to the NFS name of "a:b" (not the desired outcome).

Refer to the following list of NFS characters when performing your remapping:

- 22 = double quote (")
- 2a = asterisk (\*)
- 3a = colon (:)
- 3c = less than (<)
- 3e = greater than (>)
- 3f = question mark (?)
- 5c = backslash()
- 7c = pipe (|)
- b1 = (±)

In addition, if you attempt to create or rename a file or directory from a CIFS client with a name that contains the Unicode character 0x0080, an error message appears. The Unicode character 0x0080 is not supported on the storage system.

### Clearing a character mapping from a volume

You can use the charmap command to clear a character mapping from a volume when you no longer need it. This is useful for example when you remove an application that uses the character mapping from the storage system.

#### Step

1. To clear a character mapping, enter the following command:

```
charmap volname ""
```

volname specifies the name of a volume on the storage system.

### About file locking between protocols

File locking is a method used by client applications to prevent a user from accessing a file previously opened by another user. How Data ONTAP locks files depends on the protocol of the client.

If the client is an NFS client, locks are advisory; If the client is a CIFS client, locks are mandatory.

Because of differences between the NFS and CIFS file locks, some attempts by an NFS client to access a file opened by a CIFS application fail.

The following occurs when an NFS client attempts to access a file locked by a CIFS application:

- In mixed or NTFS qtrees, file manipulation operations, such as rm, rmdir, and mv, can cause the NFS application to fail.
- NFS read and write operations are denied by CIFS deny-read and deny-write open modes, respectively.
- NFS write operations fail when the written range of the file is locked with an exclusive CIFS bytelock.

Exception: One exception to the enforcement of locks set by CIFS clients on the storage system is when the storage system runs the dump command. The dump command ignores any read access file lock set by a CIFS client. Ignoring the file lock enables the storage system to back up all files.

**Note:** If an attempt by an NFS client to access a file opened by a CIFS application fails, you can use the cifs terminate command to disconnect the session that has the open file that you want to access. You can determine which session has that file open using the cifs sessions \* command or Server Manager. However, if you terminate a CIFS session, the client might receive errors.

### About read-only bits

The read-only bit is a binary digit, which holds a value of 0 or 1, that is set on a file-by-file basis to reflect whether a file is writable (disabled) or read-only (enabled).

CIFS clients that use MS-DOS and Windows can set a per-file read-only bit. NFS clients do not set a per-file read-only bit, because NFS clients do not have any protocol operations that use a per-file read-only bit.

Data ONTAP can set a read-only bit on a file when a CIFS client that uses MS-DOS or Windows creates that file. Data ONTAP can also set a read-only bit when a file is shared between NFS clients and CIFS clients. Some software, when used by NFS clients and CIFS clients, requires the read-only bit to be enabled.

For Data ONTAP to keep the appropriate read and write permissions on a file shared between NFS clients and CIFS clients, it treats the read-only bit according to the following rules:

- NFS treats any file with the read-only bit enabled as if it has no write permission bits enabled.
- If an NFS client disables all write permission bits and at least one of those bits had previously been enabled, Data ONTAP enables the read-only bit for that file.
- If an NFS client enables any write permission bit, Data ONTAP disables the read-only bit for that file.
- If the read-only bit for a file is enabled and an NFS client attempts to discover permissions for the file, the permission bits for the file are not sent to the NFS client; instead, Data ONTAP sends the permission bits to the NFS client with the write permission bits masked.
- If the read-only bit for a file is enabled and a CIFS client disables the read-only bit, Data ONTAP enables the owner's write permission bit for the file.
- Files with the read-only bit enabled are writable only by root.

**Note:** Changes to file permissions take effect immediately on CIFS clients, but might not take effect immediately on NFS clients if the NFS client enables attribute caching.

#### Deleting files with the read-only bit set

You can set the cifs.perm\_check\_ro\_del\_ok to allow deletion of files using UNIX delete semantics when the read-only bit is enabled. By default, this behavior is disabled.

#### About this task

Windows does not allow you to delete a file with the read-only bit enabled. Some multiprotocol source control applications require UNIX delete semantics; files for these applications also cannot be deleted when the read-only bit is enabled.

#### Step

1. To allow deletion of files using UNIX delete semantics when the read-only bit is enabled, enter the following command:

```
options cifs.perm_check_ro_del_ok on
```

### Managing UNIX credentials for CIFS clients

When connecting to your storage system, a user on a CIFS client receives a CIFS credential. The user must also have one or more UNIX credentials to access resources controlled by Data ONTAP.

#### Next topics

*How CIFS users obtain UNIX credentials* on page 234 *Ensuring that only intended CIFS users receive UNIX credentials* on page 235

#### How CIFS users obtain UNIX credentials

A UNIX credential consists of a UNIX-style user ID (UID) and group IDs (GIDs).

Data ONTAP uses the UNIX credential for the following purposes:

- When a user tries to access files that have UNIX-style security, Data ONTAP uses the UID and GID to determine the access rights of the user.
- When you want to use group quotas on a group that contains CIFS users, those CIFS users must have UNIX credentials.

For more information about group quotas, see the Storage Management Guide.

When a CIFS user tries to connect to the storage system, Data ONTAP tries to determine the UID and primary GID of the CIFS user. If Data ONTAP cannot determine the UID of the CIFS user, the user is denied access.

Data ONTAP obtains UNIX credentials by looking up the UNIX password database, which can be an NIS map or the /etc/passwd file, to obtain the UID for a user. The database contains accounts for all users that might access the storage system. Each account contains a UNIX-style user name and UID.

For Data ONTAP to obtain a UID for a CIFS user, it must first determine the user's UNIX-style name. Data ONTAP does not require that a user's Windows name be identical to the UNIX name. By entering information in the /etc/usermap.cfg file, you can specify how each Windows name maps to a UNIX name. If you accept the default mapping, you do not need to enter this information. By default, Data ONTAP uses the Windows name as the UNIX name when it looks up the UID. (The storage system converts uppercase characters in the Windows name to lowercase before the lookup.)

If the user names in the UNIX password database are identical to the Windows names, you need not provide the mapping information in the /etc/usermap.cfg file. If the user name is not found in the UNIX password database and the wafl.default\_unix\_user option has been specified, the default login name specified for that option is used. See the options(1) man page for more information about setting the wafl.default\_unix\_user option.

Data ONTAP obtains a user's GIDs in the following ways:

- Data ONTAP obtains the user's primary GID from the UNIX password database. Each account in the UNIX password database contains the primary GID for that user.
- Data ONTAP obtains the user's other GIDs from the group database, which can be the NIS group map or the /etc/group file.

The group database is where you define membership for various groups.

You can see the UNIX credential of a connected CIFS user when you display CIFS session information

#### Ensuring that only intended CIFS users receive UNIX credentials

You can configure which CIFS users receive UNIX credentials by editing the /etc/usermap.cfg file, creating UNIX groups and users, and enabling the Windows guest user account.

#### Steps

- 1. If some Windows names are different from UNIX names or you want to prevent some CIFS users from accessing the storage system, edit the /etc/usermap.cfg file.
- 2. Create groups in the UNIX group database.
- **3.** For each CIFS user with a mapped UNIX name, enter the user account in the UNIX password database.
- **4.** If you rename the Administrator account, make sure at least one CIFS user maps to the UNIX root account.
- 5. If you want CIFS users who do not have an entry in the UNIX password database to access the storage system, create a default user account in the UNIX password database and set the wafl.default\_unix\_user option to that user.
- 6. If you want unauthenticated users to access the storage system, enable the Windows guest user account.

#### Next topics

Specifying entries in the /etc/usermap.cfg file on page 235 Mapping a Windows account to root on page 241 Mapping UNIX names to UIDs and GIDs on page 242 Enabling or disabling the default UNIX user account on page 243 Enabling or disabling the Windows guest user account on page 244

#### Specifying entries in the /etc/usermap.cfg file

Data ONTAP uses the /etc/usermap.cfg file to map user names. In its simplest form, each /etc/ usermap.cfg entry contains a pair of names: the Windows name and the UNIX name. Data ONTAP can translate the Windows name to the UNIX name or vice versa.

When CIFS is started, if the /etc/usermap.cfg file is missing, a default file is created. It contains commented-out sample map entries that are useful for improving security.

When Data ONTAP receives a connection request from a CIFS user, it searches the /etc/ usermap.cfg file to see whether an entry matches the user's Windows domain name and user name.

If an entry is found, Data ONTAP uses the UNIX name specified in the entry to look up the UID and GID from the UNIX password database. If the UNIX name is a null string, Data ONTAP denies access to the CIFS user.

If an entry is not found, Data ONTAP converts the Windows name to lowercase and considers the UNIX name to be the same as the Windows name. Data ONTAP uses this UNIX name to look up the UID and GID from the UNIX password database.

Data ONTAP scans the file sequentially. It uses the first matching entry for mapping.

For information about character coding of the /etc/usermap.cfg file, see the information about the contents of the /etc directory in the Storage Management Guide.

#### Step

1. Specify each entry using the following format:

```
[IP_qualifier:] Windows_name [direction] [IP_qualifier:] UNIX_name
```

You can embed comments in the file by beginning the comment lines with #. Comments at the end of an entry are also allowed if preceded by #. Blank lines are ignored.

#### Next topics

About the IP\_qualifier field on page 236 About the Windows\_name field on page 237 About the Direction field on page 237 About the UNIX\_name field on page 238 How Data ONTAP interprets domain names in /etc/usermap.cfg on page 238 Examples of usermap.cfg entries on page 239 Guidelines for mapping user names on page 240 Recommended entries for increased security on page 241 Verifying NFS clients on page 241

#### About the IP\_qualifier field

The IP\_qualifier field is an IP address that qualifies the user name by narrowing the match.

The IP qualifier can be any of the following:

• An IP address in bit notation.

You can specify a subnet by including the number of bits in the subnet mask. For example, 192.4.1.0/24 means the 192.4.1.0 class C subnet.

• A name.

Data ONTAP first considers a name to be a host name. If it cannot find a matching host name in its host name database, it considers the name to be a network name.

• A subnet address.

This includes a network name or IP address and the subnet mask (for example, corpnet/255.255.255.0).

**Note:** Data ONTAP uses the IP qualifier only for matching. If an IP qualifier is present on the destination side of a map entry, Data ONTAP does not consider the login request to come from that IP qualifier.

#### About the Windows\_name field

The Windows\_name field consists of a Windows domain name, which is optional, and a Windows user name.

On the source side of the map entry, the domain specifies the domain in which the user resides. On the destination side of the map entry, it specifies the domain used for the mapped UNIX entry. If the account name in the entry is a local user account, the Windows domain name is the storage system name.

If you omit the domain name in the Windows\_name field, it is assumed to be the domain in which the storage system is installed. If the storage system uses local user accounts for authentication, the domain name is the storage system name.

You can use an asterisk (\*) as a wildcard character in the following ways:

- You can use it on the source side to indicate that the specified name in any domain maps to the specified UNIX name.
- You can use it on the destination side to indicate that the specified UNIX name maps to a Windows name in any trusted domain. The trusted domain used for the mapping depends on where Data ONTAP finds the first matching Windows name. Data ONTAP searches only the trusted domains you specify with the cifs.search\_domains option, in the order in which the trusted domains are specified. If you do not set this option, Data ONTAP searches all trusted domains in an unspecified order.

If the user name contains spaces or a pound sign, enclose the name in double quotation marks, for example, "bob smith" or "eng#lab"\"#joe".

**Note:** Do not enclose the  $\setminus$  in quotation marks.

You can use an asterisk (\*) in the Windows name. For more information about how to use the asterisk, see "Guidelines for wildcard character in user name" on page 254.

If the user name is empty or blank (specified as "") on the destination side of the map entry, the matching UNIX name is denied access. Use entries with a blank user name to deny access to some or all UNIX users. If you use these entries in conjunction with IP\_qualifier, you can exclude all UNIX users except for certain hosts or subnets.

#### About the Direction field

The direction field indicates the direction of the mapping.

The direction field can be one of the values in the following table.

| Value of the direction field | Meaning                                                                                                    |
|------------------------------|----------------------------------------------------------------------------------------------------|
| ==                           | Mapping is bidirectional. The entry maps from Windows to UNIX<br>and from UNIX to Windows.<br>Omitting the direction field has the same meaning as specifying ==. |
| <=                           | The entry maps from UNIX to Windows                                                                                                    |
| =>                           | The entry maps from Windows to UNIX.                                                                                                    |

#### About the UNIX\_name field

The UNIX\_name field is a UNIX name in the UNIX password database.

If the UNIX\_name field is empty or blank (specified as "") on the destination side of the map entry, the specified source name is prevented from logging in. The Windows user cannot log in to the storage system even if the user can see the storage system while browsing the network.

You can use an asterisk (\*) in the UNIX name. The asterisk is considered the wildcard character. It means any user. Remember these guidelines when including an asterisk in the Windows name or the UNIX name:

- If the asterisk is on the source side of the mapping, any user maps to the specified name on the destination side.
- If the destination side contains an asterisk but the source side does not, no mapping is done. Data ONTAP does not map an explicitly specified name to a name with an asterisk.
- If both the source and destination sides contain an asterisk, the corresponding name is mapped.

#### How Data ONTAP interprets domain names in /etc/usermap.cfg

The way in which Data ONTAP interprets a domain name in the /etc/usermap.cfg file that contains a dot depends on whether storage system is in a Windows NT domain or a Windows Active Directory domain.

If your storage system is installed in a Windows NT domain, the length of the domain name field affects how the domain name is interpreted.

If your storage system is installed in a Windows Active Directory domain, Data ONTAP interprets the domain names in the same way a Windows server would.

If the storage system is in a Windows NT domain, Data ONTAP follows these rules when interpreting a domain name containing a dot in the *domain*/user format:

• If *domain* is 15 characters or shorter, Data ONTAP recognizes the entire string, including the dot, as the NetBIOS form of the domain name. For example, my\_company.com is the NetBIOS form of the domain name in the following name:

my\_company.com\john\_smith

• If *domain* is longer than 15 characters, the dot is treated as a separator, and the string before the first dot is the NetBIOS form of the domain name. For example, engineering is the NetBIOS form of the domain name in the following name:

#### engineering.1234567890corporation.com\john\_smith

If the storage system is in a Windows Active Directory domain, you can specify a user name in the *domain\user* format. The string before the first dot in *domain* is the NetBIOS form of the domain name, and the entire string in *domain* is the DNS domain name.

For example, engineering is the NetBIOS form of the domain name and engineering. 1234567890corporation.com is the DNS domain name in the following name:

#### engineering.1234567890corporation.com\john\_smith

#### Examples of usermap.cfg entries

Here are some examples of usermap.cfg entries.

The following table describes some simple /etc/usermap.cfg entries.

| Entry              | Meaning                                                                                                    |
|--------------------|----------------------------------------------------------------------------------------------------|
| "Bob Garj" == bobg | The Windows name Bob Garj maps to the UNIX name bobg and vice versa.                                                                                                   |
| mktg\Roy => nobody | The Windows name Roy in the mktg domain maps to<br>the UNIX name nobody. This entry enables Roy to<br>log in with limited access to files with UNIX-style<br>security. |
| engr\Tom => ""     | Disallow login by the user named Tom in the engr domain.                                                                                                    |

The following table provides some examples with asterisks in the Windows names.

| Entry                 | Meaning                                                                                                    |
|-----------------------|----------------------------------------------------------------------------------------------------|
| uguest <= *           | All UNIX names not yet matched map to Windows user uguest.                                                                                                    |
| *\root => ""          | Disallow logins using the Windows name root from all domains.                                                                                                    |
| corporate\* == pcuser | Any user in the corporate domain maps to the UNIX<br>name pcuser. No mapping is done for the UNIX<br>name pcuser because an asterisk is used in the<br>Windows user name.                    |
| Engineer == *         | Any UNIX name maps to the Windows name<br>Engineer in the storage system's domain. No<br>mapping is done for the Windows name Engineer<br>because an asterisk is used in the UNIX user name. |

| Entry                                                                      | Meaning                                                                                                    |
|----------------------------------------------------------------------------|----------------------------------------------------------------------------------------------------|
| <pre>Either of the following entries: homeusers\* * homeusers\* == *</pre> | All UNIX users map to the corresponding names in<br>the homeusers domain. For example, a UNIX user<br>named bob maps to homeusers\bob.<br>All Windows users from the homeusers domain<br>map to their corresponding UNIX names. For<br>example, a Windows user named john in the<br>homeusers domain maps to the UNIX name john. |

The following table provides some examples with IP qualifiers.

| Entry                                    | Meaning                                                                                                    |
|------------------------------------------|----------------------------------------------------------------------------------------------------|
| <pre>Engineering\* &lt;= sunbox2:*</pre> | UNIX names from the host named sunbox2 map to the same names in the Engineering domain.                                                                                                    |
| Engineering\* <= 192.9.200.70:*          | UNIX names from the IP address 192.9.200.70 map to the same names in the Engineering domain.                                                                                                    |
| ""<= 192.9.200.0/24:*                    | All NFS requests from the 192.9.200.0 subnet are denied because UNIX names from this subnet map to a null string.                                                                                          |
| 192.9.200.0/24:test-dom\* => ""          | All users in the test-dom domain are denied access from the 192.9.200.0 subnet.                                                                                                    |
| *\* == corpnet/255.255.0.0:*             | All user names from all domains map to the<br>corresponding UNIX names. If user names are not<br>unique across domains, this entry might cause<br>different Windows names to map to the same UNIX<br>name. |
|                                          | Because IP qualifiers are only for matching,<br>specifying corpnet/255.255.0.0: does not affect the<br>result of Windows to UNIX mapping.                                                                  |
|                                          | Because the mapping is bidirectional, all UNIX names<br>from the corpnet/255.255.0.0 network map to the<br>same names in one of the storage system's trusted<br>domains.                                   |

#### Guidelines for mapping user names

You should follow some guidelines to keep entries simple and easy to understand.

Keep the following guidelines in mind when performing mapping:

- Keep Windows user names and UNIX user names the same whenever possible. If the names are identical, you do not need to create map entries in the /etc/usermap.cfg file.
- Avoid creating confusing map entries such as these:

"tome s" => tjs

- bill <= tjs
- Avoid using IP qualifiers to map users differently. For example, it is confusing if you map UNIX user tjs from UHOST1 to Windows user "Tom S" but UNIX user tjs from UHOST2 to Windows user Smith. Use IP qualifiers only to restrict access.

#### Recommended entries for increased security

You should add several entries to the /etc/usermap.cfg file to prevent unauthorized users from accessing the storage system.

Remember that the order of entries is important when you copy these recommended entries to your file, because Data ONTAP uses the first matching entry to determine the mapping.

| Map entry                               | Meaning                                                                                                    |
|-----------------------------------------|----------------------------------------------------------------------------------------------------|
| *\root => nobody                        | Any Windows users named root can log in, but they<br>do not have UNIX permissions. For any instances of a<br>Windows user named root that should map<br>differently, you explicitly add a map entry earlier in<br>the /etc/usermap.cfg file.                                                                                                    |
| guest <= administrator<br>guest <= root | The first entry prevents spoofing the Windows<br>Administrator account from UNIX (if the<br>Administrator account has not been renamed). The<br>second entry maps the UNIX user root to the<br>Windows guest account. Type the second entry near<br>the end of the /etc/usermap.cfg file after any<br>explicit map entries for root-privileged UNIX hosts or<br>subnets. |
| *\* => ""<br>"" <= *                    | These entries, placed at the end of the file, prevent<br>any other mapping from occurring. They defeat the<br>default behavior that if an entry is not matched, the<br>same name is tried.                                                                                                    |

#### **Verifying NFS clients**

For multiprotocol storage systems, you can restrict NFS access to allow only clients that have been mapped in the /etc/usermap.cfg file.

This security restriction is probably most appropriate for non-Kerberos environments that primarily serve CIFS clients but want to allow connections from certain known (IP-mapped) NFS clients. See the options(1) man page for more information about the nfs.require\_valid\_mapped\_uid option.

#### Mapping a Windows account to root

If you have only CIFS clients in your environment and your storage system was set up as a multiprotocol storage system, you must have at least one Windows account that has root privilege for

#### 242 | Data ONTAP 8.0 7-Mode File Access and Protocols Management Guide

accessing files on the storage system; otherwise, you cannot manage the storage system because you do not have access to files with UNIX-style security, which might include some configuration files in the /etc directory.

If your storage system was set up as NTFS-only, however, the /etc directory has a file-level ACL that enables the Administrators group to access the Data ONTAP configuration files.

#### Step

1. Perform one of the following actions.

| If you want to<br>map             | Then                                                                                                    |
|-----------------------------------|----------------------------------------------------------------------------------------------------|
| Administrator<br>accounts to root | Verify that the wafl.nt_admin_priv_map_to_root option is set to on.                                                                                                    |
|                                   | All accounts in the Administrators group are considered root, even if you do not have<br>an /etc/usermap.cfg entry mapping the accounts to root. If you create a file using<br>an account that belongs to the Administrators group, the file is owned by root when you<br>view the file from a UNIX client. |
| Selected<br>accounts to root      | For each account that maps to root, add an /etc/usermap.cfg entry.                                                                                                    |
|                                   | <b>Note:</b> It is important to have at least one Windows account that maps to root on a multiprotocol storage system. Otherwise, no accounts can access the configuration files in the /etc directory.                                                                                                    |
|                                   | Then disable the wafl.nt_admin_priv_map_to_root option by entering the following command:                                                                                                    |
|                                   | options wafl.nt_admin_priv_map_to_root off                                                                                                    |
|                                   | Accounts in the Administrators group no longer map to root. You can use only those accounts that you map to root in the /etc/usermap.cfg file to access files with UNIX-style security. Each account in the Administrators group has a separate UNIX ID.                                                    |

#### Mapping UNIX names to UIDs and GIDs

For a CIFS user to have a UID and GIDs, you must create a UNIX account in the UNIX password database that corresponds to the user's UNIX name.

For each UNIX name, Data ONTAP obtains the UID and the primary GID from the UNIX password database. Data ONTAP obtains secondary GIDs for the UNIX name from the UNIX group database. A CIFS user whose UNIX name does not exist in the password database can still obtain a UID if you enable the default UNIX user account.

If your storage system is an NIS client before you run cifs setup, Data ONTAP does not automatically create the /etc/passwd file. If NIS is not enabled when you run cifs setup, Data ONTAP automatically creates the /etc/passwd file.

If the NIS server fails and the storage system does not have the /etc/passwd file, CIFS users cannot connect to the storage system. You can create the /etc/passwd file to ensure that the storage system can obtain UNIX credentials for CIFS users even when NIS is unavailable.

The default /etc/passwd file contains entries for these UNIX names:

- root
- pcuser
- nobody

For information about the format of the /etc/group and /etc/passwd files, see the Storage Management Guide

#### Step

1. Perform one of the following actions:

| If you use                           | Then                                                                                                    |
|--------------------------------------|----------------------------------------------------------------------------------------------------|
| NIS but not the /etc/<br>passwd file | Add the UNIX name of each CIFS user to the NIS password map.                                                                                                    |
| The /etc/passwd file<br>but not NIS  | Add an entry in the /etc/passwd file for the UNIX name of each user.<br>Because Data ONTAP does not support a command for creating a password<br>entry, use a UNIX host that supports the passwd command to create the /<br>etc/passwd file on the host. Then copy the file from the host to the storage<br>system. |

#### Enabling or disabling the default UNIX user account

You should create a default UNIX user account if there are users who need to connect to the storage system occasionally but do not need to have individual entries in the UNIX password database. These users can use the default user account to connect to the storage system.

The default UNIX name of the default user is pcuser. You can specify another name through the wafl.default\_unix\_user option. If this option is set to a null string, no one can access the storage system as a UNIX default user. That is, each user must have an account in the password database before they can access the storage system.

For a user to connect to the storage system using the default user account, the user must meet the following prerequisites:

- The user is authenticated.
- The user is in a trusted domain.
- The user name does not map to a null string in the /etc/usermap.cfg file.

If quotas are enabled, the default user account is subject to quota restrictions in the same way as other users. For example, if the default user name is pcuser and a default user quota applies to the /vol/vol0 volume, pcuser is restricted by this default user quota. For more information about quotas for

the default user, see the section about how disk space owned by default users is counted in the chapter about disk space management using quotas in the *Data ONTAP Storage Management Guide*.

#### Step

1. Perform one of the following actions.

| If you want to                                                                        | Then                                                                                                |
|---------------------------------------------------------------------------------------|----------------------------------------------------------------------------------------------------|
| Disable the default<br>UNIX user account                                              | Enter the following command:                                                                        |
|                                                                                       | options wafl.default_unix_user ""                                                                   |
|                                                                                       | Only users with accounts in the password database can access the storage system.                    |
| Enable the default UNIX user account                                                  | Create an entry either in the NIS password database or the /etc/passwd file for the pcuser account. |
| Change the name of the<br>default UNIX user<br>account from pcuser to<br>another name | Set the wafl.default_unix_user option to the new name for the default<br>UNIX user account          |
|                                                                                       | For example, enter the following command to change the default user name to someuser:               |
|                                                                                       | options wafl.default_unix_user someuser                                                             |

#### Enabling or disabling the Windows guest user account

The effect of enabling the Windows guest user account depends on how your storage system authenticates users.

Here are the possibilities:

- If the storage system uses the domain controller or local user accounts to authenticate users, enabling the Windows guest user account means that users who log in from untrusted domains can connect to the storage system. These users use the UNIX UID that you create specifically for the Guest account. A user logged in as Guest does not have a home directory.
- If the storage system uses the UNIX password database to authenticate users, enabling the Windows guest user account has the same effect as enabling the default UNIX account, except that the user logged in as Guest does not have a home directory.

#### Step

1. Perform one of the following actions.

| If you want to      | Then                          |
|---------------------|-------------------------------|
| Disable the Windows | Enter the following command:  |
| guest user account  | options cifs.guest_account "" |

| If you want to                        | Then                                                                                                    |
|---------------------------------------|----------------------------------------------------------------------------------------------------|
| Enable the Windows guest user account | Create a user account in the NIS password database or the /etc/passwd file to be used by the guest account. |
|                                       | Then enter the following command to specify the guest user account name used in the UNIX password database: |
|                                       | options cifs.guest_account unix_name                                                                        |
|                                       | unix_name is the name of the user account in the UNIX password database.                                    |

### Managing the SID-to-name map cache

CIFS frequently is required to map security identifiers (SIDs) to user and group names and vice versa for user authentication, quota management, console command processing, and various RPC responses. The SID-to-name map cache contains entries that map SIDs to pre-Windows 2000 user and group names.

#### About this task

The storage system obtains the SID-to-name mapping information by querying the domain controller. To minimize multiple lookups of the same names, SID-to-name information received from the domain controller is saved in the SID-to-name map cache on the storage system.

The SID-to-name map cache is enabled on the storage system by default. You can manually control the cache by changing the lifetime of the entries, clearing entries, or turning SID-to-name map caching off or on. The cache persists if CIFS is terminated or restarted, but it does not persist across a reboot or a takeover and giveback.

When the storage system requires SID-to-name mapping information, it first looks for a matching entry in the SID-to-name map cache. If a matching entry is not found or if an expired matching entry is found, the storage system queries the appropriate domain controller for current mapping information. If the domain controller is not available, an expired mapping entry might be used by the storage system.

Here are the main benefits of using the SID-to-name map cache for name lookup:

- · Increased performance for authorization
- · Faster user response for console commands that perform mapping operations

#### Next topics

*Enabling or disabling the SID-to-name map cache* on page 246 *Changing the lifetime of SID-to-name mapping entries* on page 246 *Clearing all or part of the SID-to-name map cache* on page 246

#### Enabling or disabling the SID-to-name map cache

You can enable or disable the SID-to-name map cache by setting the cifs.sidcache.enable option to on or off, respectively.

#### Step

1. Perform one of the following actions.

| If you want the SID-to-name map cache | Then                             |
|---------------------------------------|----------------------------------|
| Enabled                               | Enter the following command:     |
|                                       | options cifs.sidcache.enable on  |
| Disabled                              | Enter the following command:     |
|                                       | options cifs.sidcache.enable off |

#### Changing the lifetime of SID-to-name mapping entries

You can change the lifetime of SID-to-name mapping entries by setting the cifs.sidcache.lifetime option.

#### Step

1. Enter the following command:

#### options cifs.sidcache.lifetime time

*time* is the number of minutes that new mapping entries are used before they expire.

#### Clearing all or part of the SID-to-name map cache

Periodically, expired entries that are more than one week old are automatically cleared from the SIDto-name map cache; however, you might want to manually clear entries in the SID-to-name map cache when users change their accounts or user names. Alternatively, you might want to manually clear all SID-to-name map cache entries to prevent the storage system from using an expired entry when the domain controller is not available.

#### Step

1. Perform one of the following actions.

| If you want to<br>clear the SID-to-<br>name map cache<br>entries for | Then                                                                                                    |
|----------------------------------------------------------------------|----------------------------------------------------------------------------------------------------|
| All Windows                                                          | Enter the following command:                                                                                                    |
| groups, and SIDS                                                     | cifs sidcache clear all                                                                                                    |
| A specific                                                           | Enter the following command:                                                                                                    |
| windows domain                                                       | cifs sidcache clear [domain]                                                                                                    |
|                                                                      | domain is the Windows domain of the cache entries you want to clear.                                                                                                    |
|                                                                      | If you do not specify the domain, entries for the storage system's home domain are cleared from the cache.                                                                                                 |
| A specific user or                                                   | Enter the following command:                                                                                                    |
| group                                                                | <b>cifs sidcache clear user </b> <i>username</i><br><i>username</i> is the specific Windows user or group entry you want to clear from the<br>cache. The user name can be specified in the following ways: |
|                                                                      | <ul><li>domain\username</li><li>username</li></ul>                                                                                                    |
|                                                                      | When the user name is specified without a domain, the storage system's home domain is used for the domain.                                                                                                 |
| A specific SID                                                       | Enter the following command:                                                                                                    |
|                                                                      | <b>cifs sidcache clear sid </b> <i>textualSid</i><br><i>textualSid</i> is the textual form of the SID you want to clear from the cache.<br>Specify the SID using standard "S-1-5" syntax.                  |
|                                                                      | Example:                                                                                                    |
|                                                                      | cifs sidcache clear sid S-1-5-21-4503-17821-16848-500                                                                                                    |

### **Using LDAP services**

Data ONTAP supports LDAP for user authentication, file access authorization, user lookup and mapping services between NFS and CIFS, and LDAP over the Secure Sockets Layer (SSL). **About this task** 

An LDAP server enables you to centrally maintain user information. As a result, you do not have to maintain separate configuration files for each storage system that is on your network. If you have several storage systems on your network, maintaining user information centrally saves you from updating these files on each storage system every time you add or delete a user or a group.

If you store your user database on an LDAP server, you can configure your storage system to look up user information in the LDAP database. For example, on your LDAP server, you can store logins and

passwords for administrative users of the console and the rsh, telnet, http, https, and ssh protocols, making it possible for you to centrally manage them.

Data ONTAP LDAP support includes the following types of LDAP servers:

- Netscape
- iPlanet
- OpenLDAP
- Windows Active Directory
- Novell NDS

Data ONTAP supports connections to LDAP servers that require signing. LDAP signing support is enabled by default.

#### Next topics

Configuring LDAP services on page 248 Managing client authentication and authorization on page 255 Managing LDAP user-mapping services on page 256 Specifying base and scope values for user-mapping on page 257 Managing Active Directory LDAP servers on page 257 Managing LDAP schema on page 260

#### **Configuring LDAP services**

This section provides information to help you configure Data ONTAP to connect to your LDAP database.

#### Next topics

Specifying the general search base and scope on page 249 Overriding general base and scope values for user password, group, and netgroup lookups on page 249 Specifying LDAP servers on page 250 Specifying preferred LDAP servers on page 250 Enabling or disabling LDAP on page 251 Enabling or disabling SSL for LDAP traffic on page 251 Installing a root certificate for SSL for LDAP traffic on page 252 Adding the Idap entry to the /etc/nsswitch.conf file on page 252 Specifying the administrative user name on page 253 Specifying the administrative password on page 253 Enabling the centralized administration of administrative users on page 253 Specifying the LDAP port on page 254 LDAP server option precedence on page 254

#### Specifying the general search base and scope

The LDAP base is the distinguished name of the LDAP tree in which user information is stored. All lookup requests sent to the LDAP server will be limited to the search base and scope specified by the ldap.base option value, unless further restricted by a more specific base and scope lookup value, such as ldap.base.passwd, ldap.base.group, or ldap.base.netgroup.

#### Step

1. Enter the following command:

#### options ldap.base name

name specifies the base distinguished name. Use quotes around names with embedded spaces.

#### Example

options ldap.base "o=examplecompany,c=us"

## Overriding general base and scope values for user password, group, and netgroup lookups

Although it is not required, you can specify base and scope values for user password, group, and netgroup lookups, to limit such lookup queries to a specific branch of your LDAP database. Limiting the search base and scope of these queries can significantly improve performance.

#### Steps

1. Set the base and scope search values for user password lookups, as they are defined in your LDAP database, by specifying a value for the ldap.base.passwd option. For example:

options ldap.base.passwd "ou=People,dc=companydomain,dc=com"

2. Set the ldap.base.group base and scope search values for group lookups, as they are defined in your LDAP database. For example:

options ldap.base.group "ou=Groups,dc=companydomain,dc=com"

3. Set the ldap.base.group base and scope search values for netgroup lookups, as they are defined in your LDAP database. For example:

options ldap.base.group "ou=Netgroups,dc=companydomain,dc=com"

After you specify the search base and scope values for the ldap.base.passwd, ldap.base.group, and ldap.base.netgroup options, these values take precedence over the search base and scope set for ldap.base, for user password, group, and netgroup lookups, respectively.

#### Specifying LDAP servers

You can specify the LDAP servers to be used for LDAP queries by setting the ldap.servers option.

#### Step

1. Enter the following command:

```
options ldap.servers "name[ name...]"
```

name is the name of an LDAP server. You can enter multiple server names using a spaceseparated list enclosed in quotes. Data ONTAP attempts to establish connections in the order in which you specify these servers.

**Note:** A Windows LDAP server uses simple authentication instead of SASL unless the following conditions are met: you specify the Windows LDAP server as a name, not an IP address, and you specify the IP address and name of the Windows LDAP server in the /etc/hosts file. For information about editing the /etc/hosts file, see the *Data ONTAP 7-Mode System Administration Guide*.

#### Example

options ldap.servers "server1 server2"

#### Specifying preferred LDAP servers

You can set the ldap.servers.preferred to specify preferred LDAP servers. This allows you to improve performance by directing to specific LDAP servers that are on faster links.

#### Step

1. Enter the following command:

```
options ldap.servers.preferred "name [ name...]"
```

name specifies the name of a preferred LDAP server. You can enter multiple server names using a space-separated list enclosed in quotes.

#### Example

```
options ldap.servers.preferred "server1 server2"
```

#### **Enabling or disabling LDAP**

You can enable or disable LDAP by setting the ldap.enable option to on or off, respectively.

#### Step

1. Perform one of the following actions.

| If you want to | Then                         |
|----------------|------------------------------|
| Enable LDAP    | Enter the following command: |
|                | options ldap.enable on       |
| Disable LDAP   | Enter the following command: |
|                | options ldap.enable off      |

#### Enabling or disabling SSL for LDAP traffic

You can enable or disable secure sockets layer (SSL) encrypting of LDAP traffic by setting the ldap.ssl.enable option to on or off, respectively.

In addition to enabling SSL for LDAP, you must have a root authority-signed certificate installed on your storage system.

**Note:** The same certificate-signing authority must issue both the certificate on the storage system and the certificate on the server.

#### Step

**1.** Perform one of the following actions:

| If you want SSL for LDAP | Then                         |
|--------------------------|------------------------------|
| Enabled                  | Enter the following command: |
|                          | options ldap.ssl.enable on   |
| Disabled                 | Enter the following command: |
|                          | options ldap.ssl.enable off  |

#### Installing a root certificate for SSL for LDAP traffic

You can install a root certificate for use for Secure Sockets Layer (SSL) encrypting of LDAP traffic on your storage system by using the keymgr command.

#### Steps

- 1. Download a certificate from your preferred trusted signing authority to the storage system. Remember the certificate's location on the storage system.
- 2. Enter the following command:

#### keymgr install root certificate\_filename

*certificate\_filename* is the complete file name for the certificate. After the keymgr command installs the certificate, you can remove the copy you placed on the storage system.

#### Example

#### keymgr install root /etc/my\_cert

**Note:** The same certificate-signing authority must issue both the certificate on the storage system and the certificate on the server.

**3.** Set the LDAP port to port 636.

#### Adding the Idap entry to the /etc/nsswitch.conf file

You can add the ldap entry to the /etc/nsswitch.conf file to enable LDAP for UNIX client authentication.

#### Steps

- 1. Open the /etc/nsswitch.conf file on the storage system for editing.
- 2. Enter the following at the password, group, and netgroup lines:

#### ldap

You can optionally add files and/or nis to the password line, but they must be entered after ldap if you want to use LDAP as the primary mechanism to retrieve user information.

Example

passwd: ldap files nis

**3.** Save the file.
#### Specifying the administrative user name

If anonymous authentication does not work in your environment, you need to specify an administrative user name to be used for administrative queries for looking up UIDs and GIDs.

#### Step

1. Enter the following command:

#### options ldap.name name

name is the LDAP distinguished name to be used for administrative queries. You should use the name of a user with read-only access to the LDAP database. Use quotes around names with embedded spaces.

#### Example

options ldap.name "cn=root,o=examplecompany,c=us"

#### Specifying the administrative password

You can set the administrative password by setting the ldap.passwd option.

#### Step

1. Enter the following command:

#### options ldap.passwd password

password is the password for the administrative user.

The password is displayed as a series of asterisks.

#### Enabling the centralized administration of administrative users

You can enable the centralized administration of Data ONTAP administrative users of the console and the rsh, telnet, HTTP, and HTTPS protocols by setting the appropriate options.

#### Steps

1. Make sure the value of the security.admin.authentication option includes nsswitch.

For example, enter any of the following commands:

options security.admin.authentication nsswitch

options security.admin.authentication internal, nsswitch

options security.admin.authentication nsswitch, internal

2. Set the value of the security.admin.nsswitchgroup option to the name of a group within the confines of the nsswitch.conf file that specifies the users to whom you want to grant administrative access.

#### Example

If you want to grant administrative access to all of the engineers in your organization, you can create a user group called engineers, add all of the engineers in your organization to that group, and then enter the following command:

options security.admin.nsswitchgroup engineers

#### Specifying the LDAP port

You can set the ldap.port option to specify the port for LDAP queries. This is useful if the LDAP server has been set up to use a port other than the default for LDAP, port 389.

#### Step

1. Enter the following command:

options ldap.port N

*N* specifies the LDAP port number.

#### LDAP server option precedence

Data ONTAP chooses an LDAP server based on your LDAP server option settings.

| Server designation option | Server selection order                                                                                                    |
|---------------------------|----------------------------------------------------------------------------------------------------|
| ldap.preferred.servers    | When specified, servers listed in this option value will be tried first, according to list order.                                                                                            |
| ldap.servers              | When no ldap.preferred.servers are<br>specified, or specified servers are not available,<br>servers designated in this option value will be tried,<br>according to list order.               |
| ldap.ADdomain             | When no ldap.preferred.servers and no<br>ldap.servers are specified or available, servers<br>designated in this option value will be tried using<br>domain controller selection methodology. |

# Managing client authentication and authorization

You can enable LDAP authentication of UNIX and Windows clients; in addition, you can enable LDAP authorization of Windows client access to UNIX files and UNIX client access to NTFS or mixed files.

#### Next topics

Enabling LDAP-based UNIX client authentication on page 255 Enabling LDAP-based Windows client authentication on page 255 Enabling LDAP authorization for NFS file access from Windows clients on page 255 Enabling LDAP authorization for NTFS or mixed file system access from UNIX clients on page 256

# Enabling LDAP-based UNIX client authentication

You can enable LDAP-based UNIX client authentication by making sure ldap is entered on the password line of the /etc/nsswitch.conf file.

#### Enabling LDAP-based Windows client authentication

You can authenticate Windows clients through an LDAP server by performing steps in addition to adding ldap to the passwd line of the /etc/nsswitch.conf file.

#### Steps

- 1. Run cifs setup on the storage system to be accessed, and specify NIS/LDAP as the authentication method to be used for CIFS clients on that storage system.
- 2. Configure the local security settings of each Windows client to use clear text (unencrypted) password authentication rather than Kerberos or other encrypted authentication methods.
- **3.** Verify that your Windows clients have their userpassword attribute configured in the LDAP user database.

# Enabling LDAP authorization for NFS file access from Windows clients

You can enable authorization of Windows client access to UNIX files on a storage system that uses LDAP authentication by performing two tasks.

#### Steps

- 1. On the storage system to be accessed, verify that every CIFS user who needs to access UNIX files is mapped to an associated UNIX user name in the usermap.cfg file.
- 2. Verify that every associated UNIX user name has an entry in the LDAP database.

#### Enabling LDAP authorization for NTFS or mixed file system access from UNIX clients

You can enable authorization of UNIX client access to an NTFS or mixed file system on a storage system that uses LDAP authentication by performing several tasks.

#### Steps

- 1. Verify that every UNIX user that needs to access an NTFS or mixed file system has an entry in the LDAP database.
- 2. On the storage system to be accessed, verify that every UNIX user that needs to access an NTFS or mixed file system is mapped to an associated CIFS user name in the usermap.cfg file.

# Managing LDAP user-mapping services

You can use LDAP services to map between UNIX and Windows user accounts, instead of using NIS data or to adding entries to the /etc/usermap.cfg file. By default, Data ONTAP uses the same (one-to-one) user account resolution process in both directions: UNIX-to-Windows mapping and Windows-to-UNIX mapping.

#### About this task

By default, LDAP-based user-mapping is disabled. (Data ONTAP retrieves user-mapping information from the /etc/usermap.cfg file.)

When converting to LDAP from file-based user-mapping, you must remove mapping entries (except for null session entries) from the /etc/usermap.cfg file. If mapping entries are present in that file, they will be used for user-mapping instead of LDAP records.

If you've configured Data ONTAP for null sessions, make sure you leave the null session client entry in the /etc/usermap.cfg file.

To allow Data ONTAP access to LDAP lookup services, if your UNIX user account information is stored in a non-Active Directory LDAP server, that LDAP server must be configured to allow either simple authentication or anonymous user searches.

#### Steps

1. From the Data ONTAP command line, specify a value for the option ldap.usermap.attribute.windowsaccount:

#### options ldap.usermap.attribute.windowsaccount account\_name

account\_name is the user object attribute Data ONTAP will use for Windows account lookups.

- 2. Extend your LDAP schema to include the user object attribute you entered in Step 1.
- 3. From the Data ONTAP command line, specify a value for the ldap.usermap.attribute.unixaccount option :

#### options ldap.usermap.attribute.unixaccount account\_name

account\_name is the user object attribute Data ONTAP will use for UNIX account lookups.

- 4. Extend your LDAP schema to include the values you entered in Step 2 and Step 3.
- 5. Enter the following command:

#### options ldap.usermap.enable on

If you have a significant load on your LDAP server, you might want to improve performance by setting a separate search base or search base and scope for user-mapping.

# Specifying base and scope values for user-mapping

LDAP options allow you to set search base and scope, to limit attribute searches to the appropriate areas of your LDAP database. Setting these options will improve the speed of LDAP lookups.

#### Step

1. Use the following syntax when specifying search base and scope. Base and scope values must correspond to the structure of your LDAP data:

options ldap.usermap.base "base[:scope][;base2[:scope2]]"

#### **Examples**

Entering this command sets the search base for user-mapping lookups to ou=People,dc=domain0 and the (unspecified) search scope defaults to SUBTREE:

#### options ldap.usermap.base ou=People,dc=domain0"

The use of parentheses applies the specified search scope (BASE) to ou=People,dc=domain0. The unspecified search scope for the o ("org") object defaults to SUBTREE.

options ldap.usermap.base "(ou=People,dc=domain0):BASE;o=org

#### After you finish

For more information about setting search base and scope values, see your LDAP documentation.

# Managing Active Directory LDAP servers

Data ONTAP provides the ability to connect to Active Directory for LDAP lookup services.

#### Next topics

Using Active Directory LDAP servers on page 258 Requirements for Active Directory LDAP servers on page 258 Enabling Active Directory LDAP lookup services on page 258 Monitoring Active Directory LDAP server connections on page 259 Troubleshooting Active Directory LDAP server connections on page 259 About Active Directory LDAP server connection pooling and selection on page 260 Do not use the Idap.servers and Idap.preferred.servers options with Active Directory servers on page 260

#### **Using Active Directory LDAP servers**

You can use Active Directory for LDAP services by entering the fully qualified Active Directory domain into the Data ONTAP ldap.ADdomain option.

As Windows-to-UNIX mapping is performed using Active Directory, Data ONTAP does the following:

- · Verifies that the user account exists within the Active Directory domain specified for that account
- Performs a query to the Active Directory domain specified in the ldap. ADdomain option
- Returns the UNIX user account information and verifies that the user account exists

# **Requirements for Active Directory LDAP servers**

You need several things to use Active Directory as your LDAP server.

You need these things to use Active Directory as your LDAP server:

- A valid CIFS license
- Your storage system joined to an Active Directory domain
- A two-way trust relationship established between your storage system's domain and your LDAP server's domain, if they are different

# Enabling Active Directory LDAP lookup services

You can enable Active Directory for LDAP lookup services by performing several tasks.

#### Steps

1. If your UNIX user account information is not in Active Directory, or if it is not in an LDAP server that is configured to allow anonymous user searches, enter the user name and password to be used for LDAP lookups into the ldap.name and ldap.passwd options, respectively.

options ldap.name user\_name

options ldap.passwd password

- 2. In the /etc/nsswitch.conf file, specify ldap for the passwd entry, the group entry, or both, to designate LDAP as the lookup service to use.
- 3. If you have a custom schema, enter values for NSSMAP options.
- 4. From the Data ONTAP command line, enter the following command:

options ldap.ADdomain fully\_qualified\_domain\_name

#### Example

#### options ldap.ADdomain group.company.com

**Note:** The domain you enter must either be the local domain or a domain that shares a trust relationship with the local domain.

#### Monitoring Active Directory LDAP server connections

To monitor Active Directory LDAP server connection, you can display Active Directory LDAP server information and connection status for all LDAP server types.

#### Step

1. Perform one of the following actions.

| If you want to                                         | Then                                                                                                    |
|--------------------------------------------------------|----------------------------------------------------------------------------------------------------|
| Display Active Directory<br>LDAP server information    | Enter the following command:                                                                                                    |
|                                                        | cifs domaininfo                                                                                                    |
|                                                        | Result: Following the list of domain controller connections and domain controller selection preferences, a list of Active Directory LDAP server connections is displayed, followed by the list of LDAP server selection preferences. |
| Display connection status<br>for all LDAP server types | Enter the following command:                                                                                                    |
|                                                        | netstat                                                                                                    |
|                                                        | Result: Both Active Directory and non-Active Directory LDAP server connection state information is shown on port 389 (or the non-default value assigned using the ldap.port option).                                                 |

#### **Troubleshooting Active Directory LDAP server connections**

You can instruct Data ONTAP to log all domain controller address discovery and connection activities by setting the cifs.trace\_dc\_connection option to on.

#### Step

1. Enter the following command:

#### options cifs.trace\_dc\_connection on

Data ONTAP logs all domain controller address discovery and connection activities to the system log.

#### About Active Directory LDAP server connection pooling and selection

Data ONTAP performs several operations to improve LDAP performance.

These operations include the following operations:

- Active Directory LDAP server connections are pooled on a per-domain basis.
- When no response is received from the current LDAP server, subsequent connections are made to the next best available LDAP server.
- Once every minute, Data ONTAP performs a check to see whether a better LDAP server has become available.
- Every four hours, Data ONTAP discovers the available Active Directory LDAP servers and reorders the list, sorting servers in the following order:
- Preferred servers, left in the order specified by the prefdc command.
- Favored servers, sorted by fastest response time
- · Other Active Directory LDAP servers, sorted by fastest response time

# Do not use the Idap.servers and Idap.preferred.servers options with Active Directory servers

Data ONTAP connects to servers specified by ldap.servers and ldap.preferred.servers options and attempts to authenticate using a simple bind. Because simple binds do not provide sufficient authentication to establish a connection with Active Directory servers, do not specify Active Directory servers within these two option values.

# Managing LDAP schema

By default, Data ONTAP supports LDAP servers that comply with RFC 2307, which specifies a Network Information Service (NIS)-style schema. You can replace the default values of LDAP options with your custom attribute names to configure Data ONTAP to query your custom (not RFC 2307-compliant) schema.

#### About this task

Your RFC 2307-compliant schema must be extended on the LDAP servers that you want to use for LDAP queries.

For more information refer to RFC 2307 or to documentation by third-party directory integration vendors.

#### Next topics

About the default schema on page 261 Modifying the custom schema options to match your LDAP schema on page 261

#### About the default schema

By default, the Data ONTAP's schema variables are set to the appropriate RFC 2307 values.

| Option                                      | Default value (per RFC 2307) |
|---------------------------------------------|------------------------------|
| ldap.nssmap.objectClass.posixAccount        | posixAccount                 |
| ldap.nssmap.objectClass.posixGroup          | posixGroup                   |
| ldap.nssmap.attribute.groupname             | cn                           |
| ldap.nssmap.attribute.netgroupname          | cn                           |
| ldap.nssmap.attribute.nisNetGroupTri<br>ple | nisNetGroupTriple            |
| ldap.nssmap.attribute.memberUid             | memberUid                    |
| ldap.nssmap.attribute.uid                   | uid                          |
| ldap.nssmap.attribute.uidNumber             | uidNumber                    |
| ldap.nssmap.attribute.gidNumber             | gidNumber                    |
| ldap.nssmap.attribute.userPassword          | userPassword                 |
| ldap.nssmap.attribute.homeDirectory         | homeDirectory                |
| ldap.nssmap.attribute.loginShell            | loginShell                   |
| ldap.nssmap.attribute.gecos                 | gecos                        |

#### Modifying the custom schema options to match your LDAP schema

You can change Data ONTAP's schema to match your LDAP schema by changing the appropriate ldap.nssmap.\* options.

#### Step

1. Enter the following command:

#### options ldap.nssmap.attribute.gidNumber object

object specifies the object that contains Group ID (GID) numbers. The default is gidNumber.

#### Examples

For a custom LDAP schema in which the object containing GID numbers is "groupid," you would enter the following command:

options ldap.nssmap.attribute.gidNumber groupid

# Enabling Storage-Level Access Guard using the fsecurity command

Beginning in Data ONTAP 7.2.2, storage administrators can set security (permissions and auditing) on volumes and qtrees using the fsecurity command. This feature is called *Storage-Level Access Guard*.

#### About this task

With the Storage-Level Access Guard security in place, any storage object can contain up to three types of security layers:

- NTFS/UNIX/NFSv4 security. Exists on the directory or file that represents the storage object. This security is also the same security you can set from a client.
- Storage-Level Access Guard file security. Applies to every file within the storage object. Applying this security will not affect access to, or auditing of, directories.
- Storage-Level Access Guard directory security. Applies to every directory within the storage object. Applying this security will not affect access to, or auditing of, files.

**Note:** At this time, only NTFS access permissions are supported for Storage-Level Access Guard. For a UNIX user to perform a security check on qtrees or volumes where Storage-Level Access Guard has been applied, the UNIX user must be mapped to a Windows user.

Storage-Level Access Guard security applies to files and directories but is not inherited by them. If you view the security settings on a file or directory, you will not see the Storage-Level Access Guard security.

However, access to a file or directory in Data ONTAP is determined by the combined effect of both the native permissions applied to files and/or directories and the Storage-Level Access Guard permissions set on qtrees and/or volumes. Both levels of security are evaluated to determine what the effective permissions a file or directory has.

#### Next topics

About the fsecurity command on page 262 Generating and editing the job definition file on page 263 Specifying job definition file elements on page 264 Creating a security job and applying it to the storage object on page 264 Checking the status of or canceling a security job on page 265 Displaying the security settings on files and directories on page 266 Removing the Storage-Level Access Guard on page 266

# About the fsecurity command

Using the fsecurity command, storage administrators can apply security over large directories without experiencing significant performance degradation, because security settings are being

managed locally on the storage system, not from remote clients. In addition, storage administrators can set security on many files and directories at once using the same command.

**Note:** For a list of all fsecurity commands, enter fsecurity help at the storage system command line or refer to the fsecurity(1) man page.

# Generating and editing the job definition file

You can generate a job definition file to apply Storage-Level Access Guard security to a qtree or volume, or to set bulk permissions on files and directories.

# About this task

The job definition file is a Unicode text file that contains information such as security descriptors and paths that define discretionary access control lists (DACLs) and system access control lists (SACLs).

This information is encoded using the Security Descriptor Definition Language (SDDL).

Once the file is created or edited and copied to the storage system, the fsecurity apply command is used to validate and apply the file's security definitions. Running the command on the file creates a job that runs in the background on the storage system. Once the job is complete, you can view the results from the storage system console.

There are no requirements for the name and storage system location of the job definition file. In these examples, the following name and location are used:

/vol/vol0/templates/security-base.sec

The job definition file format must be ASCII or Unicode (UCS-2).

# Managing the job definition file with a text editor

You can generate, update, and then validate the job definition file using a text editor.

#### Steps

- 1. Create a text file (for example, security-base.sec) or edit an existing job definition file.
- 2. Copy the new or updated file to a directory on your storage system (for example, /vol/vol0/ templates/).
- **3.** Check the validity of the file before you apply the definitions to jobs by running the fsecurity apply command with the -c option.

**Note:** If any line in the definition file is invalid, the security job will not be created when the fsecurity apply command is run.

# Specifying job definition file elements

When you are defining your security settings in the job definition file, you can apply bulk security settings (permissions and auditing) by specifying a propagation mode.

#### About this task

Specifying a propagation mode allows you to quickly and effectively configure these settings without the performance degradation caused by applying them over a network.

The propagation modes are:

- 0 = Propagate inheritable permissions to all subfolders and files (Propagate)
- 1 = Do not allow permissions on this file or folders to be replaced (Ignore); this mode is not currently available
- 2 = Replace existing permissions on all subfolders and files with inheritable permissions (Replace)

The following is an example of an fsecurity job description file.

```
cb56f6f4
1,0,"/vol/vol0/qt1",0,"D:(A;CIOI;0x1f01ff;;;DOMAIN\Administrator)"
1,1,"/vol/vol0/qt2",0,"D:(D;CIOI;0x000002;;;Everyone)"
```

The first line, the string cb56f6f4, is mandatory, and is always the same. The following table describes how the elements in the second line of the example apply security settings to a qtree called /vol/vol0/qt1.

| Sample Element                                       | Description                                                                                                    |
|------------------------------------------------------|----------------------------------------------------------------------------------------------------|
| 1                                                    | NTFS security type                                                                                                    |
| 0                                                    | Standard security; Storage-Level Access Guard security not set                                                                |
| "/vol/vol0/qt1"                                      | Path of the target storage object (double quotes are required for this field)                                                 |
| 0                                                    | Propagation mode (0 stands for "propagate" in this example)                                                                   |
| "D:(A;CIOI;<br>0xlf0lff;;;DOMAIN<br>\Administrator)" | SDDL representation of a DACL that gives the domain administrator Full<br>Control (double quotes are required for this field) |

For more information about the format and syntax of the job definition file, see the fsecurity(5) man page.

# Creating a security job and applying it to the storage object

The fsecurity apply command is used to create a security job based on the job definition file. This command is also used to apply Storage-Level Access Guard to a qtree or volume, or bulk security settings to files and directories. Using this command also allows you to set SACLs for auditing at the qtree and volume level.

#### About this task

You can apply the following options when creating a security job:

- The -c option lets you check the validity of the job without actually applying the contents.
- The -i option lets you ignore errors and continue to process the job.
- The -v lets you view each task within the job as it is generated.

For a complete description of the fsecurity apply command and its options, refer to the fsecurity\_apply(1) man page.

Security jobs can be run simultaneously by different administrators, and can conflict with one another.

#### Step

1. Enter the following command:

fsecurity apply job\_definition\_file\_path

#### Example

fsecurity apply /vol/vol0/templates/security-base.sec

Added security job 94089

The job ID is used to monitor the status of, or cancel, the job.

# Checking the status of or canceling a security job

The fsecurity status command can be used to view the status of jobs that are currently running and the completion status of the previous 15 jobs.

#### About this task

The fsecurity cancel command can be used to stop all of the currently running jobs. If a job ID is specified, only that job will stop.

Note: Completed jobs cannot be canceled.

For a complete description of these commands, refer to the fsecurity\_status(1) and fsecurity\_cancel(1) man pages.

#### Step

1. Perform one of the following actions.

| If you want to  | Then                                                                                           |
|-----------------|------------------------------------------------------------------------------------------------|
| View job status | Enter the following command:                                                                   |
|                 | fsecurity status [job_id]                                                                      |
| Cancel a job    | Enter the following command:                                                                   |
|                 | <pre>fsecurity cancel [job_id]  all</pre>                                                      |
|                 | Result: The job ID is used to cancel a specific job, and the option all is to cancel all jobs. |

# Displaying the security settings on files and directories

The fsecurity show command can be used to view the security settings on files and directories.

#### About this task

The output of this command contains the security style of the qtree or volume that the file or directory resides in. The current security style varies in mixed qtree environments and depends on which security style is currently active on the storage object.

When specifying a file or directory path, wildcards can be used to list the security for the contents of a directory.

For a complete description of this command, refer to the fsecurity\_show(1) man page.

#### Step

1. Enter the following command:

fsecurity show file\_directory\_qtree\_path [option]

You can also specify the inode number of the file or directory (instead of the file or directory path), as shown in the following example.

fsecurity show -v volume\_name -i inode\_number [option]

For a complete listing of options and description of command output, see the fsecurity\_show(1) man page.

# **Removing the Storage-Level Access Guard**

The fsecurity remove-guard command can be used to remove the Storage-Level Access Guard from a qtree or volume. A qtree cannot be deleted if Storage-Level Access Guard is applied to it. For more information, refer to the fsecurity remove-guard(1) man page.

#### Step

1. Enter the following command:

#### fsecurity remove-guard volume\_qtree\_path

**Note:** Removing the Storage-Level Access Guard does not remove the standard file-level security (such as NTFS security) that is present on the files and directories within a qtree or volume.

# Auditing system access events

Data ONTAP audits logon, logoff, and file access events similarly to Windows. There are some differences, however, in how you enable auditing and how you manage the files that log audit event information.

#### Next topics

*About auditing* on page 267 *Events that Data ONTAP can audit* on page 267 *Configuring system event auditing* on page 269 *Viewing and understanding event detail displays* on page 281

# About auditing

When you configure Data ONTAP for auditing, the event log file and the settings for all options persist across a reboot or if CIFS is terminated or restarted.

Data ONTAP auditing can be performed in two ways:

- CIFS auditing refers to auditing access events from Windows clients that access data on the storage system using the CIFS protocol.
- NFS auditing refers to auditing access events from UNIX clients that access data on the storage system using the NFS protocol.

Both CIFS and NFS auditing can be configured on a storage system. Each type has different configuration requirements and audit capabilities.

Auditing is not currently supported for other file access protocols.

# Events that Data ONTAP can audit

You can enable auditing for several categories of events.

The following categories can be audited:

- Logon and logoff events (available only with CIFS auditing enabled)
- Local user and group account management (available only with CIFS auditing enabled)
- File access events at the file and directory level

Note: You must activate access auditing for individual files and directories.

• File access events at the qtree or volume level

**Note:** Auditing of events at the qtree or volume level is available only by applying Storage-Level Access Guard security.

| Event ID | Event                  | Description                                     | Category      |
|----------|------------------------|-------------------------------------------------|---------------|
| 516      | AdtEvntDiscard         | Audit events were lost                          | Audit Log     |
| 517      | AdtLogClear            | Audit log was cleared                           | Audit Log     |
| 528      | AdtSuccessfulLogon     | Local logon                                     | Logon/Logoff  |
| 529      | AdtUnknownUser         | Unknown user name or bad password               | Logon/Logoff  |
| 530      | AdtCantLogonNow        | Account logon time restriction                  | Logon/Logoff  |
| 531      | AdtAccountDisabled     | Account currently disabled                      | Logon/Logoff  |
| 532      | AdtUserAccountExpired  | User account has expired                        | Logon/Logoff  |
| 533      | AdtCantLogonHere       | User can't log on to this computer              | Logon/Logoff  |
| 534      | AdtLogonTypeRestricted | User not granted logon<br>type here             | Logon/Logoff  |
| 535      | AdtPasswordExpired     | User's password has expired                     | Logon/Logoff  |
| 536      | AdtNetLogonInactive    | The NetLogon<br>component is not active         | Logon/Logoff  |
| 537      | AdtUnsuccessfulLogon   | Logon failed for reasons other than above       | Logon/Logoff  |
| 538      | AdtUserLogoff          | Local or network user logoff                    | Logon/Logoff  |
| 539      | AdtLockedOut           | Account locked out                              | Logon/Logoff  |
| 540      | AdtSuccessfulNetLogon  | Network (CIFS) logon                            | Logon/Logoff  |
| 560      | AdtObjOpen             | Object (file or directory)<br>open              | File Access   |
| 562      | AdtHandleClosed        | Handle that resulted in AdtObjOpen is closed    | File Access   |
| 563      | AdtObjOpenForDelete    | Object (file or directory)<br>open for deletion | Logon/Logoff  |
| 567      | AdtObjAccessAttempt    | Object access (read, write, etc.)               | File Access   |
| 612      | AdtPolicyChange        | Audit policy changed                            | Policy Change |

| Event ID | Event                      | Description                                 | Category           |
|----------|----------------------------|---------------------------------------------|--------------------|
| 624      | AdtUserCreated             | User created                                | Account Management |
| 630      | AdtUserDeleted             | User deleted                                | Account Management |
| 635      | AdtGroupCreated            | Group created                               | Account Management |
| 636      | AdtLclGrpMemberAdded       | Security enabled local group member added   | Account Management |
| 637      | AdtLclGrpMemberRemo<br>ved | Security enabled local group member removed | Account Management |
| 638      | AdtGroupDeleted            | Group deleted                               | Account Management |

# Configuring system event auditing

You must perform several tasks to configure system event auditing.

#### Steps

- 1. Determine what events you want to audit. For example, if you want to audit all the events on a volume or qtree, apply the Storage-Level Access Guard security using the fsecurity command.
- 2. If you want to audit file and directory access events, set your system access control lists (SACLs).
- 3. Enable CIFS auditing and/or NFS auditing.
- **4.** You want to use Live View to manage auditing, enable Live View. Otherwise, familiarize yourself with audit log management.
- 5. Use Event Viewer to display audit events.

#### **Next topics**

Setting SACLs on page 269 Configuring Data ONTAP for CIFS auditing on page 270 Configuring Data ONTAP for NFS auditing on page 271 Configuring Live View on page 273 Saving and clearing audit events on page 274

# Setting SACLs

System access control lists (SACLs) can be used to enable auditing access on files and directories.

There are three ways to set SACLs for auditing access:

• If you want to audit access events on all files and directories within a volume or qtree, it is recommended that you set SACLs by applying Storage-Level Access Guard security.

- If you want to audit access events on individual files and directories, you can set SACLs in two ways:
- Using your Windows Explorer GUI.
- Using the fsecurity command

**Note:** Make sure that you select only the events you need to audit, as selecting too many audit options might impact system performance.

To enable auditing access on individual files and directories, complete the following steps on the Windows administration host.

#### Steps

- 1. Select the file or directory for which you want to enable auditing access.
- 2. Right-click on the file or directory, and select Properties.
- 3. Select the Security tab.
- 4. Click Advanced.
- 5. Select the Auditing tab.
- 6. Add, edit, or remove the auditing options you want.

For more information on how to set these options, see your Windows documentation.

# **Configuring Data ONTAP for CIFS auditing**

When you enable or disable CIFS auditing, you enable auditing of policy change events. There is not a separate CIFS option to enable policy change events at this time.

Following are the prerequisites for CIFS auditing:

- CIFS must be licensed and enabled on the storage system before enabling auditing.
- The file or directory to be audited must be in a mixed or NTFS volume or qtree. You cannot audit CIFS events for a file or directory in a UNIX volume or qtree unless Storage-Level Access Guard is enabled.
- You must specify access events to record.
- Event auditing is turned off by default. To identify events for auditing, you must enable individual options and enable auditing.

#### Step

1. Perform one of the following actions.

| If you want to<br>turn auditing on<br>or off for | Then                                                                                                    |
|--------------------------------------------------|----------------------------------------------------------------------------------------------------|
| File access events                               | Enter the following command:                                                                                                    |
|                                                  | <pre>options cifs.audit.file_access_events.enable {on   off}</pre>                                                                                                    |
| Logon and logoff                                 | Enter the following command:                                                                                                    |
| events                                           | <pre>options cifs.audit.logon_events.enable {on   off}</pre>                                                                                                    |
| Local account                                    | Enter the following command:                                                                                                    |
| management events                                | options cifs.audit.account_mgmt_events.enable {on   off}                                                                                                    |
|                                                  | <b>Note:</b> You use MMC Event Viewer to view changes to the account management events.                                                                                                    |
| All events                                       | Enter the following command:                                                                                                    |
|                                                  | cifs audit {start   stop}                                                                                                    |
|                                                  | Alternatively, you can start and stop CIFS auditing using the cifs.audit.enable option. For example, entering the following command is the equivalent of using the cifs audit start command: |
|                                                  | options cifs.audit.enable {on   off}                                                                                                    |
|                                                  | Use on to start CIFS auditing or off to stop auditing.                                                                                                    |
|                                                  | <b>Note:</b> CIFS auditing is disabled by default.                                                                                                    |

# Configuring Data ONTAP for NFS auditing

NFS auditing can record access events for files and directories, but it cannot record logon, logoff, and other events supported by CIFS auditing. The file or directory to be audited can be in a volume or qtree of any security style (NTFS, UNIX, or mixed).

Following are the prerequisites for NFS auditing:

- CIFS must be licensed and enabled on the storage system before enabling NFS auditing.
- CIFS auditing must be enabled on the storage system before enabling NFS auditing. Auditing is disabled by default.
- You must identify events to record.

#### Next topics

Specifying NFS audit events on page 272 How the filter file controls NFS audit events on page 272 Enabling NFS auditing on page 273

#### **Specifying NFS audit events**

To specify events for NFS auditing in an NTFS or mixed security style qtree or volume, you must set system access control lists (SACLs) on files and directories.

#### Steps

1. Create the log filter file (usually called /etc/log/nfs-audit) on the storage system. This file is used to identify which file events get included in the audit log by default. The filter file has no content.

**Note:** You must create the NFS log filter file in an NTFS or mixed style volume or qtree. If you do not, you will not be able to set a SACL on the filter file, which is required for auditing.

- 2. Set the cifs.audit.nfs.filter.filename option to identify the filter file. For more information about the cifs.audit.nfs.filter.filename option, see the options(1) man page.
- 3. Set the filter file's system access control list (SACL).

You can create an NFS filter file for auditing events in NTFS or mixed security style qtrees, but SACLs set on individual files and directories take precedence over the SACL set on the filter file.

#### How the filter file controls NFS audit events

The log filter file controls file audit events by means of the SACL you set on it. Setting a SACL on the filter file has the same effect as setting the same SACL on every file and directory on the storage system.

**Note:** Because the log filter file SACL can potentially generate audit events from every file and directory on the storage system, enabling NFS auditing with the log filter file can affect system performance.

The effect of the filter file depends on the security setting of the qtree in which the files are located.

When an operation is performed on files in a UNIX security style, the event is logged depending on the SACL on the filter file.

When an operation is performed on files in an NTFS or mixed security-style qtree that has no SACL set, the event is logged depending on the SACL on the filter file.

However, if SACLs are set on individual files or directories, these SACLs take precedence over the SACL set on the filter file.

# **Enabling NFS auditing**

You can enable NFS auditing by performing several tasks.

#### Steps

1. In the /etc/log directory on the storage system, create a file called nfs-audit.

**Note:** Steps 1 and 2 are mandatory for auditing in a UNIX security style qtree but optional for auditing in NTFS or mixed security style qtrees.

2. To identify the NFS log filter file, enter the following command:

#### options cifs.audit.nfs.filter.filename /etc/log/nfs-audit

3. To enable auditing of file access events, enter the following command:

options cifs.audit.file\_access\_events.enable on

Note: Auditing of file access and logon events is turned off by default.

4. To enable NFS auditing, enter the following command:

options cifs.audit.nfs.enable on

- 5. Configure audit log management.
- 6. On the Windows administration host, set the filter file's system access control list (SACL).

For more information about the options described in these steps, see the options(1) man page.

#### **Configuring Live View**

When Live View is enabled, an Access Logging Facility (ALF) daemon runs once a minute, flushing audit events from memory to the internal log file /etc/log/cifsaudit.alf on disk.

The ALF daemon also attempts to save and convert ALF records to EVT records that can be viewed by Event Viewer. It does so either once every minute, or when the .alf file becomes 75 percent full.

EVT records are stored in three files in the /etc/log directory:

- fixedsection
- varsectiona
- varsectionb

The ALF daemon uses these files to service Eventlog RPC requests from Windows clients running Event Viewer. When Live View is enabled, Event Viewer displays the most recent audit events up to 5,000 records.

Each time new records are saved from the internal log file, they are written to the Live View files and they are also backed up into EVT files. The backup files are saved in the /etc/log directory with a timestamp as part of their name.

Audit events can be viewed in real-time and backup EVT files can be viewed as static files using Event Viewer.

**Note:** Beginning in Data ONTAP 7.2.2, Live View can be enabled together with cifs.audit.autosave options, which control the size of the internal audit file and how it is saved.

#### Step

1. Perform one of the following actions.

| If you want to                 | Then                                                                                                    |
|--------------------------------|----------------------------------------------------------------------------------------------------|
| Enable or disable<br>Live View | Enter the following command:                                                                                                    |
|                                | options cifs.audit.liveview.enable {on   off}                                                                                                    |
|                                | Use on to enable Live View or off to disable it.                                                                                                    |
|                                | <b>Note:</b> Before enabling Live View, you must enable auditing on the storage system. Live View is disabled by default.                                                                                                    |
| Clear the current              | Enter the following command:                                                                                                    |
| ALF and EVT<br>files           | <b>cifs audit clear</b><br>Result: The internal cifsaudit.alf log file and the current EVT log files in the /<br>etc/log directory are cleared. However, any backup EVT files with timestamps are<br>not affected by this command. |

#### Saving and clearing audit events

You can specify when automatic saves occur, the maximum number of automatically-saved files, and the maximum size of the cifsaudit.alf file. You can also clear the cifsaudit.alf file.

#### Next topics

Where Data ONTAP logs audit event information on page 275 Size and format of the internal and external log files on page 275 Data ONTAP event log updates on page 275 Specifying the external event log location on page 275 Saving audit events to the event log manually on page 276 Specifying when automatic saves occur on page 276 Specifying the maximum number of automatically saved files on page 279 Specifying the maximum size of the cifsaudit.alf file on page 280 SNMP traps for auditing events on page 281

#### Where Data ONTAP logs audit event information

Audit event information is stored in an internal log file, /etc/log/cifsaudit.alf. If you do not use Live View, you should periodically save the contents of this file to an external EVT event log file either manually or by setting up automatic saving of this file.

By default, the external event log is the /etc/log/adtlog.evt file. You can specify another file as the event log. If the specified file does not already exist, Data ONTAP creates the file when it saves information to the file. The directory containing the file, however, must exist; otherwise, an error message appears when you specify the file.

#### Size and format of the internal and external log files

You can specify the maximum size of the internal cifsaudit.alf log file between 524,288 bytes (512K) and 68,719,476,736 bytes (64 GB). The default size is 524,288 bytes.

The external event log (.evt file) that is generated from the cifsaudit.alf file will be larger, because the compressed contents of the cifsaudit.alf file are expanded and reformatted in the external event log file. The external event log is in Windows format. You can view it with Event Viewer. The cifsaudit.alf log file is internally formatted and cannot be viewed with Event Viewer.

#### Data ONTAP event log updates

Data ONTAP updates the event log under certain conditions to ensure that audit event information is saved.

To save audit event information to the external event log, you can issue the cifs audit save or cifs audit clear command, or enable automatic saving of the event information. Data ONTAP does not update the event log when the log is being viewed by a client. However, the file access information gathered when the event log is open is not lost.

It is important to issue the cifs audit save command frequently or enable frequent automatic saves to prevent loss of event information. If your event generation rate is very high, the cifsaudit.alf file fills quickly and might overwrite older events before they are saved to the event log.

#### Specifying the external event log location

If you prefer to store event logs in a different location, you can use the cifs.audit.saveas option to specify the location.

#### Step

1. To specify where Data ONTAP logs audit event information, enter the following command:

options cifs.audit.saveas filename

filename is the complete path name of the file to which Data ONTAP logs audit event information. You must use .evt as the file extension. You must use quotes around path names that contain a space.

#### Examples

```
options cifs.audit.saveas /etc/log/mylog.evt
options cifs.audit.saveas "/home/my event log/audit.evt"
```

#### Saving audit events to the event log manually

You can use the cifs audit save command to update the event log manually.

**Note:** You do not have to manually save audit events after executing the cifs audit clear command; in this case, Data ONTAP saves audit events automatically.

#### Step

1. Enter the following command to update the event log:

```
cifs audit save [-f]
```

The -f option allows you to overwrite the existing event log. If the event log does not exist, you can omit the -f option.

Data ONTAP writes to the event log the event information gathered since the last event log update.

#### Specifying when automatic saves occur

You can specify that audit events are automatically saved to the event log based on a time interval or the size of the internal log file—that is, how full the cifsaudit.alf file is.

If you specify both a size threshold and a time interval, audit events are saved to the event log whenever the size threshold or the time interval is reached.

Each time the internal log file is automatically saved to the external event file, an extension is added to the base name of the event file. You can select one of the following types of extensions to be added:

- counter
- timestamp

If one of these extensions is not specified, a timestamp is used as the file extension; however, the value "timestamp" is not displayed.

The storage system saves the event files for up to six weeks. You can specify a limit to the number of event files that can be saved.

#### Next topics

*Enabling automatic saves based on internal log file size* on page 277 *Enabling automatic saves based on a time interval* on page 278 *Specifying counter extensions* on page 278 *Specifying timestamp extensions* on page 279

#### Enabling automatic saves based on internal log file size

If you have enabled automatic saves based on the size of the internal log file, you can specify the size threshold.

The default size threshold for the internal log file is 75 percent, so that whenever the internal log file is 75 percent full, the contents are automatically saved to the external event file. You can specify the threshold as a percentage of the size of the internal log file or as an absolute size.

The following table shows the units of measure and values you can use to specify the size threshold of the internal log file for automatic saves.

| Units of measure                         | Values        |
|------------------------------------------|---------------|
| % (percentage of the cifsaudit.alf file) | 1 to 100      |
| k (kilobytes)                            | 1 to 67108864 |
| m (megabytes)                            | 1 to 65526    |
| g (gigabytes)                            | 1 to 64       |

#### Step

1. Perform one of the following actions:

| If you want to                                                                         | Then                                                    |
|----------------------------------------------------------------------------------------|---------------------------------------------------------|
| Specify the size threshold at<br>which the internal log file is<br>automatically saved | Enter the following command:                            |
|                                                                                        | options cifs.audit.autosave.onsize.threshold<br>Nsuffix |
|                                                                                        | <i>N</i> is the value of the size threshold.            |
|                                                                                        | suffix is the unit of measure.                          |
|                                                                                        | Example:                                                |
|                                                                                        | options cifs.audit.autosave.onsize.threshold 90%        |
| Enable or disable automatic<br>saves based on the size of the<br>internal log file     | Enter the following command:                            |
|                                                                                        | options cifs.audit.autosave.onsize.enable {on  <br>off} |

#### Enabling automatic saves based on a time interval

If you have enabled automatic saves based on a time interval, you can specify the time interval.

The following table shows the units of measure and values you can use to specify the time interval for automatic saves.

| Units of measure | Values  |
|------------------|---------|
| s (seconds)      | 1 to 60 |
| m (minutes)      | 1 to 60 |
| h (hours)        | 1 to 24 |
| d (days)         | 1 to 7  |

#### Step

1. Perform one of the following actions:

| If you want to                                                                                                    | Then                                                   |
|----------------------------------------------------------------------------------------------------|--------------------------------------------------------|
| Specify a different time<br>interval for automatically<br>saving the internal log file to<br>the external event file | Enter the following command:                           |
|                                                                                                    | options cifs.audit.autosave.ontime.interval<br>Nsuffix |
|                                                                                                    | <i>N</i> is the value of the time interval.            |
|                                                                                                    | suffix is the unit of measure.                         |
|                                                                                                    | Example:                                               |
|                                                                                                    | options cifs.audit.autosave.ontime.interval 1d         |
| Enable automatic saves based<br>on a time interval                                                                   | Enter the following command:                           |
|                                                                                                    | options cifs.audit.autosave.ontime.enable {on   off}   |

#### Specifying counter extensions

If you select "counter" for automatic file naming, the extension is a number value.

When an automatic save occurs, the old event files are renamed using sequentially numbered extensions. The newest event file does not have a number value added to it.

For example, if the base file name is eventlog, when an automatic save occurs, the newest event file is named eventlog.evt, the previous eventlog.evt file is copied to eventlog1.evt, the eventlog1.evt file is copied to eventlog2.evt, and so on.

#### Step

1. Enter the following command:

options cifs.audit.autosave.file.extension counter

#### Specifying timestamp extensions

If you select timestamp for automatic file naming, the file name is in a timestamp format.

The format is

#### base\_name\_of\_event\_file.YYYYMMDDHHMMSS.evt

| Parameter | Description        |
|-----------|--------------------|
| УУУУ      | The 4-digit year   |
| ММ        | The 2-digit month  |
| סס        | The 2-digit day    |
| НН        | The 2-digit hour   |
| MM        | The 2-digit minute |
| SS        | The 2-digit second |

#### Step

1. Enter the following command:

options cifs.audit.autosave.file.extension timestamp

#### Specifying the maximum number of automatically saved files

You can use the cifs.audit.autosave.file.limit option to specify the maximum number of event files that can be saved automatically.

#### Step

1. Enter the following command:

#### options cifs.audit.autosave.file.limit value

value is a number from 0 to 999.

**Note:** If the value of this option is set from 1 to 999, the oldest file is always overwritten once the limit of files exists on the storage system. However, if the value of this option is set to 0, there is no limit to how many EVT files are automatically saved on the system.

#### Specifying the maximum size of the cifsaudit.alf file

You can use the cifs.audit.logsize option to specify the maximum size of the cifsaudit.alf file.

#### Step

1. Enter the following command:

#### options cifs.audit.logsize size

*size* is the number of bytes. If you enter an invalid number, a message displays the range of acceptable values.

**Note:** Data ONTAP overwrites the oldest data after the cifsaudit.alf file reaches the maximum size. To prevent loss of event data, you should save the cifsaudit.alf file before it is filled. By default, when the file is 75 percent full, a warning message is issued. Additional warning messages are sent when the file is nearly full and data is about to be overwritten, and when data has already been overwritten.

#### SNMP traps for auditing events

Data ONTAP includes SNMP traps to provide a trigger for certain actions (such as notification) based on information about certain auditing events.

If you want CIFS clients to receive SNMP traps for auditing events, you must register the clients using the SNMP feature of Data ONTAP. Registered clients must have SNMP software that listens for SNMP traps.

An SNMP trap is issued whenever any of the following occurs:

- The specified time interval is reached and the cifsaudit.alf file is saved.
- The specified size threshold is reached and the cifsaudit.alf file is saved.
- The default size threshold, 75 percent full, is reached and the cifsaudit.alf file is in danger of wrapping and overwriting event data, but the file is not saved because the cifs.audit.autosave.onsize.enable and cifs.audit.autosave.ontime.enable options are turned off.
- The cifsaudit.alf file has wrapped and event data has been overwritten, because none of the automatic save options are turned on.

#### Clearing the cifsaudit.alf file

If you want to remove existing information and start over with an empty log file, you can use the cifs audit clear command to clear the internal cifsaudit.alf file.

#### Step

1. Enter the following command:

```
cifs audit clear
```

If the audit has started, the internal cifsaudit.alf log file is cleared. If the audit has stopped, the cifsaudit.alf file is deleted. After you execute this command, Data ONTAP automatically saves the event log.

# Viewing and understanding event detail displays

You can view real-time audit events captured with Live View, the external event log (.evt file) that you saved, or a backup log file created by Live View.

# About this task

The following event detail displays are available:

- Network logon
- Unsuccessful network logon
- Network logoff
- Windows file access
- UNIX file access
- Unsuccessful file access
- Lost record event
- Clear audit log event

#### Next topics

Ways to view and display audit events on page 282 Viewing real-time audit events with Live View on page 282 Viewing static event log files on page 282 Windows file access detail displays on page 283 UNIX file access detail displays on page 284 Unsuccessful file access and lost record event detail displays on page 284

#### Ways to view and display audit events

You can view audit events with Microsoft Event Viewer from a Windows client, either from Administrative Tools in the Control Panel or from the Microsoft Management Console (MMC).

There are two ways to view audit events:

• In a real-time display. When the Live View feature is enabled, the EVT event log file is automatically refreshed every minute. This provides a continuous up-to-date view in Event Viewer of the 5,000 most recent audit events.

**Note:** To use the Live View feature, your Windows client must be using Windows 2000 or later.

• In a static display. You can manage the EVT event log yourself, either manually or by setting up automatic saving. In this case Event Viewer displays the most recently saved version of the log file contents, depending on how you manage the file.

#### Viewing real-time audit events with Live View

You can use the Windows Event Viewer to view real-time audit events captured with LiveView.

Before viewing real-time audit events, you must configure Live View.

#### Steps

- 1. From a Windows client, start Event Viewer from Administrative Tools in the Control Panel or from the Microsoft Management Console.
- 2. Select Action > Connect to Another Computer.
- 3. In the dialog box, enter the name of the storage system you want to audit and click OK.
- 4. Select the Security entry on the left side of the application.

The right side of the application is populated with the latest audit events captured on the storage system (up to 5,000 events).

#### Viewing static event log files

You can use a Windows client to view the external event log (.evt file) that you saved, or to view a backup log file created by Live View.

#### Steps

- 1. From a Windows client, start Event Viewer from Administrative Tools in the Control Panel or from the Microsoft Management Console.
- 2. Select Log > Open.

**Note:** Do not try to open the event log by selecting **Log > Select Computer** and doubleclicking the storage system name. If you do, the Event Viewer displays the error message "The RPC server is unavailable," because Data ONTAP does not communicate with the Event Viewer with RPC calls unless Live View is enabled.

**3.** Choose the event log on the storage system.

# Windows file access detail displays

Windows file access detail displays show many types of information.

The following table describes the fields of Windows file access detail displays.

| Field             | Description                                                                                                    |  |  |
|-------------------|----------------------------------------------------------------------------------------------------|--|--|
| Object Server     | The name of the subsystem server process calling the audit check function. This is always SECURITY because this is a security log.                                                                                                    |  |  |
| Object Type       | The type of object being accessed.                                                                                                    |  |  |
| Object Name       | The name (such as a file name) of the object being accessed.                                                                                                    |  |  |
| New Handle ID     | The new handle identifier of the open object.                                                                                                    |  |  |
| Operation ID      | A unique identifier associating multiple events resulting from a single operation.                                                                                                    |  |  |
| Process ID        | The identifier of the client process accessing the object.                                                                                                    |  |  |
| Primary User Name | The user name of the user requesting the object access. When impersonation is taking place, this is the user name with which the server process is logged on.                                                                                    |  |  |
| Primary Domain    | The name of the computer, or SYSTEM if the user<br>identified by Primary User Name is SYSTEM. If the<br>computer is a member of a Windows NT Server<br>domain, this can also be the name of the domain<br>containing the primary user's account. |  |  |
| Primary Logon ID  | A unique identifier assigned when the primary user logged on.                                                                                                    |  |  |
| Client User Name  | Your login name.                                                                                                    |  |  |
| Client Domain     | The name of your computer or the domain containing the client user's account.                                                                                                    |  |  |
| Client Logon ID   | A unique identifier assigned when the client user logged on.                                                                                                    |  |  |
| Accesses          | The types of accesses to the object that were attempted.                                                                                                    |  |  |
| Privileges        | Your privileges.                                                                                                    |  |  |

#### UNIX file access detail displays

UNIX file access detail displays show the same kind of information as the Windows file access detail displays, but NFS access appears instead of an object name, because the file is accessed through NFS.

In addition, UNIX file access detail displays show the following information about the file that you are auditing:

- The ID of the volume in which the file is located
- The ID of the latest Snapshot copy in which the file is located
- The inode of the file

This information enables you to find the file using the find -inum command from an NFS client.

#### Unsuccessful file access and lost record event detail displays

Unsuccessful file access detail displays show failed attempts to access a file. Furthermore, if Data ONTAP cannot create an audit record, the lost record event detail displays give a reason

For example, an unsuccessful file access occurs when a user tries to access a file but does not have permission to access it. The display shows the ID of the user who tried to access the file and an indication that the access attempt was unsuccessful.

If Data ONTAP cannot create an audit record, the lost record event detail displays give a reason, such as the following:

```
Internal resources allocated for the queueing of audit messages have been exhausted, leading to the loss of some audits.
Number of audit records discarded: 1
```

# **Controlling CIFS access to symbolic links**

A symbolic link is a special file created by NFS clients that points to another file or directory. A symbolic link is, in some respects, similar to a "shortcut" in the Windows environment.

#### About this task

There are two kinds of symbolic links:

- Absolute symbolic links begin with a slash (/) and are treated as a path derived from the root of the file system.
- Relative symbolic links begin with a character other than a slash (/) and are treated as a path relative to the parent directory of the symbolic link.

CIFS clients cannot create symbolic links, but they can follow the symbolic links created by NFS clients.

There are special requirements to enable CIFS access to the following types of symbolic links:

- Absolute symbolic links. Since the destination of an absolute symbolic link depends on the type of UNIX mount, CIFS clients need additional information to interpret absolute symbolic links.
- Relative symbolic links to destinations on the same storage system outside the share in which the relative symbolic link is located. By default, Data ONTAP does not allow a CIFS client to follow a symbolic link outside the share to which the CIFS client is authenticated.

#### Next topics

Enabling CIFS clients to follow symbolic links on page 285 Specifying how CIFS clients interact with symbolic links on page 285 Why you should avoid symbolic links to files on page 286 About Map entries on page 287 About Widelink entries on page 287 About disabling share boundary checking for symbolic links on page 288 Redirecting absolute symbolic links on page 289 How the storage system uses Map and Widelink entries on page 291

# Enabling CIFS clients to follow symbolic links

You can use the cifs.symlinks.enable option to enable CIFS access to symbolic links after they have been disabled.

#### About this task

The cifs.symlinks.enable option is enabled by default.

#### Step

1. Enter the following command to enable CIFS access to symbolic links:

options cifs.symlinks.enable on

#### Result

CIFS clients will directly follow relative symbolic links to destinations in the same share

# Specifying how CIFS clients interact with symbolic links

You can specify how CIFS clients interact with symbolic links by creating Map entries in the /etc/ symlink.translations file (absolute symbolic links only), creating Widelink entries in the / etc/symlink.translations file (absolute symbolic links only), or disabling NT share boundary checking for symbolic links (relative and absolute symbolic links).

#### About this task

Use the following table to help determine which options you want to implement. The table shows for each option the types of destinations that symbolic links will be able to point to.

| Symbolic link<br>destination can be            | Map entries | Widelink entries | No share boundary<br>check |
|------------------------------------------------|-------------|------------------|----------------------------|
| The same share on the same storage system      | Х           | Х                | Х                          |
| Another share on the same storage system       |             | Х                | Х                          |
| A non-shared area of the same storage system   |             |                  | Х                          |
| A share on another storage system              |             | Х                |                            |
| A share on another CIFS server or a desktop PC |             | Х                |                            |

# Why you should avoid symbolic links to files

You should prevent CIFS clients from following symbolic links that point to files because Data ONTAP can update the wrong files.

The wrong files might be updated because many CIFS client applications perform operations such as writing to a temporary file, renaming the original file to a backup name, then renaming the temporary file to the original name.

When client applications perform these operations, if the original file was targeted directly by a symbolic link, that file would be stored in the directory where the symbolic link was, and the renamed symbolic link would point to the original file rather than to the updated file.

**Note:** CIFS clients following symbolic links to directories, rather than to individual files, do not experience this problem.

# **About Map entries**

Map entries are used to redirect absolute symbolic links on the storage system. You create Map entries in the /etc/symlink.translations file. Map entries allow CIFS clients to follow absolute symbolic links to target destinations within the same share.

**Note:** CIFS client users who follow symlinks to resources outside the link's share do not work, unless the cifs share -nosymlink\_strict\_security option has been specified for the source share.

Map entries have the following requirements:

- To resolve an absolute symbolic link, there must be a Map entry in the /etc/ symlink.translations file that determines the destination of the link.
- The symbolic link destination must be in the same share as the link itself, or the link must be in a share for which the -nosymlink\_strict\_security option has been specified.

When you use Map entries to redirect absolute symbolic links, Windows share security is preserved for both the symbolic link and the destination, because they are in the same share. If you have both Map entries and Widelink entries in the symlink.translations file, the storage system uses the first matching entry it finds.

# **About Widelink entries**

Widelink entries are another way to redirect absolute symbolic links on your storage system. You create Widelink entries in the /etc/symlink.translations file.

Widelink entries allow CIFS clients to follow absolute symbolic links to target destinations either on the same storage system or outside the storage system. They are enabled on a per-share basis.

Widelink entries have the following requirements:

- The share in which the absolute symbolic links are located must be enabled for wide symbolic links.
- In order to resolve an absolute symbolic link, there must be a Widelink entry in the /etc/ symlink.translations file that determines the destination of the link.
- The destination of the Widelink entry must be one of the following:
  - The same share as the symbolic link
  - Another share on the same storage system
  - A share on another storage system
  - A share on another CIFS server or desktop PC
- The CIFS client must have client-side support for Microsoft Distributed File System (DFS). Windows NT and later clients support DFS by default.

To follow Widelink entries, the CIFS client automatically requests and receives a DFS referral from the storage system to establish an authenticated connection with the target share. This preserves NT share security for both the symbolic link and the destination. Once the connection is established, the

CIFS client can make new requests directly to the target share or server, thereby increasing performance.

If you have both Map entries and Widelink entries in the /etc/symlink.translations file, the storage system uses the first matching entry it finds.

Widelink entries have the following limitations:

- Even if the destination of the wide symbolic link is a file, it appears as a directory in directory listings. The system API for opening the file will correctly follow the wide symbolic link, but this might confuse certain applications. To avoid this problem, you should create a wide symbolic link that resolves to a directory, rather than a file.
- Windows 95, Windows 98, and Windows ME clients cannot follow a wide symbolic link to another wide symbolic link.
- Windows NT clients cannot display or modify ACLs in a share enabled for wide symbolic links. This restriction does not apply to Windows 2000 and later clients.
- Wide symbolic links cannot direct a client to a non-shared area on the destination machine.

# About disabling share boundary checking for symbolic links

When you disable share boundary checking for symbolic links, CIFS clients can follow symbolic links anywhere on the storage system. This behavior is set on a per-share basis and affects both relative and absolute symbolic links.

Disabling share boundary checking for symbolic links has the following requirements:

- The share in which the symbolic links are located must be set to nosymlink\_strict\_security.
- In order to resolve an absolute symbolic link, there must be a Map entry in the /etc/ symlink.translations file that determines the destination of the link.
- The destinations for relative symbolic links and for mapped absolute symbolic links might be in any shared or non-shared area of the storage system.

Disabling share boundary checking for symbolic links has the following limitations:

- Relative symbolic links cannot be used to span volumes; you must use absolute symbolic links.
- Symbolic links cannot be followed off the storage system to other systems.
- NT share security is preserved for the symbolic link itself because the CIFS client has to authenticate to connect to the share in which the symbolic link is located.
- NT share security is preserved for the destination of the symbolic link only if the destination is in the same share.
- NT share security is not preserved for the destination of the symbolic link if the destination is outside the share, because the CIFS client does not have to authenticate to the destination (which might or might not be a CIFS share).
**Note:** If you disable share boundary checking for symbolic links, be sure to secure any areas of the storage system that you do not want users to access. This is necessary because a user can create a symbolic link to any path on the storage system.

# **Redirecting absolute symbolic links**

You can redirect absolute symbolic links on the storage system by creating Map entries in the /etc/ symlink.translations file or creating Widelink entries in the /etc/symlink.translations file.

#### About this task

NFS clients interpret the file system location represented by an absolute symbolic link based on how the file systems are mounted on the client. CIFS clients do not have access to NFS clients' mount information.

To allow CIFS clients to follow absolute symbolic links on the storage system, you must redirect the absolute symbolic link so that CIFS clients can interpret the file system location represented by the absolute symbolic link. You can redirect absolute symbolic links by creating entries in the /etc/ symlink.translations file. The /etc/symlink.translations file performs the same role on the storage system as automounter tables on UNIX servers

#### Next topics

*Creating Map entries* on page 289 *Creating Widelink entries* on page 290

#### **Creating Map entries**

You can create Map entries by editing the /etc/symlink.translations file.

#### Steps

- 1. Open the /etc/symlink.translations file for editing.
- 2. Enter one or more lines in the file using the following format:

#### Map template result

template is used to match absolute symbolic links.

*result* specifies a storage system path that is substituted for the matching absolute symbolic link.

**Note:** To specify a space or pound (#) character in a file path, you must prepend a backslash (\) escape character.

```
Examples
Map /u/users/charlie/* /home/charlie/*
Map /templ/* /vol/vol2/util/t/*
Map /u/users/bob\ smith/* /home/bob\ smith/*
```

#### **Creating Widelink entries**

You can create Widelink entries by editing the /etc/symlink.translations file.

#### Steps

- 1. Open the /etc/symlink.translations file for editing.
- 2. Enter one or more lines in the file using the following format:

#### Widelink template [@qtree] result

*template* specifies the UNIX path name.

result specifies the CIFS UNC path name.

gtree allows multiple entries in different qtrees to have the same template value.

**Note:** Unlike in a Map entry, you can specify a space and pound (#) character in a file path without prepending a backslash (\) escape character. In fact, in a Widelink entry, a backslash character is a standard file path character in accordance with the Universal Naming Convention.

#### Examples

In the following examples, result uses CIFS path name syntax, with backslashes as separators, and allows an embedded space. The wildcard character (\*) in the template path name represents zero or more characters, including the backslash character (\). In the result path name, the wildcard character represents text from the corresponding match in the template path name:

```
Widelink /eng/proj/* @/vol/vol2 \\filer\hw\proj\*
```

```
Widelink /eng/proj/* \\filer\sw\proj\*
```

# How the storage system uses Map and Widelink entries

To allow CIFS clients to follow absolute symbolic links, the storage system searches the entries in the /etc/symlink.translations file in sequential order until a matching entry is found or the lookup fails.

The storage system uses the first matching entry it finds to generate a path to the destination. Therefore, it is important to put the most restrictive entries first to prevent premature mapping errors.

This example shows how to list Map entries. /u/home/\* is more specific than /u/\*:

```
Map /u/home/* /vol/vol2/home/*
```

Map /u/\* /vol/vol0/\*

This example shows how to list Widelink entries:

```
Widelink /u/docs/* \\filer\engr\tech pubs\*
```

```
Widelink /u/* \\filer\engr\*
```

# **Optimizing NFS directory access for CIFS clients**

You can optimize CIFS client access to an NFS directory by configuring Data ONTAP to convert non-Unicode directories to Unicode format when either CIFS clients or NFS clients access directories and create only Unicode-formatted directories, thereby eliminating the need to convert formats.

#### About this task

**Note:** If you intend to share files between CIFS and NFS clients, configure Data ONTAP to create directories in Unicode format immediately after installing Data ONTAP. This will to ensure that all new directories are created in Unicode format.

When you first install Data ONTAP, directories created by NFS clients are created in non-Unicode format and directories created by CIFS clients are in Unicode format. Because of this, CIFS directories are directly accessible to NFS clients, but NFS directories are not directly accessible to CIFS clients. To provide a CIFS client with access to an NFS directory, your storage system must first convert the NFS directory to Unicode format. This is done automatically ("on the fly"), as the storage system receives the access request. Depending on the amount of data involved, Unicode conversion can take time and consume storage system resources.

#### Next topics

*Creating Unicode-formatted directories* on page 292 *Converting to Unicode format* on page 292

# **Creating Unicode-formatted directories**

You can use the vol options command to cause Data ONTAP to create all directories in Unicode format.

#### Step

1. Enter the following command:

#### vol options volume\_name create\_ucode on

This operation might fail if a nondisruptive volume movement is being performed on the target volume.

# **Converting to Unicode format**

By default, Data ONTAP performs Unicode conversion of a directory only when a CIFS client requests access. You can reduce the time required for Unicode conversion by limiting the number of entries in each directory to less than 50,000.

#### About this task

Once you already have large directories, you can minimize the performance impact of Unicode conversion by preemptively forcing Unicode conversion for large directories as described in the procedure below.

To force Unicode conversion of large directories and to convert directories to Unicode format when they are accessed from both CIFS *and* NFS clients, complete the following steps.

#### Steps

- 1. If you have a directory that contains more than 50,000 files, create a new CIFS directory from a Windows client on the same volume and in the same qtree as the directory you want to convert, use the NFS mv command to move the files into the directory you just created, and optionally remove the old directory and assign its name to the new directory.
- 2. Enter the following command:

#### vol options volume\_name convert\_ucode on

This operation might fail if a nondisruptive volume movement is being performed on the target volume.

Unicode conversion is performed when NFS clients access files.

**Note:** Do not enable the convert\_ucode option when you have directories that contain more than 50,000 files.

# Preventing CIFS clients from creating uppercase file names

You can set the cifs.save\_case option to off to prevent CIFS clients from creating uppercase filenames.

#### About this task

Older, 16-bit CIFS clients that open and save files change the file name by changing the lowercase or mixed-case characters to all uppercase characters. You can prevent these uppercase file names by forcing Data ONTAP to store CIFS file names using lowercase characters.

#### Step

1. Enter the following command:

```
options cifs.save_case off
```

# Accessing CIFS files from NFS clients

Data ONTAP uses Windows NT File System (NTFS) security semantics to determine whether a UNIX user, on an NFS client, has access to a file in a mixed or NTFS qtree.

#### About this task

Data ONTAP does this by converting the user's UNIX User ID (UID) into a CIFS credential, then using the CIFS credential to verify that the user has access rights to the file. A CIFS credential consists of a primary Security Identifier (SID), usually the user's Windows user name, and one or more group SIDs that correspond to Windows groups of which the user is a member.

The time Data ONTAP takes converting the UNIX UID into a CIFS credential can be from tens of milliseconds to hundreds of milliseconds because the process involves contacting a domain controller. Data ONTAP maps the UID to the CIFS credential and enters the mapping in a WAFL credential cache to reduce the verification time caused by the conversion. You can control the WAFL credential cache to further reduce the time Data ONTAP takes to verify rights. You can also monitor WAFL credential cache statistics to help you determine what CIFS credentials are currently in the WAFL credential cache.

#### Next topics

Adding mapping entries to the WAFL credential cache on page 294 Deleting mapping entries from the WAFL credential cache on page 294 Setting how long mapping entries are valid on page 295 Monitoring WAFL credential cache statistics on page 296 Managing mapping inconsistencies on page 297 *Tracing CIFS logins* on page 298 *Tracing domain controller connections* on page 298

# Adding mapping entries to the WAFL credential cache

You can add mapping entries to the WAFL credential cache at any time. Normally, this is not necessary because entries are created automatically as the storage system is accessed.

#### Before you begin

You must have the names and IP addresses of the entries you want to add to the WAFL credential cache.

#### About this task

The best way to add entries is in a script that loads the WAFL credential cache with entries at boot time. This immediately puts the entries in the WAFL credential cache rather than waiting for Data ONTAP to create the entries in the course of accessing the files.

Note: The cache is limited to 10,000 entries. If you exceed this limit, the older entries are deleted.

#### Step

1. Enter the following command:

wcc -a -u uname -i ipaddress

uname specifies the UNIX name of a user.

*ipaddress* specifies the IP address of the host that the user is on.

# Deleting mapping entries from the WAFL credential cache

You can delete entries from the WAFL credential cache at any time. You might want to delete entries after making security changes, to ensure they take effect immediately.

#### Before you begin

You must have the name for the entry you want to delete from the WAFL credential cache. To further narrow down the selection, you can optionally specify an IP address.

#### About this task

Security changes might not take effect immediately when you change a user's rights. For example if you remove a user from a group and a mapping for that user already exists in the WAFL credential cache, the user will continue to have that group's access to files until the entry in the WAFL credential cache times out automatically. The default credential cache timeout period is 20 minutes.

#### Step

1. Enter the following command:

#### wcc -x name

*name* is one of the following specifications: -s followed by the Windows user name or group name found in the CIFS credential or -u followed by the UNIX name found in the CIFS credential.

**Note:** If name is the name of a group, this procedure deletes all members of that group from the WAFL credential cache.

You can further narrow the specification of a user by adding -i, followed by the IP address of the host that the user is on. If you do not specify name, all entries are deleted.

```
Example
```

wcc -x -u jdoe -i 10.100.4.41

# Setting how long mapping entries are valid

Increasing the time that the CIFS credential remains in the WAFL credential cache after Data ONTAP updates it improves performance. Performance is improved because Data ONTAP doesn't have to take the time to create a CIFS credential to verify access to a file.

#### About this task

The disadvantage of increasing the time that CIFS credentials remain in the WAFL credential cache is that if you change a user's access rights, the change does not take effect until Data ONTAP updates the WAFL credential cache. In this case, the user might temporarily retain rights to a file to which you have just denied access.

If you do not expect problems of this type, you can increase the time that the credential entry is valid. If you need to see access right updates as they occur and slower performance is not an issue, you can use a smaller value than the default.

#### Step

1. Enter the following command:

```
options wafl.wcc_minutes_valid n
```

n is the number of minutes you want each entry to be valid. It can range from 1 through 20,160. The default value is 20.

#### Monitoring WAFL credential cache statistics

By monitoring WAFL credential cache statistics, you can view what entries are currently cached and the UNIX UID-to-CIFS credential mapping. This information is useful when you need to know what entries are in the WAFL credential cache or what the access rights are for users listed in the entries.

#### Step

1. Enter the following command:

```
wcc -d uname
```

*uname* is the UNIX name of a user. Omit *uname* to list all credential entries in the WAFL credential cache. You can get more detailed information by appending -v to the command line. You can have up to three instances of the -v option (-vvv) per command; each instance represents an increasing level of detail.

#### Example

The following sample shows the output of statistics with the -d option:

wcc -d

```
tday (UID 10350) from 10.121.4.41 => NT-DOMAIN\tday*
Total WCC entries: 3; oldest is 127 sec.
Total Administrator-privileged entries: 1
* indicates members of "BUILTIN\Administrators" group
```

The following sample shows the output of statistics with the -v option used twice:

```
wcc -dvv
```

```
jdoe (UID 1321) from 10.121.4.41 => NT-DOMAIN\jdoe
        *****
UNIX uid = 1321
       NT membership
               NT-DOMAIN\jdoe
               NT-DOMAIN\Domain Users
NT-DOMAIN\SU Users
NT-DOMAIN\Installers
NT-DOMAIN\tglob
               NT-DOMAIN\Engineering
BUILTIN\Users
User is also a member of Everyone, Network Users,
        Authenticated Users
* * * * * * * * * * * * * * *
tday (UID 10350) from 10.121.4.41 => NT-DOMAIN\tday*
* * * * * * * * * * * * *
        UNIX uid = 10350
NT membership
NT-DOMAIN\tday
NT-DOMAIN\Domain Users
```

```
NT-DOMAIN\Domain Admins
NT-DOMAIN\SU Users
NT-DOMAIN\Installers
BUILTIN\Users
                 BUILTIN\Administrators
User is also a member of Everyone, Network Users,
Authenticated Users
******
bday (UID 1219) from 10.121.4.41 => NT-DOMAIN\bday
        * * * * * * * * * * * * * * *
        UNIX uid = 1219
NT membership
NT-DOMAIN\bday
NT-DOMAIN\Domain Users
NT-DOMAIN\Installers
NT-DOMAIN\SU Users
BUILTIN\Users
User is also a member of Everyone, Network Users,
Authenticated Users
* * * * * * * * * * * * * * *
Total WCC entries: 3; oldest is 156 sec.
Total Administrator-privileged entries: 1
 * indicates members of "BUILTIN\Administrators" group
```

# Managing mapping inconsistencies

You can manage mapping inconsistencies by performing several tasks.

#### About this task

If a user cannot access a file that should be accessible, there are several possible reasons:

- You granted access recently and the WAFL credential cache does not have the new mapping entry. You can determine mapping inconsistencies between recently granted rights and the WAFL credential cache by comparing CIFS credential mappings. You can display mapping results for the user's UNIX name or user's Windows name.
- The NFS client could not obtain CIFS credentials. You can determine whether an NFS client can
  perform a CIFS login to the storage system by tracing CIFS logins.
- Depending on the NFS client, it might be necessary to wait for the NFS attribute cache to time out before changes to the CIFS credential take effect.

#### Steps

1. Display the current CIFS credential mapping of a UNIX name by entering the following command:

```
wcc -s uname
```

*uname* is the Windows user name. You can further narrow the specification of the user by adding -i, followed by the IP address of the host that the user is on. You can get more detailed

information by appending -v to the command line. You can have up to three instances of the -v option (-vvvv) per command; each instance represents an increasing level of detail.

- 2. Note the CIFS credential information.
- 3. To display information about all connected users, enter the following command:

```
cifs sessions -s
```

- 4. Locate the user's information in the output.
- 5. Compare the two CIFS credential mappings.
- **6.** If the CIFS credential mappings are different, disconnect the client by entering the following command:

cifs terminate workstation

#### Result

When the client reconnects, the CIFS credential mappings will be correct.

# **Tracing CIFS logins**

You can trace CIFS logins by monitoring any attempt by an NFS client to obtain a CIFS credential.

#### About this task

Use CIFS login tracing carefully because it reports every CIFS login. Persistent use can result in excessive console and log messages, which can affect system performance. By default, the cifs.trace\_login option is disabled. The option should only be enabled temporarily for diagnostic purposes. Keep it disabled all other times.

#### Step

1. Enter the following command:

```
options cifs.trace_login {on | off}
```

Use on to enable or off to disable CIFS login tracing.

# Tracing domain controller connections

You can configure Data ONTAP to send messages to the console when it tries to improve the domain controller connection every few minutes.

#### About this task

Because tracing functions send frequent messages to the console and system log, do not persistently enable this option. By default, this feature is disabled.

#### Step

1. Enter the following command:

```
options cifs.trace_dc_connection {on | off}
```

# Allowing CIFS clients without UNIX "execute" permissions to run .dll and .exe files

You can set the cifs.grant\_implicit\_exe\_perm option to on to allow CIFS clients to run.dll and .exe files even when the UNIX executable bit is not set.

#### Step

1. Enter the following command:

options cifs.grant\_implicit\_exe\_perm on

#### Result

Executables with only "read" UNIX permissions are implicitly granted execute permissions when run from a CIFS client.

# File access using FTP

You can enable and configure the Internet File Transfer Protocol (FTP) server to let users of Windows and UNIX FTP clients access the files on your storage system.

# **Managing FTP**

You can manage FTP by enabling or disabling it, configuring it, and viewing statistics related to it.

#### Next topics

Enabling or disabling the FTP server on page 301 Enabling or disabling the TFTP server on page 302 Enabling or disabling FTP file locking on page 302 Specifying the FTP authentication style on page 303 Enabling or disabling the bypassing of FTP traverse checking on page 304 Restricting FTP access on page 305 Managing FTP log files on page 307 Viewing SNMP traps that the FTP server generates on page 309 Viewing FTP statistics on page 311 Resetting FTP statistics on page 311 Specifying the maximum number of FTP connections on page 311 Specifying the maximum number of TFTP connections on page 312 Setting the FTP connection threshold on page 312 Specifying the TCP window size for FTP operations on page 312 Specifying the FTP idle timeout on page 313 Managing anonymous FTP access on page 313

# Enabling or disabling the FTP server

You can enable or disable the FTP server by modifying the ftpd.enable option.

#### Step

1. Perform one of the following actions:

#### 302 | Data ONTAP 8.0 7-Mode File Access and Protocols Management Guide

| If you want the FTP server to be | Then                                                                      |  |
|----------------------------------|---------------------------------------------------------------------------|--|
| Enabled                          | Enter the following command:                                              |  |
|                                  | options ftpd.enable on                                                    |  |
|                                  | The FTP server begins listening for FTP requests on standard FTP port 21. |  |
| Disabled                         | Enter the following command:                                              |  |
|                                  | options ftpd.enable off                                                   |  |

By default, this option is off.

# Enabling or disabling the TFTP server

You can enable or disable the TFTP server by modifying the tftpd.enable option.

#### Step

1. Perform one of the following actions:

| If you want the TFTP server to be | Then                                                                        |  |
|-----------------------------------|-----------------------------------------------------------------------------|--|
| Enabled                           | Enter the following command:                                                |  |
|                                   | options tftpd.enable on                                                     |  |
|                                   | The TFTP server begins listening for TFTP requests on standard FTP port 69. |  |
| Disabled                          | Enter the following command:                                                |  |
|                                   | options tftpd.enable off                                                    |  |

By default, this option is off.

# Enabling or disabling FTP file locking

To prevent users from modifying files while the FTP server is transferring them, you can enable FTP file locking. Otherwise, you can disable FTP file locking. By default, FTP file locking is disabled.

#### Step

1. Perform one of the following actions.

| If you want FTP file locking to be          | Then                         |
|---------------------------------------------|------------------------------|
| Enabled for deleting and renaming           | Enter the following command: |
|                                             | options ftpd.locking delete  |
| Enabled for deleting, renaming, and writing | Enter the following command: |
|                                             | options ftpd.locking write   |
| Disabled                                    | Enter the following command: |
|                                             | options ftpd.locking none    |

# Specifying the FTP authentication style

To configure the FTP server to use UNIX, Windows, or both authentication styles, you can set the ftpd.auth\_style option to unix, ntlm, or mixed, respectively. By default, this option is mixed.

#### About this task

When you specify the UNIX authentication style, the FTP server authenticates users using the /etc/ passwd file or Network Information Service (NIS) server.

When you specify the NTLM authentication style, the FTP server authenticates users using the Windows domain controller. The NTLM authentication style is more secure than the UNIX authentication style because it uses encrypted user names and passwords.

When you specify the mixed authentication style, the FTP server uses the UNIX authentication style for users with names containing a backslash (\) character; it uses the NTLM authentication style for all other users.

#### Steps

1. Enter the following command:

```
options ftpd.auth_style style
```

style is unix, ntlm, or mixed.

2. If you specified ntlm in Step 1, specify the CIFS home directory in the /etc/ cifs\_homedir.cfg file and then enter the following command:

#### cifs homedir load

The home directory of a user is a combination of the path you specify in /etc/ cifs\_homedir.cfg and the user ID of the user. The path you specify in /etc/ cifs\_homedir.cfg is case-sensitive; however, the user ID is not case-sensitive.

#### Example

For example, if the path is  $\$  and the user name is JOHN, the home directory for the user is  $\$  home  $\$  john.

#### After you finish

If you set the ftpd.auth\_style option to unix and you previously enabled NIS (that is, if the nis.enable option is on), you must add an appropriate passwd entry to the /etc/nsswitch file.

• To authenticate users using the /etc/passwd file only, add the following entry:

```
passwd: files
```

• To authenticate users using NIS only, add the following entry:

```
passwd: nis
```

• To authenticate users using both the /etc/passwd file and NIS, add the following entry:

passwd: files nis

#### Limitations of the NTLM authentication style

The NTLM authentication style has some limitations.

These limitations include the following:

- NTLMv2 relies on domain controller-based services that do not exist on the storage system. For this reason, only NTLMv1 and earlier can be used to connect to storage systems operating in workgroup mode.
- Workgroup storage system Windows clients that use NTLM authentication should have "LAN Manager authentication level" set to a level other than "NTLMv2 Only." Setting this option changes the registry value for "LMCompatibilitylevel" to 0, 1, or 2. These are the only NTLM settings supported by the storage system for workgroup environments.
- Although domain-based clients in an Active Directory environment can perform authentication using NTLMv2 (because requests are passed along from the storage system to the domain controller), no connection information for local storage system accounts is available to the domain controller. For this reason, local storage system accounts would fail authentication during attempts to connect to a storage system in such an environment.

# Enabling or disabling the bypassing of FTP traverse checking

You can enable or disable the bypassing of FTP traverse checking by setting the ftpd.bypass\_traverse\_checking option to on or off, respectively. By default, this option is set to off.

#### About this task

If the ftpd.bypass\_traverse\_checking option is set to off, when a user attempts to access a file using FTP, Data ONTAP checks the traverse (execute) permission for all directories in the path to the file. If any of the intermediate directories does not have the "X" (traverse permission), Data ONTAP denies access to the file. If the ftpd.bypass\_traverse\_checking option is set to on, when a user attempts to access a file, Data ONTAP does not check the traverse permission for the intermediate directories when determining whether to grant or deny access to the file.

#### Step

1. Perform one of the following actions.

| If you want the bypassing of FTP traverse checking to be | Then                                      |
|----------------------------------------------------------|-------------------------------------------|
| Enabled                                                  | Enter the following command:              |
|                                                          | options ftpd.bypass_traverse_checking on  |
| Disabled                                                 | Enter the following command:              |
|                                                          | options ftpd.bypass_traverse_checking off |

# **Restricting FTP access**

You can restrict FTP access by blocking FTP users and restricting FTP users to a specific directory (either their home directories or a default directory).

#### Next topics

*Blocking specific FTP users* on page 305 *Restricting FTP users to a specific directory* on page 306 *Restricting FTP users to their home directories or a default directory* on page 306

#### **Blocking specific FTP users**

To prevent specific FTP users from accessing the storage system, you can add them to the /etc/ftpusers file.

#### Steps

- 1. Access the /etc directory on the storage system's default volume (/vol/vol0 by default) from an NFS or CIFS client.
- 2. Open the /etc/ftpusers file in a text editor. (If the file does not exist, create it.)
- 3. Add the user names of the users (one name per line) to whom you want to deny access.

For NTLM authentication, you must specify user names using one of the following formats:

- Domain\username
- Username@domain

**Note:** In the preceding formats, you must specify the exact name of the domain; otherwise, the FTP server will not deny access to the user. For example, if the name of a domain includes a ".com" suffix, you must include that suffix.

4. Save the /etc/ftpusers file.

#### Restricting FTP users to a specific directory

To restrict FTP users to a specific directory, you can set the ftpd.dir.restriction option to on; otherwise, to let FTP users access the entire storage system, you can set the ftpd.dir.restriction option to off. By default, this option is on.

#### Step

1. Perform one of the following actions.

| If you want to                                            | Then                             |
|-----------------------------------------------------------|----------------------------------|
| Restrict FTP users to their home directories or a default | Enter the following command:     |
| directory                                                 | options ftpd.dir.restriction on  |
| Let FTP users access the entire storage system            | Enter the following command:     |
|                                                           | options ftpd.dir.restriction off |

If you set the ftpd.dir.restriction option to on, you can use the ftpd.dir.override option to specify whether FTP users can access their home directories or a default directory.

#### Restricting FTP users to their home directories or a default directory

To restrict FTP users to a default directory, you can set the ftpd.dir.override option. Otherwise, to restrict FTP users to their home directories, you can clear the ftpd.dir.override option. By default, this option is cleared.

Before you set the ftpd.dir.override option, you must set the ftp.dir.restrictions option to on.

#### Step

1. Perform one of the following actions:

| If you want to restrict FTP users to | Then                                                                                           |  |
|--------------------------------------|------------------------------------------------------------------------------------------------|--|
| Their home directories               | Enter the following command:                                                                   |  |
|                                      | options ftpd.dir.override ""                                                                   |  |
| A default directory                  | Enter the following command:<br>options ftpd.dir.override <i>directory</i>                     |  |
|                                      | <i>directory</i> is the name of the default directory to which you want to restrict FTP users. |  |

Make sure the FTP users have read access to the directory you created in Step 1. For more information, see the *Data ONTAP Storage Management Guide*.

# **Managing FTP log files**

You can manage FTP log files by viewing FTP log files, specifying the maximum number of FTP log files, and specifying the maximum size of the current FTP log files.

#### **Next topics**

How the FTP server manages its log files on page 307 The /etc/log/ftp.xfer log file format on page 308 The /etc/log/ftp.cmd log file format on page 308 Viewing an FTP log file on page 308 Specifying the maximum number of FTP log files on page 309 Specifying the maximum size of the current FTP log files on page 309

## How the FTP server manages its log files

Data ONTAP logs all FTP server requests in the /etc/log/ftp.cmd file and all file transfers in the /etc/log/ftp.xfer file.

Data ONTAP writes data to an FTP log file (either the /etc/log/ftp.cmd or /etc/log/ ftp.xfer file) until the FTP log file reaches its maximum size. Then Data ONTAP performs the following tasks:

- 1. If the total number of FTP log files is equal to the maximum number of FTP log files, it deletes the oldest FTP log file.
- 2. It increments the suffixes of the old FTP log files.
- 3. It adds the .1 suffix to the current FTP log file, thereby making it an old FTP log file.
- 4. It creates a new FTP log file.

## Example

Assuming that the maximum number of log files is 6, when the /etc/log/ftp.xfer log file reaches its maximum size, Data ONTAP performs the following tasks:

- 1. It deletes the /etc/log/ftp.xfer.5 file, if the file exists.
- 2. It renames /etc/log/ftp.xfer.4 to /etc/log/ftp.xfer.5, /etc/log/ftp.xfer. 3 to /etc/log/ftp.xfer.4, and so on.
- 3. It renames /etc/log/ftp.xfer to /etc/log/ftp.xfer.1.
- 4. It creates a new /etc/log/ftp.xfer log file.

#### The /etc/log/ftp.xfer log file format

The /etc/log/ftp.xfer file contains information on all files that the FTP server transfers.

| Field         | Description                                             |
|---------------|---------------------------------------------------------|
| timestamp     | Timestamp of the log record                             |
| xferTime      | Duration, in seconds, of the file transfer              |
| clientIP      | IP address of the FTP client                            |
| xferCount     | Byte count of transferred file                          |
| filename      | File name of the transferred file                       |
| xferType      | Can be "a" (ascii), "e" (ebcdic), or "b" (binary)       |
| xferDirection | Can be "o" (outbound) or "i" (inbound)                  |
| accessType    | Can be "a" (anonymous), "r" (real user), or "g" (guest) |

The following table describes the fields in the /etc/log/ftp.xfer file.

#### The /etc/log/ftp.cmd log file format

The /etc/log/ftp.cmd file contains information on all commands that the FTP server receives.

The following table describes the fields in the /etc/log/ftp.cmd file.

| Field     | Description                         |
|-----------|-------------------------------------|
| timestamp | Timestamp of the log record         |
| serialNo  | Serial number of the FTP connection |
| command   | FTP command                         |

#### Viewing an FTP log file

To view an FTP log file, you can open it in a text editor or viewer.

The FTP server maintains two log files:

- The /etc/log/ftp.cmd file contains information on all commands that the FTP server receives.
- The /etc/log/ftp.xfer file contains information on all files that the FTP server transfers.

#### Steps

- 1. Access the /etc/log directory on the storage system's default volume (/vol/vol0 by default) from an NFS or CIFS client.
- 2. Open the log file in a text editor or viewer.

#### Specifying the maximum number of FTP log files

You can set the ftpd.log.nfiles option to specify the maximum number of FTP log files. By default, the maximum number of FTP log files is 6.

#### Step

1. Enter the following command:

options ftpd.log.nfiles n

*n* is the maximum number of log files. For more information, see the na\_options(1) man page.

#### Specifying the maximum size of the current FTP log files

You can set the ftpd.log.filesize option to specify the maximum size of the current FTP log files (the /etc/log/ftp.cmd and /etc/log/ftp.xfer log files). By default, the maximum size of the current FTP log files is 512 KB.

#### Step

1. Enter the following command:

```
options ftpd.log.filesize filesize
```

*filesize* is an integer followed by  $\kappa$  or k (for KB) or G or g (for GB). For more information, see the na\_options(1) man page.

#### Example

The following command sets the maximum size of the current FTP log files to 1 GB:

```
options ftpd.log.filesize 1G
```

# Viewing SNMP traps that the FTP server generates

To view SNMP traps that the FTP server generates, you can start and configure SNMP on the storage system and view the SNMP traps on a UNIX client.

#### Next topics

SNMP traps that the FTP server generates on page 310

*Starting and configuring SNMP on the storage system* on page 310 *Viewing SNMP traps on a UNIX client* on page 310

#### SNMP traps that the FTP server generates

The FTP server generates several SNMP traps.

The FTP server generates SNMP traps when the following events occur:

- Concurrent connections reach the ftpd.max\_connections\_threshold value.
- Concurrent connections reach the ftpd.max\_connections value.
- The FTP daemon process stops due to an error.

For more information about SNMP, see the Data ONTAP 7-Mode Network Management Guide.

#### Starting and configuring SNMP on the storage system

To start SNMP on the storage system, you can use the snmp command.

#### Steps

1. Enter the following command:

snmp init 1

2. Enter the following command:

#### snmp traphost add hostname

hostname is the host name of the UNIX client that will receive SNMP traps that the FTP server generates.

You must enable SNMP traps on the UNIX client that you specified in Step 2.

#### Viewing SNMP traps on a UNIX client

To view SNMP traps on a UNIX client, you can enter the snmptrapd -P command.

Before you can view SNMP traps on a UNIX client, you must start and configure SNMP on the storage system.

#### Step

1. Enter the following command:

snmptrapd -P

# **Viewing FTP statistics**

To view FTP statistics, you can enter the ftp stat command.

#### Step

1. Enter the following command:

#### ftp stat -p native

You an also use this command to view SFTP-only, explicit-FTPS-only, implicit-FTPS-only, IPv4-only, or IPv6-only statistics. For more information, see the na\_ftp(1) man page.

#### Result

The ftp stat command displays the following statistics:

- Current number of FTP connections
- Highest number of simultaneous FTP connections
- Total number of FTP connections since FTP statistics were reset

# **Resetting FTP statistics**

To reset FTP statistics, you can use the ftp stat -z command.

#### Step

1. Enter the following command:

ftp stat -z

# Specifying the maximum number of FTP connections

To specify the maximum number of FTP connections that the FTP server allows, you can use the ftpd.max\_connections option. By default, the maximum number of FTP connections is 500.

## Step

1. Enter the following command:

#### options ftpd.max\_connections n

n is the maximum number of FTP connections that the FTP server allows. If you set the ftpd.max\_connections option to a value that is less than the current number of FTP connections, the FTP server refuses new connections until the number falls below the new maximum. The FTP server does not interrupt existing FTP connections.

In a HA configuration, the maximum number of FTP connections doubles automatically when the storage system is in takeover mode.

# Specifying the maximum number of TFTP connections

To specify the maximum number of TFTP connections that the TFTP server allows, you can use the tftpd.max\_connections option. The default number of TFTP connections is 8. The maximum number of connections supported is 32.

#### Step

1. Enter the following command:

```
options tftpd.max_connections n
```

*n* is the maximum number of TFTP connections that the TFTP server allows. If you set the  $tftpd.max\_connections$  option to a value that is less than the current number of TFTP connections, the TFTP server refuses new connections until the number falls below the new maximum. The TFTP server does not interrupt existing TFTP connections.

In a HA configuration, the maximum number of TFTP connections doubles automatically when the storage system is in takeover mode.

# Setting the FTP connection threshold

To specify how close the number of FTP connections must come to the maximum number of FTP connections before the FTP server adds an entry to the system log and (optionally) triggers an SNMP trap, you can set the ftpd.max\_connections\_threshold option. By default, this option is 0 (off).

#### Step

1. Enter the following command:

#### options ftpd.max\_connections\_threshold n

*n* is the percentage (0 through 99) of the value of ftpd.max\_connections.

# Specifying the TCP window size for FTP operations

To specify the TCP window size for FTP operations, you can use the ftpd.tcp\_window\_size option. By default, the TCP window size for FTP operations is 28,960.

#### Before you begin

Change the TCP window size for FTP operations only when your network configuration requires it. A change can strongly impact FTP performance.

#### Step

1. Enter the following command:

#### options ftpd.tcp\_window\_size n

*n* is the new TCP window size (the number of bytes the FTP server is willing to take from the FTP client at one time) for FTP operations.

## Specifying the FTP idle timeout

You can set the ftpd.idle\_timeout option to specify the FTP idle timeout value. This is the amount of time an FTP connection can be idle before the FTP server terminates it. By default, the FTP idle timeout value is 900 seconds.

#### Step

1. Enter the following command:

```
options ftpd.idle_timeout n s | m | h
```

n is the new timeout value. Append the letter s, m, or h to specify whether n represents seconds, minutes, or hours, respectively.

# Managing anonymous FTP access

You can manage anonymous FTP access by enabling or disabling anonymous FTP access and specifying the home directory and user name for anonymous users.

#### Next topics

*Enabling or disabling anonymous FTP access* on page 313 *Specifying the user name for anonymous FTP users* on page 314 *Specifying the home directory for anonymous FTP users* on page 314

#### Enabling or disabling anonymous FTP access

To enable or disable anonymous FTP access, you can set the ftpd.anonymous.enable option to on or off, respectively. By default, this option is off.

#### Step

1. Perform one of the following actions.

| If you want anonymous FTP access to be | Then                              |
|----------------------------------------|-----------------------------------|
| Enabled                                | Enter the following command:      |
|                                        | options ftpd.anonymous.enable on  |
| Disabled                               | Enter the following command:      |
|                                        | options ftpd.anonymous.enable off |

If you enable anonymous FTP access, you must perform the following tasks:

- Specify the user name for anonymous FTP users.
- Specify the home directory for anonymous FTP users.

#### Specifying the user name for anonymous FTP users

To specify the user name for anonymous FTP users, you can set the ftpd.anonymous.name option. By default, the user name for anonymous FTP users is "anonymous."

If the FTP authentication style is unix, the user name that you specify with this option overrides the user name that you specified for the FTP user in the /etc/passwd file.

#### Step

1. Enter the following command:

#### options ftpd.anonymous.name username

username is the name of the anonymous user.

#### Specifying the home directory for anonymous FTP users

To specify the home directory for anonymous FTP users (that is, the only directory to which anonymous FTP users have access), you can use the ftpd.anonymous.home\_dir option.

If the FTP authentication style is unix, the home directory that you specify with this option overrides the home directory that you specified for the ftp user in the /etc/passwd file or NIS.

#### Steps

- 1. Create the home directory for anonymous FTP users.
- 2. Enter the following command:

#### options ftpd.anonymous.home\_dir homedir

homedir is the name of the home directory for anonymous FTP users.

Make sure anonymous FTP users have read access to the directory you created in Step 1. For more information, see the *Data ONTAP 7-Mode Storage Management Guide*.

**Note:** When the FTP server authenticates an anonymous FTP user with the NTLM authentication style, the FTP user has the same access privileges as the null user.

# File access using HTTP

To let HTTP clients (web browsers) access the files on your storage system, you can enable and configure Data ONTAP's built-in HyperText Transfer Protocol (HTTP) server. Alternatively, you can purchase and connect a third-party HTTP server to your storage system.

#### Next topics

*Managing the Data ONTAP HTTP server* on page 315 *Purchasing and connecting a third-party HTTP server to your storage system* on page 334

# Managing the Data ONTAP HTTP server

Managing the HTTP server that is built into Data ONTAP involves several tasks.

#### Next topics

Enabling or disabling the Data ONTAP HTTP server on page 315 Enabling or disabling the bypassing of HTTP traverse checking on page 316 Specifying the root directory for the Data ONTAP HTTP server on page 317 Specifying the maximum size of the log file for the Data ONTAP HTTP server on page 317 Testing the Data ONTAP HTTP server on page 317 Specifying how the Data ONTAP HTTP server maps MIME content types to file name extensions on page 318 Specifying how the Data ONTAP HTTP server translates HTTP requests on page 319 Configuring MIME Content-Type values on page 322 Maintaining security for the Data ONTAP HTTP server on page 323 Displaying HTTP server statistics on page 329 Resetting statistics for the Data ONTAP HTTP server on page 332 Viewing HTTP server connection information on page 332

# Enabling or disabling the Data ONTAP HTTP server

You can set the httpd.enable option to on or off, respectively, to enable or disable the HTTP server that is built into Data ONTAP. By default, this option is off.

#### Step

1. Perform one of the following actions:

| If you want HTTP to be | Then                         |
|------------------------|------------------------------|
| Enabled                | Enter the following command: |
|                        | options httpd.enable on      |
| Disabled               | Enter the following command: |
|                        | options httpd.enable off     |

#### After you finish

If you purchased an HTTP license, web browsers can access all of the files in the HTTP server's root directory; otherwise, web browsers can access the man pages and FilerView only.

# Enabling or disabling the bypassing of HTTP traverse checking

You can enable or disable the bypassing of HTTP traverse checking by setting the httpd.bypass\_traverse\_checking option to on or off, respectively. By default, this option is set to off.

#### About this task

If the httpd.bypass\_traverse\_checking option is set to off, when a user attempts to access a file using the HTTP protocol, Data ONTAP checks the traverse (execute) permission for all directories in the path to the file. If any of the intermediate directories does not have the "X" (traverse permission), Data ONTAP denies access to the file. If the http.bypass\_traverse\_checking option is set to on, when a user attempts to access a file, Data ONTAP does not check the traverse permission for the intermediate directories when determining whether to grant or deny access to the file.

#### Step

**1.** Perform one of the following actions.

| If you want the bypassing of HTTP traverse checking to be | Then                                       |
|-----------------------------------------------------------|--------------------------------------------|
| Enabled                                                   | Enter the following command:               |
|                                                           | options httpd.bypass_traverse_checking on  |
| Disabled                                                  | Enter the following command:               |
|                                                           | options httpd.bypass_traverse_checking off |

# Specifying the root directory for the Data ONTAP HTTP server

You can set the httpd.rootdir option to specify the root directory for the HTTP server that is built into Data ONTAP. This is the directory that contains all of the files that an HTTP client can access.

#### Step

**1.** Enter the following command:

#### options httpd.rootdir directory

directory is the full path to the HTTP server's root directory.

#### Example

The following command sets the HTTP server's root directory to /vol0/home/users/ pages:

options httpd.rootdir /vol0/home/users/pages

# Specifying the maximum size of the log file for the Data ONTAP HTTP server

You can set the ftpd.log.filesize option to specify the maximum size of the log file for the HTTP server that is built into Data ONTAP. This option specifies the maximum log file size of the HTTP and FTP log files in the /etc/log directory, including the ftp.cmd, ftp.xfer, and httpd.log files. By default, this option is set to 512 kilobytes.

#### Step

1. Enter the following command:

options ftpd.log.filesize bytes

bytes is the new maximum size of the HTTP server's log file.

# Testing the Data ONTAP HTTP server

To confirm that the HTTP server that is built into Data ONTAP is working, you can copy an HTML file into the HTTP server's root directory and then access the file from a web browser. You can also access the HTTP server's root directory (or a subdirectory of the HTTP server's root directory) directly from a web browser.

#### Steps

1. Copy an HTML file into the HTTP server's root directory.

2. From a web browser running on a separate system, access the file you copied into the HTTP server's root directory.

The URL is http://www.hostname.com/myfile.html, where hostname is the host name of the storage system and myfile.html is the name of the file you copied into the HTTP server's root directory. You should see the contents of the file.

**3.** Optionally access the HTTP server's root directory (or a subdirectory of the HTTP server's root directory) directly from a web browser running on a separate client.

The URL is http://www.hostname.com, where hostname is the host name of the storage system.

The HTTP server looks for the following files in the following order in the directory that you specify:

- **a.** index.html
- **b.** default.htm
- c. index.htm
- d. default.html

If none of these files exists, the storage system automatically generates an HTML version of the directory listing for that directory (if the httpd.autoindex.enable option is on) or responds with the "403" (forbidden) error code (if the httpd.autoindex.enable option is off). For more information about the httpd.autoindex.enable option, see the na\_options(1) man page.

# Specifying how the Data ONTAP HTTP server maps MIME content types to file name extensions

You can create or edit the /etc/httpd.mimetypes file to specify how the HTTP server that is built into Data ONTAP maps Multipurpose Internet Mail Extensions (MIME) content types to file name extensions. If the /etc/httpd.mimetypes file does not exist, the HTTP server uses the mappings in the /etc/httpd.mimetypes.sample file. For more information, see the na\_httpd.mimetypes(5) man page.

#### About this task

Web browsers interpret files according to their MIME content type. For example, if a file's MIME content type is an image type, web browsers render the file as an image using a graphics program.

Note: For more information about MIME, see RFC 1521.

#### Step

1. Create entries in the /etc/httpd.mimetypes file with the desired mappings.

Entries use the following format:

# An optional comment.

#### suffixContent-Type

The text after the pound character (#) is a comment. The file name suffix is not case-sensitive.

suffix is the file name extension to which you want to map a MIME content type.

*Content-Type* is the MIME Content-Type type. The first field of the MIME Content-Type describes the general type of data contained in the file; the second field is the data subtype, which shows the specific format in which the data is stored.

#### Example

The following entries to the /etc/httpd.mimetypes file map the /image/pict MIME content type to files with .pct and .pict file name extensions:

```
# My clients' browsers can now use
# PICT graphics files.
pct image/pict
pict image/pict
```

Now, if it is configured properly, web browsers will start a graphics program as a helper application, allowing users to view .pct and .pict files as graphics files.

# Specifying how the Data ONTAP HTTP server translates HTTP requests

You can add map, redirect, pass, or fail translation rules to the /etc/httpd.translations configuration file. This allows you to specify how the HTTP server that is built into Data ONTAP responds to HTTP requests.

#### Next topics

How the Data ONTAP HTTP server translations file works on page 319 Adding a map rule on page 320 Adding a redirect rule on page 320 Adding a pass rule on page 321 Adding a fail rule on page 321

#### How the Data ONTAP HTTP server translations file works

The HTTP server that is built into Data ONTAP processes the rules in the /etc/ httpd.translations file in the order they are listed, applying a rule if the URL matches the template. After the first successful match, the HTTP server stops processing the remaining rules.

You can use an asterisk (\*) as a wildcard character in the *template* and *result* fields of map, redirect, and pass rules that you add to the /etc/httpd.translations file.

In the *template* field, the wildcard character matches zero or more characters, including the slash (/) character.

In the *result* field, the wildcard character represents the text expanded from the match in the template field. You should include the wildcard character in the result field only if you use a wildcard in the template field.

If you use multiple wildcard characters, the first one in the result field corresponds to the first one in the template field, the second one in the result field corresponds to the second one in the template field, and so on.

#### Adding a map rule

You can add a map rule to the /etc/httpd.translations file to specify that the HTTP server should map a URL to another location.

#### Steps

- 1. Open the /etc/httpd.translations file in a text editor.
- 2. Add the following rule:

#### map template result

*template* is the component of a URL that you want to map to another location (for example, / image-bin/graphics/).

result specifies the new location.

3. Save the file.

#### Example

The following map rule in the /etc/httpd.translations file maps a URL containing an / image-bin component to the /usr/local/http/images directory:

map /image-bin/\* /usr/local/http/images/\*

#### Adding a redirect rule

You can add a redirect rule to the /etc/httpd.translations file to specify that the HTTP server should redirect a URL containing a specific component to a new location.

#### Steps

- 1. Open the /etc/httpd.translations file in a text editor.
- 2. Add the following entry:

#### redirect template result

template is a component of a URL to redirect.

result specifies the new location.

**Note:** You must specify the result field for the redirect rule as a complete URL beginning with http:// and the host name.

**3.** Save the file.

#### Example

The following entry in the /etc/httpd.translations file redirects Common Gateway Interface (CGI) requests to an HTTP server named cgi-host:

```
redirect /cgi-bin/* http://cgi-host/*
```

#### Adding a pass rule

You can add a pass entry to the /etc/httpd.translations file to specify that the HTTP server should process a rule as is, disregarding other rules.

#### Steps

- 1. Open the /etc/httpd.translations file in a text editor.
- 2. Add the following entry:

pass template [result]

template is a component of a URL

result is an optional location to which the HTTP server redirects the URL.

**3.** Save the file.

#### Example

The following entry in the /etc/httpd.translations file processes a request for a URL containing /image-bin as is:

```
pass /image-bin/*
```

#### Adding a fail rule

You can add a fail rule to the /etc/httpd.translations file to specify that the HTTP server should deny access to a URL containing a specific component.

#### Steps

- 1. Open the /etc/httpd.translations file in a text editor.
- 2. Add the following entry:

fail template

template is the URL component to which the HTTP server should deny access.

3. Save the file.

#### Example

The following entry in the /etc/httpd.translations file denies access to the /usr/ forbidden directory:

fail /usr/forbidden/\*

# Configuring MIME Content-Type values

You can configure the storage system to send the appropriate MIME Content-Type value in each response to a get request from a client by mapping the file name suffix, for example, .gif, .html, or .mpg, according to information in the /etc/httpd.mimetypes file.

#### About this task

The MIME (Multipurpose Internet Mail Extensions) Content-Type value of a file tells a browser on a client how to interpret the file. For example, if the MIME Content-Type value shows that a file is an image file, and the client is configured properly, the browser can render the image by using a graphics program.

For more information about MIME, see RFC 1521.

#### Step

1. Edit the entries in the /etc/httpd.mimetypes file.

Entries are in the following format:

# An optional comment.

suffixContent-Type

Lines preceded by the # sign are comments. The file name suffix is not case-sensitive.

#### Example

The following are sample entries:

```
# My clients' browsers can now use
# PICT graphics files.
pct image/pict
pict image/pict
```

In the sample entries, files whose names end with .pct or .pict are mapped to the MIME Content-Type value of image/pict. The first field in the Content-Type value describes the general type of data contained in the file; the second field is the data subtype, which shows the specific format in which the data is stored. If the browser on the client is configured to start a graphics program as a helper application, the user can view a file named file.pict as a graphics file on the client.

# Maintaining security for the Data ONTAP HTTP server

You can maintain security for the HTTP server that is built into Data ONTAP by using the HTTP options to restrict access, using an HTTP virtual firewall, protecting Web pages with user authentication, disabling support for the HTTP TRACE method, and specifying how long Data ONTAP keeps idle HTTP connections open.

#### Next topics

Using HTTP options to restrict access on page 323 Using an HTTP virtual firewall on page 324 Protecting Web pages on page 324 Configuring HTTP virtual hosting on page 329

#### Using HTTP options to restrict access

The HTTP options restrict access to HTTP services from specified hosts and from specified interfaces.

The following options to restrict HTTP access are available:

- httpd.access—Restricts access to the HTTP services.
- httpd.admin.access—Restricts access to storage system administration via HTTP (FilerView).

You can restrict access on one or more hosts or on a network interface. For more information about these options, see the options(1) man page.

**Note:** If the httpd.admin.access option is set, the trusted.hosts option is ignored for HTTP administration.

- httpd.method.trace.enable—Enables or disables support for the HTTP TRACE method. By default, this option is off. The HTTP TRACE method allows an HTTP client to see what is being received at the other end of the request chain, for debugging purposes. (For more information, see RFC 2616.) However, attackers can leverage the HTTP TRACE method in conjunction with cross-domain browser vulnerabilities to read sensitive header information from third-party domains. For more information, search for Vulnerability Note 867593 in the United States Computer Emergency Readiness Team Vulnerability Notes Database, which is located at http://www.cert.org/.
- httpd.admin.top-page.authentication—Specifies whether the top-level FilerView administration Web page prompts for user authentication. By default, this option is on.

#### Examples

In the following example, only host Host1 is allowed access through interface e3 to the HTTPD services on storage system Filer1:

Filer1> options httpd.access host=Host1 AND if=e3

In the following example, host Host1 is denied FilerView access to the storage system Filer1:

Filer1> options httpd.admin.access host!=Host1

#### Using an HTTP virtual firewall

An HTTP virtual firewall provides security on your storage system by restricting HTTP access through the subnet interface over which the HTTP requests arrive.

You restrict HTTP access by marking the subnet interface as untrusted. An untrusted subnet interface provides only read-only HTTP access to the storage system. By default, a subnet interface is trusted.

Mark a subnet interface as untrusted if it meets all the following conditions:

- You know you are going to service HTTP requests over that interface.
- You do not want to allow requests through protocols other than HTTP.
- You want to restrict access to the storage system through that interface to read-only access.

#### Step

1. Enter the following command:

#### ifconfig interface\_name [trusted | untrusted]

interface\_name is the specific interface to set as trusted or untrusted.

Use trusted to allow full HTTP access or untrusted to restrict HTTP access.

#### Example

The following command marks the f0 interface as untrusted:

ifconfig f0 untrusted

#### **Protecting Web pages**

You can restrict HTTP access, and thereby protect Web pages, by preventing unauthorized users from accessing Web pages. In this way, only specified users or groups can access directories containing the Web pages.

Data ONTAP provides the following two methods of authentication for HTTP access:

- Basic
- NTLM
You specify the method of authentication to use in the /etc/httpd.access file. Both authentication methods can coexist on a storage system, but you can specify only one authentication method per directory in the HTTP subtree.

### Next topics

Basic authentication on page 325 NTLM authentication on page 325 Editing the /etc/httpd.access file on page 326 Creating and editing the httpd.passwd file on page 328 Creating and editing the httpd.group file on page 328

### **Basic authentication**

You use the following three configuration files to set up authentication for the HTTP service: /etc/ httpd.access, /etc/httpd.passwd, and /etc/httpd.group.

The /etc/httpd.access file contains the method of authentication, the directories for which you want to restrict access, and the list of users and groups authorized to access these directories.

The /etc/httpd.passwd file contains the encrypted form of the password that a user, specified in the /etc/httpd.access file, uses to gain access to the directories specified in the /etc/ httpd.access file. The /etc/httpd.passwd file uses the same format that the /etc/passwd file uses.

The /etc/httpd.group file contains group and user IDs of the members of each group who are authorized to access the directories specified in the /etc/httpd.access file. The /etc/ httpd.group file uses the same format that the /etc/group file uses.

### **NTLM** authentication

You can use Windows Domain Authentication instead of basic authentication for a directory. Data ONTAP uses the Domain Controller (DC) to authenticate users accessing the directories containing the Web pages.

You must specify the directories in the /etc/httpd.access file for which you want the domain controller to authenticate users.

A user accessing a directory for which NTLM authentication has been set up must specify a domain with the user name. If a domain is not specified, the domain of the storage system is assumed as a default. The users can specify the domain in either of the following formats:

- user\_name@domain\_name
- domain\_name\user\_name

**Note:** You must have CIFS running on your storage system to use the NTLM authentication for HTTP access.

You do not need to maintain information in the /etc/http.passwd and /etc/http.group files, thus centralizing user administration. And, if you use Internet Explorer (IE) as your browser, NTLM

authentication is a more secure method of authenticating users because user name and password are not transmitted in plain text.

**Note:** Netscape browsers send user names and passwords in plain text, providing no security advantage for NTLM.

### Editing the /etc/httpd.access file

The /etc/httpd.access file contains options that govern the access to and appearance of each directory.

The storage system supports the following options:

- Directory—Specifies the directory you want to protect. The directory option encloses all other options.
- AuthName—Specifies an alias for the directory that appears instead of the directory name in the browser password dialog box when a user tries to access the directory.
- require user—Specifies the users who can access the directory.
- require group—Specifies the groups that can access the directory.

**Note:** The options require user and require group are only required for basic authentication.

Option information for each directory in the /etc/httpd.access file is given in the following format:

### <Directory directory>

option ...

</Directory>

directory is the specific directory tree name for which you want to enable authorized access.

### Steps

- 1. Open the /etc/httpd.access file for editing.
- 2. Specify the directory tree you want to protect in the following line:

#### <Directory directory>

directory specifies the directory tree name you want protected.

3. If you are configuring basic authentication using /etc/httpd.passwd and /etc/ httpd.group files, specify the alias for the directory in the following line:

#### AuthName title\_phrase

*title\_phrase* is any string you specify that appears instead of the directory name in the browser password dialog box when a user tries to access the directory. This name can contain spaces. For example:

#### AuthName Secured Area

- Otherwise, if you are configuring NTLM authentication, specify the following, exactly as shown: AuthName Windows(tm) Authentication
- 5. Specify the users who can access the directory in the following line:

require user user\_id[, user\_id, ...]

user\_id specifies the user ID for each user who should have access to the directory.

6. Specify the groups that can access the directory in the following line:

require group group\_id[, group\_id, ...

group\_id specifies the group ID for each group that should have access to the directory.

7. End the option or list of options for the specified directory using the following line:

</Directory>

8. Save the file.

#### Example

The following example shows the use of multiple Directory options in a /etc/ httpd.access file to specify either Basic or NTLM authentication on a storage system:

```
<Directory /vol/vol0/web1>
AuthName Windows(tm) Authentication
</Directory>
<Directory /vol/vol0/web2>
AuthName Web2 directory
require user test1
require group testg1
</Directory>
<Directory /vol/vol0/web3>
AuthName Windows(tm) Authentication
</Directory>
<Directory /vol/vol0/web4>
AuthName Web4 directory
require user test2
</Directory>
```

In this example, web1 and web3 use NTLM authentication and web2 and web4 use basic authentication. Access to web2 is limited to user test1 and members of group testg1, and access to web4 is limited to user test2.

### Creating and editing the httpd.passwd file

The /etc/httpd.passwd file contains encrypted passwords of users listed in the /etc/ httpd.access file. This file is only required if you are using basic authentication to authenticate users.

If you have an HTTP server that uses a user name and password method to authenticate users, you can copy user IDs and encrypted passwords from it. You must edit the /etc/httpd.passwd file to remove users that you do not want to have access.

If an HTTP server is not available, you can copy an existing /etc/passwd file from a UNIX server and save it on the storage system as the /etc/httpd.passwd file.

### Steps

- 1. Open the /etc/httpd.passwd file.
- 2. Remove the user IDs and encrypted passwords of users that you do not want to have access to the directory you specified in the /etc/httpd.access file.
- 3. Save the edits.

### Creating and editing the httpd.group file

The /etc/httpd.group file contains the group names and the users belonging to those groups. This file is only required if you are using basic authentication to authenticate users.

If you have an HTTP server that authenticates groups of users, you can copy the group names and user IDs from it. You must edit the /etc/httpd.group file to remove groups that you do not want to have access.

If an HTTP server is not available, you can copy an existing /etc/group file from a UNIX server and save it on the storage system as the /etc/httpd.group file.

#### Steps

1. In the /etc/httpd.group file, edit the following line:

group\_id:user\_id [, user\_id, ...]

The lists are copied in from a server that has a similar list.

2. Add or remove groups and users. Group and user information is listed in the following format:

group\_id: user\_id[user\_id ...]

group\_id is the group name.

user\_id is the name of each user who belongs to the group.

3. Save the file.

### **Configuring HTTP virtual hosting**

In Data ONTAP 7.3 and later releases, you can configure HTTP virtual hosting by adding alias IP addresses to a physical interface. Data ONTAP no longer uses vh interfaces for this purpose.

### Steps

1. Enable HTTP by entering the following command:

### options httpd.enable on

**2.** Add one or more alias IP addresses to the physical interface that you will be using for HTTP virtual hosting by entering the following command:

### ifconfig physical\_interface\_name [IP\_address\_family] alias IP\_address

### Example

To add the 192.225.37.102 alias IP address (an IPv6 address) to the e0a physical interface, enter the following command:

ifconfig e0a alias 192.225.37.102

For more information, see the na\_ifconfig(1) man page.

**3.** Add entries to the /etc/httpd.hostprefixes file that map the alias IP addresses you specified in Step 2 to one or more subdirectories of the HTTP root directory.

To determine the HTTP root directory, check the value of the httpd.rootdir option.

### Example

To map the fd20:81be:b255:4136::a48:8a5f alias IP address to the /httpdir1 subdirectory, add the following entry to the /etc/httpd.hostprefixes file:

### /httpdir1 192.225.37.102

4. Test your HTTP virtual hosting configuration by using an HTTP client to connect to the alias IP addresses you created and mapped in Steps 2 and 3, respectively.

# **Displaying HTTP server statistics**

You can use the httpstat command to display five types of statistics about operations of the HTTP server that is built into Data ONTAP.

### About this task

The five statistics types include the following:

- Request
- Detailed
- Error
- Service

• Timeout

### Step

1. Enter the following command:

### httpstat [-dersta]

- -d displays detailed statistics.
- -e displays error statistics.
- -r displays request statistics.
- -s displays service statistics.
- -t displays timeout statistics.
- -a displays all HTTP statistics.

If you use no arguments, httpstat displays HTTP request statistics.

For detailed information about the httpstat command, see the httpstat(1) man page.

### Next topics

Request statistics on page 330 Detailed statistics on page 331 Error statistics on page 331 Service statistics on page 331 Timeout statistics on page 332

### **Request statistics**

If you specify request statistics, Data ONTAP displays the following statistics.

| Label of statistic | Description                                                                                    |  |
|--------------------|------------------------------------------------------------------------------------------------|--|
| Accept             | Number of new connections accepted by the storage system                                       |  |
| Reuse              | Number of new requests received on existing connections                                        |  |
| Response           | Number of responses sent                                                                       |  |
| InBytes            | Number of bytes received for all incoming requests                                             |  |
| OutBytes           | Number of bytes sent, including all HTTP headers, but not including data generated by servlets |  |

### **Detailed statistics**

If you specify detailed statistics, Data ONTAP displays the following statistics.

| Label of statistic | Description                                                                       |  |
|--------------------|-----------------------------------------------------------------------------------|--|
| Get                | Number of requests for files received                                             |  |
| Head               | Number of requests for file information received                                  |  |
| Redirect           | Number of requests redirected to another file                                     |  |
| NotMod             | Number of times clients (browsers) are told that requested files are not modified |  |
| Post               | Number of POST requests received                                                  |  |
| Put                | Number of PUT requests received                                                   |  |
| Servlet            | Number of servlet requests received                                               |  |

### **Error statistics**

If you specify error statistics, Data ONTAP displays the following statistics

| Label of statistic | Description                                                      |  |
|--------------------|------------------------------------------------------------------|--|
| Errors             | Number of HTTP protocol error responses returned                 |  |
| BadReq             | Number of unrecognized requests received                         |  |
| LogDiscard         | Number of log entries discarded because the log was full         |  |
| UnAuth             | Number of requests denied because they lacked authorization      |  |
| RcvErr             | Number of requests aborted because of errors on the input socket |  |

### Service statistics

If you specify service statistics, Data ONTAP displays the following statistics.

| Label of statistic | Description                                                                    |  |
|--------------------|--------------------------------------------------------------------------------|--|
| Open               | Number of currently open connections                                           |  |
| Peak               | Maximum number of connections ever achieved                                    |  |
| Waits              | Current number of connections accepted, but waiting for a connection structure |  |

### **Timeout statistics**

If you specify timeout statistics, Data ONTAP displays the following statistics.

| Label of statistic | Description                                                                                                    |
|--------------------|----------------------------------------------------------------------------------------------------|
| Pending            | Number of connection structures reclaimed after the network connection was started, but before any data was sent to the storage system                     |
| Active             | Number of connection structures reclaimed after the network connection was started and a partial request was sent, but before the complete request arrived |
| Idle               | Number of connections that were reclaimed after a complete request, but before the open connection could receive another request                           |

# Resetting statistics for the Data ONTAP HTTP server

You can use the httpstat -z command to reset statistics for the HTTP server that is built into Data ONTAP.

### Step

1. Enter the following command:

### httpstat -z[derta]

- -zd displays detailed statistics.
- -ze displays error statistics.
- -zr displays request statistics.
- -zt displays timeout statistics.
- -za displays all HTTP statistics except the service statistics.

Note: You cannot reset the service statistics.

For detailed information about the httpstat command, see the httpstat(1) man page.

# Viewing HTTP server connection information

You can view many types of information in the /etc/log/httpd.log file for each connection established by the HTTP server that is built into Data ONTAP.

### Steps

- 1. Access the /etc/log directory on the storage system default volume (/vol/vol0 by default) from an NFS or CIFS client.
- 2. Use a text viewer or text editor to open and view the httpd.log file.

3. Close the log file when you are finished viewing it.

### Result

Data ONTAP displays the following types of information:

- IP address of HTTP client
- Names of authorized users making requests. If the page is protected, Data ONTAP lists authorized names it gets from the /etc/httpd.passwd file. If the page is not protected, dashes appear instead of a name
- Time of connection—Greenwich Mean Time (GMT), in dd/mm/yy:hh:mm:ss format
- Request line from connecting host, for example, get /my\_company.html
- Status code returned by the server, as defined in the HTTP 1.0 specifications
- · Total bytes sent in response by the storage system, not including the MIME header

### Example

```
192.9.77.2 - - [26/Aug/2003:16:45:50] "GET /top.html" 200 1189

192.9.77.2 - - [26/Aug/2003:16:45:50] "GET /header.html" 200 531

192.7.15.6 - - [26/Aug/2003:16:45:51] "GET /logo.gif" 200 1763

198.9.200.2 - - [26/Aug/2003:16:45:57] "GET /task/top.html" 200 334

192.9.20.5 authuser [26/Aug/2003:16:45:57] "GET /task/head.html"

200 519
```

### Changing the /etc/log/httpd.log file format

The default format of the /etc/log/httpd.log file shows the IP address of the HTTP clients and the HTTP path accessed, but not which virtual host is accessed. You can change the format of the / etc/log/httpd.log file so that it distinguishes HTTP messages by virtual hosts by setting the httpd.log.format option.

### Step

1. Enter the following command:

```
options httpd.log.format alt1
```

To revert the setting for log format, change this option from alt1 to the default value, common.

# Purchasing and connecting a third-party HTTP server to your storage system

You can work around limitations of the HTTP server that is built into Data ONTAP by purchasing and connecting a third-party HTTP server to your storage system.

### About this task

The Data ONTAP HTTP server has the following limitations:

- No support for Secure HTTP (HTTPS)
- No support for more than one HTTP root directory
- No support for scripts (that is, the HTTP supports file serving only)
- Scalability and performance problems if there are a large number of file operations on a large number of small files

### Steps

- 1. Purchase a third-party HTTP server.
- 2. Connect the third-party HTTP server to your storage system using the NFS protocol.

For more information, see the documentation that comes with your third-party HTTP server.

# File access using WebDAV

To let users use WebDAV interoperable, collaborative applications, you can add the WebDAV Webbased Distributed Authoring and Versioning) protocol to your existing HTTP service. Alternatively, you can purchase and connect a third-party WebDAV server to your storage system.

**Note:** You can use the WebDAV protocol on your storage system as an extension of HTTP only if you purchased the license for HTTP. Future versions of Data ONTAP may require the use of a WebDAV license key in order to use WebDAV with HTTP.

### Next topics

Understanding WebDAV on page 335 Managing the Data ONTAP WebDAV server on page 336 Purchasing and connecting a third-party WebDAV server to your storage system on page 337

# **Understanding WebDAV**

The WebDAV protocol defines the HTTP extensions that enable distributed Web authoring tools to be broadly interoperable, while supporting user needs. WebDAV allows you to create HTTP directories.

The WebDAV protocol provides support for remote software development teams though a widerange of collaborative applications. WebDAV leverages the success of HTTP and acts as a standard access layer for a wide range of storage repositories. HTTP gives read access, WebDAV gives write access.

Major features of this protocol include the following:

- Locking. Long-duration exclusive and shared write locks prevent two or more collaborators from writing to the same resource without first merging changes. To achieve robust Internet-scale collaboration, where network connections may be disconnected arbitrarily, and for scalability, since each open connection consumes server resources, the duration of DAV locks is independent of any individual network connection.
- Properties. XML properties provide storage for arbitrary metadata, such as a list of authors on Web resources. These properties can be efficiently set, deleted, and retrieved using the DAV protocol. DASL (DAV Searching and Locating) protocol provides searches of Web resources based on the values in XML properties.
- Namespace manipulation. Since resources sometimes need to be copied or moved as the Web evolves, DAV supports copy and move operations. Collections, similar to file system directories, can be created and listed.
- HTTP feature support. Data ONTAP WebDAV implementation supports your HTTP configuration settings, such as redirect rules, authentication, and access restrictions. To use WebDAV, you need to have HTTP service enabled and configured.

• CIFS feature support. Data ONTAP WebDAV implementation supports CIFS home directories when you have valid CIFS and HTTP licenses, and you have enabled WebDAV.

# Managing the Data ONTAP WebDAV server

Managing the WebDAV server that is built into Data ONTAP includes tasks of enabling or disabling the WebDAV protocol and pointing a WebDAV client to a home directory.

### Next topics

*Enabling or disabling the Data ONTAP WebDAV server* on page 336 *Pointing a WebDAV client to a home directory* on page 337

### Enabling or disabling the Data ONTAP WebDAV server

You can set the webday.enable option to on or off, respectively, to enable or disable the WebDAV server that is built into Data ONTAP. By default, this option is off.

### Before you begin

Before you can enable the Data ONTAP WebDAV server, you must enable the Data ONTAP HTTP server. The WebDAV server supports your HTTP configuration settings, such as redirect rules, authentication, and access restrictions.

Furthermore, the WebDAV server supports CIFS home directories when you have valid CIFS licenses and you have enabled and configured CIFS home directories.

#### Step

1. Perform one of the following actions:

| If you want WebDAV to be | Then                         |
|--------------------------|------------------------------|
| Enabled                  | Enter the following command: |
|                          | options webdav.enable on     |
| Disabled                 | Enter the following command: |
|                          | options webdav.enable off    |

### Pointing a WebDAV client to a home directory

You can point a WebDAV client to a home directory by appending a tilde (~) character to the URL that you enter in the WebDAV client's navigation field.

### Step

1. In the navigation (or default directory) field of your WebDAV client, enter a URL with the following syntax:

### http://host[:port]/~

host is the host name or IP address for the storage system

*port* is the port through which you want to access the storage system. The tilde ( $\sim$ ) character specifies the user's home directory.

### Examples of valid WebDAV home directory URLs

```
http://eng_filer.lab.company.com/~
```

```
http://10.120.83.104:80/~
```

# Purchasing and connecting a third-party WebDAV server to your storage system

You can work around limitations of the WebDAV server that is built into Data ONTAP by purchasing and connecting a third-party WebDAV server to your storage system.

### About this task

The Data ONTAP WebDAV server has the following limitations:

- Supports values that contain two-byte Unicode characters only; Data ONTAP will not properly record larger Unicode characters.
- Supports the core WebDAV protocols only; Data ONTAP does not support the secondary WebDAV protocols.
- Does not support home directory features for virtual IP addresses. URLs that specify a virtual IP address as the host will not be resolved.

### Steps

- 1. Purchase a third-party WebDAV server.
- 2. Connect the third-party WebDAV server to your storage system via the NFS protocol.

For more information, see the documentation that comes with your third-party WebDAV server.

| Data ONTAP 8.0 7-Mode File Access and Protocols Management Guide

# **CIFS resource limits by system memory**

The CIFS resource limits by storage system model are upper limits based on system memory. However, these limits are theoretical. The practical limits will be lower and will vary according to system configuration in your environment.

**Note:** Do not use the figures in the following tables to size storage resources for your systems. If your storage system is not able to obtain sufficient resources in these categories, contact technical support.

Storage systems will use no more than 6 GB of system memory to assign maximum values for CIFS resources. For example, although a storage system with 32 GB of memory will have much better performance than one with 8 GB, they will both have the same limits on these CIFS resources. Computing limits for CIFS resources in this way ensures that system memory is available for scaling storage capacity and other system resources.

All vFiler units on a storage system draw on the same finite pool of CIFS resources. Therefore, the sum of these resources consumed by all vFiler units on a storage system cannot exceed that system's resource limits.

### Next topics

*Limits for the N7600, N7700, N7800, or N7900 storage systems* on page 339 *Limits for the N5000 series and N6040, N6060, or N6070 storage systems* on page 340 *Limits for the N3400 storage system* on page 341

# Limits for the N7600, N7700, N7800, or N7900 storage systems

The following table shows access limits for the N7600, N7700, N7800, or N7900 series storage systems.

| CIFS limits by<br>storage system<br>memory | 16 GB N7600 | 32 GB N7700 | 32 GB N7800 | 64 GB N7900 |
|--------------------------------------------|-------------|-------------|-------------|-------------|
| Maximum number of connections              | 96,000      | 96,000      | 96,000      | 96,000      |
| Maximum number of shares                   | 192,000     | 192,000     | 192,000     | 192,000     |
| Maximum number of share connections        | 384,000     | 384,000     | 384,000     | 384,000     |

| CIFS limits by<br>storage system<br>memory | 16 GB N7600 | 32 GB N7700 | 32 GB N7800 | 64 GB N7900 |
|--------------------------------------------|-------------|-------------|-------------|-------------|
| Maximum number of open files               | 1,920,000   | 1,920,000   | 1,920,000   | 1,920,000   |
| Maximum number of locked files             | 2,116,608   | 2,116,608   | 2,116,608   | 2,116,608   |
| Maximum number of locks                    | 4,233,216   | 4,233,216   | 4,233,216   | 4,233,216   |

# Limits for the N5000 series and N6040, N6060, or N6070 storage systems

The following table shows access limits for the N5000 series and N6040, N6060, or N6070 storage systems.

| CIFS limits by<br>storage system<br>memory | 4 GB N5300 | 8 GB N5600 | 8 GB N6040 | 16 GB N6060 | 32 GB N6070 |
|--------------------------------------------|------------|------------|------------|-------------|-------------|
| Maximum<br>number of<br>connections        | 64,000     | 96,000     | 96,000     | 96,000      | 96,000      |
| Maximum<br>number of<br>shares             | 128,000    | 192,000    | 192,000    | 192,000     | 192,000     |
| Maximum<br>number of share<br>connections  | 256,000    | 384,000    | 384,000    | 384,000     | 384,000     |
| Maximum<br>number of open<br>files         | 1,280,000  | 1,920,000  | 1,920,000  | 1,920,000   | 1,920,000   |
| Maximum<br>number of<br>locked files       | 1,411,072  | 2,116,608  | 2,116,608  | 2,116,608   | 2,116,608   |
| Maximum<br>number of locks                 | 2,822,144  | 4,233,216  | 4,233,216  | 4,233,216   | 4,233,216   |

# Limits for the N3400 storage system

There are limits on the maximum number of connections, shares, share connections, open files, locked files, and locks for the storage system.

| CIFS limits by storage system memory | 4 GB N3400 |
|--------------------------------------|------------|
| Maximum number of connections        | 41,200     |
| Maximum number of shares             | 82,400     |
| Maximum number of share connections  | 164,800    |
| Maximum number of open files         | 824,000    |
| Maximum number of locked files       | 910,016    |
| Maximum number of locks              | 1,820,032  |

# Event log and audit policy mapping

Some Event Log and Audit group policies are applied differently by Data ONTAP than by Windows systems.

If Group Policy Object (GPO) support is enabled on your storage system, Data ONTAP processes and applies all relevant GPOs. Most of the relevant group policy settings are applied uniformly on storage systems running Data ONTAP and Windows systems.

However, two types of policy—Event Log and Audit (Local Policies)—are applied differently on storage systems because the underlying logging and auditing technologies are different. Event Log and Audit GPOs are applied to storage systems by mapping and setting corresponding Data ONTAP options. The effect of mapping these options is similar but not identical to Event Log and Audit policy settings.

The following tables show the Data ONTAP options that are set when the corresponding GPOs are applied. For more information about the options, see the options(1) man page.

### Next topics

*Event Log mapping values* on page 343 *Audit mapping values* on page 344

# **Event Log mapping values**

For each row in the following table, the right column shows the Data ONTAP options that are set when the Event Log policies (and settings and examples, if appropriate) in the left column are applied.

| Policy name                          | Setting                                       | Data ONTAP options                              |
|--------------------------------------|-----------------------------------------------|-------------------------------------------------|
| Maximum security<br>log size         | n/a                                           | cifs.audit.logsize                              |
| Retention method<br>for security log | Overwrite events by<br>days (Example: 7 days) | cifs.audit.autosave.file.extension<br>timestamp |
|                                      |                                               | cifs.audit.autosave.file.limit 0                |
|                                      |                                               | cifs.audit.autosave.onsize.threshold 100        |
|                                      |                                               | cifs.audit.autosave.onsize.enable on            |
|                                      |                                               | cifs.audit.autosave.ontime.interval 7d          |
|                                      |                                               | cifs.audit.autosave.ontime.enable on            |
|                                      |                                               | cifs.audit.saveas /etc/log/adtlog.evt           |
|                                      |                                               | cifs.audit.enable on                            |

| Policy name                       | Setting                                         | Data ONTAP options                              |
|-----------------------------------|-------------------------------------------------|-------------------------------------------------|
| Retention method for security log | Overwrite events as needed                      | cifs.audit.autosave.file.extension<br>timestamp |
|                                   |                                                 | cifs.audit.autosave.file.limit 1                |
|                                   |                                                 | cifs.audit.autosave.onsize.threshold 100        |
|                                   |                                                 | cifs.audit.autosave.onsize.enable on            |
|                                   |                                                 | cifs.audit.autosave.ontime.enable off           |
|                                   |                                                 | cifs.audit.saveas /etc/log/adtlog.evt           |
|                                   |                                                 | cifs.audit.enable on                            |
| Retention method for security log | Do not overwrite events<br>(clear log manually) | cifs.audit.autosave.file.extension<br>timestamp |
|                                   |                                                 | cifs.audit.autosave.file.limit 0                |
|                                   |                                                 | cifs.audit.autosave.onsize.threshold 100        |
|                                   |                                                 | cifs.audit.autosave.onsize.enable on            |
|                                   |                                                 | cifs.audit.autosave.ontime.enable off           |
|                                   |                                                 | cifs.audit.saveas /etc/log/adtlog.evt           |
|                                   |                                                 | cifs.audit.enable on                            |

# Audit mapping values

For each row in the following table, the right column shows the Data ONTAP options that are set when the Audit policies (and settings and examples, if appropriate) in the left column are applied.

| Policy name                                           | Setting                                                                                               | Data ONTAP options                                                  |
|-------------------------------------------------------|----------------------------------------------------------------------------------------------------|---------------------------------------------------------------------|
| Audit account logon events<br>Audit logon events      | Both policies are defined but neither sets audit attempts.                                            | cifs.audit.logon_events<br>.enable off                              |
| Audit account logon events<br>Audit logon events      | Both policies are defined, and audit<br>attempts are set to Success, Failure,<br>or Success & Failur  | cifs.audit.enable on<br>cifs.audit.logon_events<br>.enable on       |
| Audit directory service access<br>Audit object access | Both policies are defined but neither sets audit attempts.                                            | cifs.audit.file_access_<br>events.enable off                        |
| Audit directory service access<br>Audit object access | Both policies are defined, and audit<br>attempts are set to Success, Failure,<br>or Success & Failure | cifs.audit.enable on<br>cifs.audit.file_access_<br>events.enable on |

| Policy name                        | Setting                         | Data ONTAP options |
|------------------------------------|---------------------------------|--------------------|
| Other Audit policies and settings. | No mapping action is performed. |                    |

# **Glossary**

The following terms are frequently used in the context of file access and protocols management.

| ACL                  | Access control list. A list that contains the users' or groups' access rights to each share.                                                                                                    |
|----------------------|----------------------------------------------------------------------------------------------------|
| adapter card         | A SCSI card, network card, hot swap adapter card, serial adapter card, or VGA adapter that plugs into an expansion slot.                                                                                                    |
| address resolution   | The procedure for determining a Media Access Control (MAC) address corresponding to the address of a LAN or WAN destination                                                                                                    |
| administration host  | The client you specify during system setup for managing your storage system. The setup program automatically configures the storage system to accept telnet and rsh connections from this client, to give permission to this client for mounting the / and /home directories, and to use this client as the mail host for sending AutoSupport email messages. At any time after you run the setup program, you can configure the storage system to work with other clients in the same way as it does with the administration host. |
| agent                | A Data ONTAP process that gathers status and diagnostic information and forwards it to NMSs.                                                                                                    |
| appliance            | A device that performs a well-defined function and is easy to install and operate.                                                                                                    |
| ATM                  | Asynchronous Transfer Mode. A network technology that combines the features of cell-switching and multiplexing to offer reliable and efficient network services. ATM provides an interface between devices such as workstations and routers, and the network.                                                                                                    |
| authentication       | A security step performed by a domain controller for the storage system's domain, or by the storage system itself, using its /etc/passwd file.                                                                                                    |
| AutoSupport          | A storage system daemon that triggers email messages from the customer<br>site to technical support or another specified email recipient when there is a<br>potential storage system problem.                                                                                                    |
| big-endian           | A binary data format for storage and transmission in which the most significant bit or byte comes first.                                                                                                    |
| CIFS                 | Common Internet File System. A protocol for networking PCs.                                                                                                    |
| client               | A computer that shares files on a storage system.                                                                                                    |
| cluster interconnect | Cables and adapters with which the two storage systems in an HA configuration are connected and over which heartbeat and WAFL log information are transmitted when both systems are running.                                                                                                    |

| cluster monitor            | Software that administers the relationship of storage systems in the HA configuration through the cf command.                                                                                                    |
|----------------------------|----------------------------------------------------------------------------------------------------|
| community                  | A name used as a password by the SNMP manager to communicate with the storage system agent.                                                                                                    |
| console                    | A terminal that is attached to a storage system's serial port and is used to monitor and manage storage system operation.                                                                                                    |
| copy-on-write              | The technique for creating Snapshot copies without consuming excess disk space.                                                                                                    |
| degraded mode              | The operating mode of storage systems when a disk is missing from the RAID array or the batteries on the NVRAM card are low.                                                                                                    |
| disk ID number             | A number assigned by the storage system to each disk when it probes the disks at boot time.                                                                                                    |
| disk shelf                 | A shelf that contains disk drives and is attached to the storage system.                                                                                                    |
| emulated storage<br>system | A software copy of the failed storage system that is hosted by the takeover<br>storage system. The emulated storage system appears to users and<br>administrators like a functional version of the failed storage system. For<br>example, it has the same name as the failed storage system. |
| Ethernet adapter           | An Ethernet interface card                                                                                                    |
| expansion card             | A SCSI card, NVRAM card, network card, hot swap card, or console card that plugs into a storage system expansion slot.                                                                                                    |
| expansion slot             | The slots on the system board in which you insert expansion cards.                                                                                                    |
| failed storage<br>system   | The physical storage system that has ceased operating. It remains the failed storage system until giveback succeeds.                                                                                                    |
| FDDI adapter               | A Fiber Distributed Data Interface (FDDI) interface card.                                                                                                    |
| FDDI-fiber                 | An FDDI adapter that supports a fiber-optic cable.                                                                                                    |
| FDDI-TP                    | An FDDI adapter that supports a twisted-pair cable.                                                                                                    |
| FPolicy                    | Data ONTAP's proprietary file policy feature that provides the ability to control access permissions based on file properties, such as file type.                                                                                                    |
| GID                        | Group ID.                                                                                                    |
| giveback                   | The return of identity from the virtual storage system to the failed storage system, resulting in a return to normal operation; the reverse of takeover.                                                                                                    |
| group                      | A group of users defined in the storage system's /etc/group file.                                                                                                    |
| HA configuration           | A pair of storage systems connected so that one system can detect when the other is not working and, if so, can serve the failed system's data. In Data                                                                                                    |

|                         | ONTAP documentation and other information resources, high-availability (HA) configurations are sometimes also referred to as clusters or HA pairs.                                                                                                    |
|-------------------------|----------------------------------------------------------------------------------------------------|
| heartbeat               | A repeating signal transmitted from one storage system to another that<br>indicates that the system is in operation. Heartbeat information is also stored<br>on disk.                                                                                                    |
| hot spare disk          | A disk installed in storage systems that can be used to substitute for a failed disk. Before the disk failure, the hot spare disk is not part of the RAID disk array.                                                                                                    |
| hot swap                | The process of adding, removing, or replacing a disk while storage systems are running.                                                                                                    |
| hot swap adapter        | An expansion card that makes it possible to add or remove a hard disk with minimal interruption to file system activity.                                                                                                    |
| inode                   | A data structure containing information about files on a storage system and in a UNIX file system.                                                                                                    |
| interrupt switch        | A switch on some storage system front panels used for debugging purposes.                                                                                                    |
| LAN Emulation<br>(LANE) | The architecture, protocols, and services that create an Emulated LAN using ATM as an underlying network topology. LANE enables ATM-connected end systems to communicate with other LAN-based systems.                                                                                                    |
| local storage system    | The storage system you are logged in to.                                                                                                    |
| magic directory         | A directory that can be accessed by name but does not show up in a directory listing. The Snapshot copy directories, except for the one at the mount point or at the root of the share, are magic directories.                                                                                                    |
| mailbox disk            | One of a set of disks owned by each storage system that is used to store the HA configuration state information of the system. If that storage system stops operating, the takeover system uses the information in the mailbox disks in constructing a virtual storage system. Mailbox disks are also used as file system disks. |
| mail host               | The client host responsible for sending automatic email to technical support when certain storage system events occur.                                                                                                    |
| maintenance mode        | An option when booting a storage system from a system boot disk.<br>Maintenance mode provides special commands for troubleshooting hardware<br>and configuration.                                                                                                    |
| MIB                     | Management Information Base. An ASCII file that describes the information that the agent forwards to NMSs.                                                                                                    |
| MIME                    | Multipurpose Internet Mail Extensions. A specification that defines the mechanisms for specifying and describing the format of Internet message bodies. An HTTP response containing the MIME Content-Type header                                                                                                    |

|                                  | allows the HTTP client to start the application that is appropriate for the data received.                                                                                                    |
|----------------------------------|----------------------------------------------------------------------------------------------------|
| MultiStore                       | An optional storage system software product that enables you to partition the storage and network resources of a single storage system so that it appears as multiple storage systems on the network.     |
| NDMP                             | Network Data Management Protocol. A protocol that allows storage systems to communicate with backup applications, and provides capabilities for controlling the robotics of multiple tape backup devices. |
| network adapter                  | An Ethernet, FDDI, or Asynchronous Transfer Mode (ATM) adapter.                                                                                                    |
| network<br>management<br>station | See NMS.                                                                                                    |
| NMS                              | Network Management Station. A host on a network that uses third-party<br>network management application (SNMP manager) to process status and<br>diagnostic information about a storage system.            |
| normal mode                      | The state of storage systems when there is no takeover in the HA configuration.                                                                                                    |
| null user                        | The Windows NT machine account used by applications to access remote data.                                                                                                    |
| NVRAM cache                      | Nonvolatile RAM in storage systems, used for logging incoming write data<br>and NFS requests. Improves system performance and prevents loss of data in<br>case of a storage system or power failure.      |
| NVRAM card                       | An adapter card that contains the storage system's NVRAM cache.                                                                                                    |
| NVRAM mirror                     | A synchronously updated copy of the contents of storage system NVRAM (Nonvolatile Random Access Memory) contents kept on the partner storage system.                                                      |
| panic                            | A serious error condition causing the storage system to halt. Similar to a software crash in the Windows system environment.                                                                              |
| parity disk                      | The disk on which parity information is stored for the RAID-4 disk drive array. Used to reconstruct data in failed disk blocks or on a failed disk.                                                       |
| partner                          | From the point of view of the local storage system, the other storage system in the HA configurationn.                                                                                                    |
| partner mode                     | The method you use to communicate through the command-line interface with the virtual storage system during a takeover.                                                                                   |
| PCI                              | Peripheral Component Interconnect. The bus architecture used in newer storage system models.                                                                                                    |

| pcnfsd                 | A storage system daemon that permits PCs to mount storage system file systems. The corresponding PC client software is called PC-NFS.                                                                                                    |
|------------------------|----------------------------------------------------------------------------------------------------|
| PDC                    | Primary Domain Controller. The domain controller that has negotiated to be, or has been assigned as, the primary authentication server for the domain.                                                                                                    |
| POST                   | Power-on self-tests. The tests run by storage systems after the power is turned on.                                                                                                    |
| PVC                    | Permanent Virtual Circuit. A link with a static route defined in advance, usually by manual setup.                                                                                                    |
| qtree                  | A special subdirectory of the root of a volume that acts as a virtual subvolume with special attributes.                                                                                                    |
| RAID                   | Redundant array of independent disks. A technique that protects against disk failure by computing parity information based on the contents of all the disks in the array. Storage systems use RAID Level 4, which stores all parity information on a single disk.                        |
| RAID disk<br>scrubbing | The process in which the system reads each disk in the RAID group and tries to fix media errors by rewriting the data to another disk area.                                                                                                    |
| SCSI adapter           | An expansion card that supports the SCSI disk drives and tape drives.                                                                                                    |
| SCSI address           | The full address of a disk, consisting of the disk's SCSI adapter number and the disk's SCSI ID; for example, 9a.1.                                                                                                    |
| SCSI ID                | The number of a disk drive on the SCSI chain (0 to 6).                                                                                                    |
| serial adapter         | An expansion card for attaching a terminal as the console on some storage system models.                                                                                                    |
| serial console         | An ASCII or ANSI terminal attached to a storage system's serial port. Used to monitor and manage storage system operations.                                                                                                    |
| share                  | A directory or directory structure on the storage system that has been made<br>available to network users and can be mapped to a drive letter on a CIFS<br>client.                                                                                                    |
| SID                    | Security ID                                                                                                    |
| Snapshot copy          | An online, read-only copy of the entire file system that protects against<br>accidental deletions or modifications of files without duplicating file<br>contents. Snapshot copies enable users to restore files and to back up the<br>storage system to tape while the system is in use. |
| SVC                    | Switched Virtual Circuit. A connection established through signaling. The user defines the endpoints when the call is initiated.                                                                                                    |
| system board           | A printed circuit board that contains the storage system's CPU, expansion bus slots, and system memory.                                                                                                    |

### | Data ONTAP 8.0 7-Mode File Access and Protocols Management Guide

| takeover                   | The emulation of the failed storage system identity by the takeover storage system in an HA configuration; the reverse of giveback.                                                                                                    |
|----------------------------|----------------------------------------------------------------------------------------------------|
| takeover storage<br>system | A storage system that remains in operation after the other storage system<br>stops working and that hosts a virtual storage system that manages access to<br>the failed storage system disk shelves and network connections. The<br>takeover storage system maintains its own identity and the virtual storage<br>system maintains the failed storage system identity. |
| takeover mode              | The method you use to interact with a storage system while it has taken over<br>its partner. The console prompt indicates when the storage system is in<br>takeover mode.                                                                                                    |
| trap                       | An asynchronous, unsolicited message sent by an SNMP agent to an SNMP manager indicating that an event has occurred on the storage system.                                                                                                    |
| tree quota                 | A type of disk quota that restricts the disk usage of a directory created by the quota qtree command. Different from user and group quotas that restrict disk usage by files with a given UID or GID.                                                                                                    |
| UID                        | User ID.                                                                                                    |
| Unicode                    | A 16-bit character set standard. It was designed and is maintained by the nonprofit consortium Unicode Inc.                                                                                                    |
| VCI                        | Virtual Channel Identifier. A unique numerical tag defined by a 16-bit field<br>in the ATM cell header that identifies a virtual channel over which the cell is<br>to travel.                                                                                                    |
| vFiler unit                | A virtual storage system you create using MultiStore, which enables you to<br>partition the storage and network resources of a single storage system so that<br>it appears as multiple storage systems on the network.                                                                                                    |
| VGA adapter                | An expansion card for attaching a VGA terminal as the console.                                                                                                    |
| volume                     | A file system.                                                                                                    |
| VPI                        | Virtual Path Identifier. An eight-bit field in the ATM cell header that indicates the virtual path over which the cell should be routed.                                                                                                    |
| WAFL                       | Write Anywhere File Layout. The WAFL file system was designed for storage systems running Data ONTAP to optimize write performance.                                                                                                    |
| WINS                       | Windows Internet Name Service.                                                                                                    |
| workgroup                  | A collection of computers running Windows NT or Windows for Workgroups that is grouped for browsing and sharing.                                                                                                    |

# Index

/etc/ad directory 124 /etc/cifs nbalias.cfg creating NetBIOS aliases in 137 /etc/exports editing 24 /etc/httpd.access editing 326 /etc/httpd.groupcreating and editing 328 /etc/httpd.passwd creating and editing 328 /etc/httpd.translation adding fail rules 321 /etc/httpd.translations adding map rules 320 adding pass rules 321 adding redirect rules 320 defined 319 /etc/log/ftp.cmd log file format 308 /etc/log/ftp.xfer log file format 308 /etc/log/httpd.log changing format 333 /etc/nsswitch.conf adding LDAP entry 252 enabling LDAP client authentication 255 /etc/symlink.translations creating map entries 289 creating widelink entries 290 map entries 287 redirecting absolute symbolic links 289 using map and widelink entries 291 widelink entries 287 /etc/usermap.cfg direction 237 increasing security 241 interpreting domain names 238 IP qualifier 236 mapping user names 240 mapping Windows accounts to root 241 restricting NFS access 241 sample entries 239 specifying entries 235 UNIX name 238 Windows name 237

# A

access FTP, restricting 305 why allowed or denied 151 access cache adding entries 31 explained 30 optimizing performance 32 removing entries 31 setting timeout values 33 viewing statistics 32 access control troubleshooting 148 access control lists (ACLs) compatibility between NFSv4 and NTFS 50 file-level, displaying and changing 99 managing 92 NFSv4 49 NFSv4, benefits of enabling 50 NFSv4, enabling or disabling 50 NFSv4, managing 48 NFSv4, setting or modifying 51 NFSv4, viewing 51 share-level, adding users or groups from MMC 93 share-level, changing from CLI 97 share-level, defined 92 share-level, displaying and changing 93 share-level, displaying and changing from MMC 95 share-level, removing users or groups using CLI 98 share-level, removing users or groups using MMC 97 share-level, specifying group IDs 101 access-based enumeration defined 90 enabling or disabling 90 executing commands from Windows clients 91 accounts local users, adding, displaying and removing 113 local users, limitations of 112 machine, preventing data access 136 machine, using for access in Kerberos environments 136 ACL permissions NFSv3/v4 clients, displaying 98

ACLs (access control lists) compatibility between NFSv4 and NTFS 50 file-level, displaying and changing 99 managing 92 NFSv4 49 NFSv4, benefits of enabling 50 NFSv4, enabling or disabling 50 NFSv4, managing 48 NFSv4, setting or modifying 51 NFSv4, viewing 51 share-level, adding users or groups from MMC 93 share-level, changing from CLI 97 share-level, defined 92 share-level, displaying and changing 93 share-level, displaying and changing from MMC 95 share-level, removing users or groups using CLI 98 share-level, removing users or groups using MMC 97 share-level, specifying group IDs 101 Active Directory LDAP lookup services, enabling 258 LDAP servers, connection pooling and selection 260 LDAP servers, managing 257 LDAP servers, monitoring connections 259 LDAP servers, requirements 258 LDAP servers, troubleshooting connections 259 LDAP servers, using 258 simple binds 260 adding HTTP fail rules 321 HTTP map rules 320 HTTP pass rules 321 HTTP redirect rules 320 mapping entries to WAFL credential cache 294 users to local groups from MMC 114 aliases NetBIOS, creating 137 NetBIOS, creating from CLI 137 NetBIOS, creating in /etc/cifs nbalias.cfg 137 NetBIOS, displaying 138 audit policies mapping 343 mapping values 344 auditing CIFS, configuring 270 clearing events 274 clearing internal audit log file 281 configuring automatic saves 276

configuring automatic saves by log file size 277 defined 267 displaying events 281, 282 enabling automatic saves by time interval 278 event log location 275 failed access attempts 284 lost record events 284 NFS, configuring 271 NFS, controlling events with filter file 272 NFS, enabling 273 NFS, specifying events 272 saving events 274 saving events manually 276 SNMP traps for events 280 specifying log counter extensions 278 specifying log timestamp extensions 279 specifying maximum auto save files 279 specifying maximum size of internal audit log file 280 UNIX file access details 284 updating event logs 275 viewing events 282 viewing static event logs 282 Windows file access details 283 authentication FTP, specifying 303 **HTTP 324** Kerberos 129 managing for clients 255 method, displaying 112 NTLM, limitations of 304 **UNIX 128** UNIX client, enabling for LDAP 255 Windows client, enabling for LDAP 255 Windows workgroup 128 authorization managing for clients 255

### B

boundary checking enabling or disabling for symbolic links from shares 86 browsing enabling or disabling 88

# С

caching enabling or disabling 89

setting client-side properties 90 case-sensitivity of file names 228 character mapping clearing from volumes 231 character restrictions for file names 231 character translation enabling for file names 230 CIFS auditing, configuring 270 client events 172 clients, optimizing NFS directory access 291 configuring 64 configuring shutdown messages 145 considerations when reconfiguring 70 controlling access to symbolic links 284 disabling 144 enabling clients to follow symbolic links 285 file locking 232 file names 227 file sharing with NFS 227 files, accessing from NFS clients 293 giving clients permission to run .dll and .exe files 299 limiting simultaneous screening 169 monitored events 162 monitoring activity 139 preventing clients from creating uppercase file names 293 read-only bits 232 reconfiguring 71 resource limitations 142 resource limits by system memory 339-341 restarting service 145 setup 65 specifying how clients interact with symbolic links 285 stopping server screening for disconnected requests 168 tracing logins 298 users, obtaining UNIX credentials for 234 CLI fpolicy ext 202-205 clients disconnecting using MMC 143 managing authentication and authorization 255 Windows, supported 64 configuring HTTP MIME types 318

HTTP requests 319 creating CIFS shares from CLI 81 directories in a home directory path 108 file names 229 map entries 289 Widelink entries 290 credential cache WAFL, adding mapping entries to 294 WAFL, deleting mapping entries from 294 WAFL, deleting mapping entries from 294 WAFL, monitoring statistics 296 credentials UNIX, managing for CIFS clients 233 UNIX, obtaining for CIFS users 234 UNIX, specifying CIFS users 235

## D

deleting files with the read-only bit set 233 servers from the prefdc list 132 shares from the CLI 92 descriptions displaying and changing 146 directories converting to Unicode format 292 creating Unicode-formatted 292 displaying security settings for 266 FTP, restricting users 306 matching with a user 103 specifying permissions for newly created 87 directory access NFS, optimizing for CIFS clients 291 directory create operations configuring FPolicy to monitor 188, 189 directory create request monitoring defined 188 directory create requests registering FPolicy to monitor 189 directory delete operations configuring FPolicy to monitor 186 directory delete request monitoring defined 185 directory delete requests registering FPolicy to monitor 186 directory events 173 directory operations 173 directory rename operations configuring FPolicy to monitor 187 directory rename request monitoring

defined 187 directory rename requests registering FPolicy to monitor 188 disabling **CIFS 144** fencing 28 FPolicy 164 FTP server 301 **HTTP 315** NFSv3 44 NFSv4 48 SMB 2.0 75 SMB 2.0 clients 79 SMB 2.0 durable handles 76 SSL for LDAP 251 TFTP server 302 the default UNIX user account 243 the Windows guest user account 244 WebDAV 336 disconnecting clients using the MMC 143 users from CLI 143 displaying export options for file system paths 29 file system paths 29 Group Policy Objects (GPOs) 122 HTTP server connection information 332 HTTP server statistics 329 NFS statistics 44 permission tracing filters 150 preferred domain controllers and LDAP servers 133 UNIX file access details 284 domain controllers tracing connections 298 Windows, supported 64 domains changing 66 displaying preferred controllers 133 reestablishing connection with 134 selecting controllers 130 specifying preferred controllers 132 troubleshooting controller connections 133 understanding the controller discovery process 131 dot files displaying on CIFS clients 229 durable handles SMB 2.0. timeout of 76 SMB v2.0, enabling or disabling 76

### E

enabling fencing 28 file name character translation 230 FPolicy 164 FTP server 301 **HTTP 315** Kerberos for NFS 40 NFSv3 44 **NFSv4 48** SMB 2.0 75 SMB 2.0 clients 79 SMB 2.0 durable handles 76 SSL for LDAP 251 TFTP server 302 the default UNIX user account 243 the Windows guest user account 244 WebDAV 336 enforcing SMB 2.0 signing 78 enumeration access-based, defined 90 access-based, enabling or disabling 90 access-based, executing commands from Windows clients 91 error messages FPolicy 217 event log external, specifying location 275 event logs mapping 343 mapping values 343 updating 275 events audit, saving and clearing 274 auditable 267 monitored through CIFS 162 monitored through NFS 163 saving manually to audit event log 276 screened for NFS and CIFS clients 172 system access, auditing 267 system, configuring auditing 269 export options displaying for file system paths 29 exporting file system paths 25, 26 extensions adding to exclude list 203 adding to include list 202

adding to include or exclude list 202 displaying 201 displaying exclude list 202 displaying include list 201 removing from exclude list 204 removing from include list 203 removing from include or exclude list 203 resetting include list 205 resetting include or exclude list 205 resetting the exclude list 205 screening with wildcards 201 setting exclude list 205 setting include list 204 setting or replacing include or exclude list 204

# F

fencing enabling or disabling 28 file close operations configuring FPolicy to monitor 177 file close request monitoring defined 176 file close requests registering FPolicy for monitoring 177 file create operations configuring FPolicy to monitor 175, 176 file create requests registering FPolicy to monitor 176 file delete operations configuring FPolicy to monitor 179, 180 file delete request monitoring defined 179 file delete requests registering FPolicy to monitor 180 file events 173 file link operations configuring FPolicy to monitor 183, 184 file link requests registering FPolicy to monitor 184 file locking explained 232 file lookup operations configuring FPolicy to monitor 190 file lookup request monitoring defined 189 file lookup requests registering FPolicy to monitor 190 file management using Windows administrative tools 147

file names case-sensitivity 228 character restrictions 231 creating 229 creating in lowercase 228 enabling character translation 230 for NFS and CIFS 227 length 228 preventing CIFS clients from creating uppercase 293 valid characters 228 file open operations configuring FPolicy to monitor 174 file open request monitoring defined 173 file open requests registering FPolicy to monitor 175 file operations 173 file policies creating 165 destroying 168 disabling 168 displaying information 167 enabling 166 file read operations configuring FPolicy to monitor 182 registering FPolicy to monitor 183 file read request monitoring defined 182 file rename operations configuring FPolicy to monitor 178 file rename request monitoring defined 178 file rename requests registering FPolicy to monitor 179 file request monitoring defined 175 file screening disabling server connection 206 displaying server information 206 specifying 166 file screening server managing 206 file sharing between NFS and CIFS 227 file symlink operations configuring FPolicy to monitor 185 file symlink requests registering FPolicy to monitor 185 file system controls

SMB v2.0 74 File System ID (FSID) 45 file system paths displaying 29 displaying export options 29 enabling or disabling fencing 28 exporting 25, 26 exporting or unexporting 23 synchronizing 28 unexporting 26, 27 file write operations configuring FPolicy to monitor 181 file write request monitoring defined 180 file write requests registering FPolicy to monitor 181 files accessing over FTP 301 accessing over HTTP 315 accessing over WebDAV 335 audit, access details 283, 284 avoiding symbolic links 286 displaying security settings for 266 failed access attempts 284 lost record events 284 specifying permissions for newly created 87 filter file controlling NFS audit events 272 firewall virtual HTTP, using 324 forcegroup option defined 82 FPolicy about 152 adding operations to monitor 208 assigning secondary servers 207 CLI commands 210 communicating with the storage environment 157 defined 152 enabling or disabling 164 error messages 217 Frequently asked questions 212 Frequently asked questions, access 214 Frequently asked questions, file screening 215, 216 Frequently asked questions, general 212-214 Frequently asked questions, performance 214, 215 Frequently asked questions, server 217 introduction 152 limitations 158 limiting number of screened CIFS requests 169

monitoring operations 208, 210 registering to monitor file create requests 176 removing operations to monitor 209 removing secondary servers 208 secondary servers, defined 207 setting up 164 using 153, 164 warning messages 221 work flowchart 155 Frequently asked questions FPolicy 212 FPolicy server 217 FPolicy, access 214 FPolicy, file screening 215, 216 FPolicy, general 212-214 FPolicy, performance 214, 215 fsecurity creating and applying security jobs 264 defined 262 enabling Storage-Level Access Guard 262 FSID (File System ID) 45 FTP accessing files 301 anonymous access, enabling or disabling 313 authentication style, specifying 303 blocking users 305 bypassing traverse checking, enabling or disabling 304 file locking, enabling or disabling 302 managing 301 managing anonymous access 313 managing log files 307 resetting statistics 311 restricting access 305 restricting users 306 server, enabling or disabling 301 setting connection threshold 312 SNMP traps generated 310 specifying anonymous user name 314 specifying home directory for anonymous users 314 specifying idle timeout 313 specifying maximum number of connections 311 specifying maximum number of log files 309 specifying maximum size of log files 309 specifying TCP window size 312 viewing log files 308 viewing SNMP traps 309 viewing statistics 311

# G

get attributes operations configuring FPolicy to monitor 191 get attributes request monitoring defined 190 get attributes requests registering FPolicy to monitor 191 GIDs mapping UNIX user names 242 glossary 347 GPOs (Group Policy Objects) applying 116 creating file system security 118 displaying 122 enabling or disabling support for 117 managing 118 requirements for using 117 troubleshooting update problems 123 updating settings 122 Group Policy Objects (GPOs) applying 116 creating file system security 118 displaying 122 enabling or disabling support for 117 event logs and audit policies mapping 343 managing 118 requirements for using 117 troubleshooting update problems 123 updating settings 122 groups local, adding from MMC 114 local, adding users to from MMC 114 local, adding, displaying, and removing from CLI 113 local, managing 113 local, removing using MMC 115 local, working with SnapMirror 115

# H

home directories CIFS, accessing using share aliases 110 creating directories in 107, 108 creating subdirectories when using extensions 108 defined 103 disabling 111 displaying paths 106 enabling access from other users 109 managing 102

specifying naming style 106 specifying paths 105 specifying using UNC, syntax 109 WebDAV, accessing 337 HTTP adding fail rules 321 adding map rules 320 adding pass rules 321 adding redirect rules 320 authentication 324 basic authentication 325 built-in server, enabling or disabling 315 built-in server, managing 315 bypassing of traverse checking, enabling or disabling 316 changing /etc/log/httpd.log format 333 configuring MIME types 318 configuring requests 319 configuring virtual hosting 329 creating and editing /etc/httpd.group 328 creating and editing /etc/httpd.passwd 328 detailed statistics 331 editing /etc/httpd.access 326 error statistics 331 file access 315 maintaining security 323 NTLM authentication 325 request statistics 330 resetting statistics 332 restricting access 323 service statistics 331 specifying maximum log file size 317 specifying root directory 317 testing server 317 timeout statistics 332 translations file 319 using a virtual firewall 324 using third-party server 334 viewing connection information 332 HTTP server displaying statistics 329

# I

idle sessions, timing out 140 idle timeout FTP, specifying 313 IP\_qualifier explained 236

## J

job definition file for Storage-Level Access Guard, generating and editing 263 managing with text editor 263 specifying elements 264

## K

Kerberos authentication 129 configuring for NFS 34, 35, 37 enabling 33 enabling for NFS 40 NFS clients supporting v5 security services 42 preventing passive replay attacks 130 using machine accounts for access 136 keytab file generating 38 keywords screening operations 225

## L

LDAP Active Directory lookup services, enabling 258 Active Directory servers, connection pooling and selection 260 Active Directory servers, managing 257 Active Directory servers, monitoring connections 259 Active Directory servers, requirements 258 Active Directory servers, troubleshooting connections 259 Active directory servers, using 258 adding entry to /etc/nsswitch.conf 252 configuring 248 default schema 261 displaying preferred servers 133 enabling authorization for NFS file access from Windows clients 255 enabling authorization for NTFS or mixed file system access from UNIX clients 256 enabling or disabling 251 enabling or disabling SSL 251 enabling UNIX client authentication 255 enabling Windows client authentication 255 installing SSL root certificate 252 managing schema 260

mapping users 256 modifying schema options 261 selecting servers 130 server selection order 254 setting administrative password 253 simple binds 260 specifying administrative user names 253 specifying base and scope values 249 specifying ports 254 specifying preferred servers 132, 250 specifying search base and scope 249 specifying servers 250 user mapping, specifying base and scope values 257 using 247 limitations CIFS resources 142 of local user accounts 112 link operations configuring FPolicy to monitor 183, 184 link requests monitoring 183 Live View configuring 273 displaying audit events 282 displaying events 281 viewing events 282 locking grace period NFSv4, specifying 56 locking lease period NFSv4, specifying 56 log external event, specifying location 275 log files FTP, managing 307 FTP, specifying maximum number of 309 FTP, specifying maximum size of 309 FTP, viewing 308 HTTP, specifying maximum size of 317 size and format 275 logins CIFS, tracing 298

### Μ

machine accounts preventing data access 136 using for access in Kerberos environments 136 managing HTTP 315
WebDAV 336 map cache SID-to-name, clearing 246 SID-to-name, enabling or disabling 246 SID-to-name, managing 245 map entries creating 289 defined 287 using 291 mapping managing inconsistencies 297 UNIX names to UIDs and GIDs 242 users with LDAP 256 Windows accounts to root 241 mapping entries adding to WAFL credential cache 294 configuring valid time 295 deleting from WAFL credential cache 294 SID-to-name, changing lifetime of 246 messages sending to users 145 MIME types configuring 322 HTTP, configuring 318 MMC adding users or groups to share-level ACLs 93 adding users to local group 114 connecting to storage system 63 deleting shares 91 disconnecting clients 143 displaying and changing share properties 83 displaying and changing share-level ACLs 95 removing local groups 115 removing users or groups from share-level ACLs running the Share a Folder wizard 81 monitor list adding operations 208 removing operations 209 monitoring WAFL credential cache statistics 296 mount service statistics displaying 43 mountd requests tracing 43 mounting problems debugging 42 mountpoints affected by NFSv4 pseudo-fs 47 multiple server configuration

defined 157 multiprotocol changing, effects of 69

#### N

name server database flushing cache 57 naming styles domain 107 non-domain 108 specifying for home directories 106 native file blocking configuring 160 defined 159 using 160 NetBIOS creating aliases 137 creating aliases from CLI 137 creating aliases in /etc/cifs nbalias.cfg 137 displaying aliases 138 over TCP, disabling 138 NFS auditing, configuring 271 auditing, enabling 273 benefits of enabling v4 ACLs 50 client events 172 clients supporting Kerberos v5 security services 42 clients, accessing CIFS files 293 compatibility between v4 and NTFS ACLs 50 configuring Kerberos 34, 35, 37 controlling audit events 272 displaying open delegation statistics, v4 54, 55 displaying statistics 44 enabling Kerberos 33, 40 enabling or disabling v3 44 enabling or disabling v4 48 enabling or disabling v4 ACLs 50 enabling or disabling v4 write open delegations 53 file access from Windows clients, enabling LDAP authorization 255 file locking 232 file names 227 file sharing with CIFS 227 limitations of v4 support 46 managing v4 ACLs 48 monitored events 163 optimizing directory access for CIFS clients 291 pseudo-fs affecting mountpoints 47 read-only bits 232

restricting user access 241 setting or modifying, v4 ACLs 51 specifying audit events 272 specifying user ID domain for v4 48 supporting v4 clients 45 v3/v4 clients, displaying Windows ACL permissions 98 v4 ACLs 49 v4, determining file deletion 50 v4, displaying open delegation statistics 54, 55 v4, enabling or disabling read open delegations 52 v4, managing open delegations 52 v4, open delegations 52 v4, specifying locking grace period 56 v4, specifying locking lease period 56 viewing v4 ACLs 51 NFS clients enabling or disabling fencing 28 NTFS ACLs, compatibility with NFSv4 50 NTLM authentication, limitations of 304 NTLM authentication **HTTP 325** null sessions providing access 135 using for access in non-Kerberos environments 134 null users granting access to shares 135

## 0

**ONTAPI 152** open delegation statistics displaying, NFSv4 54, 55 NFSv4, displaying 54, 55 open delegations NFSv4 52 NFSv4, managing 52 operations adding to monitor list 208 removing from monitor list 209 setting or replacing list of monitored 210 oplocks changing delay time for sending breaks 126 enabling or disabling 125 enabling or disabling on gtrees 126 improving client performance with 124 write cache data loss considerations 125 optimizing

access cache performance 32 organizational units (OUs) associating with 117 OUs (organizational units) associating with 117

#### P

passwords administrative, setting for LDAP 253 changing 146 path names configuration requirements 124 PC-NFS creating user entries 59 defining umask for files and directories 60 supporting clients 58 penfsd daemon enabling or disabling 58 explained 58 performance client, improving with oplocks 124 optimizing for access cache 32 permissions adding tracing filters 148 displaying tracing filters 150 removing tracing filters 149 specifying for newly created files and directories 87 ports specifying for LDAP 254 principals creating 38 protocol modes changing 68 pseudo-fs NFSv4, affecting mountpoints 47

# Q

qtrees enabling or disabling oplocks 126 queries statistics, saving and reusing 142

## R

read open delegations NFSv4, enabling or disabling 52 read-only bits deleting files 233 explained 232 Remote Procedure Calls (RPC) 152 removing entries from access cache 31 Storage-Level Access Guards 266 requirements for using GPOs 117 resetting HTTP statistics 332 resource limits CIFS, by system memory 339-341 resources CIFS, limitations 142 restricting FTP users to directories 306 restrictions authentication-based 21 file-based 21 root directory enabling for WebNFS 62 HTTP, specifying 317 setting for WebNFS 61 specifying name for WebNFS 61 RPC (Remote Procedure Calls) 152

## S

SACLs (System access control lists) setting 269 screening by extension, defined 199 by volume, defined 193 using wildcards 194, 201 screening operations keywords 225 screening timeout setting 171 scripts startup, shutdown 124 secondary servers assigning 207 defined 207 removing 208 security HTTP, maintaining 323 increasing for user access 241 security jobs applying to storage objects 264

canceling 265 checking status of 265 creating from job definition file 264 security level setting the minimum 129 security settings displaying for files and directories 266 server screening stopping for disconnected CIFS requests 168 server timeout setting 170 servers connection pooling and selection 260 deleting from prefdc list 132 LDAP, selection order 254 sessions displaying information 140 idle, timing out 140 set attributes operations configuring FPolicy to monitor 192, 193 set attributes request monitoring defined 192 set attributes requests registering FPolicy to monitor 193 share boundary checking disabling for symbolic links 288 shares changing properties from CLI 85 creating 80 creating from CLI 81 creating from MMC on Windows clients 81 deleting 91 deleting from CLI 92 deleting from MMC 91 displaying and changing properties 83 displaying and changing properties from MMC 83 displaying properties from CLI 84 naming conventions 81 shutdown messages configuring for CIFS 145 SID-to-name map cache clearing 246 enabling or disabling 246 managing 245 SID-to-name mapping entries changing lifetime of 246 simple binds Active Directory, LDAP 260 SMB configuring 72

signing 76 signing policies affecting communications 77 signing, performance impact of 78 support for v1.0 72 support for v2.0 73 v1.0, enforcing signing 78 v2.0, client enabling or disabling 79 v2.0, durable handle timeout 76 v2.0, durable handles, enabling or disabling 76 v2.0, enabling or disabling 75 v2.0, enforcing signing 78 v2.0, file system controls 74 v2.0, support for create contexts 74 v2.0, when to enable 75 SMB named pipe enabling or disabling multiple open instances 171 SnapMirror working with local groups 115 SNMP configuring 310 FTP, traps generated 310 FTP, viewing traps 309 starting 310 traps for auditing events 280 viewing traps on UNIX clients 310 specifying FTP authentication style 303 FTP idle timeout 313 home directory for anonymous FTP users 314 home directory paths 105 HTTP server root directory 317 LDAP administrative password 253 LDAP administrative user names 253 LDAP search base and scope 249 LDAP server port 254 maximum number of auto save files 279 maximum number of FTP log files 309 maximum size of cifsaudit.alf file 280 maximum size of FTP log files 309 maximum size of HTTP log files 317 preferred domain controllers and LDAP servers 132 preferred LDAP servers 250 SSL enabling or disabling for LDAP 251 installing root certificate for LDAP 252 statistics FTP, resetting 311 FTP, viewing 311 HTTP server, displaying 329

monitoring WAFL credential cache 296 NFS, displaying 44 saving and reusing queries 142 tracking 140 viewing 141 viewing for access cache 32 Storage-Level Access Guard enabling 262 generating and editing job definition file 263 Storage-Level Access Guards removing 266 symbolic links absolute, redirecting 289 avoiding 286 controlling CIFS access to 284 disabling share boundary checking 288 enabling CIFS clients to follow 285 enabling or disabling boundary checking for 86 specifying how CIFS clients interact with 285 wide, enabling or disabling 86, 110 with home directories 104 symlink operations configuring FPolicy to monitor 185 symlink request monitoring defined 184 symlink requests registering FPolicy to monitor 185 synchronizing file system paths 28 System access control lists (SACLs) setting 269 system access events auditing 267 system event auditing configuring 269

## Т

TCP window size FTP, specifying 312 testing HTTP server 317 TFTP server, enabling or disabling 302 specifying maximum number of connections 312 timeout SMB 2.0 durable handle timeout 76 timeout values setting for access cache 33 timing out idle sessions 140 tracing filters adding for permissions 148 displaying for permissions 150 removing for permissions 149 traps SNMP, for auditing events 280

## U

UIDs mapping UNIX user names 242 umask defining for files and directories of PC-NFS users 60 explained 59 unexporting file system paths 27 Unicode converting directories 292 formatted, creating directories 292 UNIX authentication 128 credentials, managing for CIFS clients 233 credentials, obtaining for CIFS users 234 credentials, specifying for CIFS users 235 enabling LDAP authorization for NTFS or mixed file system access 256 enabling or disabling default user accounts 243 file access details 284 LDAP-based client authentication, enabling 255 mapping user names to UIDs and GIDs 242 viewing SNMP traps 310 user account names Windows, specifying 69 user accounts enabling or disabling Windows guest 244 UNIX, enabling or disabling 243 user ID domain specifying for NFSv4 48 user mapping LDAP, specifying base and scope values 257 user names administrative, specifying for LDAP 253 mapping 240 translating between Windows and UNIX 235 UNIX, mapping to UIDs and GIDs 242 users administrative, enabling centralized administration 253

disconnecting from CLI 143 FTP, blocking 305 FTP, restricting 306 limitations of local accounts 112 local, adding, displaying, and removing accounts 113 local, managing 111 null, granting access to shares 135 restricting 306 sending messages to 145 specifying 139

#### V

virtual hosting configuring 329 virus scanning enabling or disabling 88 volumes adding to exclude list 196 adding to include list 196 adding to include or exclude list 196 clearing character mapping 231 displaying 195 removing from exclude list 197 removing from include list 197 removing from include or exclude list 197 resetting exclude list 199 resetting include list 199 screening with wildcards 194 setting exclude list 198 setting include list 198 specifying or replacing in include or exclude list 199

#### W

WAFL credential cache, adding mapping entries to 294 credential cache, deleting mapping entries from 294 credential cache, monitoring statistics 296
warning messages FPolicy 221
WebDAV accessing home directories 337 enabling or disabling 336 explained 335 file access 335 managing 336

#### 366 | Data ONTAP 8.0 7-Mode File Access and Protocols Management Guide

using third-party server 337 WebNFS enabling or disabling 61 enabling root directory 62 setting root directory 61 supporting clients 60 widelink entries creating 290 defined 287 using 291 wildcards using for screening 194, 201 Windows enabling LDAP authorization for NFS file access 255 enabling or disabling guest user account 244 file access details 283 LDAP-based client authentication, enabling 255 specifying user account names 69 supported clients 64 supported domain controllers 64 workgroup authentication 128 WINS servers specifying 66 write cache data loss considerations when using oplocks 125 write open delegations enabling or disabling, NFSv4 53

IBM.®

NA 210-05010\_A0, Printed in USA

GA32-0732-01

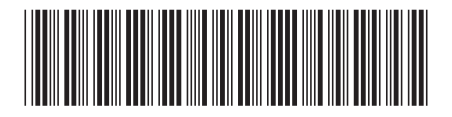